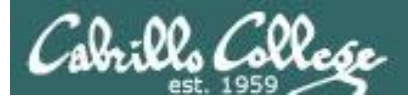

#### **Rich's lesson module checklist**

## Last Modified 02/05/2019

- □ Zoom recording named and published for previous lesson
- □ Slides and lab posted
- $\hfill\square$  Alt WB slides with  $1^{st}$  minute quiz
- Print out agenda slide and annotate page numbers
- □ Flash card check
- Calendar page updated
- □ Lab 1 update id-pod-map and test grade script
- □ Lab 2 tested (check Q11 kernel release number and finger user account)
- □ Convert Lab 2 PDF to form
- scripts/schedule-submit-locks
- □ Bring Add Codes
- □ Bring printed roster
- Backup slides, whiteboard slides, handouts on flash drive
- □ 9V backup battery for microphone
- □ Key card for door

#### □ <u>https://zoom.us</u>

- $\Box \quad Putty + Slides + Chrome$
- □ Enable/Disable attendee sharing
  - ^ > Advanced Sharing Options > Only Host
- Enable/Disable attended annotations Share > More > Disable Attendee Sharing

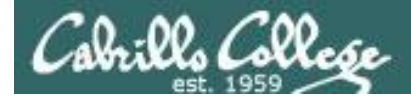

|                                  | Shell                                   |                                                   |  |
|----------------------------------|-----------------------------------------|---------------------------------------------------|--|
| Permission                       | commands<br>Secure logins               |                                                   |  |
| Processes<br>Scheduling<br>tasks | CIS 90<br>Introduction to<br>UNIX/Linux | Navigate<br>file tree<br>Files and<br>directories |  |
| Mail                             | The Command Line                        | vi editor                                         |  |
| Environment<br>variables         |                                         | Shell scripting                                   |  |
|                                  | Filters Pipes                           |                                                   |  |
|                                  |                                         |                                                   |  |

#### **Student Learner Outcomes** 1. Navigate and manage the UNIX/Linux file system by viewing, copying,

- moving, renaming, creating, and removing files and directories.
- 2. Use the UNIX features of file redirection and pipelines to control the flow of data to and from various commands.
- 3. With the aid of online manual pages, execute UNIX system commands from either a keyboard or a shell script using correct command syntax.

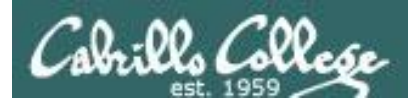

# Introductions and Credits

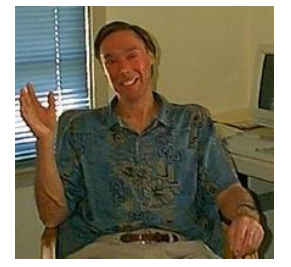

## Jim Griffin

- Created this Linux course
- Created Opus and the CIS VLab
- Jim's site: <a href="https://web.archive.org/web/20140209023942/http://cabrillo.edu/~jgriffin/">https://web.archive.org/web/20140209023942/http://cabrillo.edu/~jgriffin/</a>

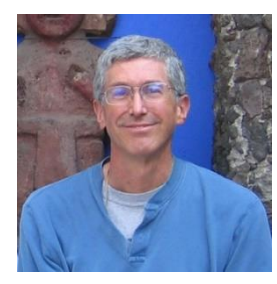

## **Rich Simms**

- HP Alumnus
- Started teaching this course in 2008 when Jim went on sabbatical
- Rich's site: <a href="http://simms-teach.com">http://simms-teach.com</a>

And thanks to:

- John Govsky for many teaching best practices: e.g. the First Minute quizzes, the online forum, and the point grading system. John's site: <u>http://teacherjohn.com/</u>
- Jaclyn Kostner for many webinar best practices: e.g. mug shot page.

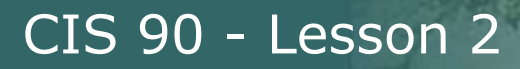

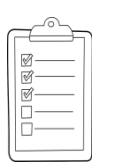

# **Student checklist - Before class starts**

| ALL THE WORK OF THE | Cartho an abliet                                                                                                    | Notice of the state of the Rich's Carl                                                                                                    | • 32                         |
|---------------------|----------------------------------------------------------------------------------------------------|----------------------------------------------------------------------------------------------------|------------------------------|
| 🔶 🕂 🧲 📋 simms-      | teach.com/cis90c                                                                                                    | alendar.php                                                                                                    |                              |
|                     | Rich's Cabri                                                                                                    | llo College CIS Classes                                                                                                    |                              |
|                     |                                                                                                    |                                                                                                    |                              |
|                     | C15 90 (148 201                                                                                                    | 4) Colorador                                                                                                    |                              |
| 一位公司中国主义            | Covinse Photise Geard                                                                                                    | Calendar                                                                                                    |                              |
|                     | t minon Enite                                                                                                    | Tapita<br>Class and Litter Overview                                                                                                    | E Perg                       |
|                     |                                                                                                    | Itight-evel oversette of icomputers, operating<br>systemic and varius insubines     Overset of UNEX invite market and acchitecture,<br>Diany SOF for particle operative increase. |                              |
| ALLER DE CELES      | $\begin{array}{c} & & \\ & & \\$ | Being terminate and the comments are  Muterate  Descentration clides (download)                                                                                                   |                              |
|                     |                                                                                                    | Presentation sinces (download)                                                                                                    | 2,4,5,<br>p113-11<br>p164-17 |
|                     |                                                                                                    | Hower #145 Logging into Chers (coursead)     Assignment     Spoont Survey                                                                                                    | (Hahes)                      |
|                     | 1                                                                                                    | CCC. Confer                                                                                                    |                              |
|                     |                                                                                                    | Enter virtual classroom                                                                                                    |                              |
| 是因果是我的              | 日本語中学出生                                                                                                    | Composite the state of the state                                                                                                    | 1000                         |

- 1. Browse to: http://simms-teach.com
- 2. Click the **CIS 90** link.
- 3. Click the <u>Calendar</u> link.
- 4. Locate today's lesson.
- Find the Presentation slides for the lesson and <u>download</u> for easier viewing.
- 6. Click the <u>Enter virtual classroom</u> link to join ConferZoom.
- 7. Log into Opus-II with Putty or ssh command.

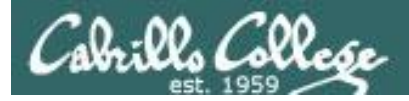

# **Student checklist - Before class starts**

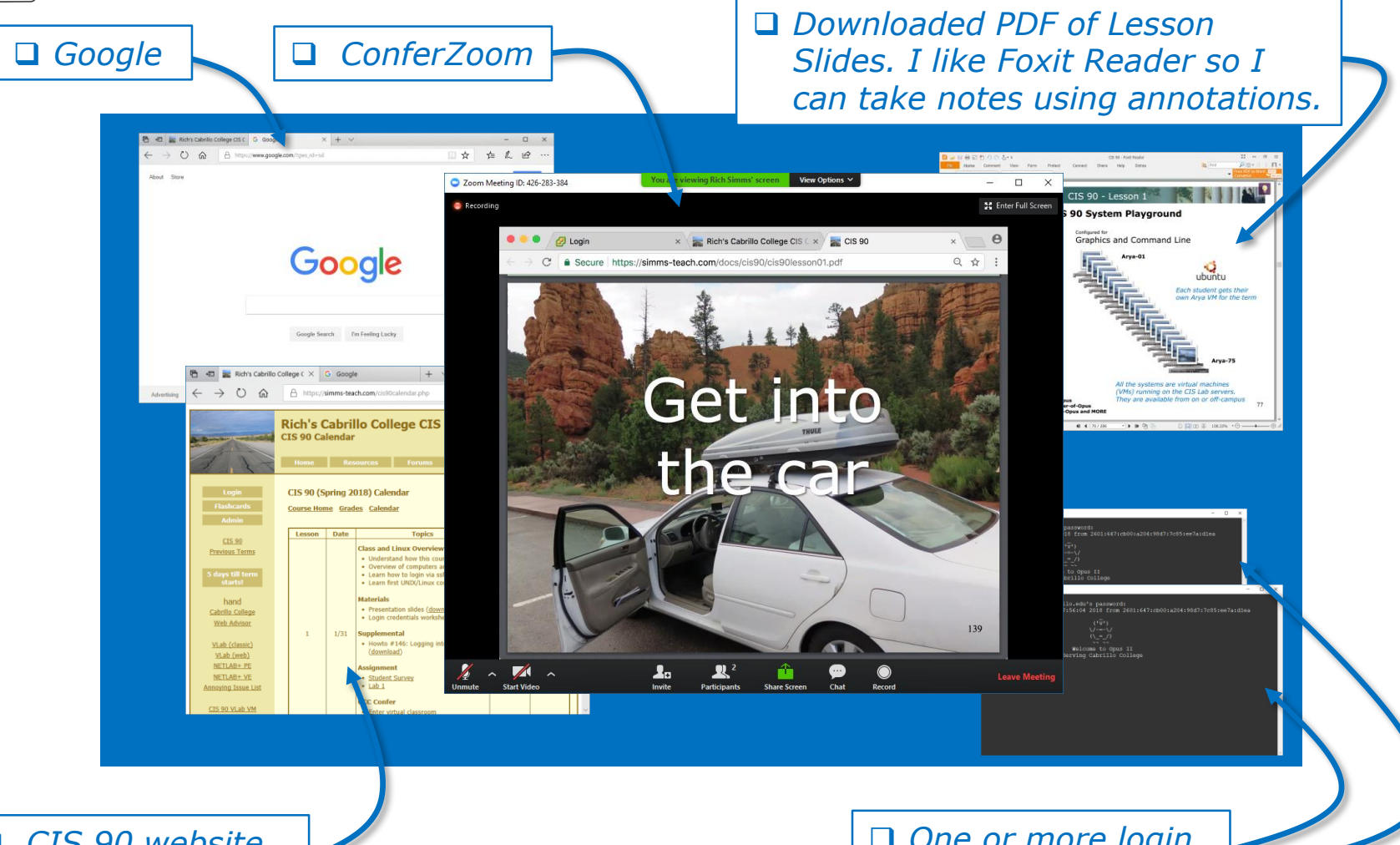

□ CIS 90 website Calendar page One or more login sessions to Opus-II

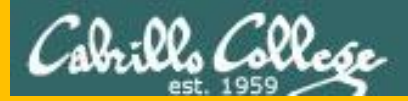

# Start

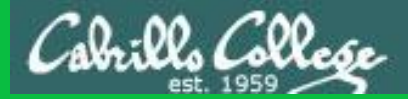

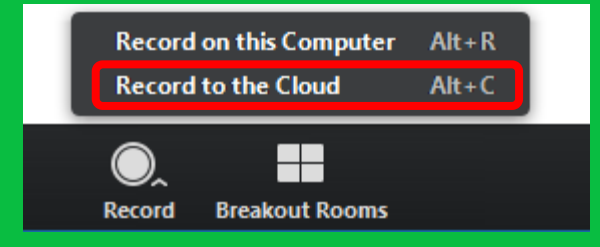

# Start Recording

Audio Check

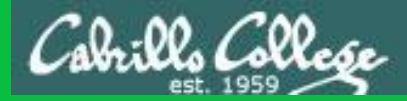

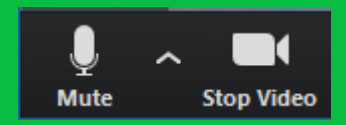

# Start Recording

# Audio & video Check

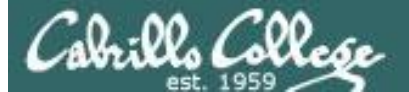

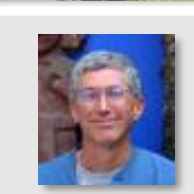

Instructor: **Rich Simms** Dial-in: **669-900-6833 (toll)** Meeting ID: **426 283 384** 

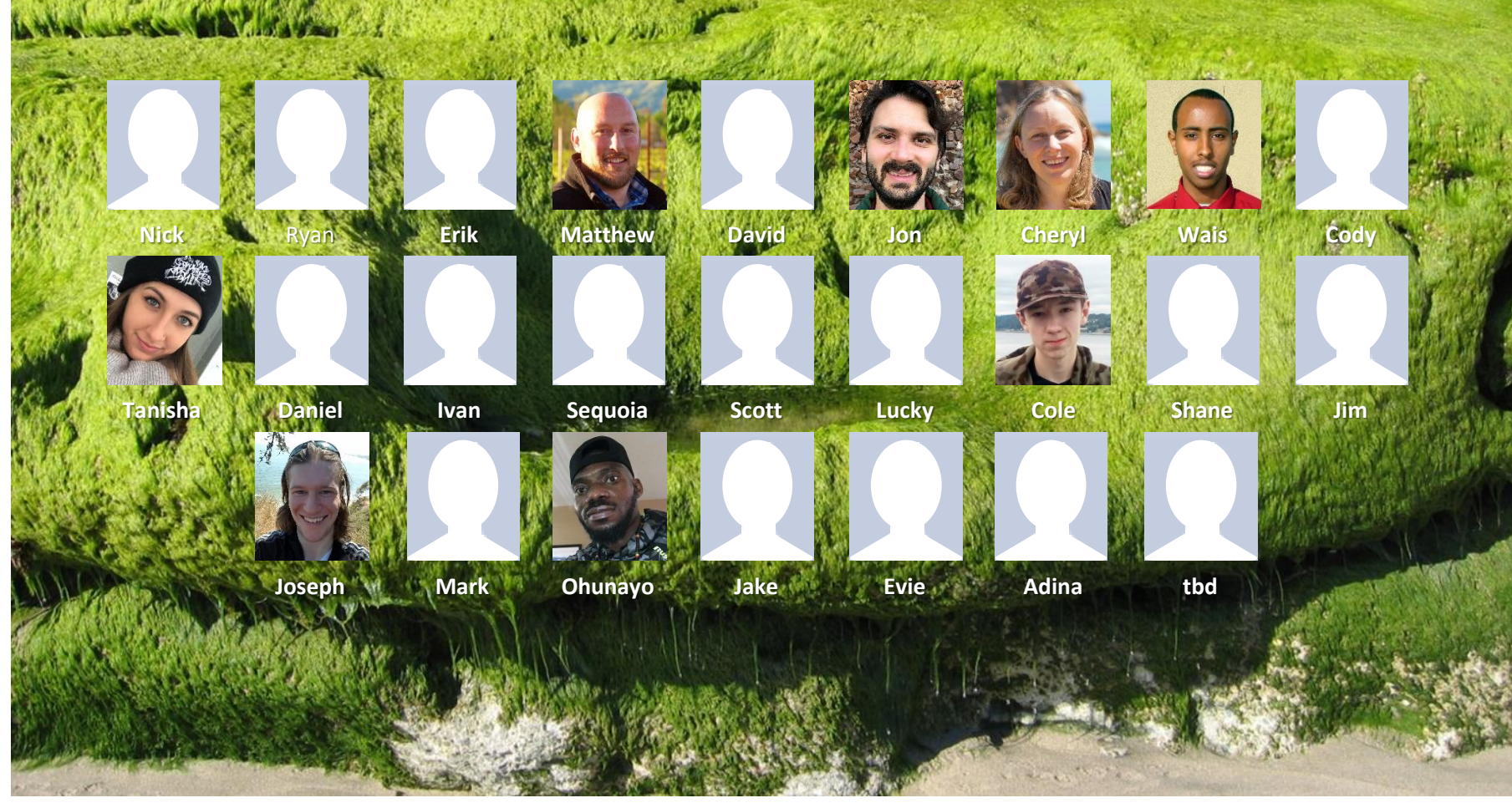

*Email me (risimms@cabrillo.edu) a relatively current photo of your face for 3 points extra credit* 

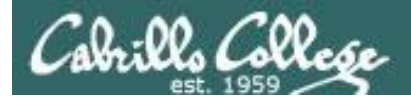

# First Minute Quiz

# Please answer these questions **in the order** shown:

# Only shown on separate slide deak at very start of the class

# email answers to: risimms@cabrillo.edu

(answers must be emailed within the first few minutes of class for credit)

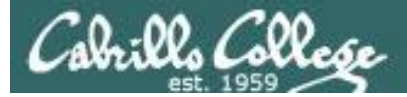

# Commands

| Objectives                                                                                                    | Agenda                                                                                                    |
|----------------------------------------------------------------------------------------------------|----------------------------------------------------------------------------------------------------|
| <ul> <li>Understand where account information is kept.</li> <li>Understand why strong passwords are important.</li> <li>Learn where commands are located.</li> <li>Understand how the shell works to run commands.</li> <li>Discover where to find documentation.</li> </ul> | <ul> <li>Quiz</li> <li>Questions</li> <li>Virtual terminals</li> <li>Logging in</li> <li>Passwords</li> <li>Housekeeping</li> <li>Lesson 2 commands</li> <li>The path</li> <li>Location of common commands</li> <li>Programs</li> <li>Inputs to commands</li> <li>Command syntax</li> <li>Parsing</li> <li>Variables</li> <li>The shell (six steps)</li> <li>Metacharacters</li> <li>Shortcuts</li> <li>Docs</li> <li>Life without a path (if time)</li> <li>Using Vlab (if time)</li> </ul> |

• Wrap up

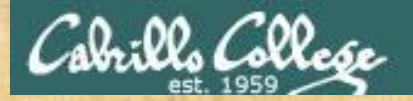

# **Class Activity**

('V') \/-=-\/ (\\_=\_/)

# Welcome to Opus II Serving Cabrillo College

# If you haven't already, log into Opus-II

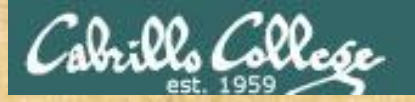

# **Class Activity**

#### Quife 3

#### Destennie Mail

- Guast agration: Daning Mose on OTO (
- ameteria primiest (doctarty
- e Leann hore to use the LANS communicatio
- and and and ship and
- · Overview on end-tor-end/amail

#### Materials

Presentation slides (<u>download</u>)

#### Sumplanienskalt

· Howto #319, Accessing yeal (download)

#### Bernerrer Man

Raad shim Lesson 3 shues

https://simms-teach.com/cis90calendar.php

# If you haven't already, download the lesson slides

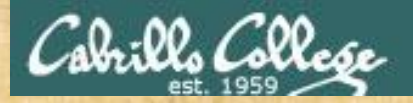

# **Class Activity**

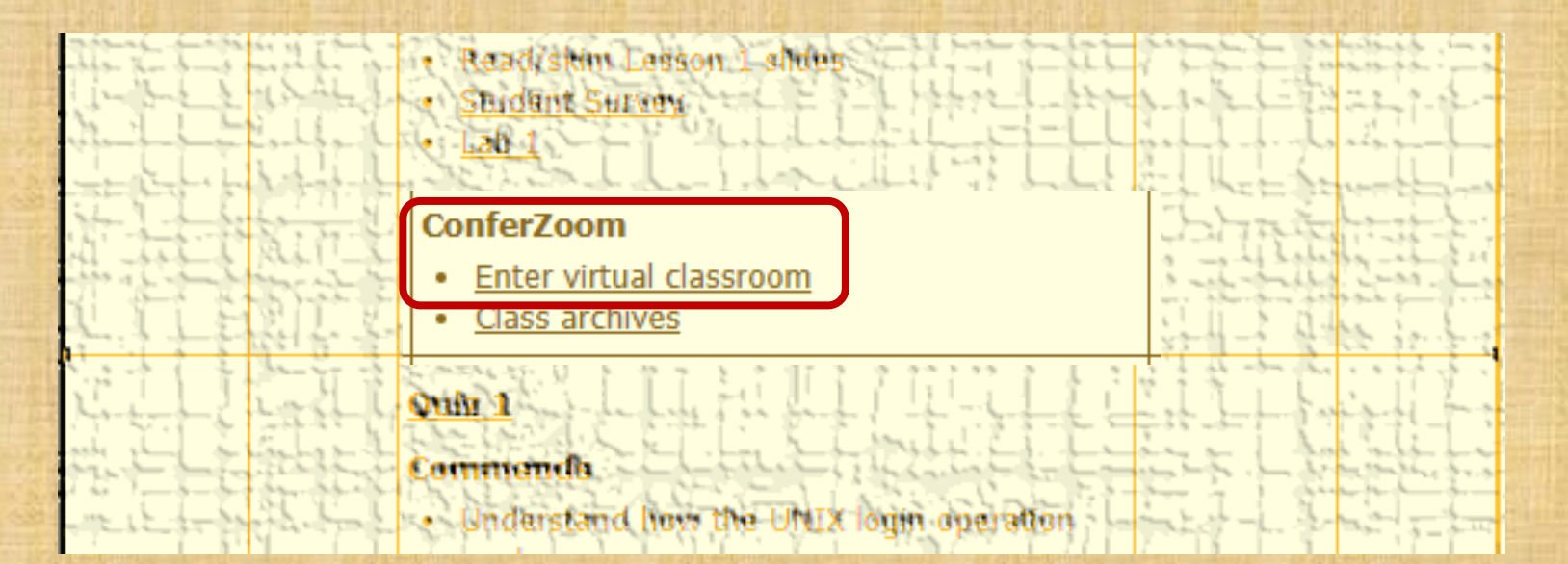

https://simms-teach.com/cis90calendar.php

# If you haven't already, join ConferZoom classroom

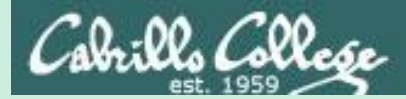

# Questions

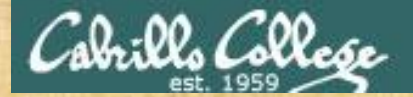

# Questions

# How this course works?

Past lesson material?

**Previous labs?** 

Chinese<br/>Proverb他問一個問題,五分鐘是個傻子,他不問一個問題仍然是一個<br/>傻瓜永遠。He who asks a question is a fool for five minutes; he who does not ask a question<br/>remains a fool forever.

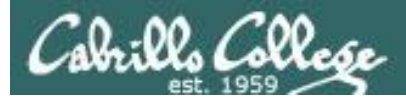

### **Extra Credit**

#### On the forum

Be sure to monitor the forum as I may post extra credit opportunities without any other notice!

#### On some labs

#### Extra credit (2 points)

For a small taste of what you would learn in CIS 191 let's add a new user to your Arya VM. Once added we will see how the new account is represented in */etc/passwd* and */etc/shadow*.

- Log into your Arya VM as the cis90 user. Make sure it's your VM and not someone else's.
- Install the latest updates: sudo apt-get update
- sudo apt-get upgrade
- Add a new user account for yourself. You may make whatever username you wish. The example below shows how Benji would make the same username he uses on Opus: sudo useradd -6 sudo -c "Benji Simms" -m -s /bin/bash simben90

#### In lesson slides (search for extra credit)

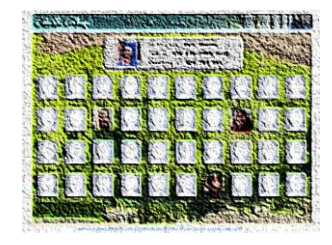

CARGE CIS 90 - Lesson 2 LinkedIn Computer Science and Computer Systems at Cabrillo College

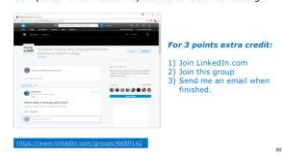

#### On the website

#### http://simms-teach.com/cis90grades.php

For some flexibility, personal preferences or family emergencies there is an additional 90 points available of <u>extra credit</u> activities.

#### http://simms-teach.com/cis90extracredit.php

 Wheth after content review - The first period to email the instructor pointing details error or type on this website will get one point of extra credit for each single error. The email must specify the specific document or web page, phipoint the location of the error, and specify what the correction should be. Explicate errors count as a single point. This does not apply to pre-published material than has been uploaded but not set presented in class. (Up to 20 points total)

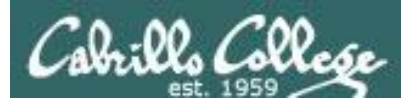

# Lab Assignments -- Pearls of Wisdom

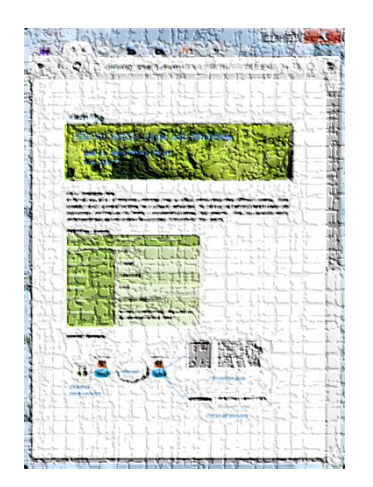

- Don't wait till the last minute to start.
- Plan for things to go wrong and give yourself time to ask questions and get answers.
- The *slower* you go the *sooner* you will be finished.
- A few minutes reading the forum can save you hour(s).
- Line up materials, references, equipment and software ahead of time.
- It's best if you fully understand each step as you do it. Use Google or refer back to lesson slides to understand the commands you are using.
- Keep a growing cheat sheet of commands and examples.
- Study groups are very productive and beneficial.
- Use the forum to collaborate, ask questions, get clarifications and share tips you learned while doing a lab.
- Late work is not accepted so submit what you have for partial credit.

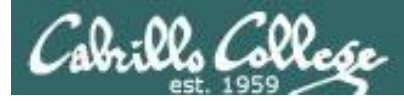

# Getting Help When Stuck on an Assignment

- Google the topic/error message.
- Search the Lesson Slides (they are PDFs) for a relevant example on how to do something.
- Check the forum. Someone else may have run into the same issue and found a way past it. If not start a new topic, explain what you are trying to do and what you have tried so far.
- Talk to a tutor/assistant at the CTC (room 1403) or CIS Lab (STEM Center).
- Come see me during my office or lab hours: <u>https://www.cabrillo.edu/salsa/listing.php?staffId=1426</u>

I'm in the CTC (room 1403) every Tuesday from 3:30-6:00 pm.

- Make use of the Open Questions time at the start of every class.
- Make a cheat sheet of commands and examples so you never again get stuck on the same thing!

CIS Labs always involve some troubleshooting!

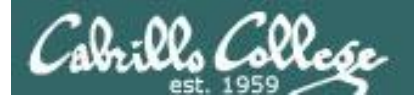

# Help Available! In the CTC and CIS Lab

Rich's Cabrillo College CIS Classes CIS 90 Calendar Home Resources Forums Tutors Canvas

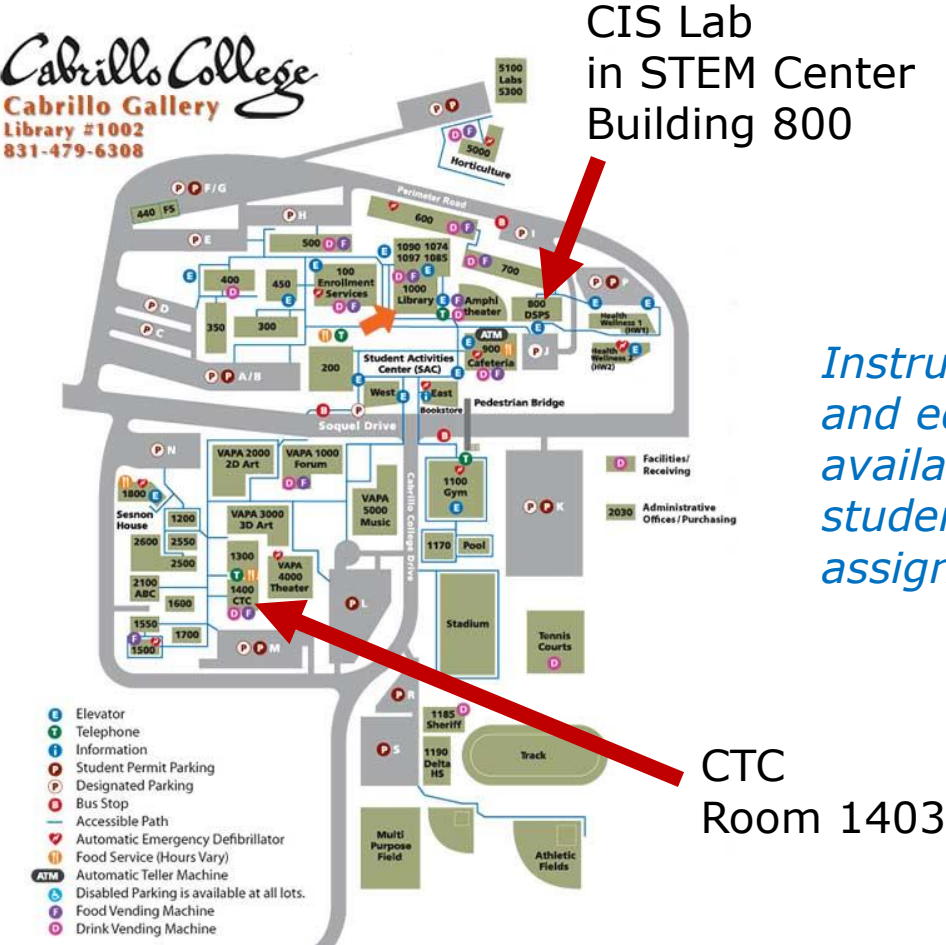

To see tutor schedule, click the Tutors link on the website.

Instructors, tutors and equipment are available for CIS students to work on assignments.

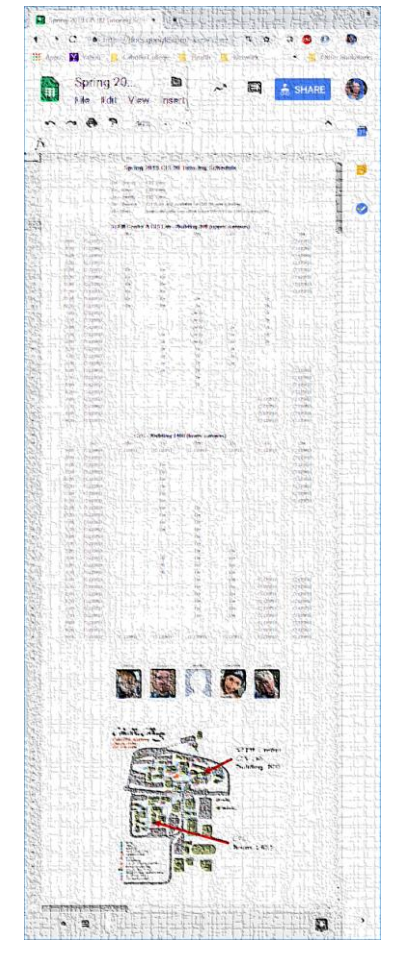

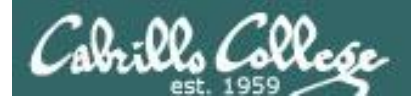

# Help Available! In the CTC and CIS Lab

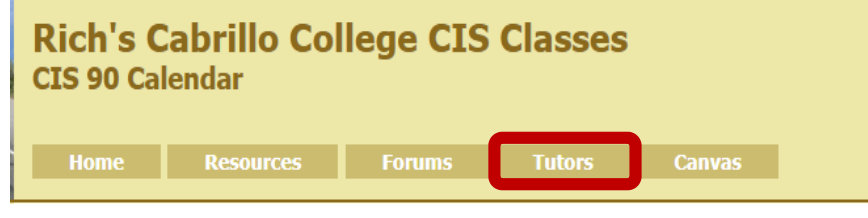

*To see tutor schedule, click the Tutors link on the website.* 

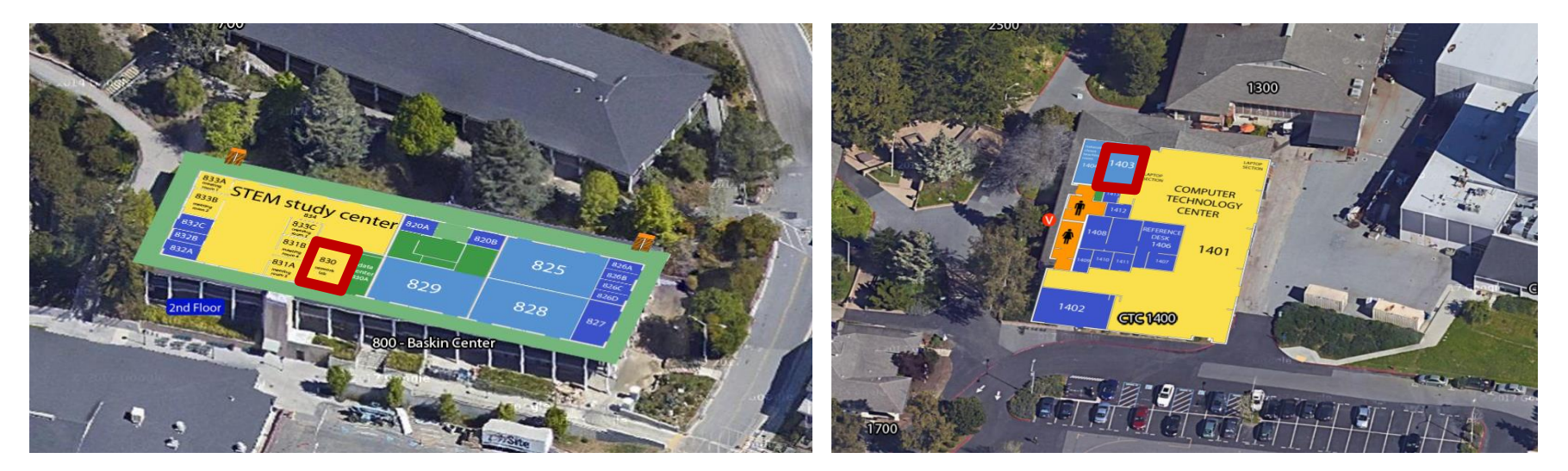

The CIS Lab is in the STEM center (Building 800) Room 1403 is in the CTC (Building 1400)

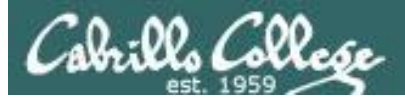

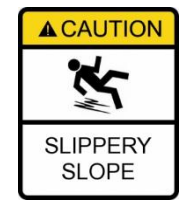

# The slippery slope

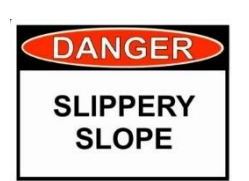

- 1) If you haven't checked out the course website yet ...
- 2) If you haven't logged into Opus-II yet ...
- 3) If you were here on time today but didn't take the quiz ...
- 4) If you haven't started last weeks assignment that is due today ...
- 5) If you haven't registered for the forum yet ...

Please contact me by email, see me during my office hours or when I'm in the CTC

Email: risimms@cabrillo.edu

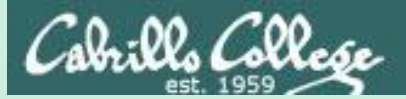

# Logging In (authentication)

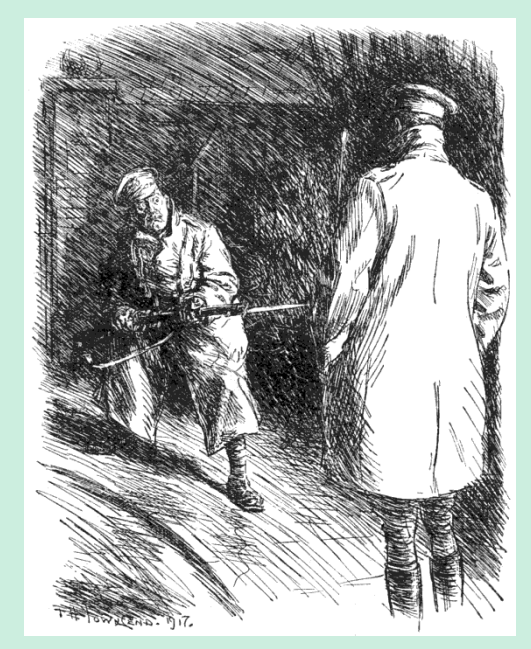

http://www.gutenberg.org/files/15064/15064-h/images/269.png

Who goes there?

What's the password?

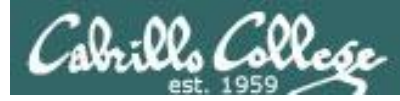

# Logging in securely over the network

- The **SSH** (Secure Shell) protocol used cryptographic methods to login to a server and run commands securely.
- Local user accounts on a system are stored in the **/etc/passwd** file.
- Encrypted passwords and salts for each user are stored in the /etc/shadow file.
- Passwords are encrypted using a hashing function. The original password is combined with a random salt and repeatedly hashed. It is not possible to decrypt the passwords.

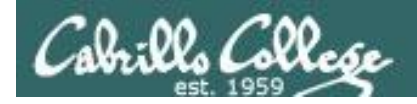

# Logging into a server

CIS 90 - Lesson 2

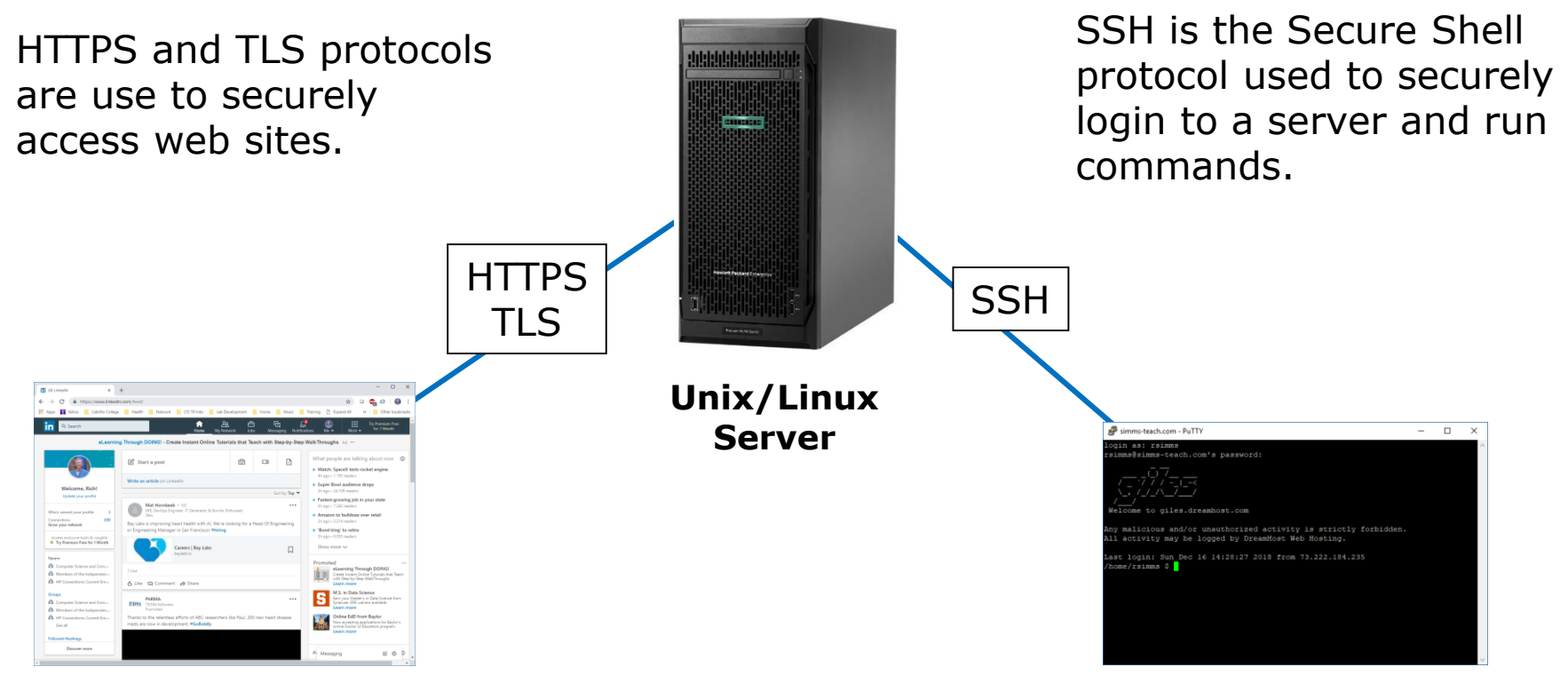

The general public may access the web service on a server by using a graphical web browser. System admins, using the command line, will operate and manage the server using a terminal emulator program like Putty for Windows, the Mac Terminal, or the Juice SSH app for Android.

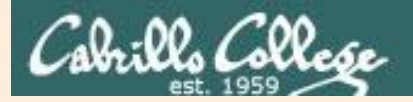

# For Supplemental Study

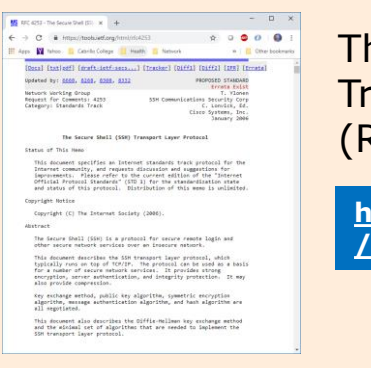

The Secure Shell (SSH) Transport Layer Protocol (RFC 4253)

https://tools.ietf.org/html /rfc4253

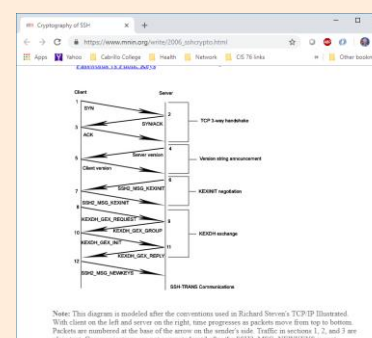

Cryptography of SSH by Michael Ligh

https://www.mnin.org/wri te/2006\_sshcrypto.html

1) Download and install Wireshark from:

#### https://www.wireshark.org/

2) Then download and open this SSH login packet capture:

https://simms-teach.com/docs/cis90/ssh-login.pcapng

### 3) In Wireshark:

- Enter this display filter: ip.addr == 192.168.1.214
- Right click on a packet and select: Follow > TCP Stream

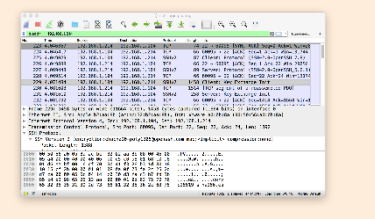

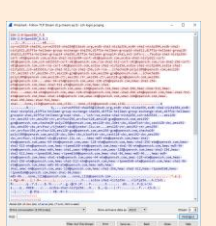

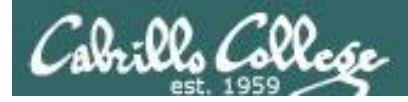

# Logging into a server

You need a valid username and password to login to a system.

Can you log into Facebook without a username and password? Answer: **NO!** 

Can you log into Amazon without a username and password? Answer: **NO!** 

Can you log into your bank without a username and password? Answer: **NO!** 

Well, the same goes for every Linux server in this course!

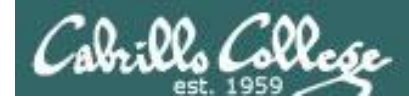

# Logging into a UNIX/Linux server

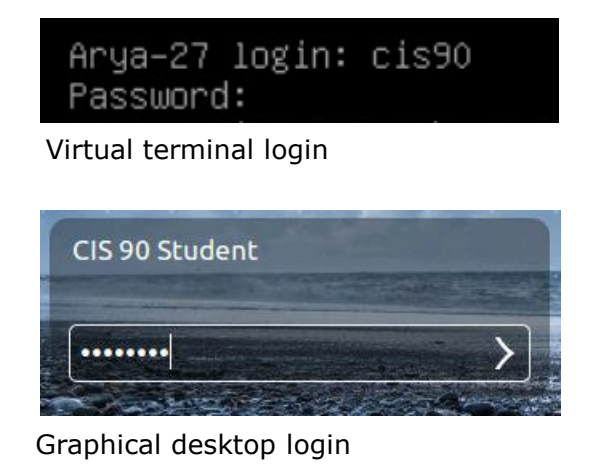

```
[rsimms@opus-ii ~]$ ssh cis90@arya-27
cis90@arya-27's password:
```

SSH login

- A system administrator will create user accounts for each user that is allowed to login.
- To login you must be authenticated as one of those users.
- There are two common authentication methods used:
  - 1) Username and password.
  - 2) Public & private keys.

We will cover just usernames and passwords today which is considered "single factor authentication". An authentication factor is one type of credential used to verify the identity of a user.

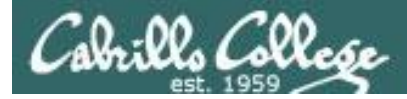

## Where are user accounts and passwords stored?

- User accounts are kept in a file named: /etc/passwd
- Passwords are kept encrypted in a file named: /etc/shadow

Note: Systems can also be integrated with a directory service (e.g. Microsoft Active Directory). In that case the user accounts and passwords are will be stored on another server.

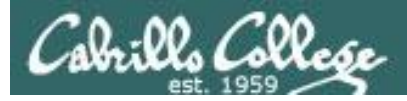

# The /etc/passwd file

[rsimms@daughter-of-opus ~]\$

To login your username must match one of the accounts in the */etc/passwd file* 

*Note: In spite of its name, this file no longer contains the passwords!* 

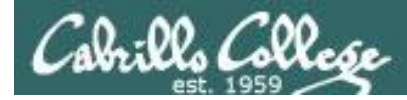

# Viewing your account in /etc/passwd

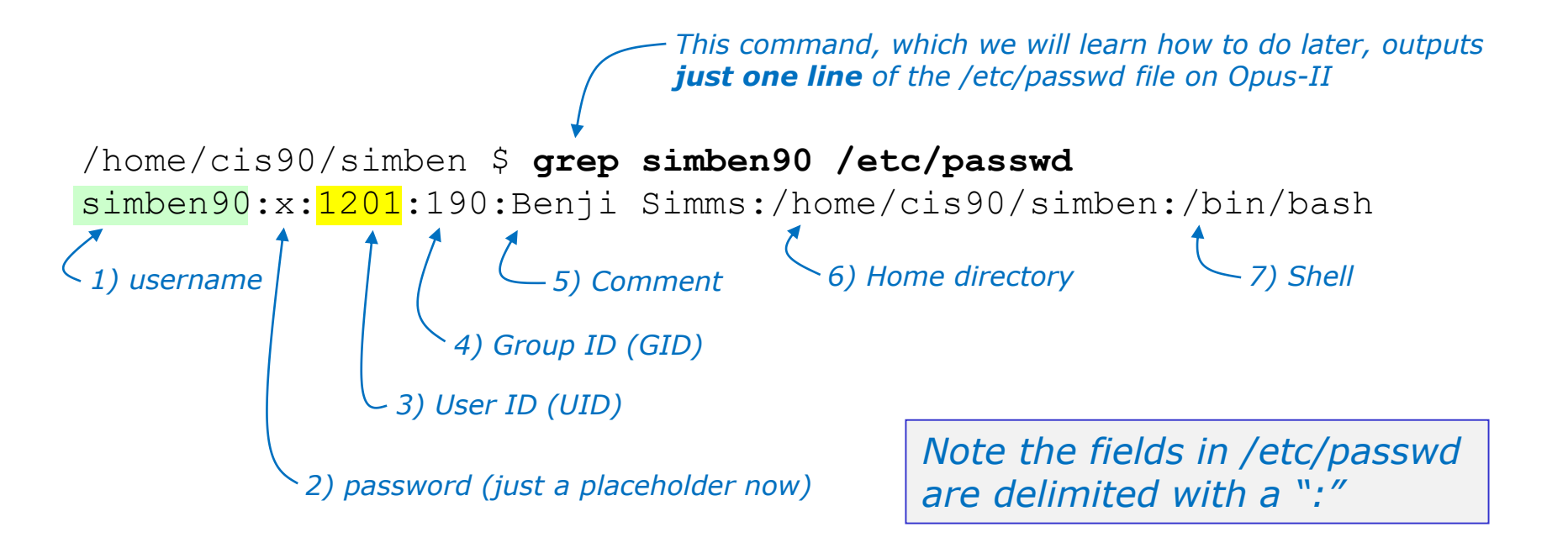

```
/home/cis90/simben $ id
uid=1201(simben90) gid=190(cis90) groups=190(cis90),100(users)
context=unconfined_u:unconfined_r:unconfined_t:s0-s0:c0.c1023
```

Now you know where the *id* command gets some of its information!

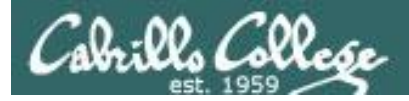

# The /etc/shadow file

```
[rsimms@daughter-of-opus ~]$ cat /etc/shadow
cat: /etc/shadow: Permission denied
[rsimms@daughter-of-opus ~]$ sudo cat /etc/shadow
[sudo] password for rsimms:
root:$6$ $
```

Use sudo to run command as superuser (root)

:16226:0:99999:7:::

#### The SUPER user is named root

< Snipped>

#### Regular users

deanna:\$6\$hsAXq0Jk\$ndIt.oxiFL/qZ7pLAFOaGgxpxAHDEj7ukpd0PfeRN0J9q07Z6Cg0V 3hzo9eSAk0GlaywDtqwL5NefNEEwf9FR1:16686:0:99999:7::: chakotay:\$6\$c/kFViIa\$nTUJcvJRCut8PwvOSYLlopAI25UsFLNKerGF8OhQIkI78RHTXE1 KOOwvDRSW6BAi4pui7LLpi6JP8QCBMVU1s1:16686:0:99999:7::: kira:\$6\$3dqjzQCw\$G2bJapsW07IhLD.cQfI9htk.hWiGUdJhOjNDxZT4zTN91WTP0KDJ6eg hBzvT86xUXhIM8XDFB4WpOt.5Ab0jJ.:16686:0:99999:7::: chekov:\$6\$jd4PMdv0\$HPyW/k04DjMDeLO3qUfEzvQj0fWpLuUWMh9Rv1Ov1V3N/zQxhdhS3 YfSLdhHz0rKBe1wzGGx07Crz0fL3MKNa1:16686:0:99999:7::: [rsimms@daughter-of-opus ~]\$

To login, your password must match the encrypted (hashed) account password kept in the */etc/shadow* file

Only the root user can view this file and the passwords are encrypted!

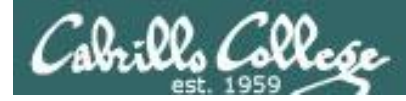

# Viewing an account in the /etc/shadow file

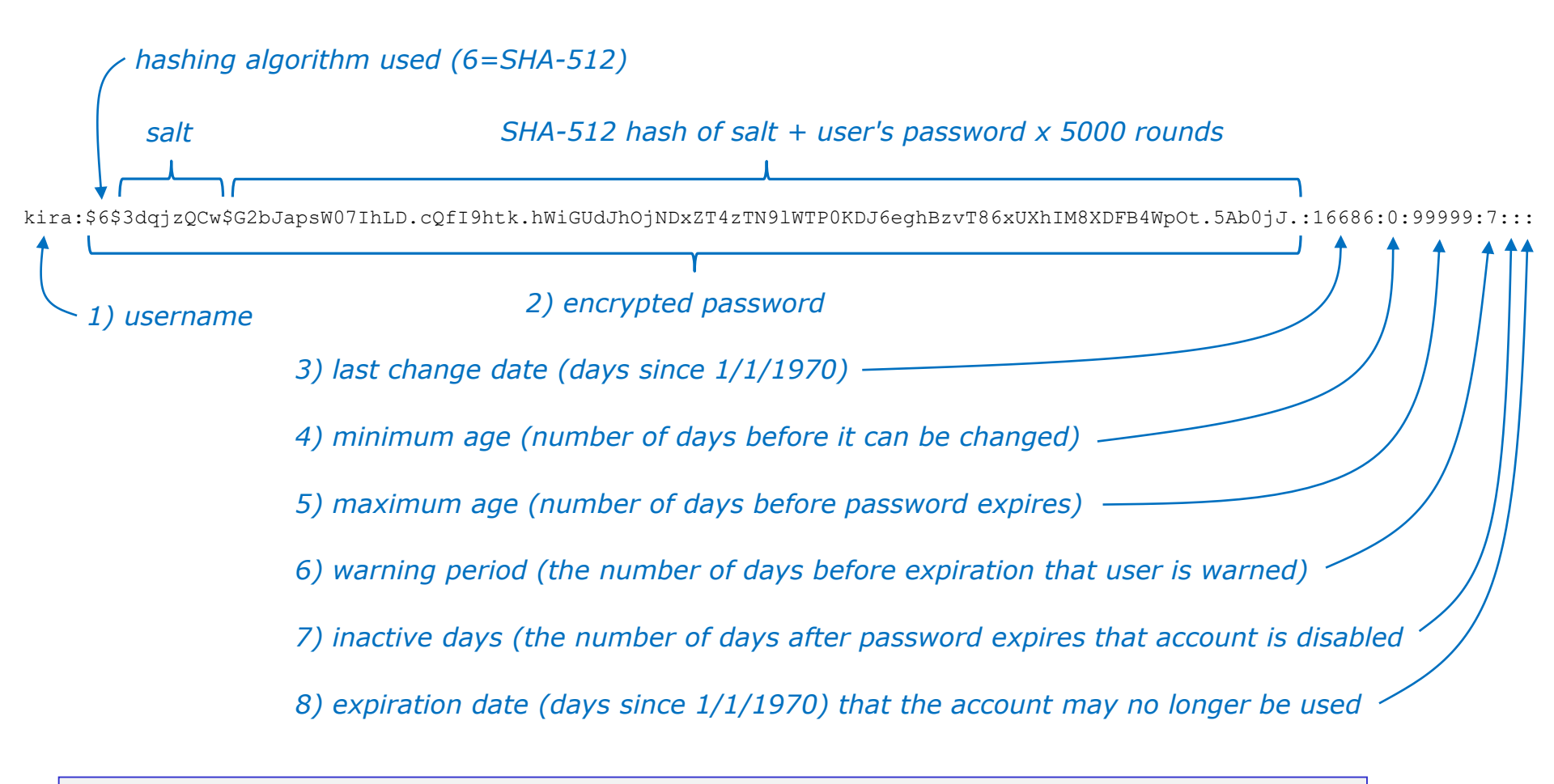

Note the major fields in /etc/shadow are delimited with a ":". The encrypted password field is further delimited with a "\$"

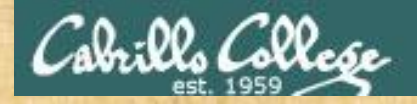

# **Class Activity**

### 1) Find your own record in /etc/passwd, for example:

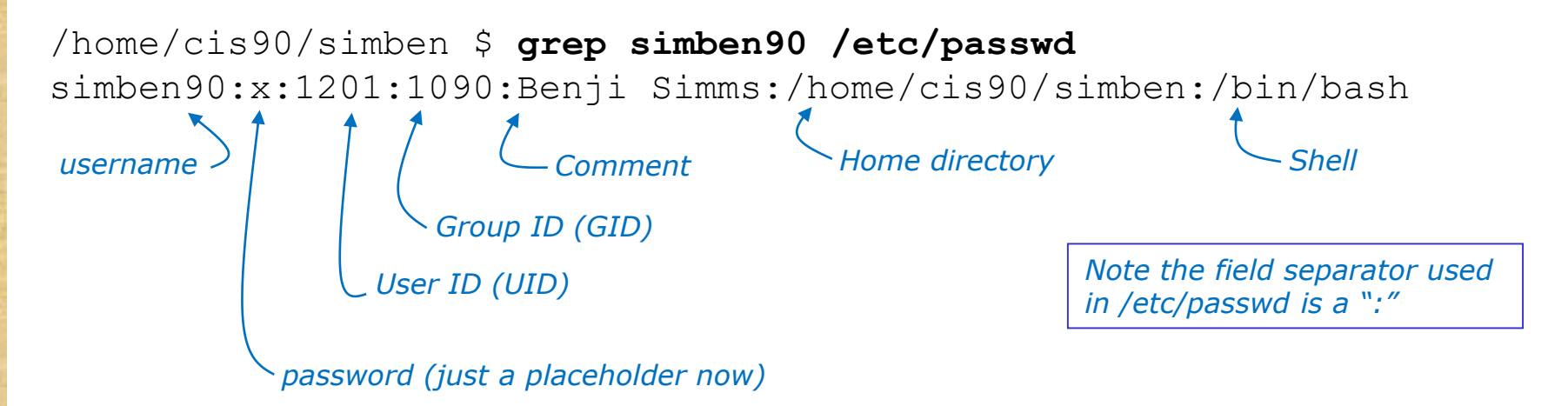

2) Locate the User ID (UID) and Comment fields for your record

Put your UID and Comment into the chat window

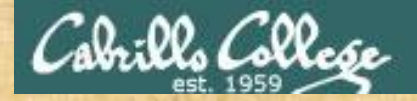

# **Class Activity**

### 3) Try and look at the /etc/shadow file on Opus-II:

/home/cis90/simben \$ cat /etc/shadow

Write what happens into the chat window

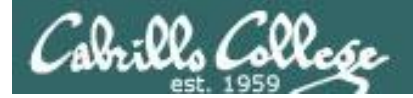

#### http://simms-teach.com/

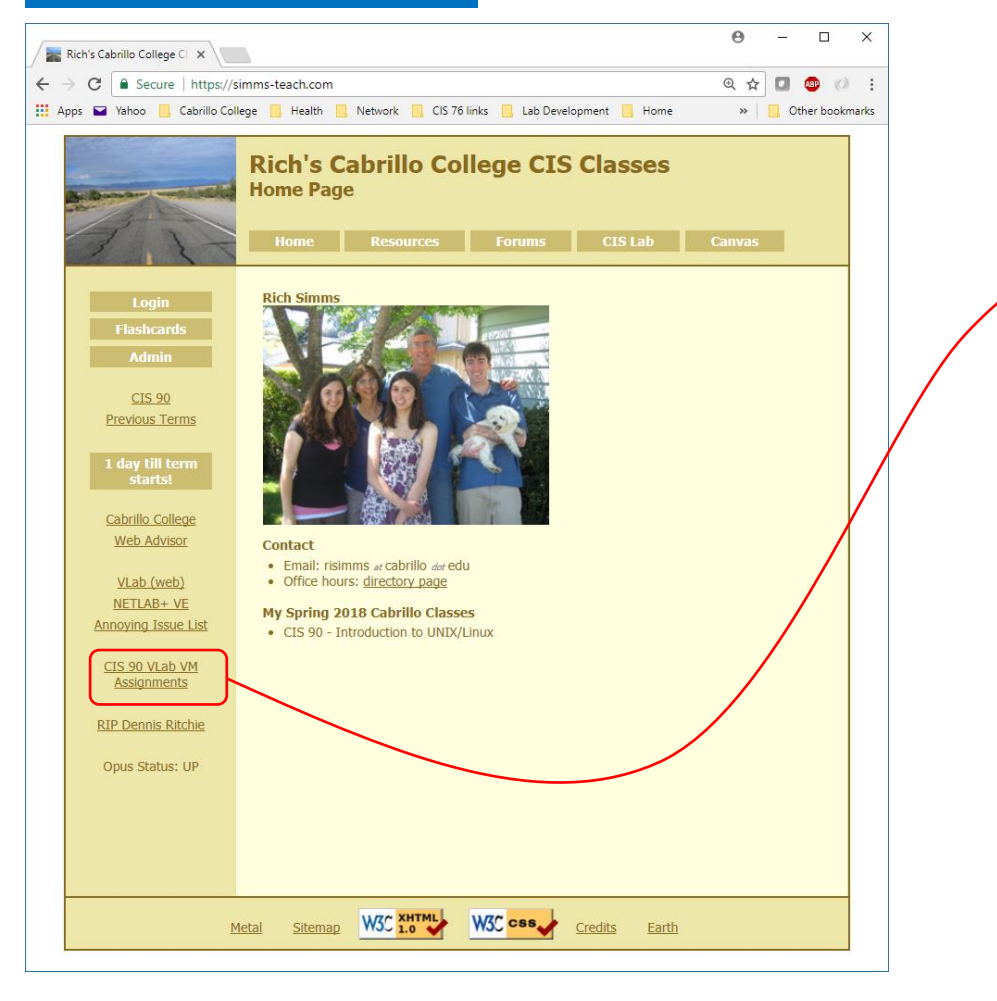

Find which of the Arya VMs was assigned to you for the next activity.

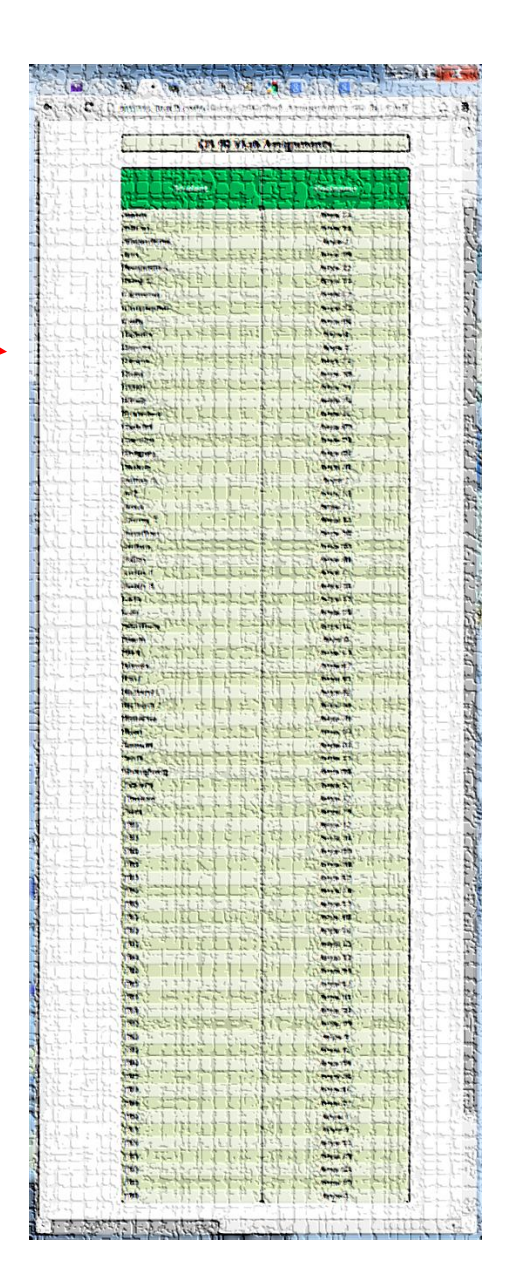
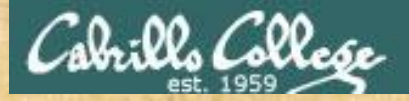

# **Class Activity**

## 1) Log into your own Arya VM from Opus-II

/home/cis90/simben \$ ssh cis90@arya-xx

#### cis90@arya-xx's password:

Welcome to Ubuntu 14.04.2 LTS (GNU/Linux 3.13.0-53-generic x86\_64)

\* Documentation: https://help.ubuntu.com/

576 packages can be updated. 398 updates are security updates.

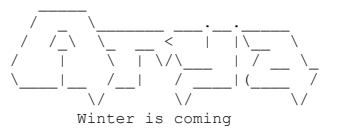

Last login: Wed Aug 29 15:45:44 2018 from opus-ii.cis.cabrillo.edu cis90@Arya-XX:~\$

## 2) Display the hostname of your Arya-xx

cis90@Arya-xx:~\$ hostname Arya-xx

After you login to your Arya, copy and paste the output of the hostname command into the chat window.

*replace XX with your Arya number* 

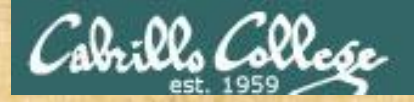

# **Class Activity**

3) View the Arya user accounts with: cat /etc/passwd

For the cis90 user, copy and paste the UID (third field) and GID (fourth field) into the chat window

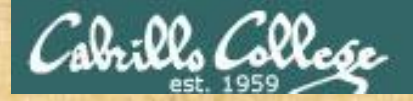

# **Class Activity**

## 4) View the encrypted passwords with:

#### sudo cat /etc/shadow

(then enter the CIS90 password when prompted)

Note, sudo lets members of the restricted sudo group run commands as root (the "superuser"). The cis90 user is a member of that group.

\$1 = MD5 hashing algorithm.
\$2 =Blowfish Algorithm is in use.
\$2a=eksblowfish Algorithm
\$5 =SHA-256 Algorithm
\$6 =SHA-512 Algorithm

Use the table above and write in the chat window the cryptographic hash algorithm used on your Arya for the cis90 and root users.

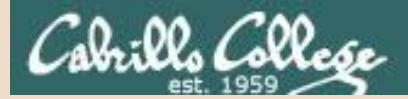

# For Supplemental Study

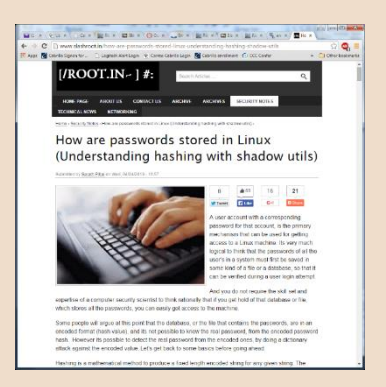

*Excellent article on how passwords created and stored* 

https://www.slashroot.in/howare-passwords-stored-linuxunderstanding-hashing-shadowutils

## You can do the password hashing manually too as follows on your Arya system

```
cis90@Arya-xx:~$ sudo grep cis90 /etc/shadow
cis90:$6$TndkD0Zv$KMHSBc0AKCgrwAPXvPxKMmolRpaBcZFrPknxpv79xALYLlrZzJC9.6NLldzVX/bd19X1Qydsj3sp46L5cFS.0.:16299:0:999999:7:::
cis90@Arya-xx:~$ sudo apt-get update
```

cis90@Arya-xx:~\$ sudo apt-get install whois

```
cis90@Arya-xx:~$ mkpasswd --method=sha-512 --rounds=5000 --salt='TndkD0Zv'
```

Password:

\$6\$rounds=5000\$TndkD0Zv\$KMHSBc0AKCgrwAPXvPxKMmolRpaBcZFrPknxpv79xALYLlrZzJC9.6NLldzVX/bd19XlQydsj3sp46L5cFS.0.

```
cis90@Arya-xx:~$ python
```

Python 2.7.6 (default, Mar 22 2014, 22:59:56)
[GCC 4.8.2] on linux2
Type "help", "copyright", "credits" or "license" for more information.
>>> import crypt, getpass

>>> crypt.crypt(getpass.getpass(),"\$6\$rounds=5000\$TndkD0Zv\$")

Password:

'\$6\$rounds=5000\$TndkD0Zv\$<mark>KMHSBc0AKCgrwAPXvPxKMmolRpaBcZFrPknxpv79xALYLlrZzJC9.6NLldzVX/bd19X1Qydsj3sp46L5cFS.0.</mark>'

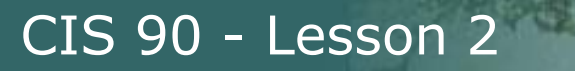

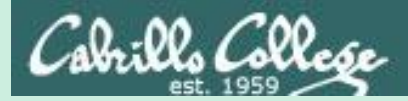

# Passwords

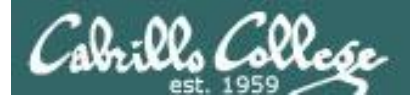

# Passwords

- Malicious brute-force attacks are underway continuously against internet-connected computers.
- A strong password is one that will require a very intelligent person/group an extremely long time to guess or crack.
- Passwords should not be reused across different accounts.
- A strong password on your email account is extremely important because email is used for resetting forgotten passwords!
- Fraudulent phishing scams try to fool you into providing your password to what appears to be a legitimate person or website.

https://www.edts.com/edts-blog/15-examples-of-phishing-emails-from-2016-2017

• Never give your password to anyone you don't know. A legitimate organization will NEVER ask you for your password.

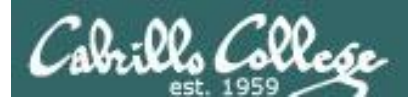

# Your password

- Strong passwords are critical!
- **Botnets** and malicious **ne'er-do-wells** are constantly attempting to break into computers attached to the Internet! (Even my little Frodo VM at home)

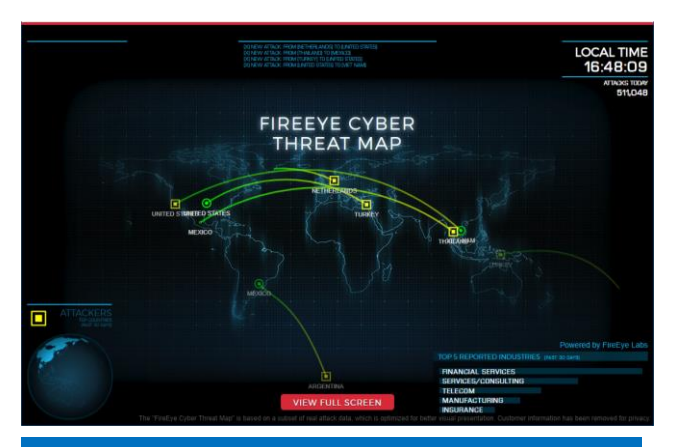

https://www.fireeye.com/cybermap/threat-map.html

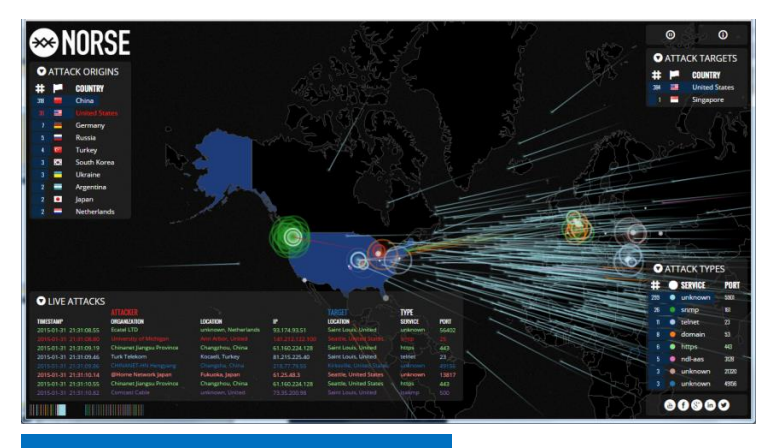

http://map.norsecorp.com/

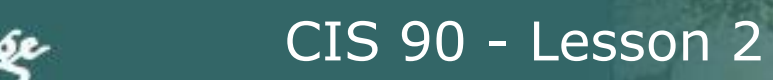

## Top source countries

NoSweat : Monday, July 17, 2017

## Datacenter is idle over the summer yet we have lots of international visitors!

| Source Country              | Bytes    | Sessions |
|-----------------------------|----------|----------|
| 172.16.0.0-172.31.255.255   | 6.80 G   | 352.34 k |
| 192.168.0.0-192.168.255.255 | 7.80 M   | 67.41 k  |
| United States               | 361.73 M | 38.05 k  |
| China                       | 159.78 M | 22.52 k  |
| Netherlands                 | 33.23 M  | 8.86 k   |
| France                      | 20.28 M  | 3.71 k   |
| Ireland                     | 567.29 k | 1.39 k   |
| Russian Federation          | 20.59 M  | 1.17 k   |
| United Kingdom              | 334.86 M | 776      |
| Nigeria                     | 458.03 M | 740      |
| Taiwan ROC                  | 399.90 k | 577      |
| Brazil                      | 2.24 M   | 518      |
| Germany                     | 2.54 M   | 491      |
| Ukraine                     | 6.62 M   | 430      |
| Philippines                 | 14.77 M  | 407      |
| Czech Republic              | 2.95 M   | 292      |
| Viet Nam                    | 10.90 M  | 270      |
| Japan                       | 716.41 k | 269      |
| Thailand                    | 5.02 M   | 264      |
| Belgium                     | 321.48 k | 208      |
| India                       | 44.15 M  | 194      |
| Poland                      | 4.67 M   | 186      |
| Singapore                   | 319.91 k | 170      |
| Hong Kong                   | 1.18 M   | 166      |
| Greece                      | 95.28 k  | 163      |
| Sweden                      | 823.54 k | 153      |
| Finland                     | 56.20 k  | 150      |
| Colombia                    | 2.46 M   | 136      |

Tool: Palo Alto Networks PA-500 (one page of a daily report)

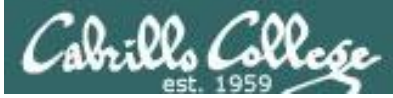

## Datacenter is idle over the summer break but we still have lots of strangers trying to log in!

| Threat Types  |  |
|---------------|--|
| Top 5 Spyware |  |

| Spyware                   | Count |
|---------------------------|-------|
| Morto RDP Request Traffic | 13    |

#### Threat

#### Top 5 Attackers

| Address                             | Count  |
|-------------------------------------|--------|
| cisvdc.cis.cabrillo.edu             | 12,302 |
| 162.242.228.100                     | 3,186  |
| 195-154-157-104.rev.poneytelecom.eu | 133    |
| mail.vadimedical.com.tw             | 28     |
| hosted-by.invisionarg.com           | 17     |

#### Top 5 Victims

| Address                   | Count  |
|---------------------------|--------|
| rdserver.cis.cabrillo.edu | 15,684 |
| ed.cis.cabrillo.edu       | 11     |
| opus.cis.cabrillo.edu     | 2      |
| vcenter.cis.cabrillo.edu  | 2      |
| pengo.cis.cabrillo.edu    | 2      |

#### Top 5 Attacker Countries

| Country                   | Count  |
|---------------------------|--------|
| 172.16.0.0-172.31.255.255 | 12,302 |
| United States             | 3,210  |
| France                    | 133    |
| Taiwan ROC                | 28     |
| Netherlands               | 17     |

### Notice the brute force attacks

|   | Vulnerability                            | Count  |
|---|------------------------------------------|--------|
| ( | LDAP: User Login Brute-force Attempt     | 12,302 |
|   | MS-RDP Brute-force Attempt               | 3,369  |
| l | SSH User Authentication Brute-force Atte | g      |
|   | PHP CGI Query String Parameter Handli    | 6      |
|   | PHP CGI Query String Parameter Handli    | 6      |

Top 5 Vulnerabilities

Top 5 Viruses

No matching data found

Tool: Palo Alto Networks PA-500 (one page of a daily report)

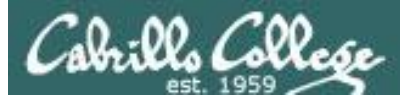

## Bad 3-way handshakes being sent to **Opus from France**

#### 188.165.15.181 » Check and report abuse IP

Enter an IP address or a Domain name:

|                                                                                                    |       |                                                                                                    |                                                                                                    |                                                                                                    |                                                                                                    |                                                                                                    | Example: 20                                                                                                    | 07.46.197.32 o                                                                         | r microsofLcom                                                                                                    |                                                                                                    |                                                                                                    |
|----------------------------------------------------------------------------------------------------|-------|----------------------------------------------------------------------------------------------------|----------------------------------------------------------------------------------------------------|----------------------------------------------------------------------------------------------------|----------------------------------------------------------------------------------------------------|----------------------------------------------------------------------------------------------------|----------------------------------------------------------------------------------------------------|----------------------------------------------------------------------------------------|----------------------------------------------------------------------------------------------------|----------------------------------------------------------------------------------------------------|----------------------------------------------------------------------------------------------------|
| SGUIL-0.9.0 - Connecto                                                                                                    | ed To | ELSA                                                                                                    | ninal - rsimms@ids-01: ~<br>× ) L                                                                                                    | r 🔚 (rsimms - File<br>squ<br>squert (2176) - rsim                                                                                                    | Manager]                                                                                                    | squert (11)<br>squert<br>- Chromium                                                                  | 188.165<br>This IP was<br>ISP:<br>Host Name:                                                                                                    | .15.181 v<br>reported 3 ti                                                             | was found in our d<br>mes. Click <u>here</u> for detai<br>DVH SAS<br>poson035.ahrefs.com                                                                                     | atabase!<br>Is.                                                                                                    |                                                                                                    |
| EVENTS SUMMARY                                                                                                    |       | леws                                                                                                    | INTERVAL: 2015-05-29 0                                                                                                    | 0:00:00 -> 2015-05-29                                                                                                    | 23:59:59 (+00:00)                                                                                                    |                                                                                                    | Organization<br>Country:<br>City:                                                                                                    | 1: ()<br>F                                                                             | DVH SAS<br>France (FR)                                                                                                    |                                                                                                    |                                                                                                    |
| COLE                                                                                                    | ~     | 612                                                                                                    | 10 20 **                                                                                                    | THE SHARE                                                                                                    | SURICATA STR                                                                                                    | FAM NAW har                                                                                          | Repor                                                                                                    | t 100, 105, 15, 1                                                                      | 101 VVN0IS 100.105.15.                                                                                                    | 101                                                                                                    |                                                                                                    |
| MMARY                                                                                                    | ^     | 468                                                                                                    | e a 🚺                                                                                                    | 17:42:23                                                                                                    | SURICATA STR                                                                                                    | EAM CLOSEW                                                                                           | NAIT ACK out of wir                                                                                                    | stow                                                                                   |                                                                                                    | 221001                                                                                                    | 5 6 2.406%                                                                                                    |
| al events 2176<br>al events 18757<br>al signatures 33                                                                                                    |       | 419                                                                                                    | 18 8                                                                                                    | 18:34:25                                                                                                    | SURICATA STR                                                                                                    | EAM 3way har                                                                                         | ndshake wrong seq                                                                                                    | wrong ack                                                                              |                                                                                                    | 221001                                                                                                    | 0 6 2.234%                                                                                                    |
| Sources =                                                                                                    |       | alert tcp                                                                                                    | any any -> any any (msg:<br>nloaded.rules:20546                                                                                                    | SURICATA STREAM                                                                                                    | A 3way handshake wro                                                                                                    | ong seq wrong                                                                                        | ig ack"; stream-ev                                                                                                    | encawns_v                                                                              | wrong_seq_wrong_ad                                                                                                    | A, SU.2210010, IEV.                                                                                                    | L, <b>)</b>                                                                                                    |
| al sources =<br>al destinations -                                                                                                    | ~     | alert top<br>file: down                                                                                                    | any any -> any any (msg:<br>nloaded.rules:20546<br>GORIZE 0 EVENT(S)                                                                                                    | CREATE FILTER: 1                                                                                                    | n sway handshake wro<br>ro dist both                                                                                                    | ong seq wroni                                                                                        | ig ack"; stream-ev                                                                                                    | encawns_                                                                               | wrong_seq_wrong_a                                                                                                    | k, Su.2210010, 199.                                                                                                    | L.)                                                                                                    |
| al Sources =                                                                                                    | ^     | alert tcp<br>file: down<br>CATEC<br>QUEUE                                                                                                    | any any -> any any (msg:<br>hloaded.rules:20546<br>GORIZE 0 EVENT(S)<br>ACTIVITY LAST EVEN                                                                                                    |                                                                                                    | n sway handshake wro                                                                                                    | ong seq wrong                                                                                        | ig ack"; stream-evi<br>OURCE                                                                                                    | COUNTR                                                                                 | vrong_seq_wrong_ac                                                                                                    | DESTINATION                                                                                                    | COUNTRY                                                                                                    |
| al Sources -<br>al destinations -<br>UNT BY PRIORITY<br>h 66 (3.0%)<br>dium -<br>(2067 (33.0%)                                                                                                    | ^     | alert tcp<br>file: down<br>CATEC<br>QUEUE                                                                                                    | any any -> any any (msg:<br>Noaded.rules:20546<br>GORIZE 0 EVENT(S) A<br>ACTIVITY LAST EVEN<br>2015-05-29                                                                                                    | CREATE FILTER: S                                                                                                    | n sway handshake wro                                                                                                    | ong seq wrong                                                                                        | ource                                                                                                    |                                                                                        | Yrong_saq_wrong_ad<br>Y<br>NA (.cri)                                                                                                    | DESTINATION                                                                                                    | COUNTRY                                                                                                    |
| al sources -<br>al destinacions -<br>UNT BY PRIORITY<br>h 66 (3.0%)<br>dium -<br>r 2067 (33.0%)<br>er 43 (2.0%)                                                                                                    | ^     | alert tcp<br>file: down<br>CATEC<br>QUEUE                                                                                                    | any any -> any any (msg:<br>aloaded.rules:20546<br>GORIZE 0 EVENT(S)<br>ACTIVITY LAST EVEN<br>2015-05-29<br>30                                                                                                    | CREATE FILTER: S<br>T<br>18:34-25<br>18:27:51                                                                                                    | M sway handshake wro                                                                                                    | ong seq wrong<br>sc                                                                                  | ource<br>56 218 205 72<br>218 65 30 217                                                                                                    |                                                                                        | Y<br>Y<br>NA (ct)                                                                                                    | DESTINATION                                                                                                    | COUNTRY                                                                                                    |
| SOURCES         -           I destinations         -           INT BY PRIORITY         -           Image: Source of the second second                                                                                                    | ~     | alert top<br>file: down<br>CATEG<br>OUEUE<br>12<br>23<br>65                                                                                     | any any -> any any (msg:<br>hoaded.rules:20546<br>GORIZE 0 EVENT(S)<br>ACTIVITY LAST EVEN<br>2015-05-29<br>2015-05-29                                                                                                    | CREATE FILTER: 1<br>18 34:25<br>18 27:51                                                                                                    | A sway handshake wro                                                                                                    | ong seq wrong<br>sc<br>0<br>0                                                                        | ource<br>50 218 205.72<br>218 85 30.217<br>188 165 15.181                                                                                                    |                                                                                        | Y<br>Y<br>NA (cri)<br>NA (cri)<br>NA (cri)                                                                                                    | DESTINATION                                                                                                    | COUNTRY<br>UNITED STATES (JB<br>UNITED STATES (JB<br>UNITED STATES (JB                                                                                                    |
| al Sources -<br>al destinations -<br>UNT BY PRIORITY<br>Ih 66 (20%)<br>dium -<br>Y 2067 (30.0%)<br>rer 43 (2.0%)<br>UNT BY CLASSIFICATION<br>compromised L1 -<br>compromised L2 -                                                                                                    | ~ ~   | alert top<br>file: down<br>CATE(<br>OUEUE<br>12<br>23<br>65<br>5<br>5<br>5<br>7<br>8<br>7                                                       | any any -> any any (msg:<br>hoaded.rules:20546<br>GORIZE • EVENT(S) •<br>ACTIVITY LAST EVEN<br>2015-05-29<br>2015-05-29<br>TIMESTAMP<br>2015-05-20 18:27:24                                                                                                    | CREATE FILTER: 9<br>7<br>18:34:25<br>18:27:51<br>18:27:51<br>18:27:54<br>EVENT ID<br>3:8583                                                                                                    | A sway handshake wro<br>rc dst both<br>SOURCE<br>188.165.15.181                                                                                    | SC SC SC SC SC SC SC SC SC SC SC SC SC S                                                             | OURCE<br>56 218 205 72<br>218 85 30 217<br>188 165 15 161<br>DESTINATION<br>207 62 187 230                                                                                           | COUNTR<br>COUNTR<br>CHI<br>CHI<br>FRA<br>PORT<br>BO                                    | Y<br>Y<br>NA (ct)<br>NA (ct)<br>NA (ct)<br>SIGNATURE<br>SURICATA STREAM                                                                                                    | DESTINATION<br>207 62-187-232<br>207 62-187-232<br>207 62-187-230<br>3way handshake wron                                                                                                    | COUNTRY<br>COUNTRY<br>CONTED STATES (LO<br>LINITED STATES (LO<br>UNITED STATES (LO<br>STATES (LO<br>STATES (LO<br>COUNTRY                                                                                                    |
| Nources -<br>Nources -<br>Nources -<br>NT BY PRIORITY<br>dium -<br>2067 (score)<br>dium -<br>2067 (score)<br>107 (score)<br>107                                                                                                    | ~ ~   | alert top<br>file: down<br>CATEO<br>QUEUE<br>12<br>23<br>65<br>. ST<br>. RT                                                                     | any any -> any any (msg:<br>hoaded.rules:20546<br>GORIZE 0 EVENT(S)<br>ACTIVITY LAST EVEN<br>2015-05-29<br>TIMESTAMP<br>2015-05-29 18:27:24<br>2015-05-29 18:27:24                                                                                                    | CREATE FILTER: S<br>T<br>18:34:25<br>18:27:51<br>18:27:24<br>EVENT ID<br>3.8553<br>3.8555                                                                                                    | C dst both<br>SOURCE<br>188.165.15.181<br>188.165.15.181                                                                                           | SC<br>SC<br>PORT C<br>56128 2<br>56128 2                                                             | OURCE<br>58 218 205 72<br>218 85 30 217<br>188 165 15 181<br>DESTINATION<br>207 62 187 230<br>207 62 187 230                                                                         | COUNTR'<br>COUNTR'<br>CHI<br>CHI<br>FRA<br>PORT<br>BD<br>BD                            | Y<br>Y<br>NA (ct)<br>NA (ct)<br>NA (ct)<br>SIGNATURE<br>SURICATA STREAM<br>SURICATA STREAM                                                                                   | DESTINATION                                                                                                    | COUNTRY<br>UNITED STATES (up<br>UNITED STATES (up<br>UNITED STATES (up<br>g seq wrong ack<br>g seq wrong ack                                                                                                    |
| SOURCES         -           I destinations         -           INT BY PRIORITY         -           Ium         -           2067 (po.0%)         -           Ium         -           2067 (po.0%)         -           Ium         -           2067 (po.0%)         -           Int BY CLASS/FICATION         -           ompromised L1         -           enial of service         -           enial of service         -           ofley violation         -                                                                                                    | ~ ~   | alert top<br>file: dowr<br>CATEC<br>QUEUE<br>12<br>21<br>65<br>55<br>57<br>87<br>87<br>87<br>87                                                 | any any -> any any (msg:<br>hoaded, rules:20546<br>GORIZE 0 EVENT(S)<br>ACTIVITY LAST EVEN<br>2015-05-29<br>2015-05-29<br>201 | CREATE FILTER: 1<br>CREATE FILTER: 1<br>10 34 25<br>18 27:51<br>18 27:54<br>EVENT ID<br>3.8553<br>3.8555<br>3.8559                                                                                                    | 4 sway handshake wid<br>c dst both<br>SOURCE<br>188.165.15.181<br>188.165.15.181<br>188.165.15.181                                                 | Sci 256128 2<br>56128 2<br>56128 2                                                                   | OURCE<br>50 218 205.72<br>218 85 30.217<br>188.165.15.181<br>DESTINATION<br>207.62.187.230<br>207.62.187.230                                                                         | COUNTR'<br>COUNTR'<br>CHI<br>CHI<br>PORT<br>BD<br>BD<br>BD                             | Y<br>NA (cri)<br>NA (cri)<br>NICE (.fr)<br>SIGNATURE<br>SURICATA STREAM<br>SURICATA STREAM                                                                                   | DESTINATION DESTINATION DESTIN | COUNTRY<br>COUNTRY<br>COUNTRY<br>COUNTED STATES (Jac<br>LINITED STATES (Jac<br>UNITED STATES (Jac<br>See wrong ack<br>g see wrong ack<br>g see wrong ack                                                                                                    |
| SOURCES = destinations = TH BY PRIORITY TH PRIORITY  TH PRIORITY  TH P                                                                                                    | ~     | alert top<br>file: dowr<br>CATEG<br>QUEUE<br>12<br>23<br>65<br>57<br>87<br>87<br>87<br>87<br>87<br>87<br>87<br>87<br>87<br>87<br>87<br>87<br>87 | any any -> any any (msg:<br>hoaded, rules:20546<br>GORIZE 0 EVENT(S)<br>ACTIVITY LAST EVEN<br>2015-05-29<br>TIMESTAMP<br>2015-05-29 18:27:24<br>2015-05-29 18:27:24<br>2015-05-29 18:27:24<br>2015-05-29 18:27:24                                                                                                    | CREATE FILTER: 1<br>CREATE FILTER: 1<br>CREATE                                                                                                    | x sway handshake wro<br>x dst both<br>SOURCE<br>188.165.15.181<br>188.165.15.181<br>188.165.15.181<br>188.165.15.181                               | SC<br>PORT C<br>56128 2<br>56128 2<br>56128 2                                                        | OURCE<br>50 210 200,72<br>218 65 30 217<br>1 88 365 15,161<br>DESTINATION<br>207 62,187,230<br>207 62,187,230<br>207 62,187,230                                                      | COUNTR'<br>COUNTR'<br>CHI<br>CHI<br>PORT<br>BD<br>BD<br>BD<br>BD<br>BD                 | Y<br>NA ( cri)<br>NA ( cri)<br>NICE ( fr)<br>SIGNATURE<br>SURICATA STREAM<br>SURICATA STREAM<br>SURICATA STREAM                                                              | DESTINATION DESTINATION DESTIN | COUNTRY<br>COUNTRY<br>CONTED STATES (LE<br>LUNITED STATES (LE<br>UNITED STATES (LE<br>UNITED STATES (LE<br>geq wrong ack<br>g seq wrong ack<br>g seq wrong ack<br>g seq wrong ack                                                                                                    |
| SOURCES     -       I destinations     -       II destinations     -       NT BY PRIORITY     -       Ium     -       2067 (30.0%)       It     -       Ium     -       2067 (30.0%)       It     -       It     -       Ium     -       10     -       It     -       Ium     -       Ium     -                                                                                                    | ~     | alert top<br>file: dowr<br>CATEG<br>QUEUE<br>12<br>23<br>65<br>57<br>87<br>87<br>87<br>87<br>87<br>87<br>87<br>87<br>87<br>87<br>87<br>87<br>87 | any any -> any any (msg:<br>hoaded, rules:20546<br>GORIZE • EVENT(S) •<br>ACTIVITY LAST EVEN<br>2015-05-29<br>2015-05-29<br>2015-05-29<br>18:2724<br>2015-05-29 18:2724<br>2015-05-29 18:2724<br>2015-05-29 18:2724<br>2015-05-29 18:2724<br>2015-05-29 18:2724                                                                                                    | CREATE FILTER: 9<br>T<br>18:34:25<br>18:27:51<br>18:27:51<br>18:27:52<br>EVENT ID<br>3:8555<br>3:8555<br>3:8555<br>3:8555<br>3:8556<br>3:8556<br>3:8556                                                                                                    | x dst both<br>source<br>source<br>188.165.15.181<br>188.165.15.181<br>188.165.15.181<br>188.165.15.181<br>188.165.15.181                           | SC<br>PORT C<br>56128 2<br>56128 2<br>56128 2<br>56128 2<br>56128 2                                  | GURCE<br>56 218 205.72<br>218 65 30.217<br>188 165 15.161<br>DESTINATION<br>207 62.187.230<br>207 62.187.230<br>207 62.187.230<br>207 62.187.230                                     | COUNTR'<br>COUNTR'<br>CHI<br>CHI<br>PORT<br>BO<br>BO<br>BO<br>BO<br>BO<br>BO           | Y ANA (cri)<br>NA (cri)<br>NA (cri)<br>NICE (fi)<br>SIGNATURE<br>SURICATA STREAM<br>SURICATA STREAM<br>SURICATA STREAM<br>SURICATA STREAM                                    | DESTINATION DESTINATION DESTIN | COUNTRY<br>COUNTRY<br>CONTED STATES (us<br>UNITED STATES (us<br>UNITED STATES (us<br>UNITED STATES (us<br>ge of wrong ack<br>us seq wrong ack<br>us seq wrong ack<br>us seq wrong ack<br>us seq wrong ack<br>us seq wrong ack                                                                                                    |
| al sources e<br>al destinations e<br>INT BY PRIORITY<br>dium e<br>f 2067 (so.ow)<br>dium 43 (so.ow)<br>er 43 (so.ow)<br>er 43 (so.ow)<br>e | ~     | alert top<br>file: dowr<br>CATEC<br>OUEUE<br>23<br>65<br>57<br>87<br>87<br>87<br>87<br>87<br>87<br>87<br>87<br>87<br>87<br>87<br>87<br>87       | any any -> any any (msg:<br>Noaded, rules:20546<br>GORIZE © EVENT(S)<br>ACTIVITY LAST EVEN<br>2015-05-29<br>2015-05-29<br>2015-05-29<br>2015-05-29<br>2015-05-29<br>2015-05-29<br>2015-05-29<br>2015-05-29<br>2015-05-29<br>2015-05-29<br>2015-05-29<br>2015-05-29<br>2015-05-29<br>2015-05-29<br>2015-05-29<br>2015-05-29<br>2015-05-29<br>2015-05-29<br>2015-05-29<br>2015-05-29                                                                                                    | CREATE FILTER: 9<br>T<br>18 34 25<br>18 27 51<br>18 27 51<br>18 51 51<br>18 51 51 51<br>51 51 51<br>51 51 51 51<br>51 51 51 51 51 51<br>51 51 | C dst both<br>SOURCE<br>188.165.15.181<br>188.165.15.181<br>188.165.15.181<br>186.165.15.181<br>186.165.15.181                                     | SC<br>PORT C<br>56128 2<br>56128 2<br>56128 2<br>56128 2<br>56128 2<br>56128 2<br>56128 2<br>56128 2 | OURCE<br>50 218 205 72<br>218 85 30 217<br>188 165 15 161<br>DESTINATION<br>207 62 187 230<br>207 62 187 230<br>207 62 187 230<br>207 62 187 230<br>207 62 187 230                   | COUNTR<br>COUNTR<br>CHI<br>CHI<br>CHI<br>CHI<br>CHI<br>CHI<br>CHI<br>CHI<br>CHI<br>CHI | Y (CO)<br>NA (CO)<br>NA (CO)<br>NA (CO)<br>SIGNATURE<br>SURICATA STREAM<br>SURICATA STREAM<br>SURICATA STREAM<br>SURICATA STREAM<br>SURICATA STREAM                          | DESTINATION DESTINATION DESTIN | COUNTRY COUNTRY CUNITED STATES (us CUNITED STATES (us CUNITED STATES (us CUNITED STATES (us cunited states)) CUNITED STATES (us cunited states) CUNITED STATES (us cunited states) CUNITED STATES CUNITED STATES CUNITED STATES) CUNITED STATES CUNITED STATES C                                                                                                    |
| al sources -<br>al destinations -<br>UNT BY PRIORITY<br>th 66 (3.0%)<br>rdum -<br>v 2067 (93.0%)<br>rer 43 (2.0%)<br>UNT BY CLASSIFICATION<br>compromised L1 -<br>compromised L2 -<br>attempted access -<br>denial of service -<br>policy violation -<br>reconnaissance -<br>maicious -<br>no action reg d.<br>16581 (88.4%)<br>escalated event -                                                                                                    | ~     | alert top<br>file: down<br>CATEC<br>QUEUE<br>12<br>23<br>65<br>ST<br>RT<br>RT<br>RT<br>RT<br>RT<br>RT<br>RT<br>RT<br>RT<br>R                    | any any -> any any (msg:<br>hoaded, rules:20546<br>GORIZE 0 EVENT(S)<br>ACTIVITY LAST EVEN<br>2015-05-20<br>2015-05-20<br>201 | CREATE FILTER: S<br>CREATE FILTER: S<br>T<br>18:34:25<br>18:27:51<br>18:27:51<br>18:27:54<br>EVENT ID<br>3:8553<br>3:8555<br>3:8555<br>3:8555<br>3:8555<br>3:8555<br>3:8554                                                                                                    | C dst both<br>SOURCE<br>188.165.15.181<br>188.165.15.181<br>188.165.15.181<br>188.165.15.181<br>188.165.15.181<br>188.165.15.181<br>188.165.15.181 | SC<br>PORT C<br>56128 2<br>56128 2<br>56128 2<br>56128 2<br>56128 2<br>56128 2<br>56128 2<br>56128 2 | OURCE<br>50 218 205.72<br>218 65 30 217<br>188 165 15.181<br>DESTINATION<br>207 62.187.230<br>207 62.187.230<br>207 62.187.230<br>207 62.187.230<br>207 62.187.230<br>207 62.187.230 | COUNTR<br>COUNTR<br>CHI<br>CHI<br>CHI<br>CHI<br>CHI<br>CHI<br>CHI<br>CHI<br>CHI<br>CHI | Y<br>NA (ct)<br>NA (ct)<br>NA (ct)<br>NA (ct)<br>SIGNATURE<br>SURICATA STREAM<br>SURICATA STREAM<br>SURICATA STREAM<br>SURICATA STREAM<br>SURICATA STREAM<br>SURICATA STREAM | DESTINATION DESTINATION DESTIN | COUNTRY<br>COUNTRY<br>COUNTRY<br>COUNTRY<br>COUNTRD STATES (LAR<br>COUNTRD STATES (LAR<br>COUNTRD STATES (LAR<br>COUNTRD STATES (LAR<br>COUNTRY<br>COUNTRY<br>COUNTRO STATES (LAR<br>COUNTRY<br>COUNTRY<br>COUNTRY<br>COUNTRY<br>COUNTRY<br>COUNTRY<br>COUNTRY<br>COUNTRY<br>COUNTRY<br>COUNTRO STATES (LAR<br>COUNTRO STATES (LAR<br>COUNTRY<br>COUNTRO STATES (LAR<br>COUNTRY<br>COUNTRY<br>COUNTR |

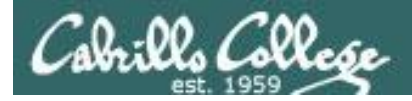

# They never stop trying

## The ne'er-do-wells trying to break in ... this is why you need strong passwords

| <br>SSHD | Begin |  |
|----------|-------|--|
|          |       |  |

SHD Killed: 1 Time(s)

SSHD Started: 1 Time(s)

Disconnecting after too many authentication failures for user: quest90 : 1 Time(s)

Failed logins from:

76.254.22.196 (adsl-76-254-22-196.dsl.pltn13.sbcglobal.net): 2 times 201.7.115.194 (201-7-115-194.spopa302.ipd.brasiltelecom.net.br): 2135 times 210.240.12.14: 20 times

Illegal users from: 201.7.115.194 (201-7-115-194.spopa302.ipd.brasiltelecom.net.br): 564 times 210.240.12.14: 42 times

Users logging in through sshd: guest:

76.254.22.196 (ads1-76-254-22-196.ds1.pltn13.sbcglobal.net): 2 times

jimg: 70.132.20.25 (ads1-70-132-20-25.ds1.snfc21.sbcglobal.net): 7 times

76.254.22.196 (ads1-76-254-22-196.ds1.pltn13.sbcglobal.net): 1 time

root:

63.249.86.11 (dsl=63=249=86=11.cruzio.com): 3 times 70.132.20.25 (ads1=70=132=20=25.ds1.snfc21.sbcglobal.net): 1 time

rsimms:

63.249.86.11 (dsl=63=249=86=11.cruzio.com): 2 times

Tool: logwatch report showing malicious attempts to break into Opus

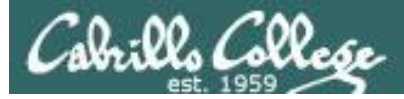

# They never stop trying

#### The firewall on Opus slows down but does not end the attacks

```
Failed logins from:
    122.249.183.95 (x183095.ppp.asahi-net.or.jp): 3 times
    218.64.5.131 (131.5.64.218.broad.nc.jx.dynamic.163data.com.cn): 3
times
 Illegal users from:
    78.46.83.76 (static.76.83.46.78.clients.your-server.de): 3 times
    218.4.157.178: 3 times
 pam succeed if (sshd:auth): error retrieving information about user
teamspeak : 1 time(s)
 reverse mapping checking getaddrinfo for
131.5.64.218.broad.nc.jx.dynamic.163data.com.cn failed - POSSIBLE
BREAK-IN ATTEMPT! : 3 time(s)
 pam succeed if (sshd:auth): error retrieving information about user ts
: 2 time(s)
 pam succeed if (sshd:auth): error retrieving information about user
plcmspip : 2 time(s)
 pam succeed if (sshd:auth): error retrieving information about user
PlcmSpIp : 1 time(s)
```

We used to get up thousands of attempts every day until we made some changes to the firewall on Opus. Attacks always would come from different computers around the world.

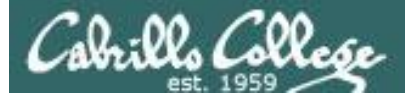

# /var/log/wtmp and var/log/btmp

```
[root@opus log]# lastb | sort | cut -f1 -d' ' | grep -v ^$ | uniq -c > bad
[root@opus log]# sort -g bad > bad.sort
[root@opus log]# cat bad.sort | tail -50
   471 ftp
   472 public
   490 test
                               610 test
   490 tomcat
                               656 noc
   498 user
                                                         1138 webadmin
                               686 www
   506 service
                                                         1298 nagios
                               690 postfix
   508 mike
                                                         1332 web
                               723 john
   508 username
                                                         1374 a
                               734 testing
   524 cyrus
                                                         1384 student
                               738 adam
   530 pgsql
                                                         1416 postgres
                               746 alex
   532 test1
                                                         1690 user
                               754 info
   544 master
                                                         1858 oracle
                               798 tester
   554 linux
                                                         1944 mysql
                               832 library
                                                         2086 webmaste
   554 toor
                               935 quest
   576 paul
                                                         5324 test
                              990 admin
   584 support
                                                        10803 root
                              1002 office
   590 testuser
                                                        10824 admin
                              1022 temp
   604 irc
                                                        18679 root
                              1070 ftpuser
                                                        24064 root
                                                      [root@opus log]#
```

Top 50 usernames used by the ne'er-do-wells when attacking Opus

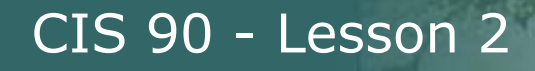

## How to make a strong password Current goal: require at least 2<sup>64</sup> guesses

# Use upper case, lower case, punctuation, digits

- The longer the better (10 or more characters)  $94^{10} => 65.64$  bits of entropy
- Random, not in any dictionary
- Something you can remember (Google "best password managers")
- Different password for different services
- Keep it secret -- change when compromised
- A MUST for your email accounts!

#### GOOD (but not truly random)

| Wh0le#!!!!   | (Whole sh'bang)                                                                       |
|--------------|---------------------------------------------------------------------------------------|
| KuKu4 (co) 2 | (Cuckoo for Cocoa Puffs)                                                              |
| #0p.&.s@ve   | (shop and save)                                                                       |
| Idl02\$d@y   | (I do laundry on Tuesday)                                                             |
| Iwb@tB0aWw   | ( <u>I w</u> as <u>b</u> orn <u>at the b</u> ottom <u>of a w</u> ishing <u>w</u> ell) |

#### BETTER (pass phrases of 6 random words) 2000<sup>6</sup> => 65.79 bits of entropy splendid roll arrest boiling silk shelter heap pancake wooden complete inject ethereal few balance note sedate alike tense

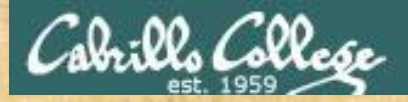

# passwd command Change user's password

Syntax:

passwd [username]

#### Example:

/home/cis90/simmsben \$ passwd Changing password for user simben90. Changing password for simben90 (current) UNIX password: New UNIX password: Retype new UNIX password: Passwd: all authentication tokens updated successfully. /home/cis90/simmsben \$

This changes your password on Opus only (not other VMs, the forum or Canvas)

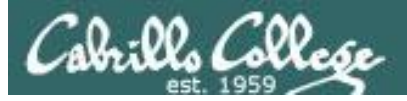

# John the Ripper

An open source cracker that tries common passwords first followed by a brute force dictionary attack

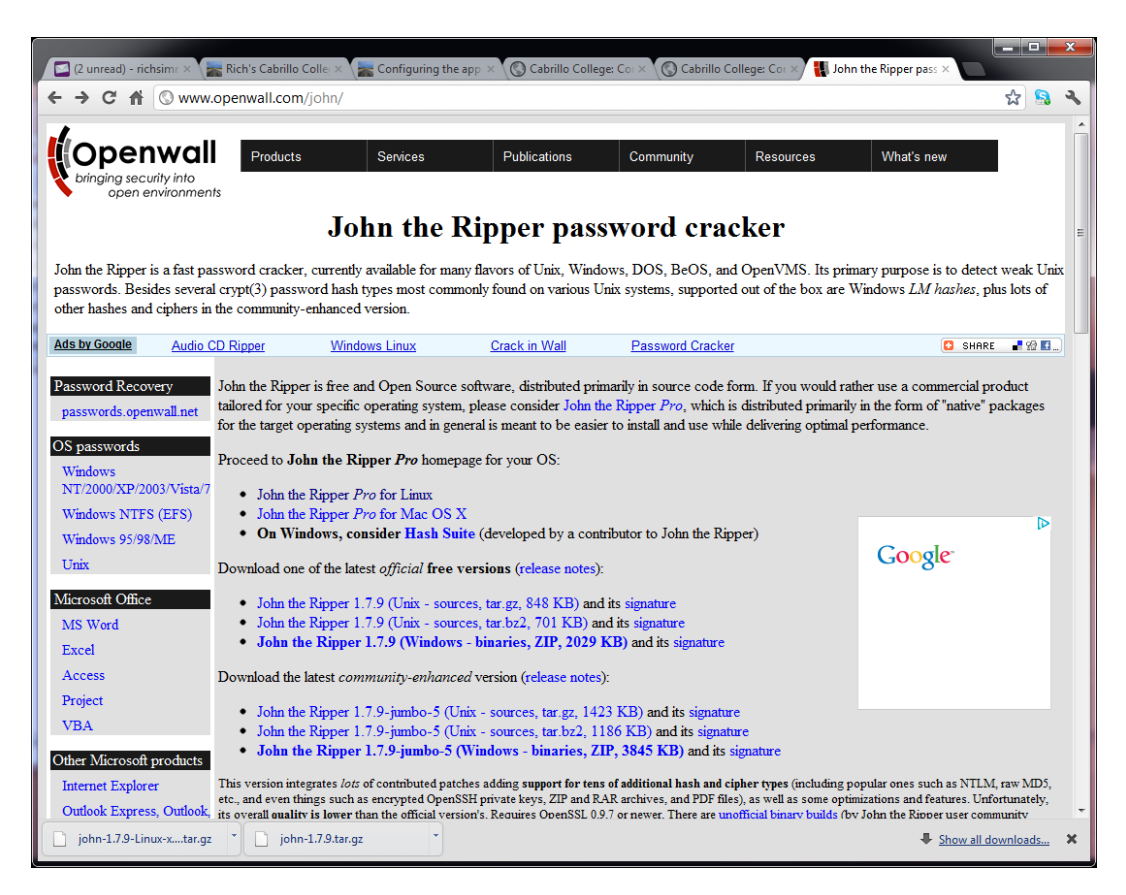

Instructor:

Use sister-of-opus and john\* aliases to demo. Show password.1st for common passwords.

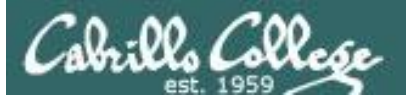

## /etc/passwd

| 🖉 rsimms@sister-of-opus:~                                                                                                    | _ | × |
|----------------------------------------------------------------------------------------------------|---|---|
| <pre>[rsimms@sister-of-opus ~]\$ cat /etc/passwd   grep :1701:<br/>hoshi:x:2000:1701:Hoshi Sato:/home/hoshi:/bin/bash<br/>worf:x:2001:1701:Worf:/home/worf:/bin/bash<br/>ezri:x:2002:1701:Ezri Dax:/home/ezri:/bin/bash<br/>sulu:x:2003:1701:Hikaru Sulu:/home/sulu:/bin/bash<br/>archer:x:2004:1701:Jonathan Archer:/home/archer:/bin/bash<br/>tpol:x:2005:1701:T'Pol:/home/tpol:/bin/bash<br/>spock:x:2006:1701:Mr. Spock:/home/spock:/bin/bash<br/>jadzia:x:2007:1701:Jadzia Dax:/home/jadzia:/bin/bash<br/>odo:x:2008:1701:Odo:/home/odo:/bin/bash<br/>deanna:x:2009:1701:Deanna Troi:/home/deanna:/bin/bash<br/>chakotay:x:2010:1701:Chakotay:/home/chakotay:/bin/bash<br/>kira:x:2011:1701:Kira Nerys:/home/kira:/bin/bash<br/>chekov:x:2012:1701:Pavel Chekov:/home/chekov:/bin/bash<br/>[rsimms@sister-of-opus ~]\$</pre> |   | ~ |

Four users: deanna, chakotay, kira and chekov have <u>weak</u> passwords:

1234567 secret terces chekov1

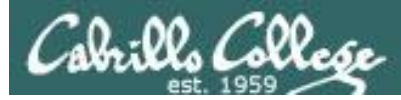

## /etc/shadow

#### john-prep

| rsimms@sister-of-opus:~                                                                    | _     |      | ×   |
|--------------------------------------------------------------------------------------------|-------|------|-----|
| [rsimms@sister-of-opus ~]\$ john-prep                                                      |       |      | · · |
| Make passwd_selected file to crack? (press Enter to continue)                              |       |      |     |
| deanna:\$6\$M9MSUzOp\$wfnU/Hbv86hG/SbiOv9aaCl.bXhQixQd7qGVwrpGsAjUzV5Bum2QiBz9uTf7m/IgwaZd | Imlm  | uMIe | 7   |
| UX/yfFru.:2009:1701:Deanna Troi:/home/deanna:/bin/bash                                     |       |      |     |
| chakotay:\$6\$eDZrKrit\$gHcZ6zJnywZ5.XGSE6Os53q4VJQoGDdEmjEk7k6RlhVZNv7zWtle9tXhWvENkfq2Ft | 2bmCl | NGaK | W   |
| vAVN4MM2.v.:2010:1701:Chakotay:/home/chakotay:/bin/bash                                    |       |      |     |
| kira:\$6\$1KD.GMs6\$PJMd77APM05u6fFdFTpxoU2CEMLyQiQ11hDUQkC64kfxjgx/hXgV0Q5o/Lxuh800b0g6tY | bsXkI | R6fQ | A   |
| i5ROJF0:2011:1701:Kira Nerys:/home/kira:/bin/bash                                          |       |      |     |
| chekov:\$6\$fj9vDNMO\$JH9vCmNIfKY1kTlw/LO5ynBHaeLrBV5i49cIcrnnT2W7ioCncWtXO7pvnZlpbvu1Yp8z | iSrE  | Ksp3 | R   |
| oqLzXEbm.:2012:1701:Pavel Chekov:/home/chekov:/bin/bash                                    |       |      |     |
| [rsimms@sister-of-opus ~]\$                                                                |       |      |     |
|                                                                                            |       |      |     |
|                                                                                            |       |      |     |
|                                                                                            |       |      |     |

Encrypted (hashed) passwords in /etc/shadow for deanna, chakotay, kira and chekov

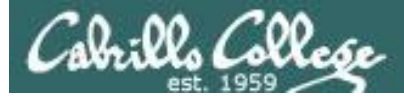

### password.1st

#### view security/john-1.8.0-jumbo-1/run/password.lst

| Primms@sister-of-opus:~                                                                                                    | _ | × |
|----------------------------------------------------------------------------------------------------|---|---|
| <pre>#!comment: This list has been compiled by Solar Designer of Openwall Project #!comment: in 1996 through 2011. It is assumed to be in the public domain. #!comment:</pre>                                                                                                    |   | ^ |
| <pre>#!comment: This list is based on passwords most commonly seen on a set of Unix #!comment: systems in mid-1990's, sorted for decreasing number of occurrences #!comment: (that is, more common passwords are listed first). It has been #!comment: revised to also include common website passwords from public lists #!comment: of "top N passwords" from major community website compromises that #!comment: occurred in 2006 through 2010. #!comment:</pre> |   |   |
| <pre>#!comment: Last update: 2011/11/20 (3546 entries) #!comment:</pre>                                                                                                    |   |   |
| <pre>#!comment: For more wordlists, see http://www.openwall.com/wordlists/ 123456 12345</pre>                                                                                                    |   |   |
| password<br>password1<br>123456789<br>12345678                                                                                                    |   |   |
| 1234567890<br>abc123<br>computer<br>tigger<br>1234                                                                                                    |   |   |
| qwerty<br>money<br>carmen<br>mickey<br>secret                                                                                                    |   |   |
| Type :quit <enter> to exit Vim</enter>                                                                                                    |   | ~ |

### Common passwords John will try first

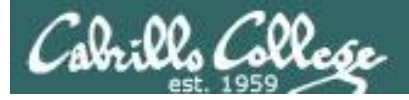

## **Cracking their passwords**

john-run

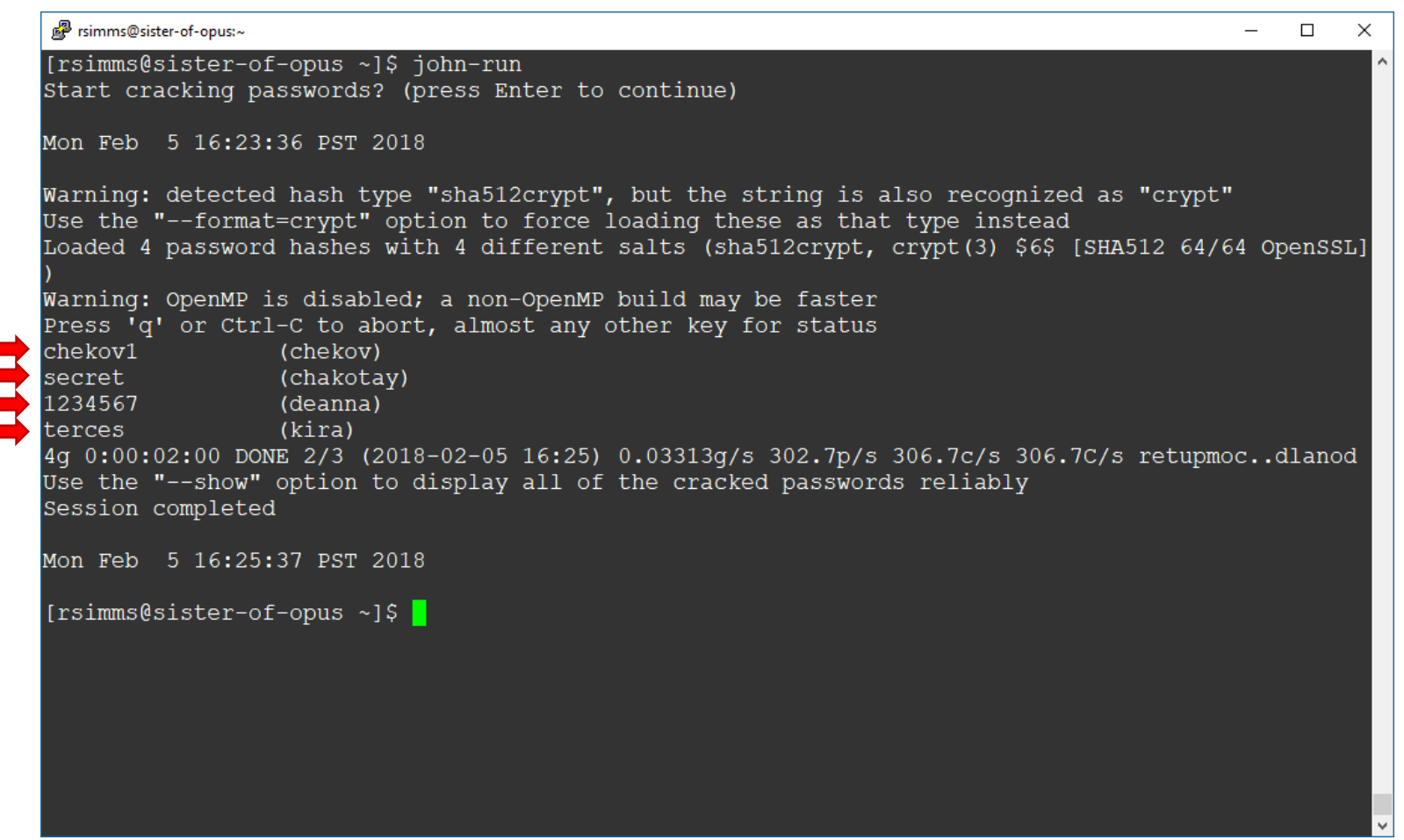

Doesn't take very long but these are very weak passwords!

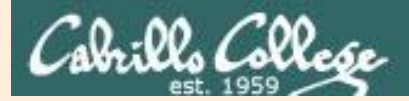

# For Supplemental Study

#### https://www.grc.com/haystack.htm

| SpinRite +                                                   | Services + Freeware + Research + Other +                                                                                                    |                                                                                                    | 18          |
|--------------------------------------------------------------|----------------------------------------------------------------------------------------------------|----------------------------------------------------------------------------------------------------|-------------|
|                                                              | How Big is Your H                                                                                                    | Havstack?                                                                                                    |             |
|                                                              | and how well hidden is YOU                                                                                                    | IR needle?                                                                                                    |             |
| Every passw<br>passwords an<br>every possible<br>discovered. | ord you use can be thought of as a needle hiding in<br>d dictionaries have failed, an attacker must resort to<br>e combination of letters, numbers and then symbols                                                                                                    | a haystack. After all searches of comr<br>a "brute force" search – ultimately try<br>until the combination <b>you chose</b> , is | non<br>ring |
| If every                                                     | / possible password is tried, sooner<br>he question is: Will that be <b>too</b> soon                                                                                                    | or later yours will be found                                                                                                    | d.          |
| This interactiv<br>composition to<br>found through           | e brute force search space calculator allows you to<br>o develop an accurate and quantified sense for the s<br>exhaustive search. Please see the discussion below                                                                                                    | experiment with password length and<br>afety of using passwords that can only<br>for additional information.                     | be          |
|                                                              | abover the second second secon | pt in 150 Seconds<br>terrific & succinct two<br>he Password Haystacks<br>in quick introduction.                                  |             |
|                                                              | GRC's Interactive Brute Force Password "Se                                                                                                    | earch Space" Calculator                                                                                                    |             |
| A No.1                                                       | (NOTHING you do here ever leaves your browser. What                                                                                                    | happens here, stays here.)                                                                                                    |             |
| - NO C                                                       | diammyz                                                                                                    | Vio Symbols D Characters                                                                                                    |             |
|                                                              | Enter and edit your test pesswords in the field above while                                                                                                    | e viewing the analysis below.                                                                                                    |             |
|                                                              | Brute Force Search Space A                                                                                                    | nalysis:                                                                                                    |             |
|                                                              | Search Space Depth (Alphabet):                                                                                                    | 26                                                                                                    |             |
|                                                              | Search Space Length (Characters):                                                                                                    | 5 characters                                                                                                    |             |
|                                                              | Exact Search Space Size (Count):<br>(court of all possible passwords<br>with this alphabet size and up<br>to this password's length)                                                                                                    | 12,356,630                                                                                                    |             |
|                                                              |                                                                                                    | 1.24 × 107                                                                                                    |             |
|                                                              | Search Space Size (as a power of 10):                                                                                                    |                                                                                                    |             |
|                                                              | Search Space Size (as a power of 10):<br>Time Required to Exhaustively Search th                                                                                                    | is Password's Space:                                                                                                    |             |
|                                                              | Search Space Size (as a power of 10):<br>Time Required to Exhaustively Search th<br>Online Attack Scenario:<br>(Assuming one thousand guesses for accord)                                                                                                    | is Password's Space:<br>3.43 hours                                                                                               |             |
|                                                              | Search Space Size (as a power of 10):<br>Time Required to Exhaustively Search th<br>Online Attack Scenario:<br>(Assuming one thousand guesses per second)<br>Offline Fast Attack Scenario:<br>(Assuming one hundred billion guesses per second)                                                                                                    | is Password's Space:<br>3.43 hours<br>0.000124 seconds                                                                           |             |
|                                                              | Search Space Size (as a power of 10):<br>Time Required to Exhaustively Search th<br>Online Attack Scenario:<br>(Assuming one Boasand guesse per second)<br>Offline Fast Attack Scenario:<br>(Assuming one Marinel Billion guesse per second)<br>Massive Cracking Array Scenario:<br>(Assuming one Marinet of Billion guesse per second)                                                                                                    | is Password's Space:<br>3.43 hours<br>0.000124 seconds<br>0.000000124 seconds                                                    |             |
|                                                              | Search Space Size (as a power of 10):<br>Time Required to Exhaustively Search th<br>Colline Attack Scenario:<br>(Assuming one Housang quests) per second<br>Offline Fast Attack Scenario:<br>(Assuming one hundred billing quests) per second<br>Massice Cracking Array Scenario:<br>(Assuming one hundred trilling quests) per second<br>The theory tripper and as the busines area                                                                                                    | is Password's Space:<br>3.43 hours<br>0.000124 seconds<br>0.000000124 seconds<br>word passing                                    |             |

*Password strength calculator for* <u>random</u> *passwords* 

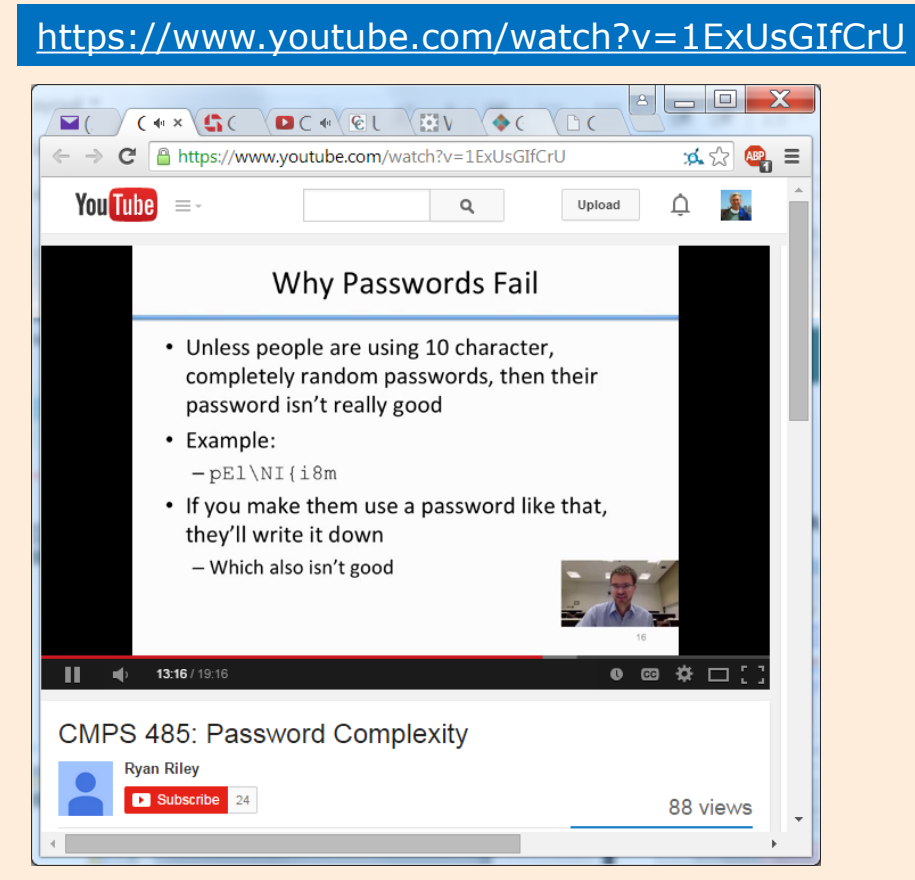

Excellent presentation on making strong passwords

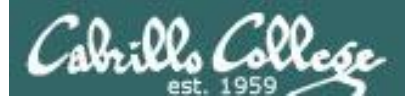

# **Best Practices**

Beginners guide to beefing up your online privacy and security

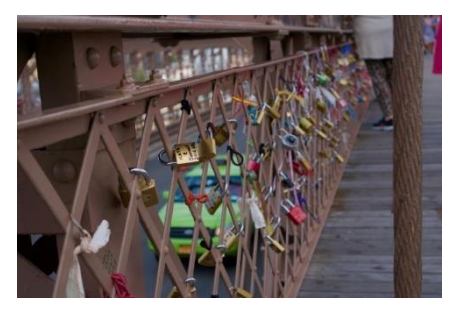

http://arstechnica.com/security/2016/12/abeginners-guide-to-beefing-up-your-privacy-andsecurity-online/

- Install updates (especially browser and OS).
- Use strong passwords and passcodes.
- Encrypt your phones and computers.
- Use two-factor authentication.
- Use a password managers (example products: 1Password and LastPass).
- Encrypt SMS and voice calls (example products, Signal).
- Use VPNs on public Wi-Fi (example services, Private Internet Access).
- Secure end-to-end email (example ProtonMail).
- Delete old emails.
- For more in-depth strategies see EFF's Surveillance Self-Defense page.

https://ssd.eff.org/

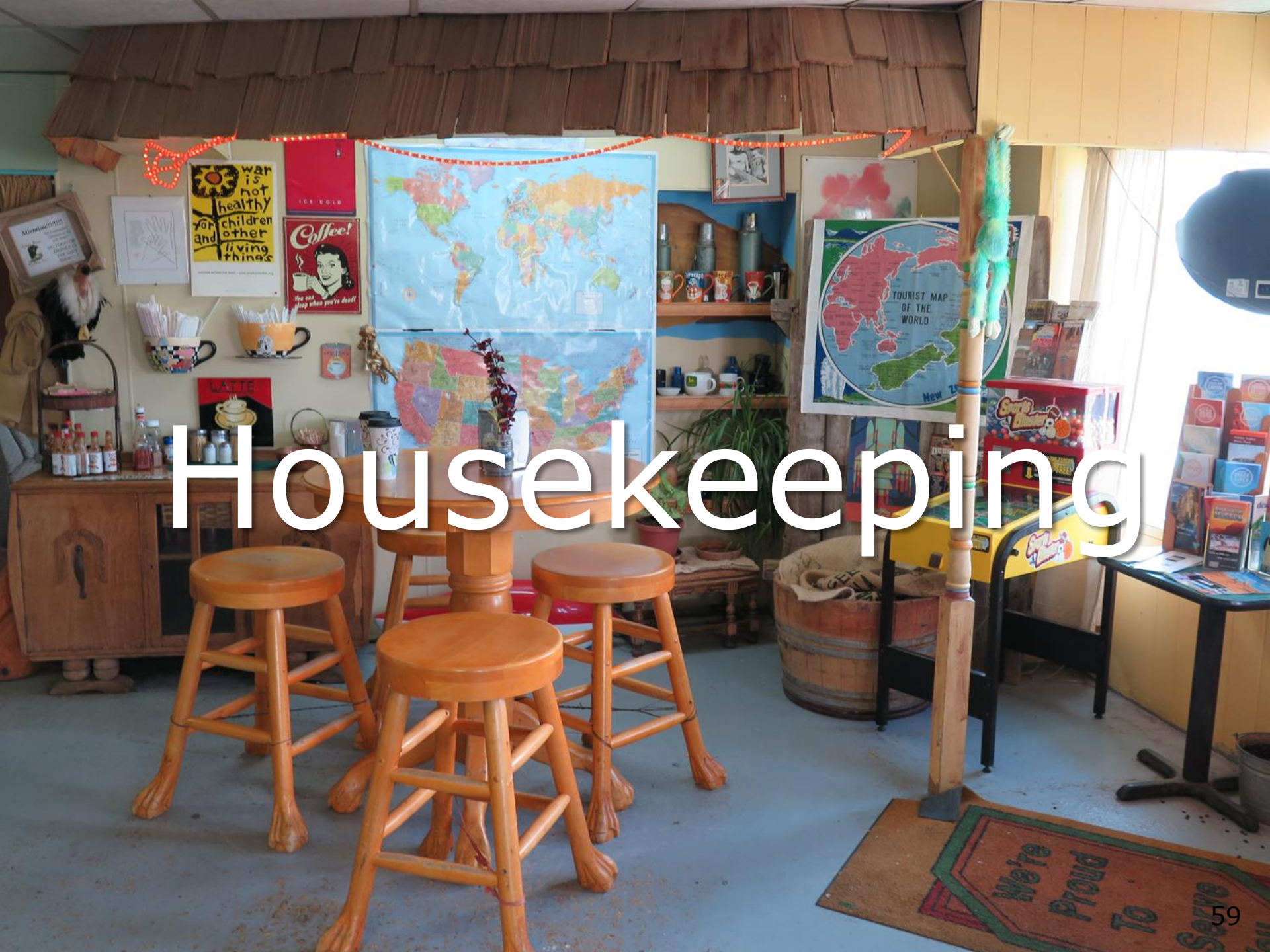

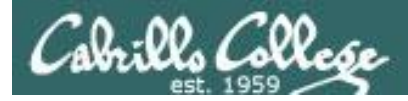

# Housekeeping

- 1. Your student survey is due tonight.
- 2. Lab 1 due by 11:59PM (Opus time) tonight.

Use **submit** to turn in your work

Grading Rubric (30 points)5 points for each correct scavenger hunt item3 points - optional extra credit questions (1 point each).

Use **verify** to see what you turned in

3. Last day to Drop with Refund is this Saturday.

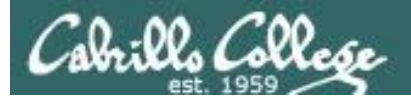

# Housekeeping

# Last "Drop with Refund" Date This Saturday

Students who have not started participating in the class:

- Have not attended class or emailed instructor that they are watching the recordings.
- Have not logged into Opus-II.
- Have not registered for the forum.
- Did not complete the first assignment (Survey & Lab 1)

<u>May be dropped</u> by the instructor.

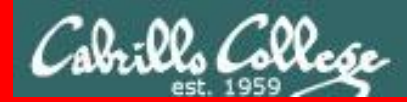

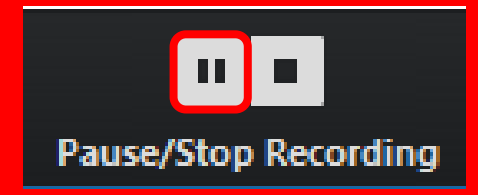

Pause Recording

Audio Check

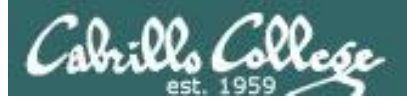

# Roll Call If you are watching the archived video please email me to let me know you were here.

risimms@cabrillo.edu

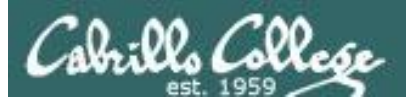

# Overlap Students

Don't forget to update the Google Docs Log when watching the recording

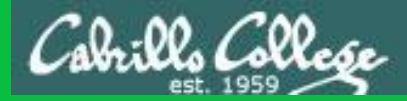

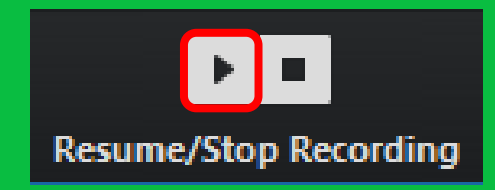

# Resume Recording

Audio Check

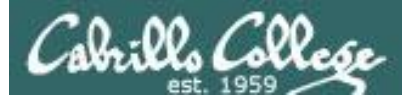

## Grading Code Names Lord of the Rings Characters

| Current P   | lodicaa |              | 1           | 1.1        | 1            |
|-------------|---------|--------------|-------------|------------|--------------|
| Code        | Grading | 100          |             | 72.3       | 0            |
| Name        | Choice  | Q1           | Q2          | Q3         | Q            |
| Max Po      | oints   | 3            | 3           | 3          | Ç,           |
| aragorn     | Grade   | G.E          | 5           | 민드         | 4            |
| arwen       | Grade   | 10           | 3-5         | Ċł.        | 2            |
| bairog      | Grade   | ξĠ           | 4-<br>4-9   | 12         | 3            |
| boromin     | Grade   | 1            | 12<br>1     | - 1-       | -1           |
| denethor    | Grade   |              |             | 11         | 2            |
| dwalin      | Grade   | - 16.        | 217         | 10%        | Ľ,           |
| alrond      | Grade   |              | <u>12 -</u> | 막는         | 25           |
| eomer       | Grade   | 150          | ·           |            | - 3          |
| eowyn       | Grade   | 90           | à           | 24         | 2            |
| faramir     | Grade   | C.L.         | 1           | 문          | 2            |
| frodo       | Grade   | 8-14)<br>-10 |             | 112        | 1. I<br>1. I |
| galadriel . | Grade   | 1.           | 94.4<br>198 | ų.         | n.5          |
| ginti       | Grade   | -E           | 3-          | <b>美</b> ト | 1            |
| glorfindel  | Grade   | 2            | 2.2         | 231        |              |
| ioreth      | Grade   | 5.3          | <u>,</u>    | a fa       | ij           |
| legolas     | Grade   | 5.           |             | 192        |              |
| alabella d  | Grade   | 2.22         |             | 10.        | -            |
| nazgul      | Grade   | . R          | 1-          | 二          | ÷,           |
| pippin      | Grade   | 51           | 54          | ŧĢ         | 3            |
| saruman     | Grade   | -4           |             | 1          | -            |
| sauron      | Grade   | 1            | 1           | 쁥          | ľ            |
| theoden     | Grade   | Lit          | 1           | .I.        | Y            |
| treebeard   | Grade   | 1-22         | ÷           | in         | 1            |

## I'll start sending out LOR code names this week for **everyone who sends or has sent me their survey**.

| e Ed           | t View Document Comments Forms Tools Advanced Window Help                                               |
|----------------|----------------------------------------------------------------------------------------------------|
|                |                                                                                                    |
|                | lease fill out the following form. If you are a form author, choose Distribute Form in the              |
|                |                                                                                                    |
|                | Introduction to UNIX/Linux (CIS 90)<br>Student Survey                                                   |
|                | Student Information                                                                                     |
| 8              | Preferred first name:     Last name:                                                                    |
| •              | Date: Email address:                                                                                    |
|                | Web site, if any:                                                                                       |
|                | <ul> <li>Grading choice: D pass/no-pass D grade (choose one, you may charge your mind later)</li> </ul> |
|                | Computer Background                                                                                     |
|                | Previous computer classes or training taken:                                                            |
|                |                                                                                                    |
|                |                                                                                                    |
|                |                                                                                                    |
|                | Work or other experience using computers:                                                               |
|                |                                                                                                    |
|                |                                                                                                    |
|                |                                                                                                    |
|                | Home equipment                                                                                          |
|                | <ul> <li>Do you have a computer with at least 2 GB of RAM7 □ yes □ no</li> </ul>                        |
|                | <ul> <li>Operating system?          G Windows         G Mac         G Linux     </li> </ul>             |
|                | <ul> <li>Internet connection? Inone I dial-up I disl/cable</li> </ul>                                   |
|                | Course Objectives                                                                                       |
|                | <ul> <li>What are you hoping to learn in this class?</li> </ul>                                         |
|                |                                                                                                    |
|                |                                                                                                    |
|                |                                                                                                    |
|                | Other comments or special learning needs?                                                               |
|                |                                                                                                    |
|                |                                                                                                    |
|                |                                                                                                    |
|                | (Please save & email completed survey to risimms@cabrillo.edu)                                          |
|                |                                                                                                    |
| $\overline{2}$ |                                                                                                    |

See Lesson 1 assignments on the Calendar

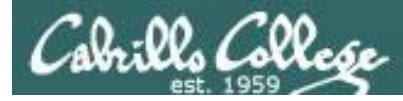

## To get notifications of new forum posts

Subscribe to the forum to get email notifications of new posts

After logging in:

- 1. Go to the CIS 90 class forum.
- 2. At the bottom of the page, click the "Subscribe forum" link on the lower left. When subscribed you get email notifications when new posts are made.
- 3. To unsubscribe, click it again.

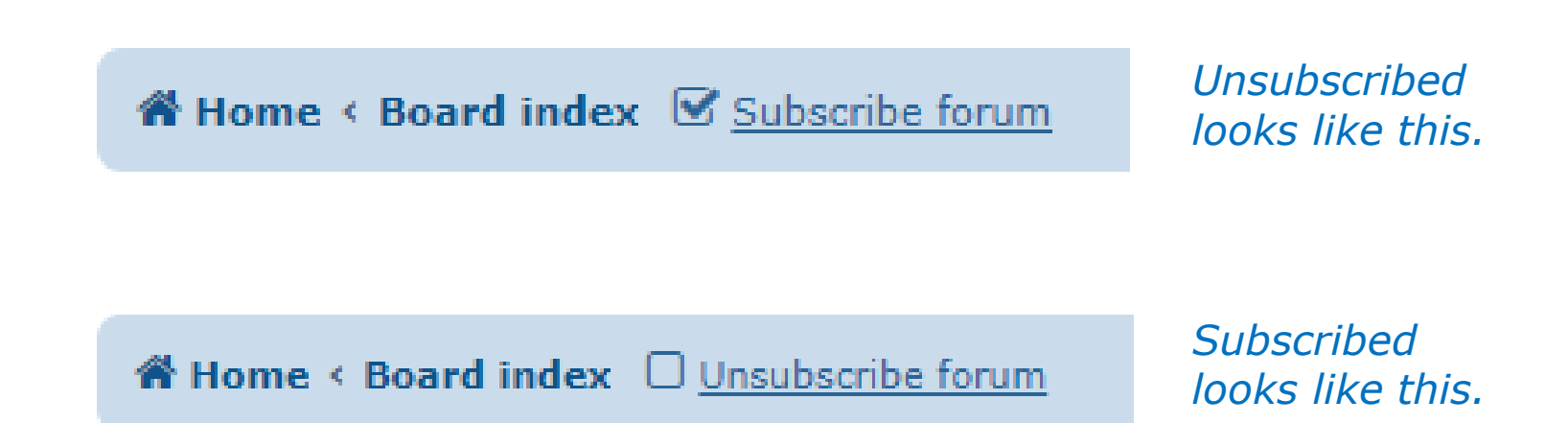

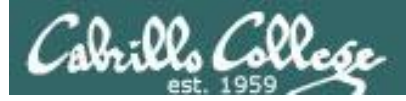

# Cabrillo Networking Program Mailing list

Subscribe by sending an email (no subject or body) to:

## networkers-subscribe@cabrillo.edu

- Program information
- Certification information
- Career and job information
- Short-term classes, events, lectures, tours, etc.
- Surveys
- Networking info and links

| [Fwd: Computer Technician]<br>Gerlinde Brady <gebrady@cabrillo.edu> 🛅 Vew<br/>To: Networking Students and Alumii <networkers@cabrillo.edu></networkers@cabrillo.edu></gebrady@cabrillo.edu>                               | Standard Header +<br>Priday, October 17, 2008 11:55:02 AM | [Fied: Computer Support/Website Design]  Gerlinde Brady <pre>spbrady@cabrillo.edu&gt;</pre> To: Networking Students and Aumin <pre>cretioniers@cabrillo.edu&gt;</pre>                                                                                                    | Standard Header •<br>7uesday, January 20, 2009 11:02:46 AM |
|----------------------------------------------------------------------------------------------------|-----------------------------------------------------------|----------------------------------------------------------------------------------------------------|------------------------------------------------------------|
| Coginal Message                                                                                                    | Ì                                                         | Colginal Message      Computer Support Veloste Design Date: Tox, 20 Ans 2005 10 As 00 - 3000 Firms: Univelocity of the one of the one of t |                                                            |
| Employer into an line at Cabrillo Student Employment<br>https://cabrillo.cam.sumplicity.com/students/<br>Tale :<br>Computer Technician #180<br>Position Type :<br>Olf Campus Part time to Full time Job<br>Job Function : |                                                           | Employer into on line at Cabrillo Student Employment<br>https://cabrillo.cam.ymplicity.com/studenta/<br>Tate<br>Computer Support Website Design #TB2<br>Pasadon Types<br>Def Party<br>Def Party<br>Def Party<br>Def Cash<br>Location<br>Location                                                                                                    | U                                                          |
| Computer Related                                                                                                    | -                                                         | City                                                                                                    |                                                            |

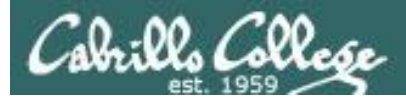

## LinkedIn Computer Science and Computer Information Systems at Cabrillo College

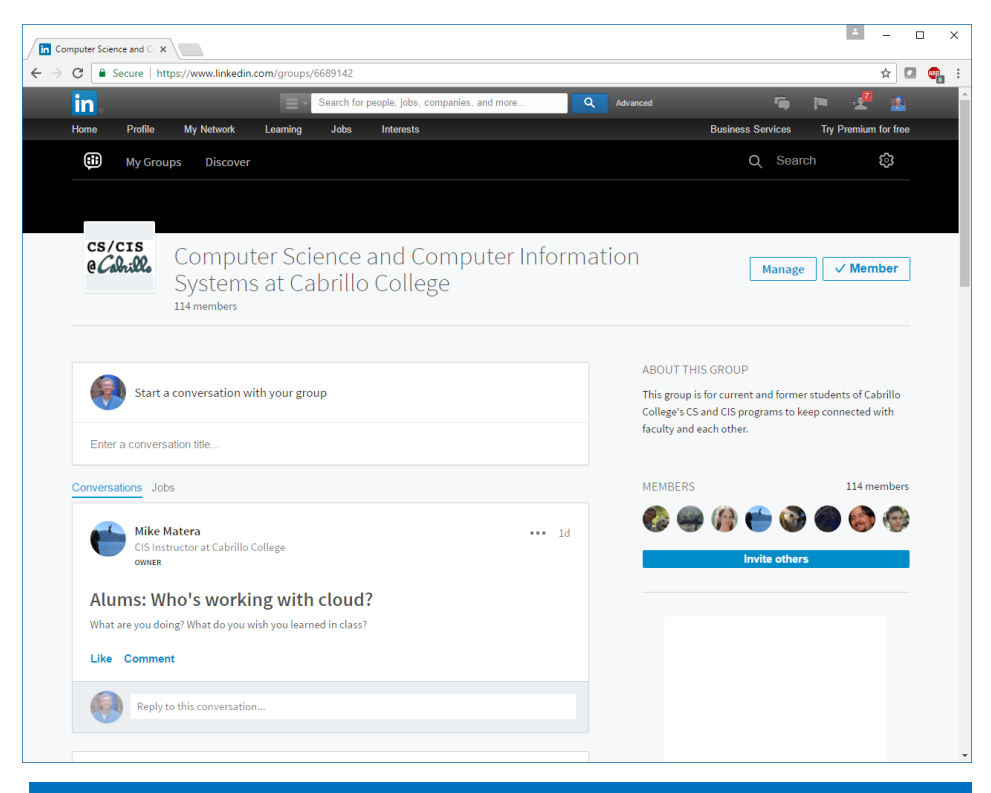

## For 3 points extra credit:

- 1) Join LinkedIn.com
- 2) Join this group
- 3) Send me an email when finished.

#### https://www.linkedin.com/groups/6689142

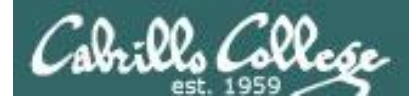

# Software for eligible CIS students

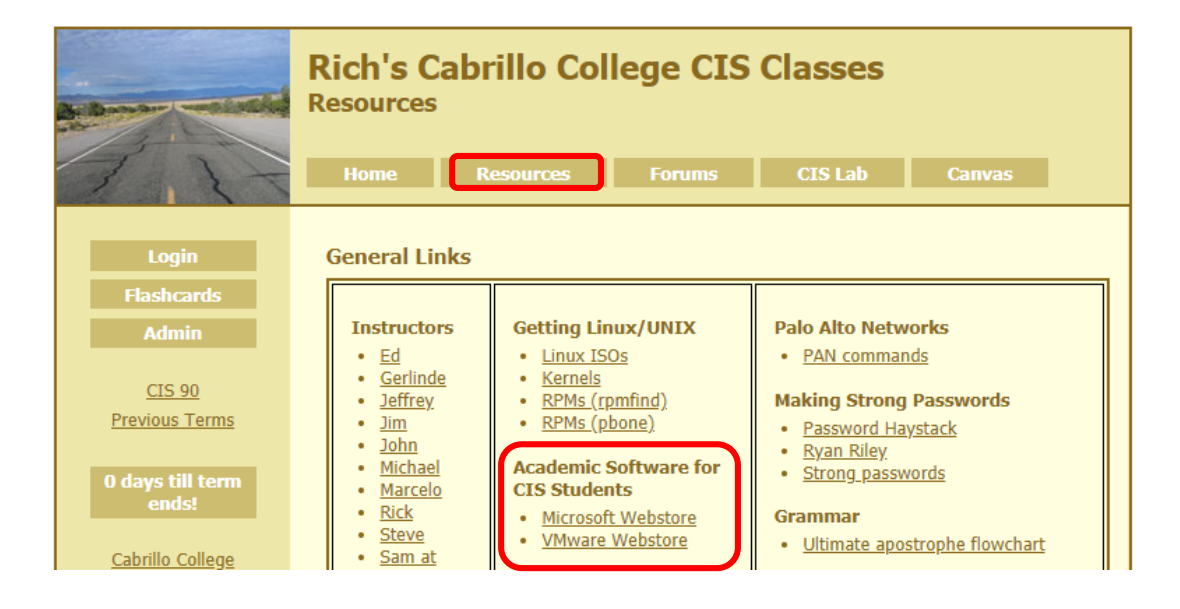

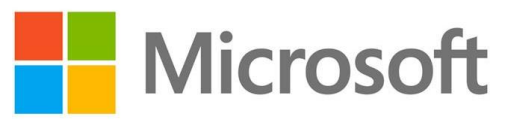

*How to obtain Microsoft and VMware software for academic use* 

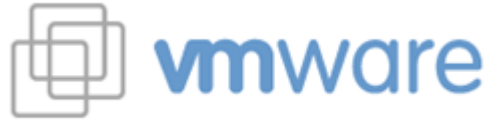

https://simms-teach.com/resources.php

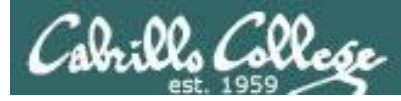

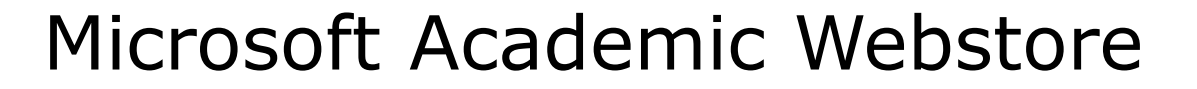

| A Quick Start - Micros                      | oft Azure × +                                     |                                    |                                |                                   |                                             | - 0                   | ×      |
|---------------------------------------------|---------------------------------------------------|------------------------------------|--------------------------------|-----------------------------------|---------------------------------------------|-----------------------|--------|
| ← → C () h                                  | https://portal.azure.com/?                        | Microsoft_Azure_Educa              | tion_correlationIc             | l=086e79c3-c758                   | Q 🕁 🛛                                       | . 💿 🕐 🌘               | ÷      |
| Apps Yahoo                                  | Cabrillo College                                  | Health 🔜 Network                   | CIS 76 links                   | Lab Development                   | Home                                        | » Other boo           | kmarks |
|                                             | 0.0                                               | and annual content and date        |                                |                                   |                                             | simmswest@gmail       | com 🦱  |
| Microsoft Azure                             | Home > Education - Ouick Start                    | arch resources, services, and abcs |                                | 2_ 47                             | u os ro                                     | FREDEFSI-ASTE-4D4A-93 | 64.S   |
| + Create a resource                         | Education - Quick Start                           |                                    |                                |                                   |                                             |                       | >      |
| 🛧 Home                                      | PREVIEW                                           | - 4                                |                                |                                   |                                             |                       |        |
| Dashboard                                   | ,O Search (Ctrl+/)                                |                                    |                                |                                   |                                             |                       |        |
| All services                                | 🏭 Overview                                        |                                    | W                              |                                   |                                             |                       |        |
| + FAVORITES                                 | D Courses                                         |                                    |                                |                                   |                                             |                       |        |
| All resources                               | Software                                          | - 🥭 🏴                              | Dov                            | vnload the developer              | tools you need to be<br>choose from the lea | uild your             |        |
| (C) Resource groups                         | <ul> <li>Learning</li> <li>Ouick Start</li> </ul> | -2                                 | belo                           | ow to grow your Azure             | e skills.                                   |                       |        |
| App Services                                | Conce Start                                       |                                    |                                |                                   |                                             |                       |        |
| SQL databases                               | Student FAO                                       | -                                  |                                |                                   |                                             |                       |        |
| 2 Azure Cosmos DB                           |                                                   |                                    |                                |                                   |                                             |                       |        |
| Virtual machines                            |                                                   | GET SOFTWARE                       |                                |                                   |                                             |                       |        |
| 🚸 Load balancers                            |                                                   |                                    |                                |                                   |                                             |                       |        |
| 🥁 Storage accounts                          |                                                   |                                    |                                |                                   |                                             |                       |        |
| <ul> <li>↔ Virtual networks</li> </ul>      |                                                   | Visual Studio                      | Windows Server                 | Visual Studio Code                | SOL Server 2017                             | VIEW ALL              |        |
| Azure Active Directory                      |                                                   | Enterprise 2017                    | 2019                           |                                   | Enterprise                                  | new Ale               |        |
| Monitor                                     |                                                   |                                    |                                |                                   |                                             |                       |        |
| Advisor                                     |                                                   | START LEARNING                     |                                |                                   |                                             |                       |        |
| Cash Management + Dillion                   |                                                   | START EDARMING                     |                                |                                   |                                             |                       |        |
| Cost Management + Billing<br>Help + support |                                                   | Build a chatbot with the Azure     | Process images with the Comput | Deploy a website to<br>Azure with | Create a Windows<br>virtual machi           | VIEW ALL              |        |
|                                             |                                                   |                                    |                                |                                   |                                             |                       |        |
|                                             |                                                   |                                    |                                |                                   |                                             |                       |        |
|                                             |                                                   |                                    |                                |                                   |                                             |                       |        |
|                                             |                                                   |                                    |                                |                                   |                                             |                       |        |
|                                             |                                                   |                                    |                                |                                   |                                             |                       |        |
|                                             |                                                   |                                    |                                |                                   |                                             |                       |        |
|                                             |                                                   |                                    |                                |                                   |                                             |                       |        |
|                                             |                                                   |                                    |                                |                                   |                                             |                       |        |
|                                             |                                                   |                                    |                                |                                   |                                             |                       |        |
|                                             |                                                   |                                    |                                |                                   |                                             |                       |        |
|                                             |                                                   |                                    |                                |                                   |                                             |                       |        |
|                                             |                                                   |                                    |                                |                                   |                                             |                       |        |
|                                             |                                                   |                                    |                                |                                   |                                             |                       |        |
|                                             |                                                   |                                    |                                |                                   |                                             |                       |        |

Microsoft software for students registered in a CIS or CS class at Cabrillo.

Available after registration is final (two weeks after first class).

For convenience, links to the Academic webstores are on the Resource page of the website:

https://simms-teach.com/resources.php

Academic Software for CIS Students

- Microsoft Webstore
- <u>VMware Webstore</u>

### Licensed for educational use only.

Happy downloading!

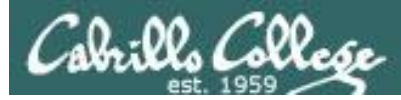

# VMware Academic Webstore

|                                                                       |                                                                                                    | не                                                                 | me   Your Account/Orders   Help<br>Sign In   English   🧮                                                       |  |
|-----------------------------------------------------------------------|----------------------------------------------------------------------------------------------------|--------------------------------------------------------------------|----------------------------------------------------------------------------------------------------|--|
| Cabrillo College                                                      |                                                                                                    |                                                                    |                                                                                                    |  |
| Cabrillo College - C                                                  | omputer and Inform                                                                                                    | nation Systems                                                     |                                                                                                    |  |
| Product Search                                                        |                                                                                                    |                                                                    | Q                                                                                                    |  |
| Announcements                                                         |                                                                                                    |                                                                    |                                                                                                    |  |
| New Offerings (New) Effective     New look (New) Effective Oct        | Oct 1, 2013] 2013-10-10<br>1, 2013] 2013-10-10                                                                                                    |                                                                    |                                                                                                    |  |
| Students Faculty/St                                                   | aff                                                                                                    |                                                                    |                                                                                                    |  |
| VMware   Microsoft   Mic                                              | ve Software                                                                                                    |                                                                    |                                                                                                    |  |
| VMware, Inc.                                                          |                                                                                                    |                                                                    |                                                                                                    |  |
| Filent                                                                |                                                                                                    | Andres Tany Maler<br>Tesperate                                     | Autom You Date Tell                                                                                            |  |
|                                                                       |                                                                                                    | 25% Study<br>Material Discourt                                     | 70% Centification<br>Exam Discount                                                                             |  |
| VMware Fusion 6 (for<br>Mac OS X)                                     | VMware Workstation<br>10                                                                                                    | VMware Study<br>Material Discount                                  | VMware Exam Discount<br>Code                                                                                   |  |
|                                                                       |                                                                                                    | Code                                                               | 600 P                                                                                                    |  |
| 1                                                                     | Then we have a second second s | 1                                                                  | a com                                                                                                    |  |
| VMware eLearning                                                      | VMware Fusion 3 (for                                                                                                    | VMware Fusion 4 (for                                               | VMware Fusion 5 (for                                                                                           |  |
| 100                                                                   | Mac OS X)                                                                                                    | Mac OS X)                                                          | Mac OS X)                                                                                                    |  |
| Witness Report                                                        |                                                                                                    | SALES<br>PROFESSIONAL                                              |                                                                                                    |  |
| VMware Player 5                                                       | VMware Player 6 Plus                                                                                                    | VMware Sales<br>Professional                                       | VMware vCenter<br>Server 5 Standard                                                                            |  |
| and the                                                               |                                                                                                    |                                                                    | The second second second second second second second second second second second second second second second s |  |
|                                                                       |                                                                                                    |                                                                    |                                                                                                    |  |
| VMware vCloud<br>Director                                             | VMware vCloud Suite<br>Standard                                                                                                    | VMware vSphere 5                                                   | VMware Workstation 7                                                                                           |  |
|                                                                       | 99                                                                                                    |                                                                    |                                                                                                    |  |
| 200 C                                                                 | 100 M                                                                                                    |                                                                    |                                                                                                    |  |
| VMware Workstation 8                                                  | VMWare Workstation 9                                                                                                    |                                                                    |                                                                                                    |  |
| You must be a member of an acad<br>discounts offered on this WebStore | emic institution to qualify for ord-<br>are not for the general public. Y                                                                                                    | ering academically discounted s<br>ou will be requested to provide | oftware. The academic software<br>proof of your academic affiliation                                           |  |
| during the registration process in o                                  | idei to take advantage of the ad                                                                                                    | seemic promy evenable for stor                                     | ena ano educatora.                                                                                             |  |
|                                                                       | Privacy Policy                                                                                                    | Safe Shopping                                                      |                                                                                                    |  |
| <u>(</u>                                                              | SECURED Control of the secure of the secure  | (Hub) Kiv                                                          | uto                                                                                                    |  |
|                                                                       | v3.15.4753.15                                                                                                    | 18 (P2986240)                                                      |                                                                                                    |  |
|                                                                       |                                                                                                    |                                                                    |                                                                                                    |  |
|                                                                       |                                                                                                    |                                                                    |                                                                                                    |  |
|                                                                       |                                                                                                    |                                                                    |                                                                                                    |  |
|                                                                       |                                                                                                    |                                                                    |                                                                                                    |  |

VMware software for students registered in a CIS or CS class at Cabrillo.

Available after registration is final (two weeks after first class).

For convenience, links to the Academic webstores are on the Resource page of the website:

https://simms-teach.com/resources.php

Academic Software for CIS Students

- Microsoft Webstore
- <u>VMware Webstore</u>

## Licensed for educational use only.

Happy downloading!
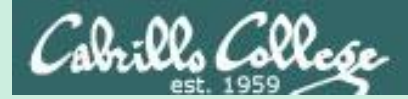

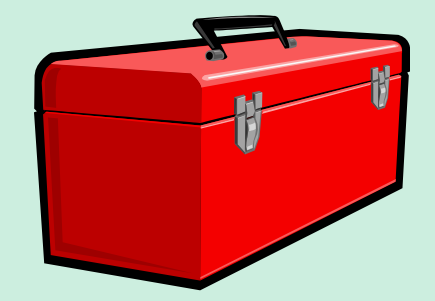

# Lesson 2 Commands

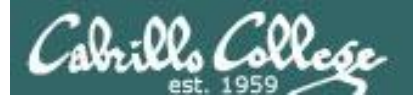

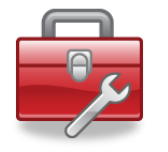

# Lesson 2 commands for your toolbox

| echo<br>banner                                                | <ul> <li>Prints text and variables</li> <li>Make a banner</li> </ul>                                                                                                    |
|---------------------------------------------------------------|----------------------------------------------------------------------------------------------------|
| ls<br>cat<br>file<br>type<br>apropos<br>whatis<br>man<br>info | <ul> <li>List directory contents</li> <li>View file (name comes from con<u>cat</u>enate)</li> <li>Show additional information about a file</li> <li>Shows where a command resides on the path</li> <li>Searches the whatis database for strings</li> <li>Searches the whatis database for commands</li> <li>Show the manual page for a command</li> <li>Alternate online documentation tool</li> </ul> |
| bc<br>passwd                                                  | <ul> <li>Binary calculator</li> <li>Change password</li> </ul>                                                                                                    |
| set<br>env                                                    | - List all shell variables<br>- List all environment variables                                                                                                    |

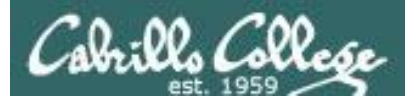

# UNIX/Linux Architecture System Commands

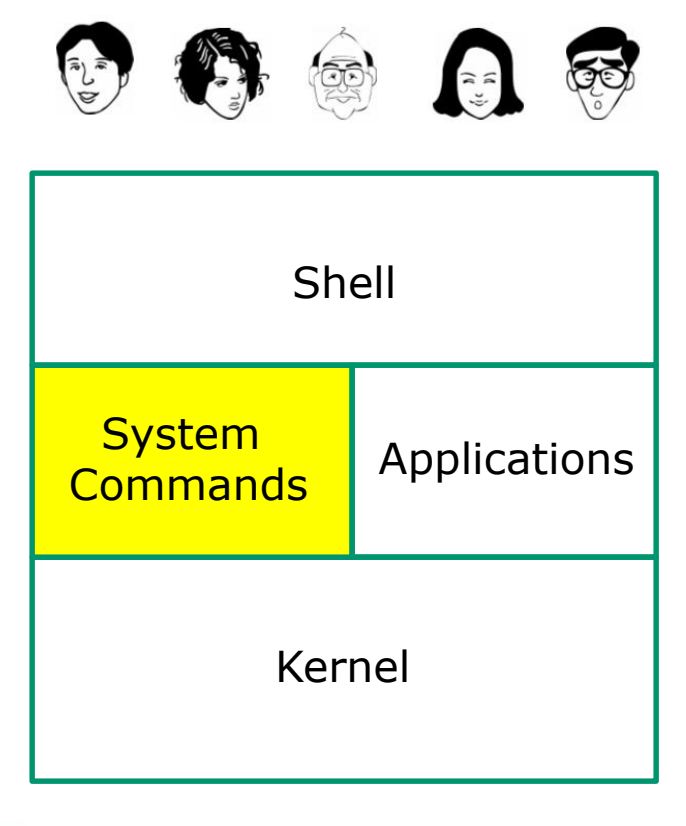

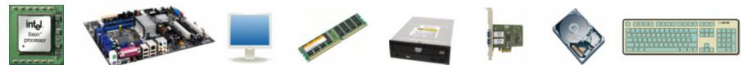

- 100's of system commands and utilities.
- Commands like Is (list directories), cat (print a file), rm (remove a file), ... etc.
- Utilities like **vi** (text editor), **sort** (sorts file contents), **find** (searches), ... etc.
- Larger utilities like mailx (email), tar (backup), tcpdump (sniffer), ... etc.
- Administrative utilities like useradd, groupadd, passwd (change password), ... etc.

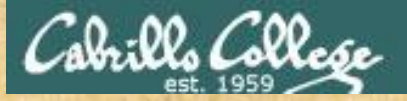

# **Follow Me**

| echo<br>banner                                                | <ul> <li>Prints text and variables</li> <li>Make a banner</li> </ul>                                                                                                    |
|---------------------------------------------------------------|----------------------------------------------------------------------------------------------------|
| ls<br>cat<br>file<br>type<br>apropos<br>whatis<br>man<br>info | <ul> <li>List directory contents</li> <li>View file (name comes from con<u>cat</u>enate)</li> <li>Show additional information about a file</li> <li>Shows where a command resides on the path</li> <li>Searches the whatis database for strings</li> <li>Searches the whatis database for commands</li> <li>Show the manual page for a command</li> <li>Alternate online documentation tool</li> </ul> |
| bc                                                            | - Binary calculator                                                                                                    |

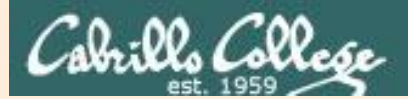

# Lesson 2 Commands

# Supplemental examples

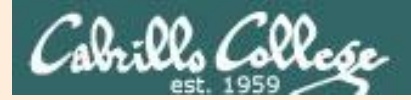

# echo command

Print text and variables

Syntax:

echo [string]

/home/cis90/simben \$ echo hello rich
hello rich

/home/cis90/simben \$ echo joy to the world
joy to the world

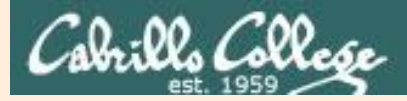

# banner command

Output a banner

Syntax:

**banner** [string]

**banner** [string] [string] ... [string]

| /home/  | cis90/  | simben | \$ bann | er I | Love Linux |
|---------|---------|--------|---------|------|------------|
| #####   |         |        |         |      |            |
| #       |         |        |         |      |            |
| #       |         |        |         |      |            |
| #       |         |        |         |      |            |
| #       |         |        |         |      |            |
| #       |         |        |         |      |            |
| #####   |         |        |         |      |            |
| #       | ####### | # #    | ####### |      |            |
| #       | # #     | # #    | #       |      |            |
| #       | # #     | # #    | #       |      |            |
| #       | # #     | # #    | #####   |      |            |
| #       | # #     | # #    | #       |      |            |
| #       | # #     | # #    | #       |      |            |
| ######  | ######  | #      | ######  |      |            |
| #       | #####   | # #    | # #     | #    | #          |
| #       | #       | ## #   | # #     | # #  | ŧ          |
| #       | #       | # # #  | # #     | # #  |            |
| #       | #       | # # #  | # #     | #    |            |
| #       | #       | # # #  | # #     | # #  |            |
| #       | #       | # ##   | # #     | # #  | ŧ          |
| ####### | #####   | # #    | #####   | #    | #          |

Similar to echo command but outputs banner sized letters instead

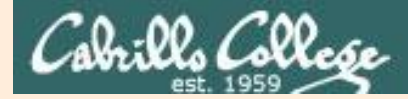

# **Is command** List files or directory contents

Syntax:

**Is** [pathname]

**Is** [pathname] [pathname] ... [pathname]

| /home/ci | s90/sımben Ş <b>ls</b> |           |            |           |
|----------|------------------------|-----------|------------|-----------|
| bigfile  | Lab2.0                 | mission   | proposal3  | text.fxd  |
| bin      | Lab2.1                 | Poems     | small_town | timecal   |
| empty    | letter                 | proposal1 | spellk     | what_am_i |
| Hidden   | Miscellaneous          | proposal2 | text.err   |           |

Listing the contents of the current directory

| /home/ci | s90/simben | <pre>\$ ls Poem</pre> | s/          |       |                         |
|----------|------------|-----------------------|-------------|-------|-------------------------|
| Angelou  | Blake      | Neruda                | Shakespeare | Yeats | Listing the contents of |
| ant      | Dickenson  | nursery               | twister     |       | the Poems directory     |

/home/cis90/simben \$ ls mission /bin/ps /usr/local/bin/banner Listing three files
/bin/ps mission /usr/local/bin/banner

Regular files show as black, directories show as blue and executable programs/scripts show as green

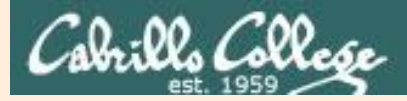

# cat command

#### Concatenate and view file contents

Syntax:

cat [pathname]
cat [pathname] [pathname] ... [pathname]

/home/cis90/simben \$ cat letter
Hello Mother! Hello Father!

Here I am at Camp Granada. Things are very entertaining, and they say we'll have some fun when it stops raining.

#### < snipped >

Wait a minute! It's stopped hailing! Guys are swimming! Guys are sailing! Playing baseball, gee that's better! Mother, Father, kindly disregard this letter.

Alan Sherman

What happens if you spell cat backwards instead?

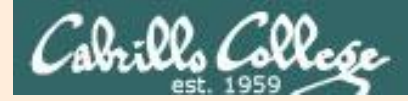

# file command

Show additional file information

Syntax:

file [pathname]

file [pathname] [pathname] ... [pathname]

/home/cis90/simben \$ file letter
letter: ASCII English text

/home/cis90/simben \$ file Miscellaneous/ Miscellaneous/: directory

/home/cis90/simben \$ file timecal mission /usr/bin/cal timecal: Bourne-Again shell script text executable mission: ASCII English text /usr/bin/cal: ELF 32-bit LSB executable, Intel 80386, version 1 (SYSV), dynamically linked (uses shared libs), for GNU/Linux 2.6.18, stripped

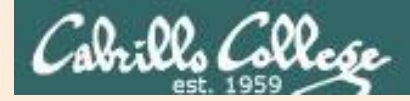

# type command

CIS 90 - Lesson 2

#Barcelona

# Search for a command on the path

Syntax:

**type** [command]

type [command] [command] ... [command]

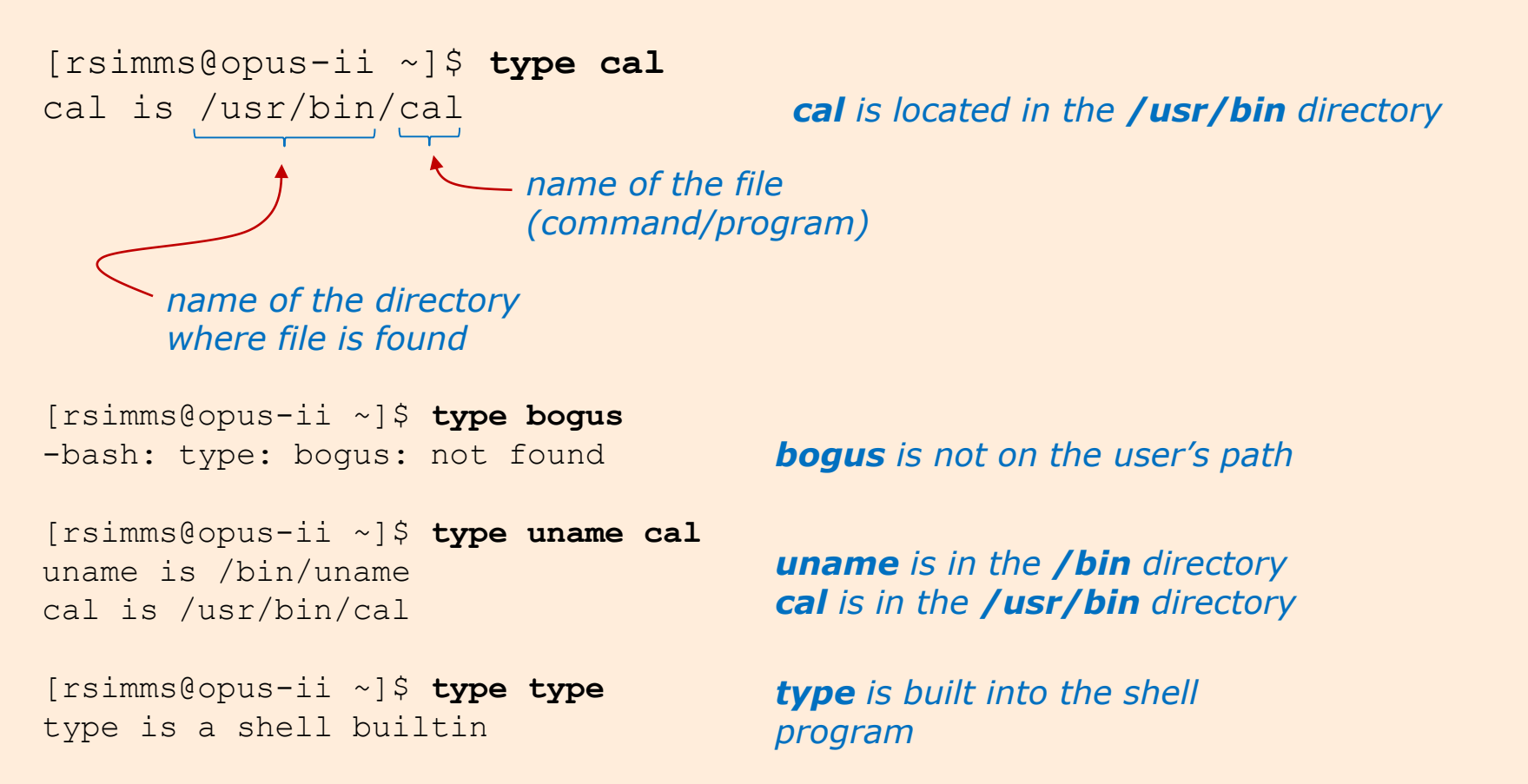

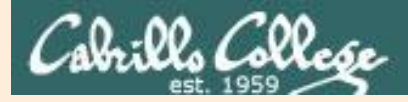

# apropos command search the whatis database for strings

Syntax:

apropos string

| /home/cis90/simben \$        | aprop | os echo                                          |
|------------------------------|-------|--------------------------------------------------|
| echo                         | (1)   | - display a line of text                         |
| echo                         | (1p)  | - write arguments to standard output             |
| <mark>echo</mark> [builtins] | (1)   | - bash built-in commands, see bash(1)            |
| less <mark>echo</mark>       | (1)   | - expand metacharacters                          |
| pam <mark>_echo</mark>       | (8)   | - PAM module for printing text messages          |
| ping                         | (8)   | - send ICMP <a>ECHO_REQUEST</a> to network hosts |
| ping6 [ping]                 | (8)   | - send ICMP <a>ECHO_REQUEST</a> to network hosts |

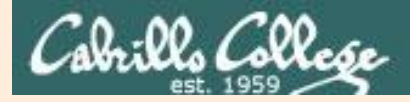

# whatis command

## search the whatis database for commands

Syntax:

whatis command

| /home/cis90/simben \$        | whatis echo                               |
|------------------------------|-------------------------------------------|
| echo                         | (1) - display a line of text              |
| echo                         | (1p) - write arguments to standard output |
| <mark>echo</mark> [builtins] | (1) - bash built-in commands, see bash(1) |

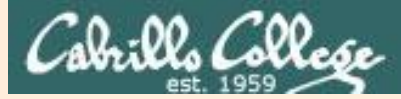

# man command

# Show the manual page (documentation) for a command

Syntax:

man command

#### /home/cis90/simben \$ man cat

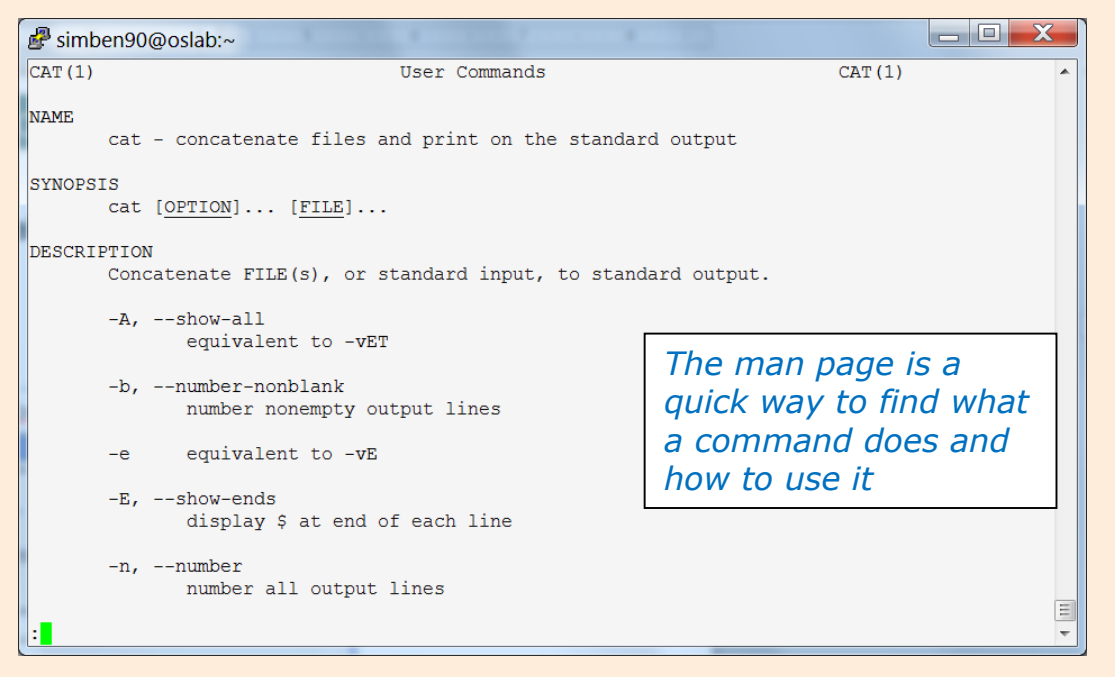

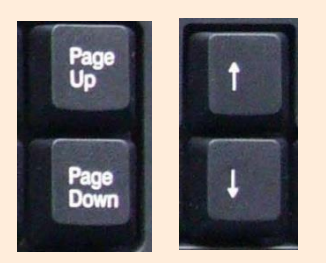

Use these keys to scroll

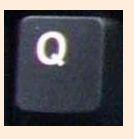

Use q key to quit

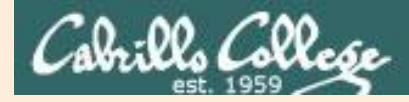

# info command

# Alternate documentation tool for commands

#### Syntax:

Similar to man but has has links to additional pages

info command

/home/cis90/simben \$ info bc

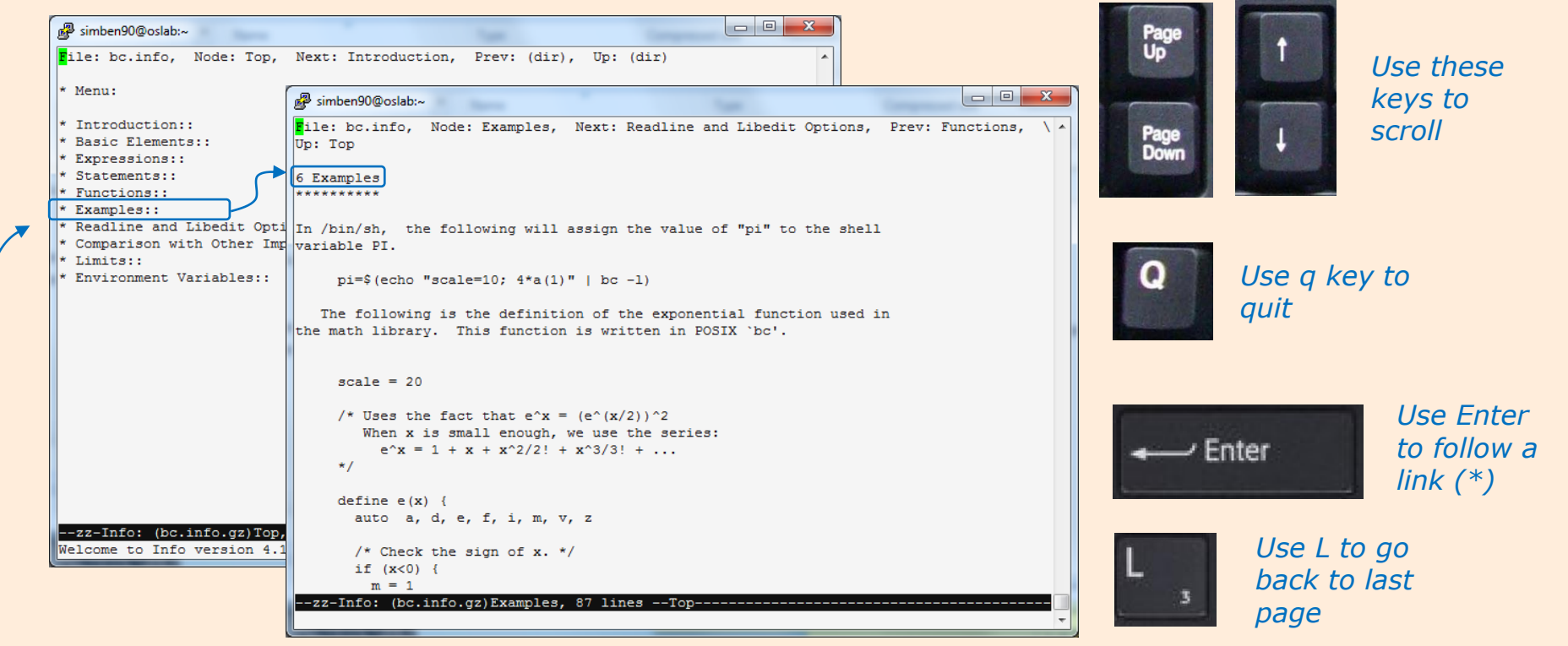

Move cursor over an \* and press Enter to follow link

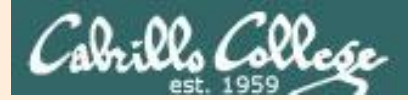

# **bc command** A binary calculator

Syntax: **bc** 

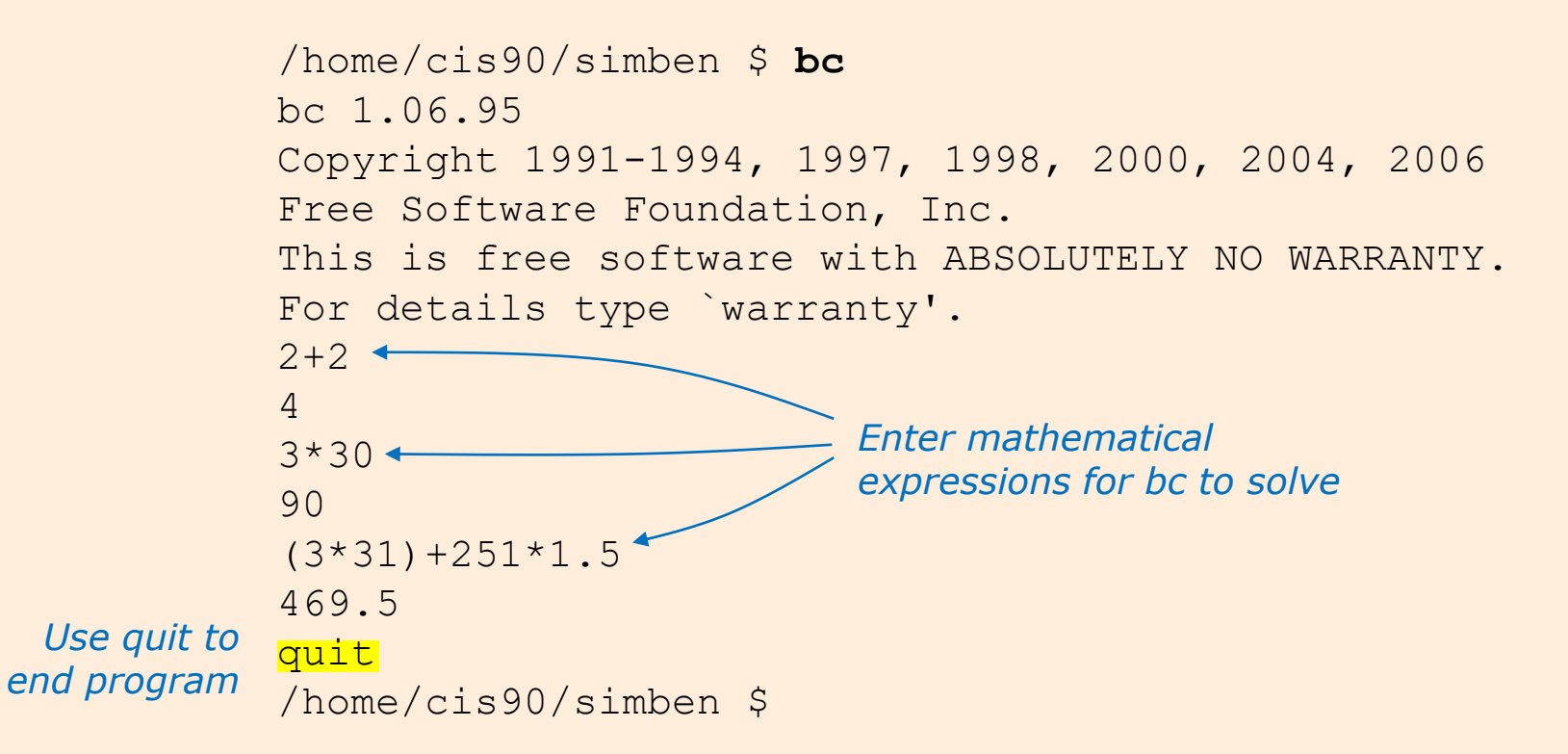

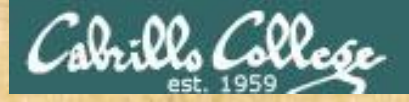

# **Class Activity**

1) Is **red** a UNIX command?

Hint: use the **man** or **whatis** commands with red as the argument.

2) Is **blue** a UNIX command?

Type your answers in the chat window

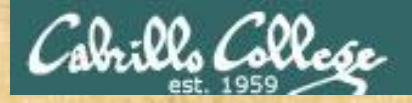

# **Class Activity**

1) What does the following mathematical expression reduce to?

5342\*56-2^5-299100+(2\*35)

Type your answer in the chat window

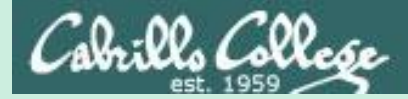

# The Shell Path

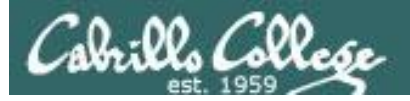

# The Path

The shell uses your path to locate commands to execute

- A path is an ordered set of directories along which the shell will search to locate commands to execute.
- The path is defined by the PATH variable.
- Show your path with: echo **\$PATH.**
- If you specify a command xxxx that is not on your path the shell will print an error message like:

-bash: xxxx: command not found

- To run a command that is not on your path the complete absolute or relative pathname must be specified. e.g. /usr/bin/uname instead of just uname.
- To locate a command on your path use: **type** *command* where *command* is the name of the command you want to locate.

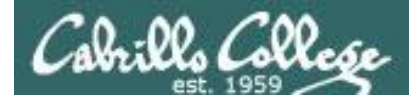

# Show your shell path

/home/cis90/simben \$ echo \$PATH
/usr/local/bin:/usr/bin:/usr/local/sbin:/usr/sbin:/home/cis90/si
mben/../bin:/home/cis90/simben/bin:.

The : (colon character) is used to separate directories on the path

1st directory: /usr/local/bin
2nd directory: /usr/bin
3rd directory: /usr/local/sbin
4th directory: /usr/sbin
5th directory: /home/cis90/simben/../bin
6th directory: /home/cis90/simben/bin
7th directory: .

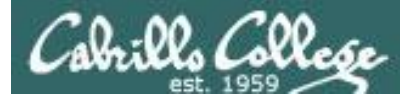

# Notice what happens when a command in "not on the path"

/home/cis90/simben \$ echo \$PATH
/usr/local/bin:/usr/local/sbin:/usr/sbin:/home/cis90/simben/
../bin:/home/cis90/simben/bin:.

/home/cis90/simben \$ ps
PID TTY TIME CMD /
3917 pts/1 00:00:00 bash
5783 pts/1 00:00:00 ps

/usr/bin directory is on the path

/home/cis90/simben \$ PATH=/usr/local/bin:/usr/local/sbin:/usr/sbin: /home/cis90/simben/../bin:/home/cis90/simben/bin:.

/home/cis90/simben \$ ps
-bash: ps: command not found /usr/bin directory is NOT on the path now

/home/cis90/simben \$ PATH=/usr/local/bin:/usr/bin:/usr/local/sbin: /usr/sbin:/home/cis90/simben/../bin:/home/cis90/simben/bin:.

/home/cis90/simben \$ **ps** PID TTY TIME CMD 3917 pts/1 00:00:00 bash 6148 pts/1 00:00:00 ps

/usr/bin directory is on the path again

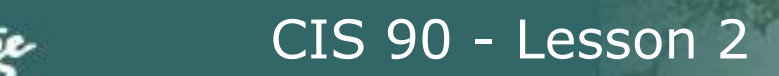

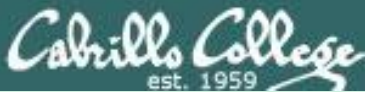

# Locations of common commands

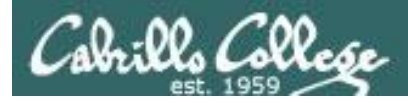

# Directories of common commands

# /bin

| P rsimms@ser | ver0-01:~       |            | 1 1 1 1 1 | 50.000      |               |
|--------------|-----------------|------------|-----------|-------------|---------------|
| [rsimms@ser  | ver0-01 rsimms] | \$ 1s /bin |           |             |               |
| arch         |                 |            |           |             | sync          |
| ash          |                 |            |           |             | tar           |
| ash.static   |                 |            |           |             | tesh          |
| awk          |                 |            |           |             | touch         |
| basename     |                 |            |           |             | true          |
| bash         |                 |            |           |             | umount        |
| bash2        |                 |            | mount     |             | uname         |
| bsh          |                 |            |           |             | unicode_start |
| cat          |                 |            |           |             | unicode_stop  |
| chgrp        |                 |            |           |             | unlink        |
| chmod        |                 |            |           |             | usleep        |
| chown        |                 |            |           |             | vi            |
| cp           |                 |            |           |             | view          |
| cpio         |                 |            | ping      |             | ypdomainname  |
| csh          |                 |            |           | <b>8</b> 11 | zcat          |
| [rsimms@ser  | ver0-01 rsimms] | Ş 📘        |           |             |               |
|              |                 |            |           |             |               |
|              |                 |            |           |             |               |
|              |                 |            |           |             |               |
|              |                 |            |           |             | 1             |
|              |                 |            |           |             |               |
|              |                 |            |           |             |               |
|              |                 |            |           |             | *             |

*Commands for regular users are in /bin and /usr/bin* 

# /usr/bin

| B rsimms@server0-01:~                    | x    |
|------------------------------------------|------|
| [rsimms@server0-01 rsimms]\$ ls /usr/bin | ~    |
| t i i i i i i i i i i i i i i i i i i i  |      |
| 4odb                                     |      |
| Ardf                                     |      |
| 4xslt                                    |      |
| 4xupdate                                 |      |
| a2p                                      |      |
| a2ps                                     | 100  |
| activation-client                        | 1.00 |
| addftinfo                                |      |
| addr2line                                |      |
| addresses                                |      |
| apm                                      |      |
| apmsleep                                 |      |
| apropos                                  |      |
| ar                                       |      |
| artscat                                  |      |
| artsd                                    |      |
| artsdsp                                  |      |
| artsplay                                 |      |
| artsrec                                  |      |
| artsshell                                |      |
| artswrapper                              |      |
| 8.8                                      | *    |

## /sbin

| rsimms@server0 | -01 rsimms]\$ ls /sbin |  |
|----------------|------------------------|--|
|                |                        |  |
|                |                        |  |
|                |                        |  |
|                |                        |  |
|                |                        |  |
|                |                        |  |
|                |                        |  |
|                |                        |  |
|                |                        |  |
|                |                        |  |
|                |                        |  |
|                |                        |  |
|                |                        |  |
|                |                        |  |
|                |                        |  |
|                |                        |  |
|                |                        |  |
|                |                        |  |
|                |                        |  |
|                |                        |  |
|                |                        |  |
|                |                        |  |
|                |                        |  |

*System administration commands are in /sbin and /usr/sbin* 

### /usr/sbin

| Primms@server0-01:~                       | - 0 - X |
|-------------------------------------------|---------|
| [rsimms@server0-01 rsimms]\$ 1s /usr/sbin |         |
| accept ntpd                               |         |
| adduser ntpdate                           |         |
| adsl-connect ntpdc                        |         |
| adsl-setup ntp-genkeys                    |         |
| adsl-start ntpq                           |         |
| adsl-status ntptime                       |         |
| adsl-stop ntptimeset                      |         |
| alternatives ntptrace                     |         |
| anacron ntp-wait                          |         |
| apmd ntsysv                               |         |
| arping packer                             |         |
| atd prbitctl                              |         |
| atrun ping6                               |         |
| authconfig pmap_dump                      |         |
| automount pmap_set                        |         |
| avmcapictrl pppd                          |         |
| bonobo-activation-sysconf pppdump         |         |
| build-locale-archive pppoe                |         |
| camel-index-control pppoe-relay           |         |
| camel-lock-helper pppoe-server            |         |
| capiinit pppoe-sniff                      |         |
| chat pppstats                             |         |
| chkfontpath praliases                     | *       |

Most commands reside in these four directories. They can be found in other places as well. For example system administrators may put custom commands in **/usr/local/bin** 

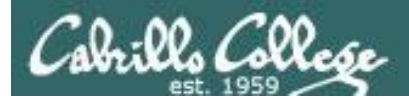

# Red Hat 7 and Centos 7

| /home/cis90/ | /s: | imben | \$ <b>ls</b> | -1 | l /bir | 1 / | sbin |                   |
|--------------|-----|-------|--------------|----|--------|-----|------|-------------------|
| lrwxrwxrwx.  | 1   | root  | root         | 7  | Aug    | 4   | 2017 | /bin -> usr/bin   |
| lrwxrwxrwx.  | 1   | root  | root         | 8  | Aug    | 4   | 2017 | /sbin -> usr/sbin |

Starting with Red Hat and Centos version 7 the /bin and /usr/bin commands have been combined into the /usr/bin directory.

Same with /sbin and /usr/sbin.

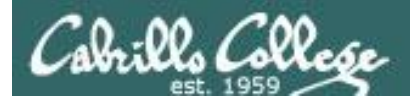

# Heads up on future tests

#### Memorize these five directories:

/bin /usr/bin /sbin /usr/sbin /usr/local/bin

I will mess with your path on almost every test!

To fix things you will need to look at your path and insure it has these directories!

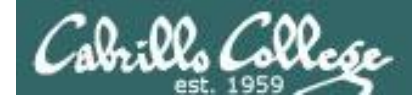

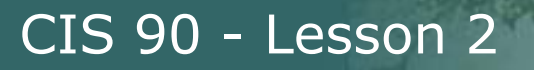

#### Locate a command on the path

Example question: Where is the **cal** command located?

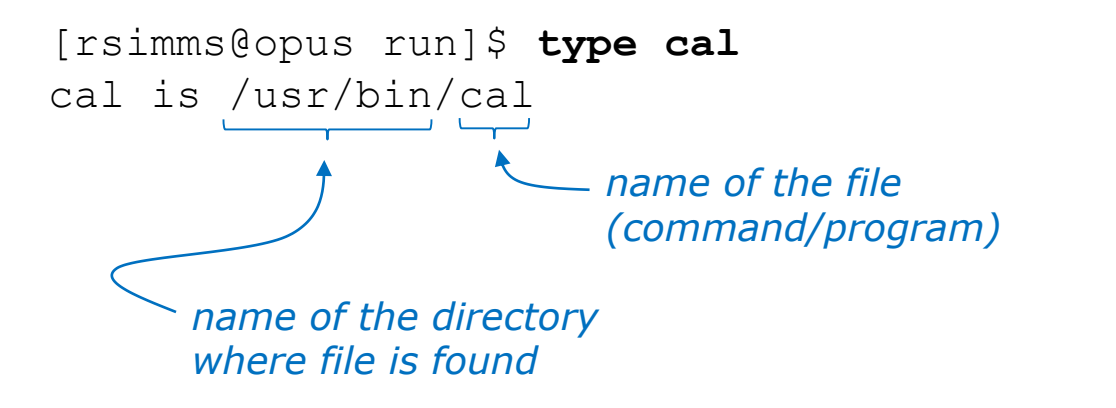

Answer: The **cal** command is located in the /usr/bin directory.

#### /home/cis90/simben \$ echo \$PATH

/usr/local/bin:/usr/bin:/usr/local/sbin:/usr/sbin:/home/ci s90/simben/../bin:/home/cis90/simben/bin:.

*Note: the /usr/bin directory is second directory on the path* 

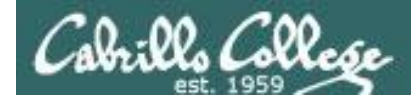

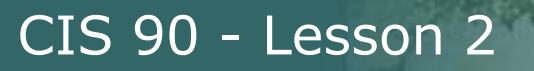

#### Locate a command on the path

Example question: Where is the **bogus** command located?

/home/cis90/simben \$ type bogus
-bash: type: bogus: not found

Answer: there is no command named **bogus** in any of the path directories.

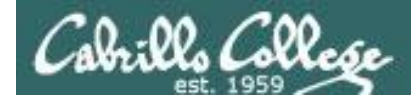

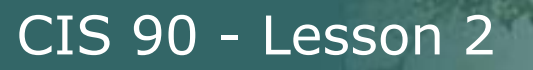

#### Locate a command on the path

Example question: Where is the **type** command located?

/home/cis90/simben \$ type type
type is a shell builtin

Answer: the **type** command is built into the shell. You can always use this command even if your shell PATH is empty.

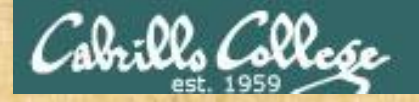

**Class Activity** 

Draw a line connecting the command to the directory where it resides

echo

route

/usr/bin

Built into the shell

scavenge

/usr/sbin

submit

/usr/local/bin

hostname

Other

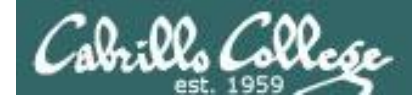

**Class Activity** 

Draw a line connecting the command to the directory where it resides

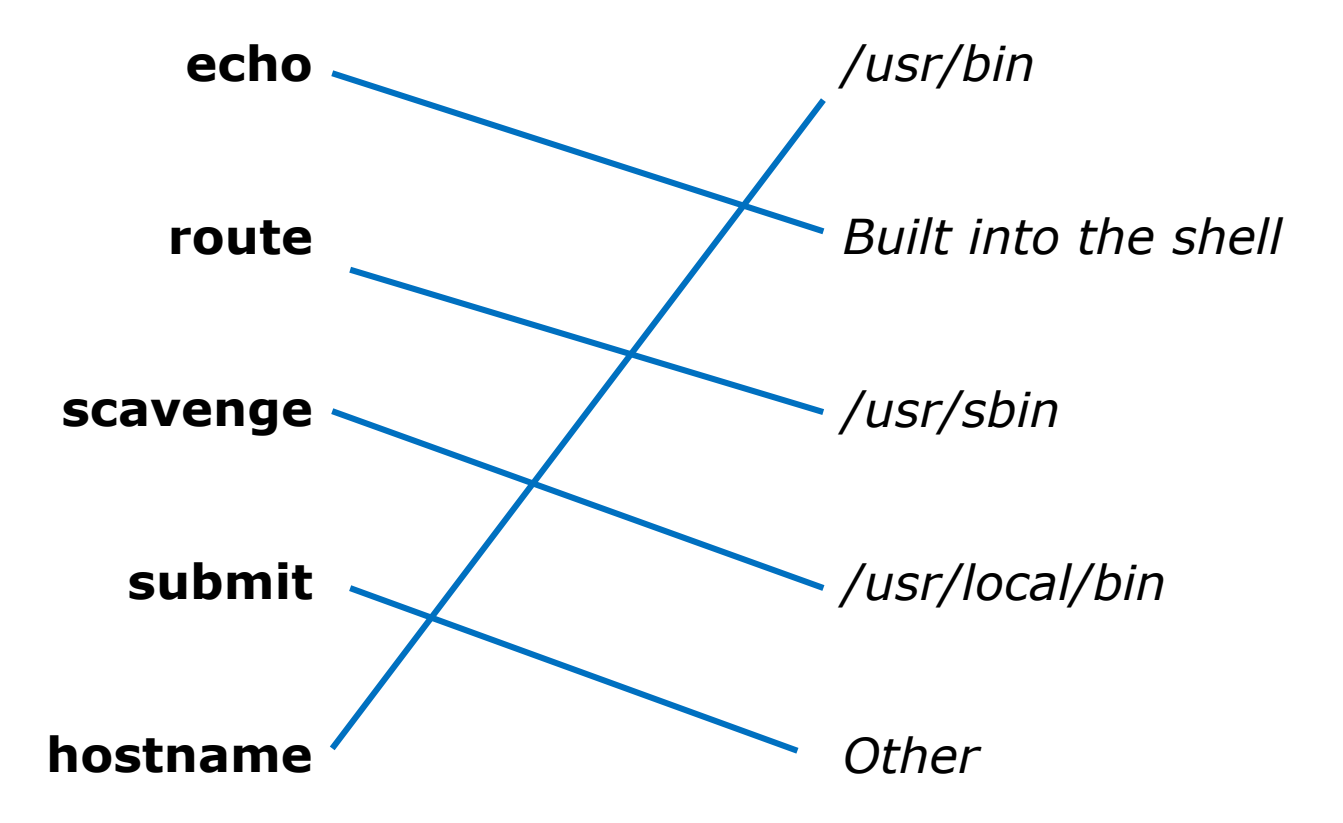

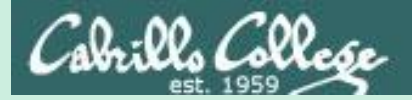

# Programs Binary code vs text scripts

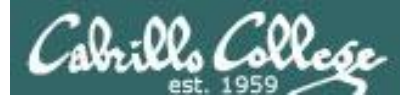

# **UNIX commands & utilities are executable programs**

#### A program can be <u>binary code</u>:

- Binary machine code is unprintable. A programmer must use hex dumps or a degugger to examine it.
- Binary machine code executes very quickly and is targeted for a specific CPU instruction set.
- The binaries are produced by compiling source code written in a higher level language such as C, or C++.
- Examples: The **Is** command, the **uname** command, and the **bash** shell are binary programs.

#### A program can be a text-based <u>script</u>:

- A script can be viewed with a text editor and printed.
- A script does not need to be compiled. It is interpreted on the fly and because of that doesn't run as fast as binary code.
- Common scripting languages include bash, perl and python.
- Examples: The **submit**, **zcat** and **spell** commands are scripts.

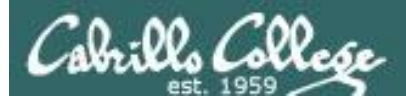

# cat (binary code)

# CIS 90 - Lesson 2

Comparing binary code with a text script

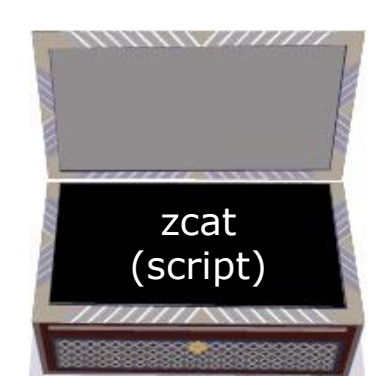

| /home/cis90/simben \$ | whatis cat    |                 |        |                 |
|-----------------------|---------------|-----------------|--------|-----------------|
| cat (1)               | - concatenate | files and print | on the | standard output |
| cat (1p)              | - concatenate | and print files |        |                 |
| /home/cis90/simben \$ |               |                 |        | C C'I           |

cat outputs the contents of one or more files

| /home/cis90/simben | \$<br>whatis zcat                                                      |
|--------------------|------------------------------------------------------------------------|
| zcat (1)           | - compress or expand files                                             |
| zcat (1p)          | - expand and concatenate data                                          |
| /home/cis90/simben | \$<br><i>zcat outputs the contents of one or more compressed files</i> |

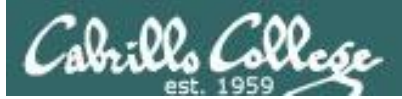

# cat (binary code)

# CIS 90 - Lesson 2

Comparing binary code with a text script

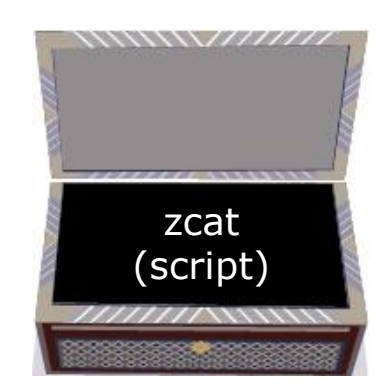

#### /home/cis90/simben \$ cat mission

Mission \* Purpose \* Values

The mission of Cabrillo college is to enhance the intellectual, cultural, and economic vitality of our diverse community by assisting all students in their quest for lifelong learning and success in an ever-changing world.

Our purpose is to provide an accessible and effective learning environment which aids students in their pursuit of transfer, career preparation, personal fulfillment, job advancement, and retraining goals.

Our core values are academic freedom, critical and independent thinking, and respect for all people and cultures. Our commitment is to encourage excellence, offer a balanced curriculum, promote teaching methods for diverse learning styles, and involve and enrich our community.

/home/cis90/simben \$

Note: output shrunk to fit on slide

*cat outputs the contents of one or more files* 

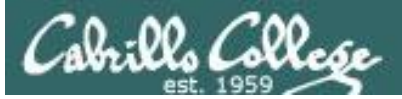

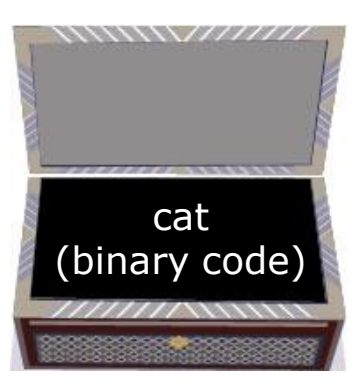

Comparing binary code with a text script

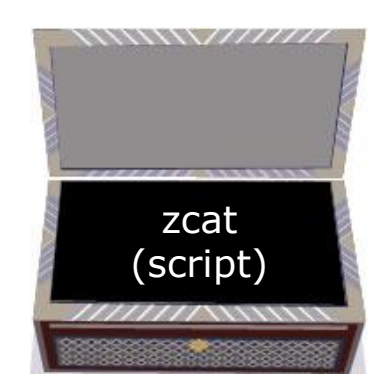

# /home/cis90/simben \$ gzip mission /home/cis90/simben \$ cat mission.gz @ <missionm = 0</pre>

f U ([G4+v { dvN R a i rk > a 6 ( c#( E H D 6 N~ 0Y) '8 { ('-e 8 - ` H[z G }<sub>q</sub>v5^I]/

k[g#4"?4 Ψ{ s & KP~ " M T S q\_N D ` Z< o 60 ?y

^ VX ^yh/ Ko ' }W bJj 5L p n , ;' 4 v y K^ 3j c U (v Y 5ar , 8; P &d ov i
B)S 4 ?v 5 Bmy2\*] P >s 1 /home/cis90/simben \$ PuTTYPuTTY

-bash: PuTTYPuTTY: command not found

#### /home/cis90/simben \$ zcat mission.gz

Mission \* Purpose \* Values

The mission of Cabrillo college is to enhance the intellectual, cultural, and economic vitality of our diverse community by assisting all students in their quest for lifelong learning and success in an ever-changing world.

Our purpose is to provide an accessible and effective learning environment which aids students in their pursuit of transfer, career preparation, personal fulfillment, job advancement, and retraining goals.

Our core values are academic freedom, critical and independent thinking, and respect for all people and cultures. Our commitment is to encourage excellence, offer a balanced curriculum, promote teaching methods for diverse learning styles, and involve and enrich our community.

/home/cis90/simben \$ gunzip mission.gz
/home/cis90/simben \$

#### Note: output shrunk to fit on slide

After mission is compressed (and automatically renamed) it can no longer be viewed by the cat command

*However it can now be viewed using the zcat command* 

Let's restore mission by unzipping it. It will be renamed automatically to drop the ".gz" suffix.
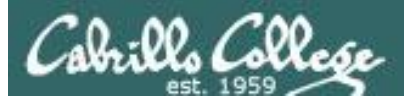

### cat (binary code)

CIS 90 - Lesson 2

Comparing binary code with a text script

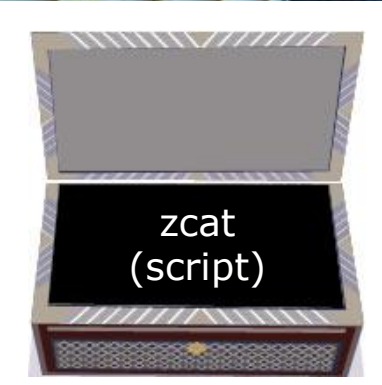

/home/cis90/simben \$ type cat
cat is hashed (/usr/bin/cat)
/home/cis90/simben \$

The cat command is located in the /usr/bin directory

/home/cis90/simben \$ type zcat
zcat is hashed (/usr/bin/zcat)
/home/cis90/simben \$

*The zcat command is also located in the /usr/bin directory* 

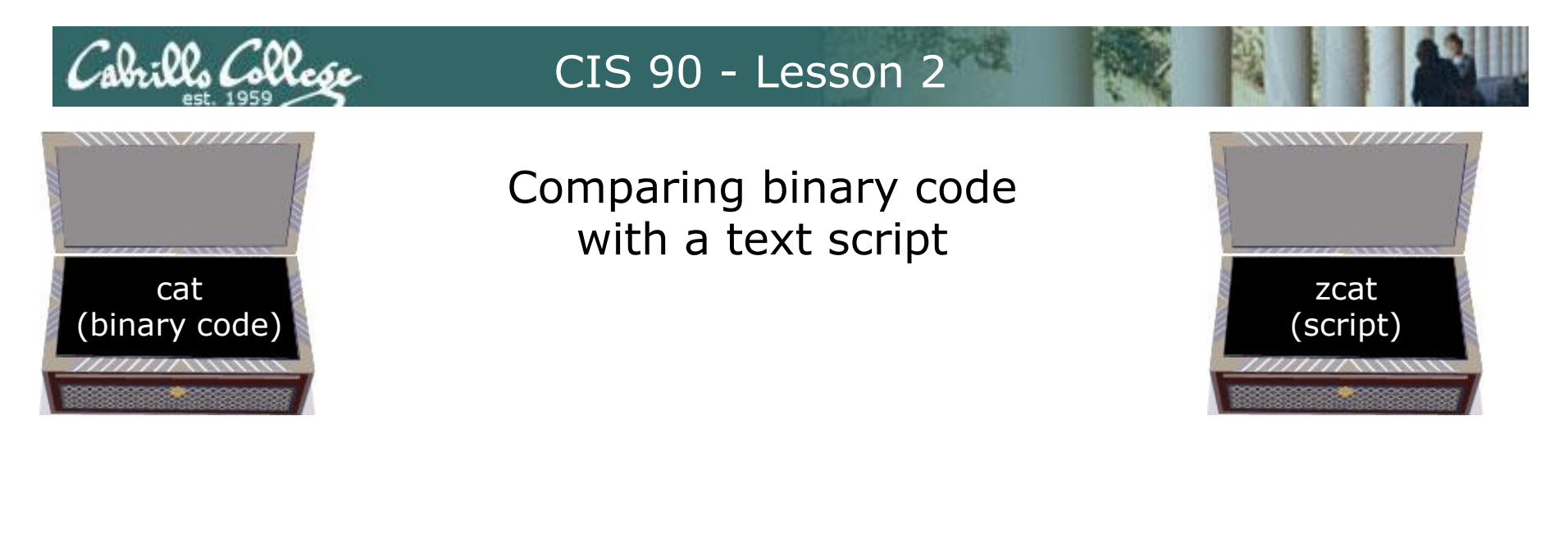

/home/cis90/simben \$ ls -l /usr/bin/cat /usr/bin/zcat -rwxr-xr-x. 1 root root 54080 Apr 10 21:35 /usr/bin/cat -rwxr-xr-x. 1 root root 1941 Apr 10 17:01 /usr/bin/zcat /home/cis90/simben \$

A long listing (using the -1 option) shows the cat command is much larger that the zcat command

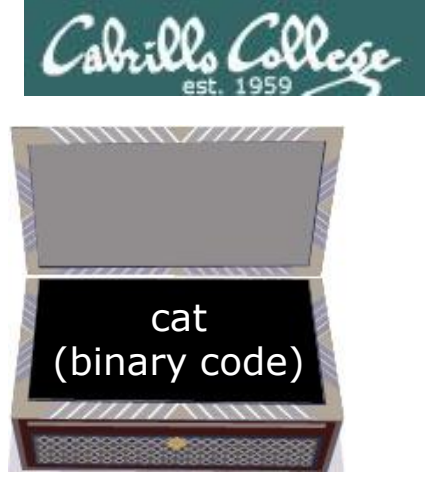

Comparing binary code with a text script

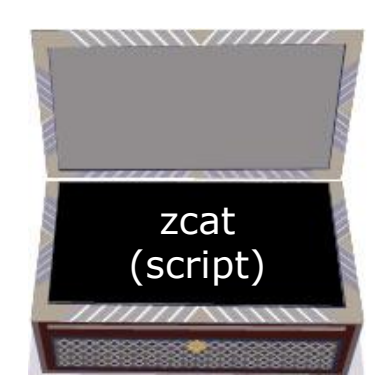

/home/cis90/simben \$ file /usr/bin/cat /usr/bin/cat: ELF 64-bit LSB executable, x86-64, version 1 (SYSV), dynamically linked (uses shared libs), for GNU/Linux 2.6.32, BuildID[sha1]=797f79d6d2dc5a84cdc3c21df400f65569ce9a92, stripped

/home/cis90/simben \$ file /usr/bin/zcat
/usr/bin/zcat: POSIX shell script, ASCII text executable

The file command shows that cat is a binary executable and zcat is a script.

*POSIX (Portable Operating System Interface) is a IEEE standard to enable compatibility between Unix-like operating systems.* 

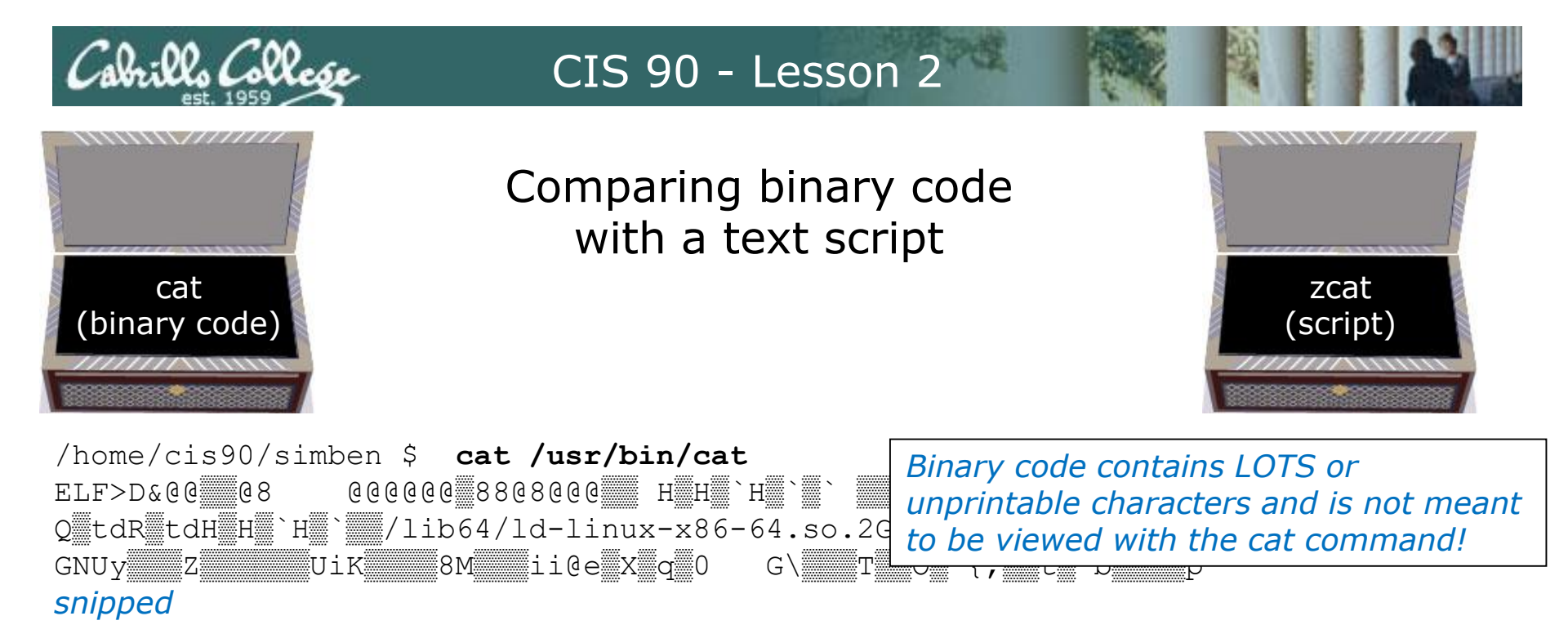

/home/cis90/simben \$ cat /usr/bin/zcat
#!/bin/sh
# Uncompress files to standard output.

Scripts are ASCII text files and can be viewed with the cat command.

# Copyright (C) 2007 Free Software Foundation

# This program is free software; you can redistribute it and/or modify # it under the terms of the GNU General Public License as published by # the Free Software Foundation; either version 3 of the License, or # (at your option) any later version. snipped

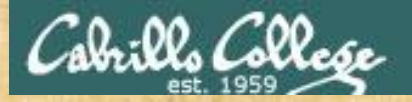

#### **Class Activity**

#### 1) Where is the **hostname** command? Hint: use the **type** command with hostname as the argument. *Type your answer in the chat window.*

- 2) Is the **hostname** command a binary executable or a shell script? Hint: use the **file** command with the location of hostname as the argument. *Type your answer in the chat window.*
- 3) Can you **cat** the **hostname** command? *Paste a line of output in the chat window.*
- 4) Is **hostname** a UNIX command? Hint: use the **man** or **whatis** commands with hostname as the argument. *Type your answer in the chat window.*

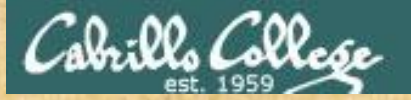

#### **Class Activity**

- Where is the scavenge program?
   Hint: use the type command with scavenge as the argument.
   Type your answer in the chat window.
- 2) Is the scavenge command a binary executable or a shell script?
  Hint: use the file command with the location of scavenge as the argument.
  Type your answer in the chat window.
- 3) Can you **cat** the **scavenge** command? *Paste a line of output in the chat window.*
- 4) Is **scavenge** a UNIX command? Hint: use the **man** or **whatis** commands with scavenge as the argument. *Type your answer in the chat window.*

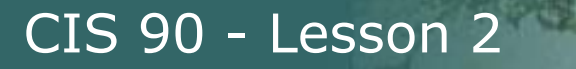

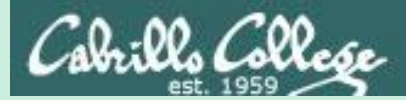

# Inputs to Commands

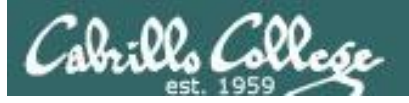

#### **Inputs to Commands**

- Commands are programs.
- When commands are loaded into memory and executed (run) they get input, process the input, then produce output.
- Examples:
  - The echo command, receives one or more arguments from the shell. The arguments are text strings resulting from the shell parsing the command line. The echo command combines the strings together into a single string then outputs it.
  - The **bc** command, interactively inputs an arithmetic expression from the user's **keyboard**, calculates an answer then outputs it.
  - The who command, obtains login session information from the operating system, makes a formatted list of active sessions, then outputs the list.
- A program can gets inputs from three sources:
  - 1) The **command line** (the arguments parsed by the shell).
  - 2) The **keyboard** (input after the command starts to run).
  - 3) The **operating system** (system information).

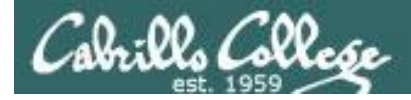

#### You will get these three questions when you submit Lab 2:

- Name a UNIX command that gets its input only from the <u>command line</u>?
- 2) Name an interactive command that reads its input from the <u>keyboard</u>?
- 3) Name a UNIX command that gets its input from the <u>Operating System</u>?

The answers to these questions are on the following slides.

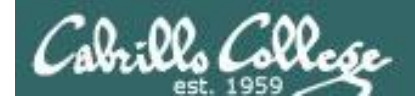

#### Inputs to Commands

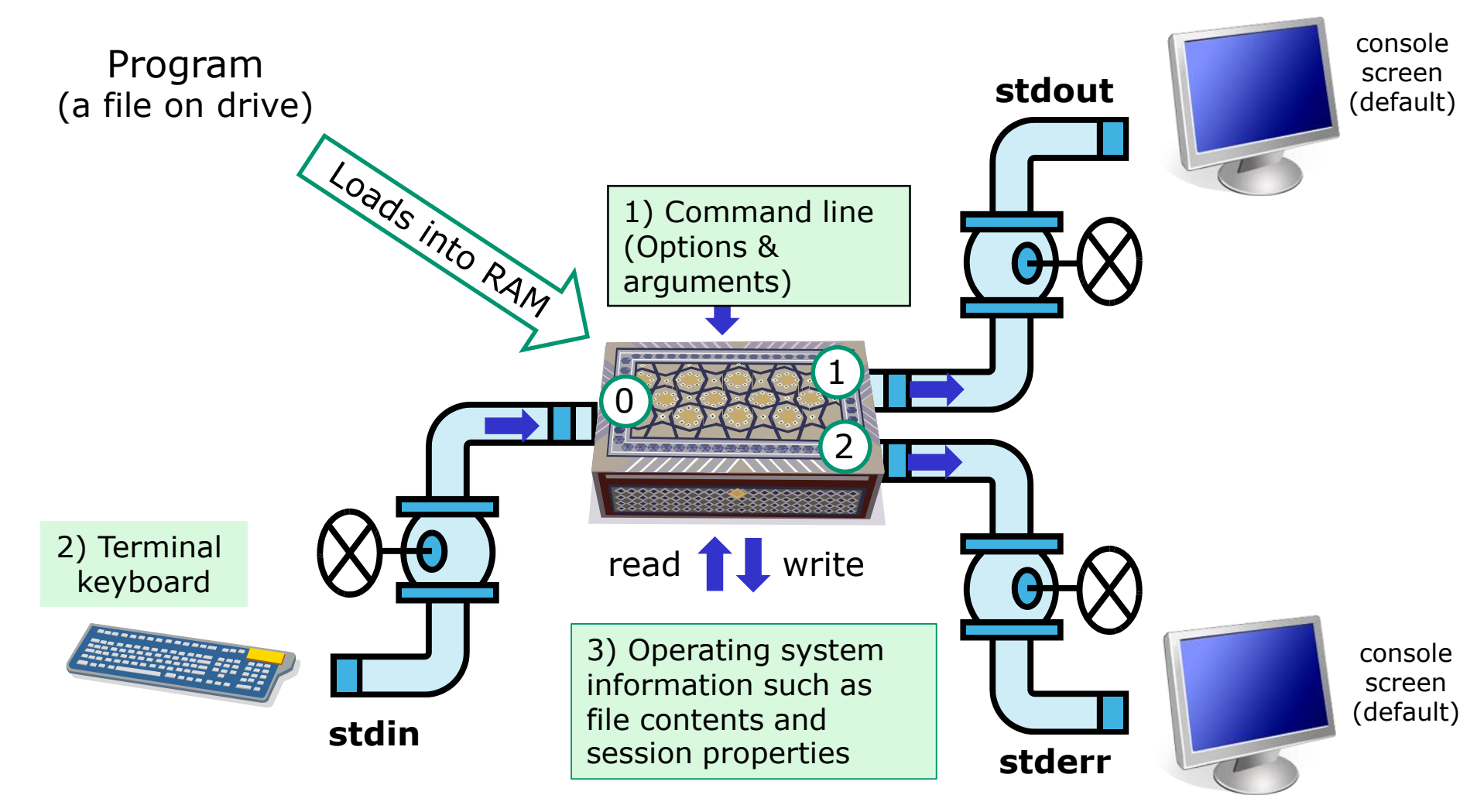

#### Cabrillo College

#### Name a UNIX command that gets its input only from the <u>command line</u>?

/home/cis90/simmen \$ echo hello world
hello world

| /h | ome | /c: | is90/sim | ıben \$ | ba  | nner hell | o world | d |
|----|-----|-----|----------|---------|-----|-----------|---------|---|
| #  |     | #   | ######   | : #     |     | #         | #####   | # |
| #  |     | #   | #        | #       |     | #         | #       | # |
| #  |     | #   | #        | #       |     | #         | #       | # |
| ## | ### | ##  | ####     | #       |     | #         | #       | # |
| #  |     | #   | #        | #       |     | #         | #       | # |
| #  |     | #   | #        | #       |     | #         | #       | # |
| #  |     | #   | ######   | ####    | ### | ######    | #####   | # |
|    |     |     |          |         |     |           |         |   |
| #  |     | #   | ######   | ####    | # # | #         | #####   | - |
| #  | #   | #   | # #      | : #     | #   | #         | #       | # |
| #  | #   | #   | # #      | #       | #   | #         | #       | # |
| #  | #   | #   | # #      | ####    | ##  | #         | #       | # |
| #  | #   | #   | # #      | #       | #   | #         | #       | # |
| #  | #   | #   | # #      | : #     | #   | #         | #       | # |
| #  | # # | #   | ######   | : #     | #   | ######    | #####   | - |

The **echo** and **banner** commands are examples of commands that get their input from the **command line.** 

#### echo command

CIS 90 - Lesson 2

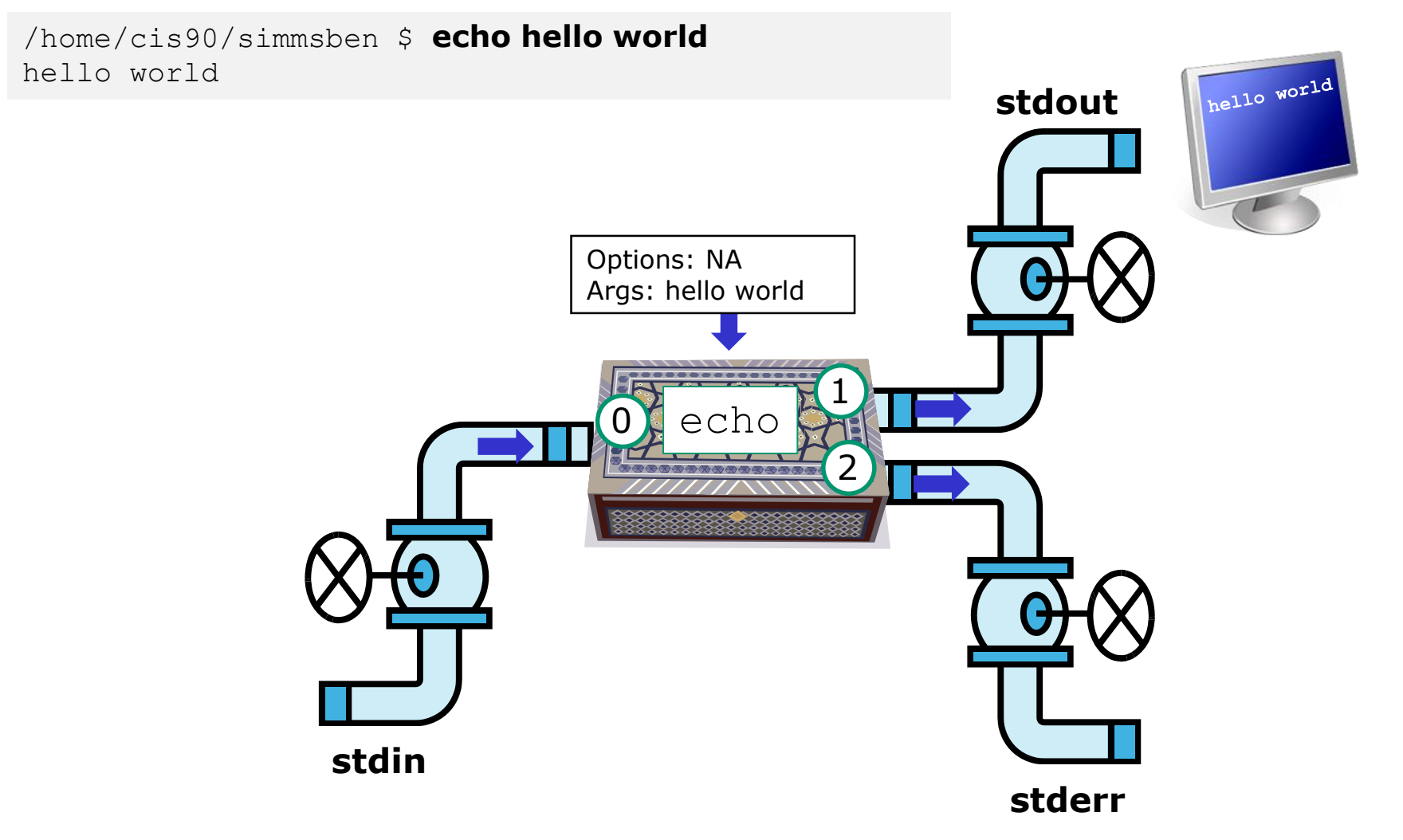

The **echo** command is an example of a command that gets its input from the **command line.** 

:00, 628

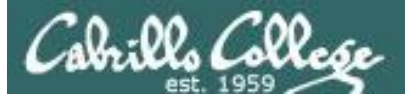

#### Name an interactive command that reads its

#### input from the keyboard?

```
/home/cis90/simmsben $ bc
bc 1.06
Copyright 1991-1994, 1997, 1998, 2000 Free
Software Foundation, Inc.
This is free software with ABSOLUTELY NO
WARRANTY.
For details type `warranty'.
2+2
4
500-200+3
303
sqrt(64)
8
quit
```

```
/home/cis90/simmsben $ passwd
Changing password for user simmsben.
Changing password for simmsben
(current) UNIX password:
New UNIX password:
BAD PASSWORD: is too similar to the old
one
New UNIX password:
Retype new UNIX password:
passwd: all authentication tokens updated
successfully.
```

The **bc** (binary calculator) and **passwd** commands are examples of interactive commands that read their input from the **keyboard**.

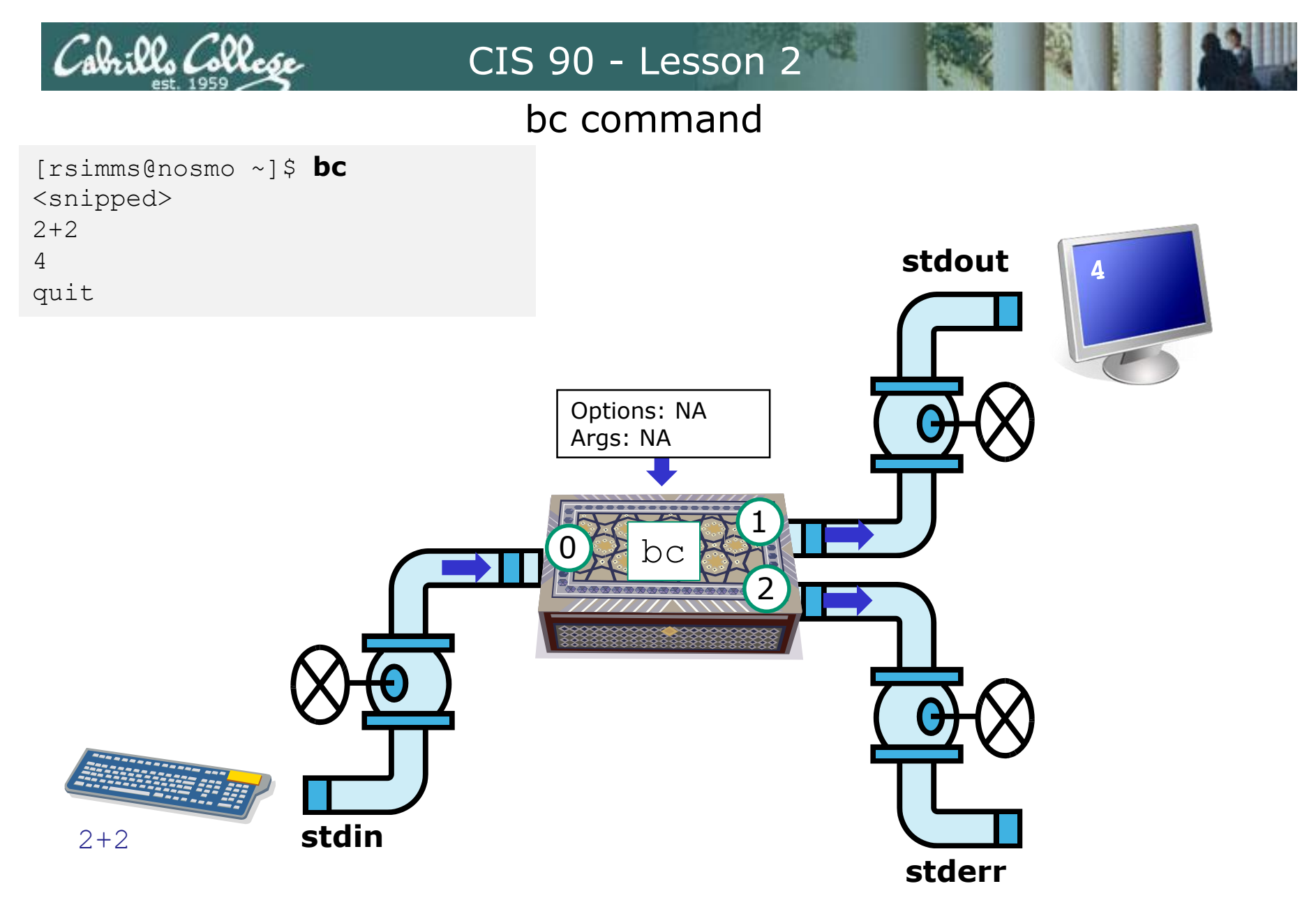

The **bc** (binary calculator) command is an example of an interactive command that reads its input from the **keyboard**.

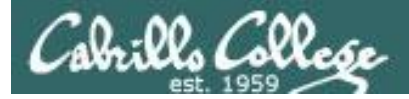

#### Name a UNIX command that gets its input from

#### the **Operating System**?

| /home/cis | s90/simmen 3 | \$ <b>who</b> |       |                               |
|-----------|--------------|---------------|-------|-------------------------------|
| dycktim   | pts/1        | 2010-09-07    | 17:07 | (nosmo-nat.cabrillo.edu)      |
| root      | :0           | 2009-12-18    | 17:30 |                               |
| velasoli  | pts/2        | 2010-09-07    | 17:08 | (adsl-35-201-114-102.dsl.net) |
| guest90   | pts/3        | 2010-09-07    | 16:56 | (nosmo-nat.cabrillo.edu)      |
| rsimms    | pts/4        | 2010-09-07    | 15:54 | (dsl-45-78-13-81.dhcp.com)    |
| guest90   | pts/5        | 2010-09-07    | 16:59 | (nosmo-nat.cabrillo.edu)      |
| watsohar  | pts/6        | 2010-09-07    | 17:03 | (nosmo-nat.cabrillo.edu)      |

/home/cis90/simben \$ **uname** Linux

The **who** and **uname** commands are examples of commands that get their input from the **Operating System**.

#### who command

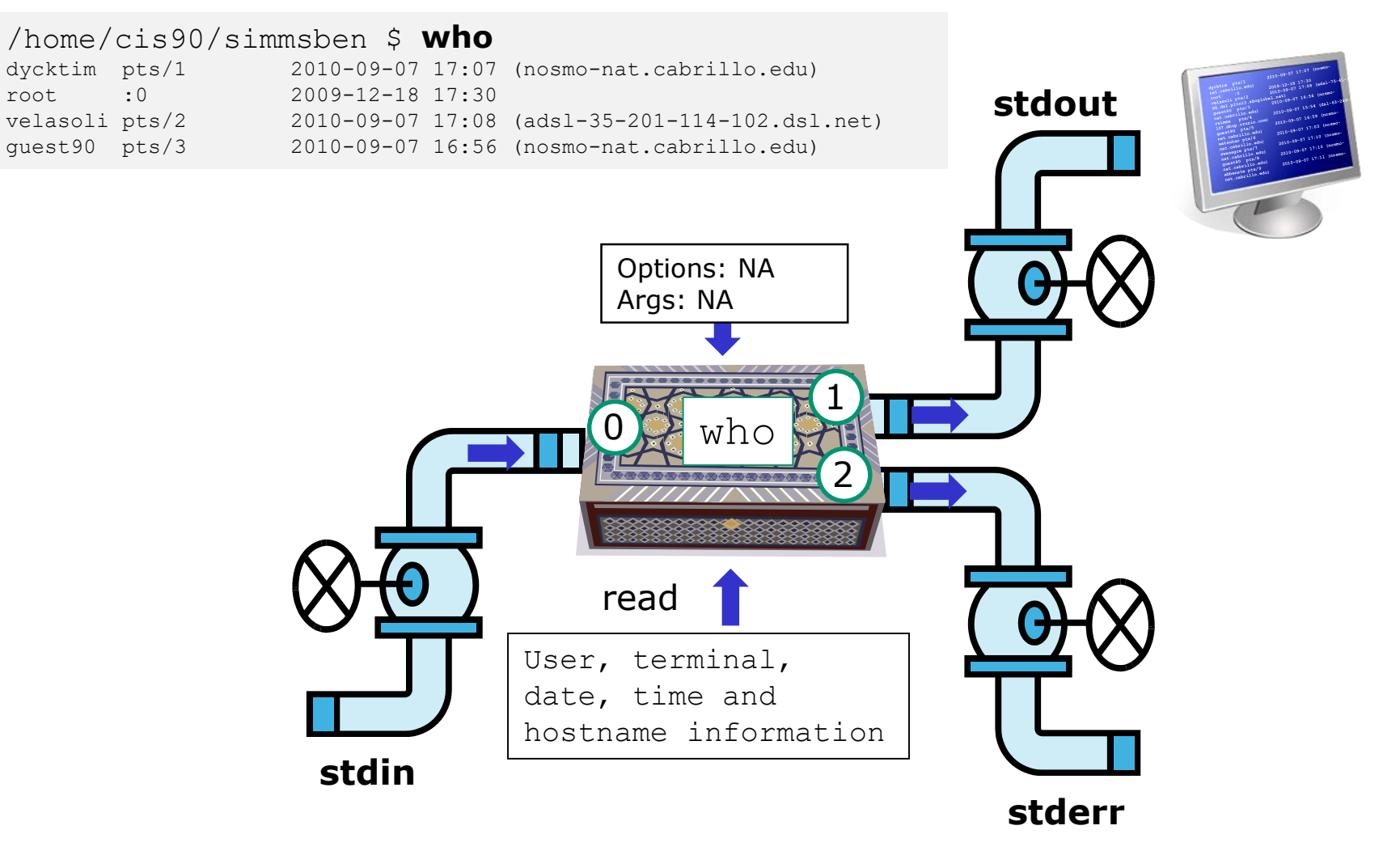

The **who** command is an example of a command that gets its input from the **Operating System.** 

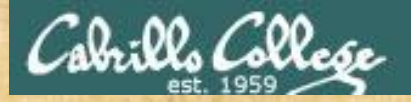

#### **Class Activity**

#### Where is this **ps** command getting its input from?

- a) the command line
- b) the keyboard
- c) the operating system

#### /home/cis90/simben \$ **ps**

PID TTYTIME CMD26981 pts/200:00:00 bash28587 pts/200:00:00 ps/home/cis90/simben \$

Type your answer in the chat window

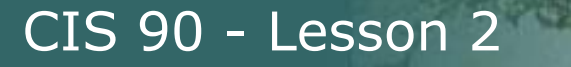

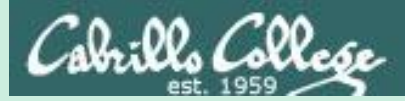

## Command Syntax

(grammar lesson)

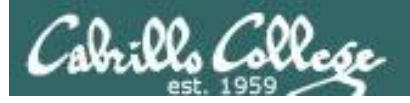

#### **Command Syntax**

- Unix shell commands follow a strict grammar and syntax as to how they should be typed.
- The components of a properly constructed command line are:
  - The **command** name.
  - Zero or more **options** (for the command to work on)
  - Zero or more **arguments** (to control how the command operates)
  - Optional **redirection** (advanced control over inputs and outputs)
- The man (manual) command can be used as an online reference to look up the correct syntax for any Unix command.

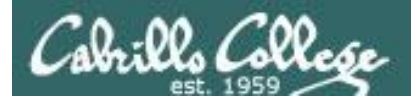

#### Command Syntax Example

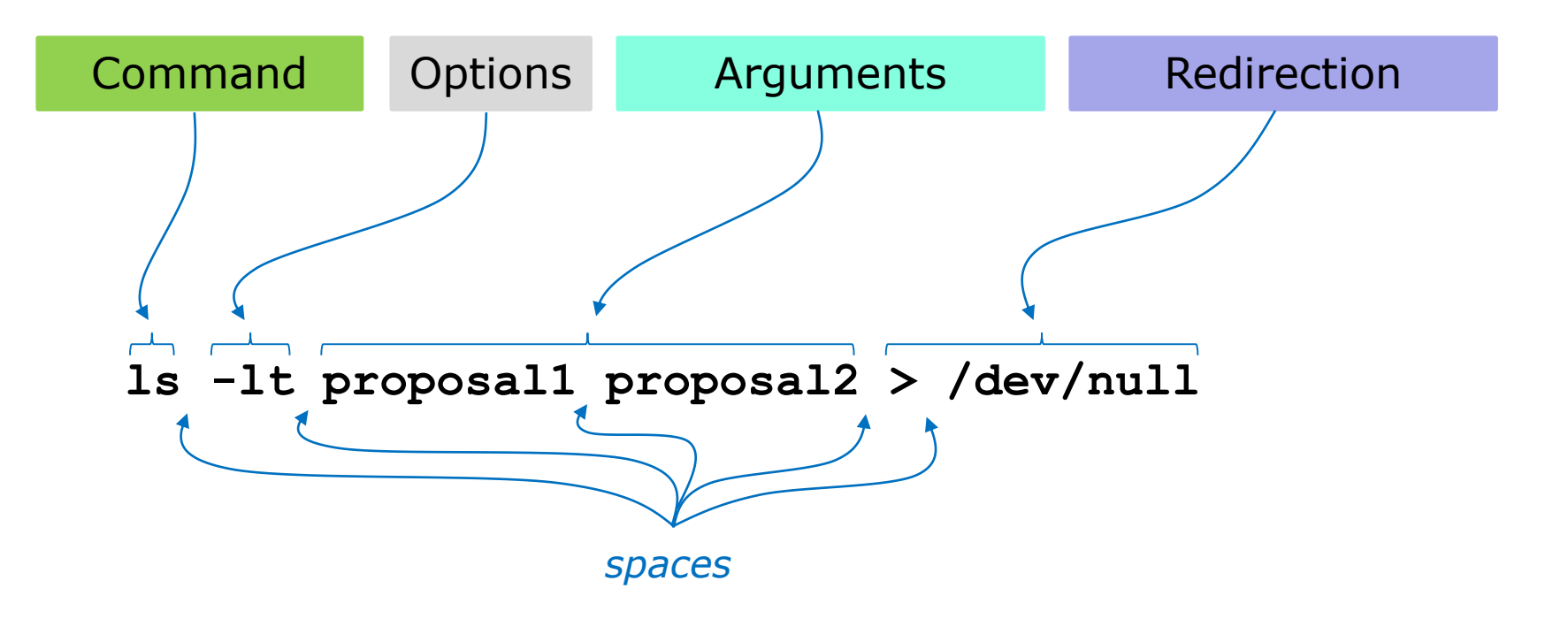

Don't worry now about what the example command above does, for now we just want to be able to parse it into the command, options, arguments and any redirection

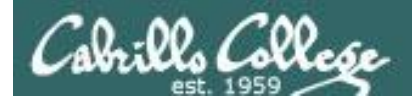

#### Command Syntax

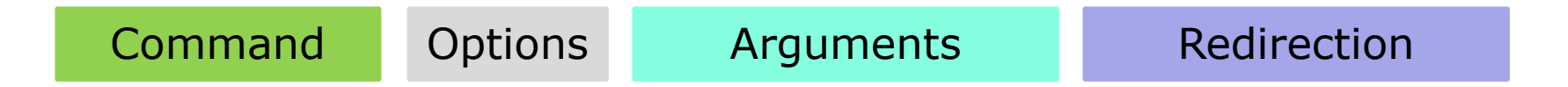

**Command** – is the name of an executable program file.

**Options** – a special type of argument that is used to control how the program operate operates.

**Arguments** – the objects the command is directed to work upon. Multiple arguments are separated by spaces.

**Redirection** – The default input stream (stdin) is from the console keyboard, the default output (stdout) and error (stderr) streams go to the console screen. Redirection can modify these streams to other files or devices.

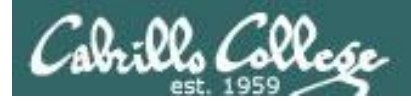

#### **Command Syntax Rules**

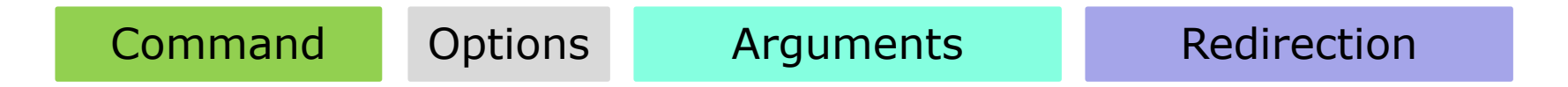

**Command** – usually at the beginning of the line

**Options** – follow the command, usually starts with a single or double dash, may be combined after a single "-" or separated by spaces. Note that -iad is the same as -i -a -d

**Arguments** – follow the options. Multiple arguments must be separated by spaces.

**Redirection** – Will be a <, >, >>, 2> or | followed by the I/O sources or destinations.

Spaces are required between commands, options, arguments and any redirection Multiple spaces are treated as a single space (unless inside quotes)

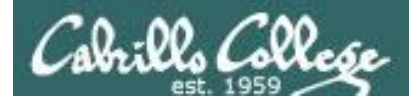

#### More Command Syntax Examples

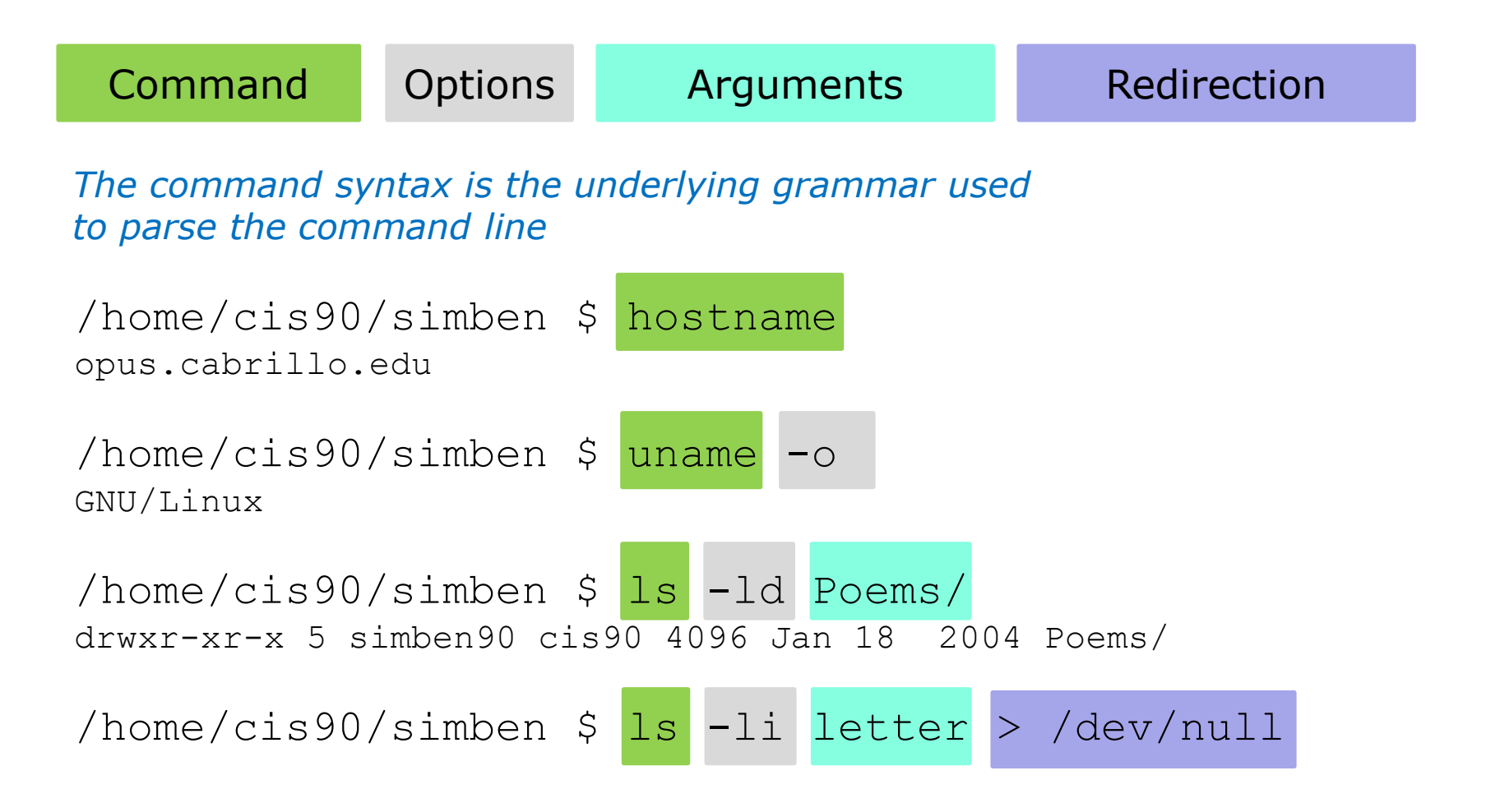

More on redirection in later lessons

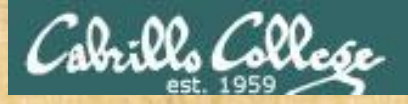

#### Use the man (manual) command as a syntax reference for the who command

#### /home/cis90/simben \$ man who

| 🖉 simbens | 90@opus-ii:~                                                        | - | Х |
|-----------|---------------------------------------------------------------------|---|---|
| WHO(1)    | User Commands<br>WHO(1)                                             |   |   |
| NAME      | who - show who is logged on                                         |   |   |
| SYNOPS:   | IS<br>who [ <u>OPTION</u> ] [ <u>FILE   ARG1</u> <u>ARG2</u> ]      |   |   |
| DESCRII   | PTION<br>Print information about users who are currently logged in. |   |   |
|           | -a,all<br>same as -b -dlogin -p -r -t -T -u                         |   |   |
|           | -b,boot<br>time of last system boot                                 |   |   |
|           | -d,dead<br>print dead processes                                     |   |   |
|           | -H,heading<br>print line of column headings                         |   |   |
|           | -1,login<br>print system login processes                            |   |   |
| Manua     | lookup                                                              |   |   |

*Note: type* **q** *to quit the man command and return to the shell.* 

What single dash option will count the number of users logged in?

What double dash option will show the version number of the who command?

Write your answers in the chat window

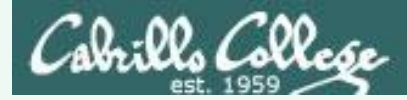

What single dash option will count the number of users logged in?

Answer: -q

What double dash option will show the version number of the who command?

Answer: --version

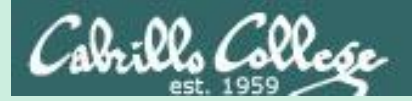

### Parsing

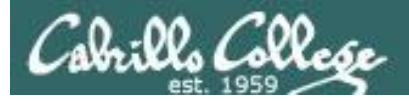

#### Parsing

- The shell prompts the user for a command.
- What the user types in response to that prompt must be parsed.
- Parsing attempts to break down what the user typed into:
  - the name of the command
  - any options
  - any arguments
  - any redirection
- The shell interprets one or more contiguous spaces as a single space to delineate the command, options, arguments and redirection.
- The shell also handles any metacharacters while parsing. More on metacharacters later!
- Humans are actually great parsers and we will practice parsing test in the next few slides.

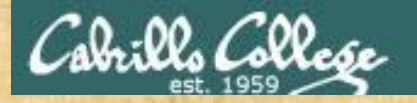

#### **Command Syntax**

Command Options Arguments

Redirection

/home/cis90/simben \$ echo I love Linux I love Linux

Use the chat window to type your answers

Command:

Options: How many: What are they:

Arguments: How many: What are they:

Redirection: How many: What is redirected:

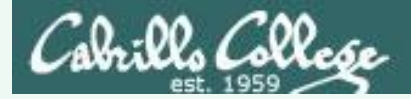

#### **Command Syntax**

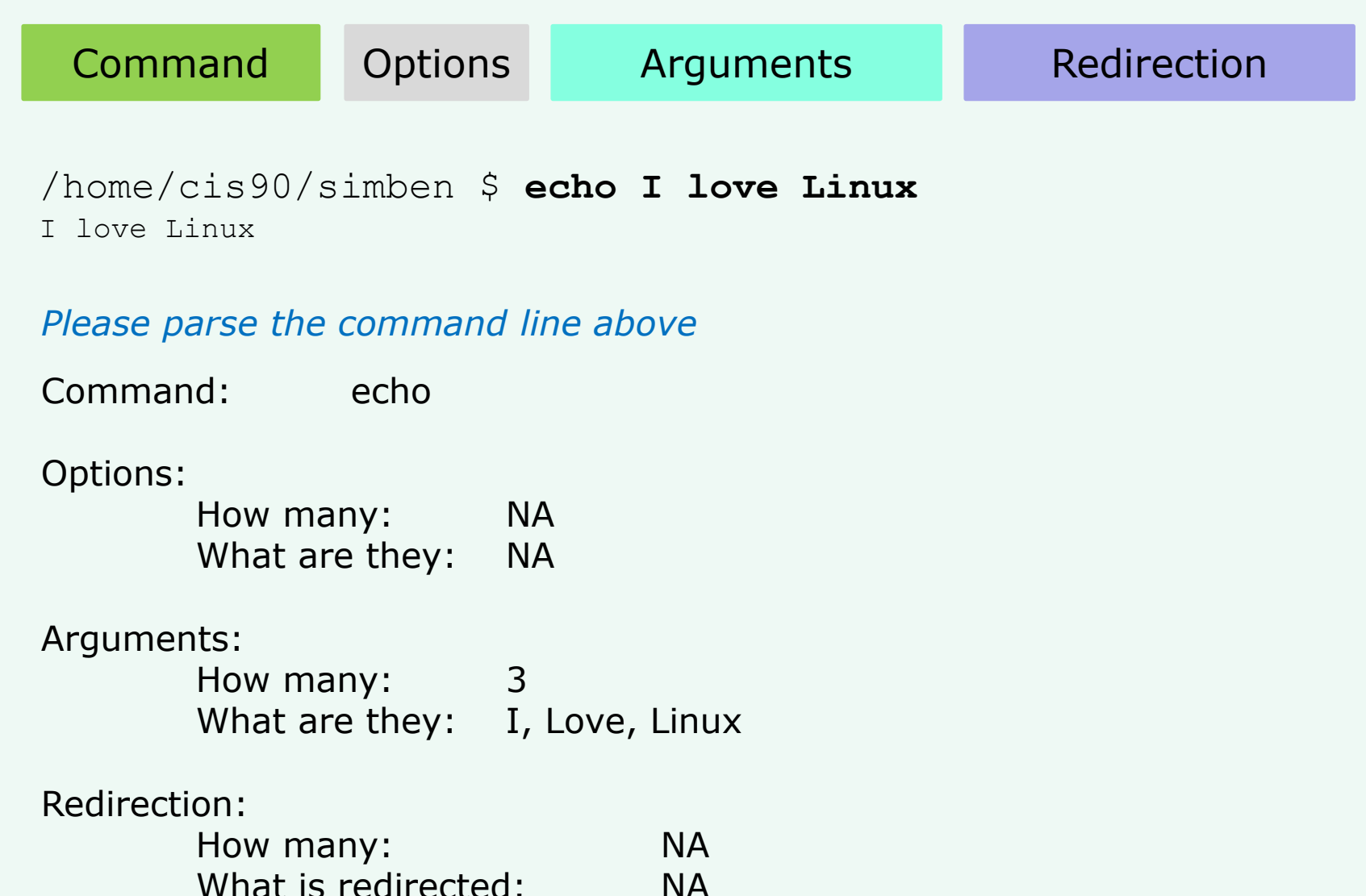

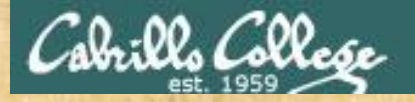

#### **Command Syntax**

Command Op

Options

Arguments

#### Redirection

/home/cis90/simben \$ ls -ld /bin /usr/bin
drwxr-xr-x 2 root root 4096 Nov 23 13:49 /bin
drwxr-xr-x 2 root root 61440 Nov 23 13:49 /usr/bin

#### Use the chat window to type your answers

Command:

Options: How many: What are they:

Arguments: How many: What are they:

Redirection: How many: What is redirected:

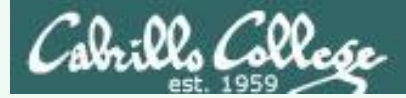

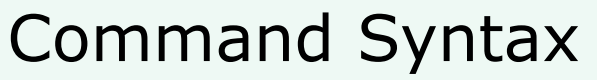

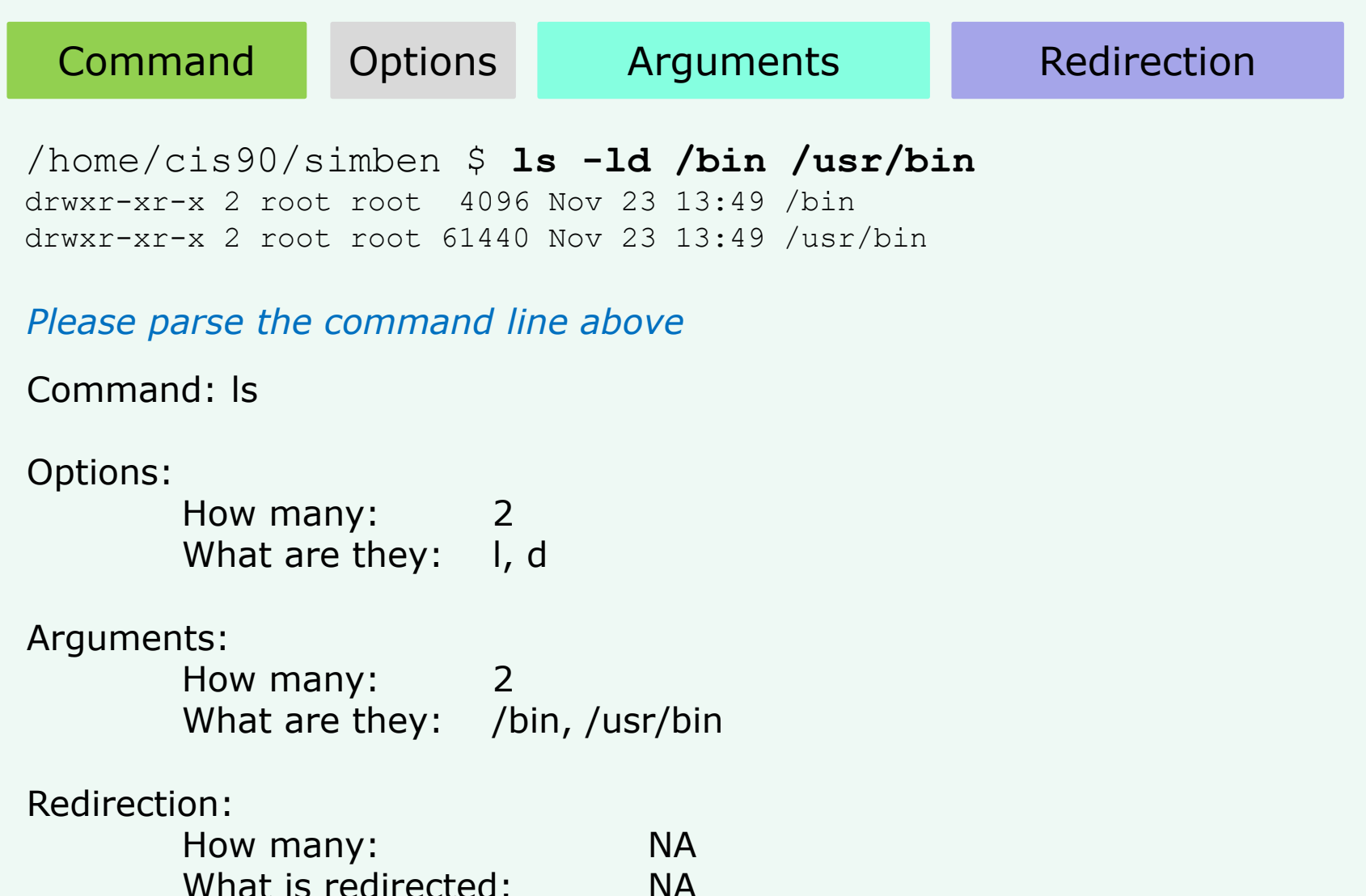

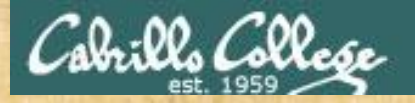

#### **Command Syntax**

Command Options Arguments

Redirection

/home/cis90/simben \$ ls-ld/bin/usr/bin
-bash: ls-ld/bin/usr/bin: No such file or directory

Use the chat window to type your answers

Command:

Options: How many: What are they:

Arguments: How many: What are they:

Redirection: How many: What is redirected:

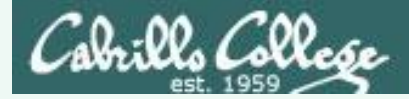

#### Command Syntax

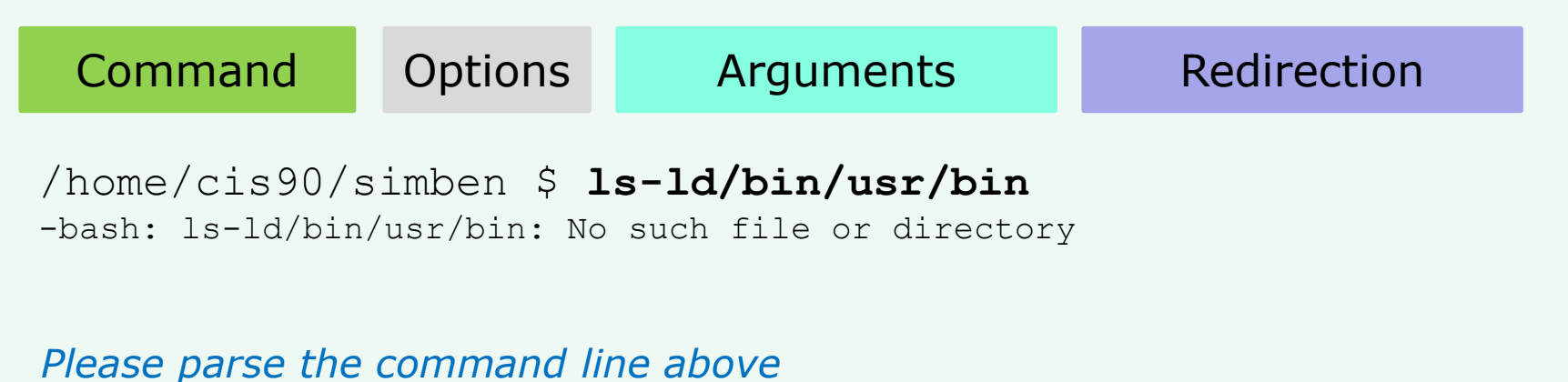

Command: Is-Id/bin/usr/bin

#### Options:

| How many:      | NA |
|----------------|----|
| What are they: | NA |

#### Arguments:

| How many:      | NA |
|----------------|----|
| What are they: | NA |

#### Redirection:

| How many:           | NA |
|---------------------|----|
| What is redirected: | NA |

Spaces are required between commands, options, arguments and any redirection

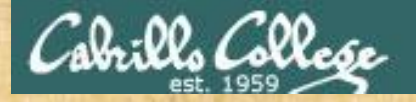

Command

#### CIS 90 - Lesson 2

#### **Command Syntax**

Arguments

/home/cis90/simben \$ file proposall timecal proposal1: ASCII English text timecal: shell archive or script for antique kernel text

#### Use the chat window to type your answers

Options

Command:

Options: How many: What are they:

Arguments: How many: What are they:

Redirection: How many: What is redirected: Redirection

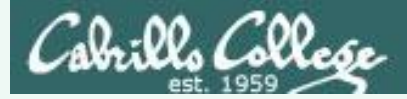

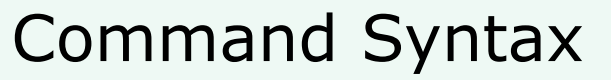

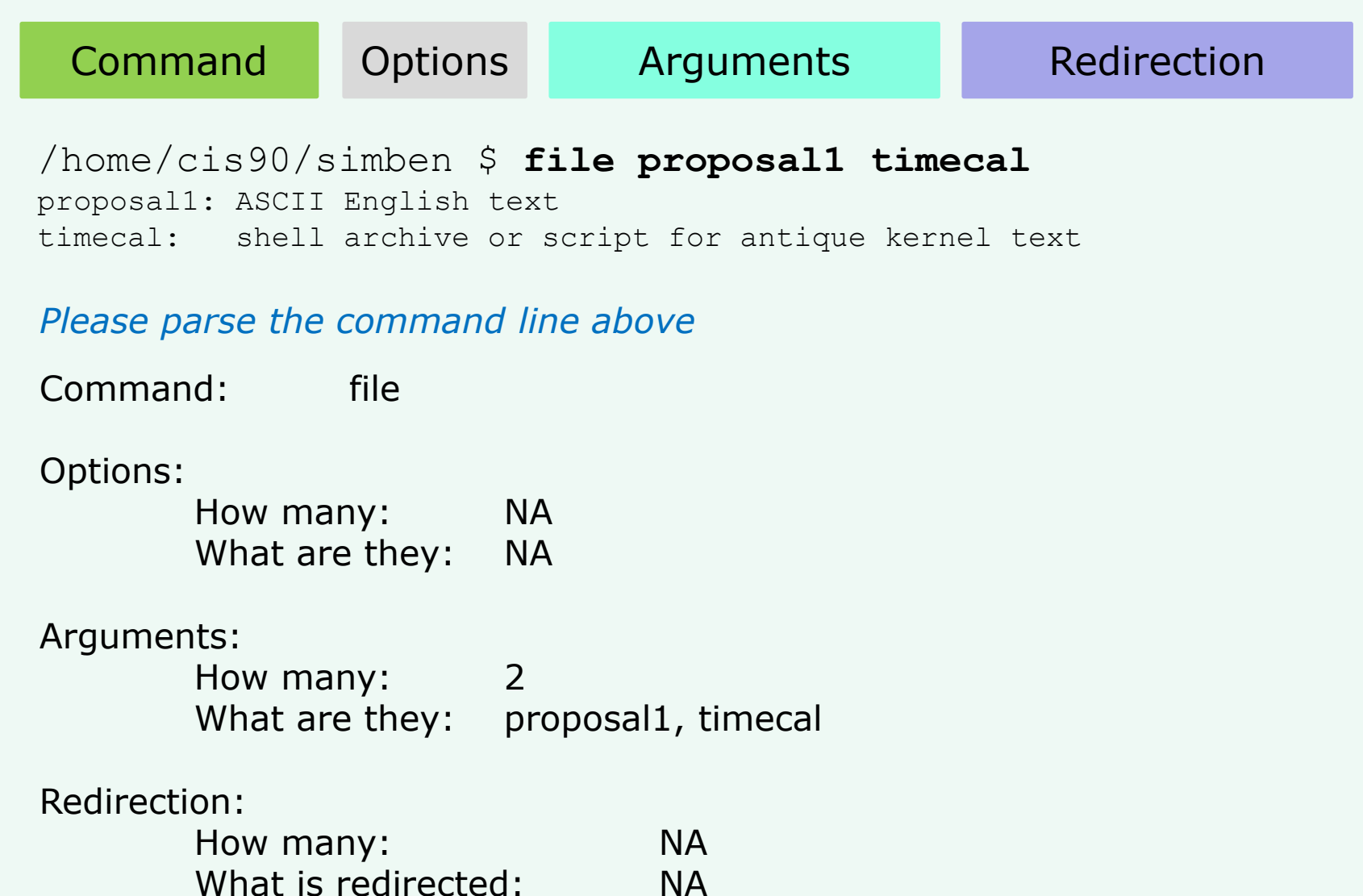

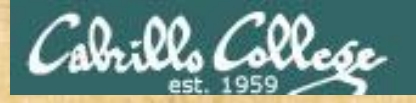

#### **Command Syntax**

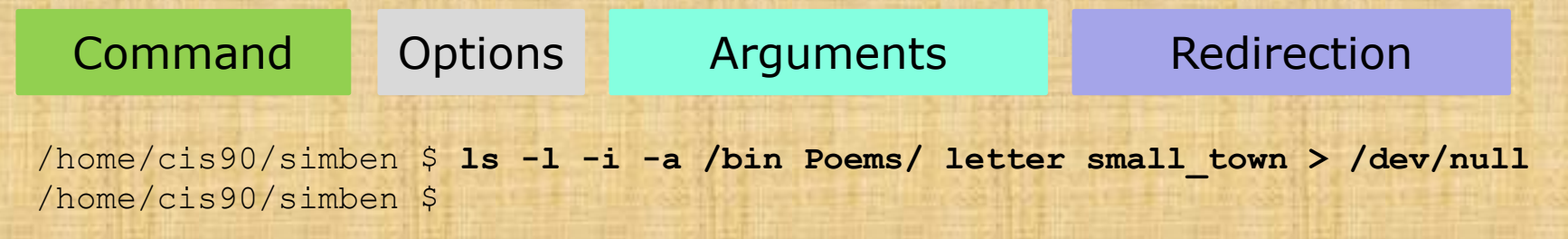

#### Use the chat window to type your answers

Command:

Options: How many: What are they:

Arguments: How many: What are they:

Redirection: How many: What is redirected:
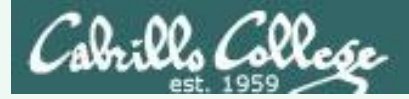

## **Command Syntax**

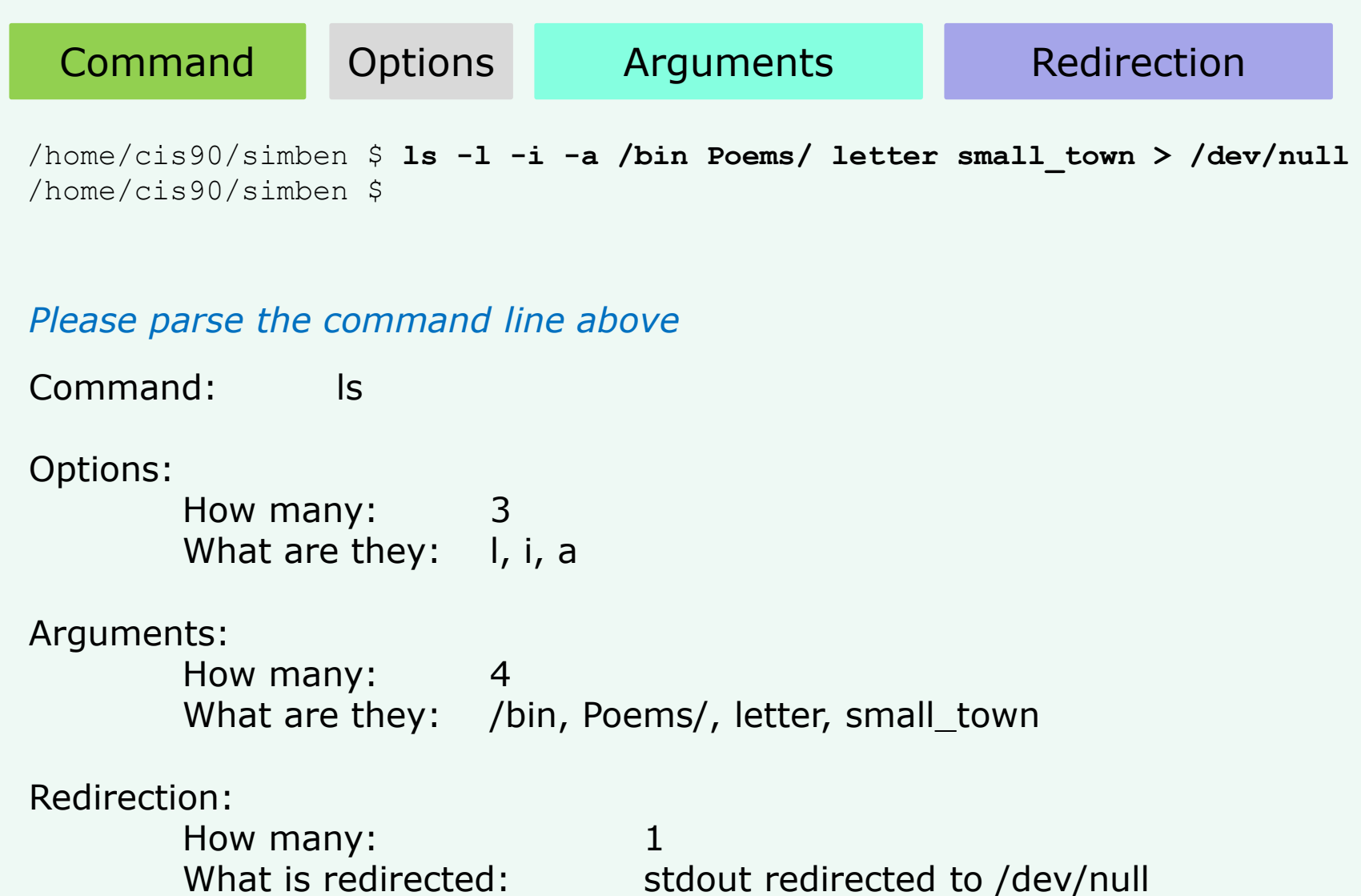

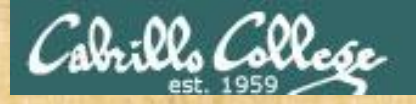

## **Command Syntax**

 Command
 Options
 Arguments
 Redirection

 /home/cis90/simben \$
 ••••
 •1
 2
 3
 4
 5

Use the chat window to type your answers

Command:

Options: How many: What are they:

Arguments: How many: What are they:

Redirection: How many: What is redirected:

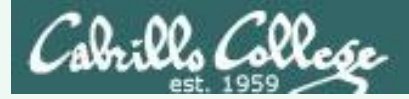

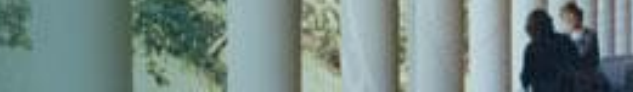

#### Command Syntax

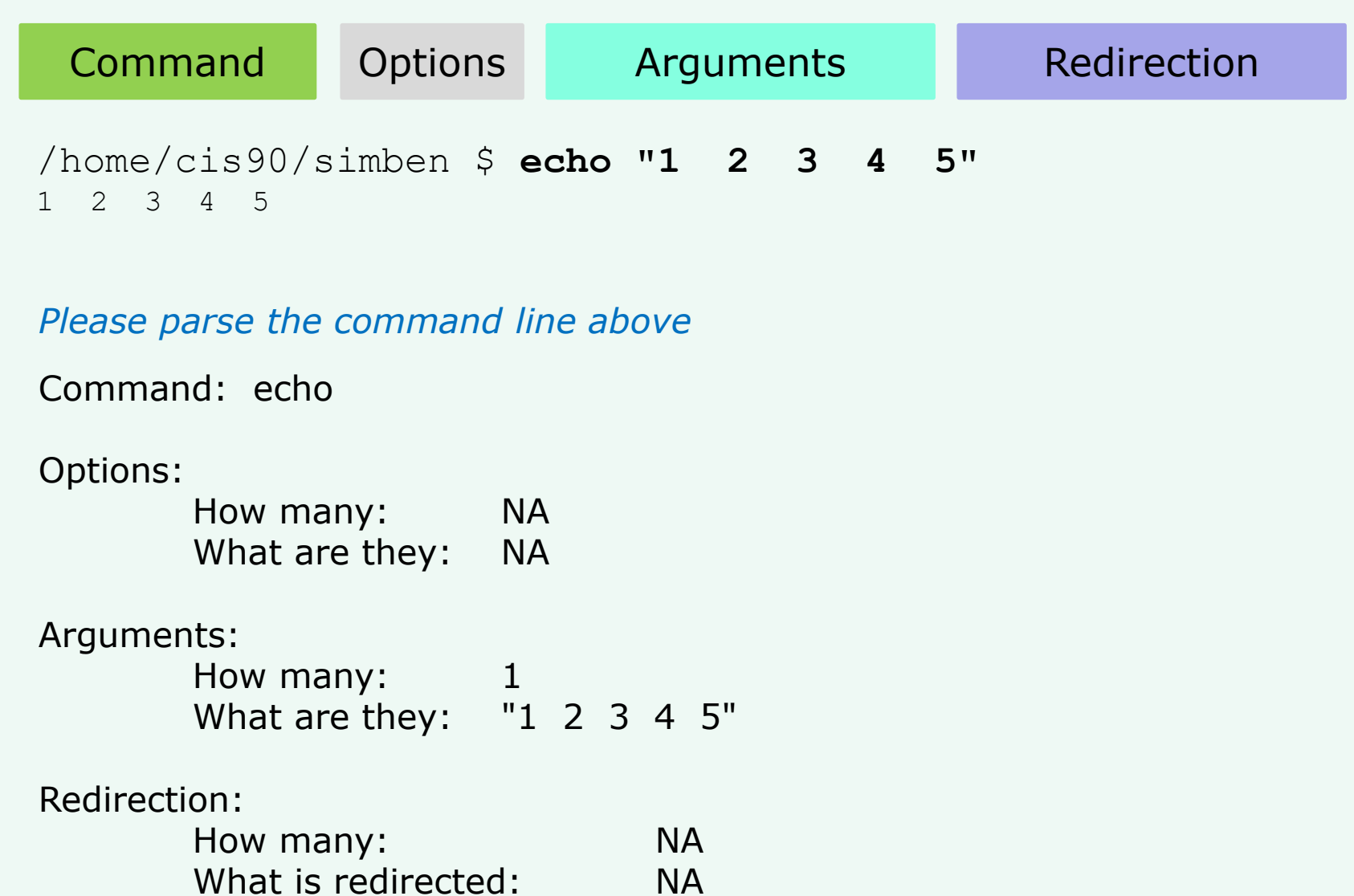

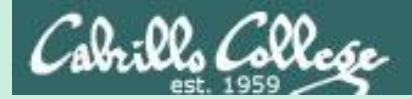

# Variables

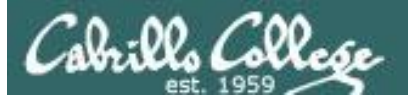

# Shell Variables

- A shell variable gives a name to a location in memory where data can be kept during the session. This data value is lost when a session ends.
- The shell variables used to customize the users environment are called *Environment* variables.
- When parsing, the shell will look for the '\$' metacharacter followed by a variable name and replace it with the value of the variable.

To show the value of a variable use the **echo** command and precede the variable name with a \$

echo **\$PS1** shows the current value of the PS1 variable

To change the value of a variable, use an = sign with no surrounding blanks and no \$

**PS1="Enter next command:**" sets the PS1 prompt variable

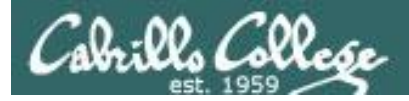

# Shell Environment Variables

#### These variables are automatically set for you when you log in

| Shell Variable | Description                                                                                             |
|----------------|----------------------------------------------------------------------------------------------------|
| HOME           | Users home directory (starts here after logging in and returns with a cd command (with no arguments)    |
| LOGNAME        | User's username for logging in with.                                                                    |
| PATH           | List of directories, separated by :'s, for the Shell to search for commands (which are program files) . |
| PS1            | The prompt string.                                                                                      |
| PWD            | Current working directory                                                                               |
| SHELL          | Name of the Shell program being used.                                                                   |
| TERM           | Type of terminal device , e.g. dumb, vt100, xterm, ansi, linux, etc.                                    |

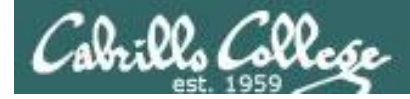

#### Showing some common environment variable values

Shows your terminal type

Shows your current working directory

Shows your level 1 prompt string

/home/cis90/simben \$ echo \$TERM xterm

/home/cis90/simben \$ **echo \$PWD** /home/cis90/simben

/home/cis90/simben \$ **echo \$PS1** \$PWD \$

/home/cis90/simben \$ echo \$HOME Shows your home directory
/home/cis90/simben

/home/cis90/simben \$ echo \$SHELL Shows your shell
/bin/bash

/home/cis90/simben \$ echo \$PATH Shows the directories making up your path
/usr/local/bin:/usr/bin:/usr/local/sbin:/usr/sbin:/home/cis90/simben
n/../bin:/home/cis90/simben/bin:.

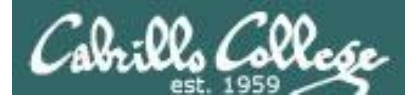

## Note that Terminal <u>type</u> $\neq$ Terminal <u>device</u>

The TERM variable holds the terminal <u>type</u> which is different than the terminal <u>device</u>

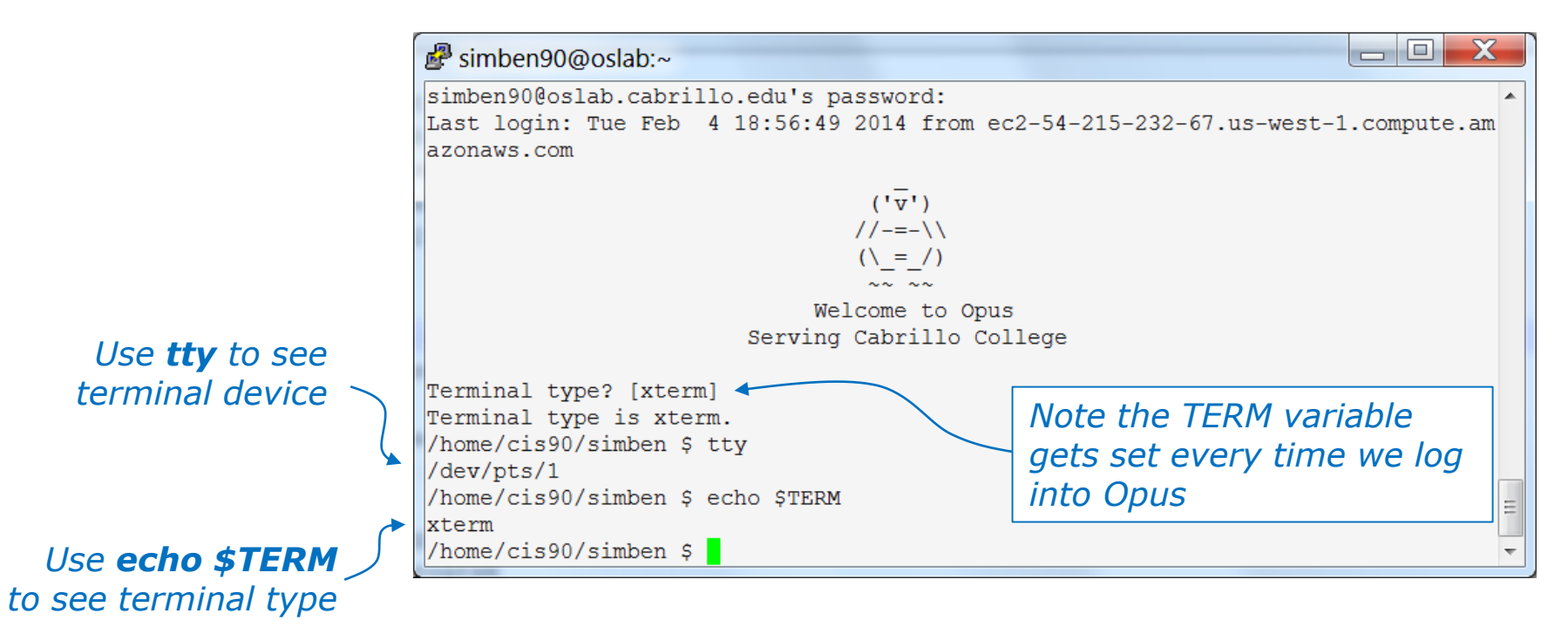

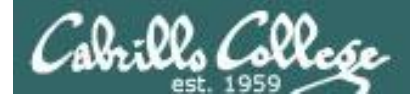

## Setting Variable Values

```
To change the value of a variable, use an = sign with no surrounding blanks and no $
```

/home/cis90/simben \$ echo \$TERM xterm

Show the current terminal type

```
/home/cis90/simben $ TERM=dumb
/home/cis90/simben $ echo $TERM
dumb
```

Change the terminal type and display the new value

```
/home/cis90/simben $ TERM=xterm
/home/cis90/simben $ echo $TERM
xterm
```

*Change the terminal type back to the original value* 

In Lab 2 you will see what happens when the terminal type is changed

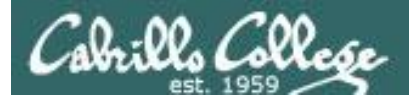

### The SHELL variable

/home/cis90/simben \$ echo \$SHELL
/bin/bash

The SHELL variable will be set to the name of the shell your are running. Benji is running the bash shell.

/home/cis90/simben \$ ps
PID TTY TIME CMD
7364 pts/1 00:00:00 bash
7745 pts/1 00:00:00 ps

*In Lesson 1 we used the ps command to see the shell being run* 

/home/cis90/simben \$ cat /etc/passwd | grep simben
simben90:x:1201:190:Benji Simms:/home/cis90/simben:/bin/bash

The shell that is run is determined by the entry in /etc/passwd

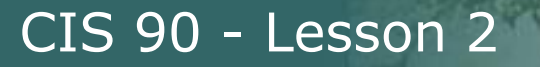

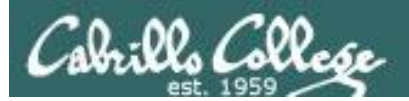

# Changing the shell prompt

(PS1 variable)

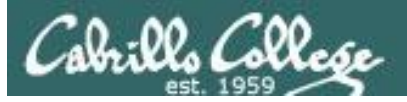

# Shell Prompt

- The bash shell use the PS1 variable to construct the primary prompt string you see every time you hit the Enter/Return key.
- To view the current value of the PS1 variable use:

#### echo \$PS1

• To change the PS1 variable to a new value:

#### PS1="New prompt string"

• The secondary prompt variable is PS2 which can be shown and changed the same way as the PS1 variable.

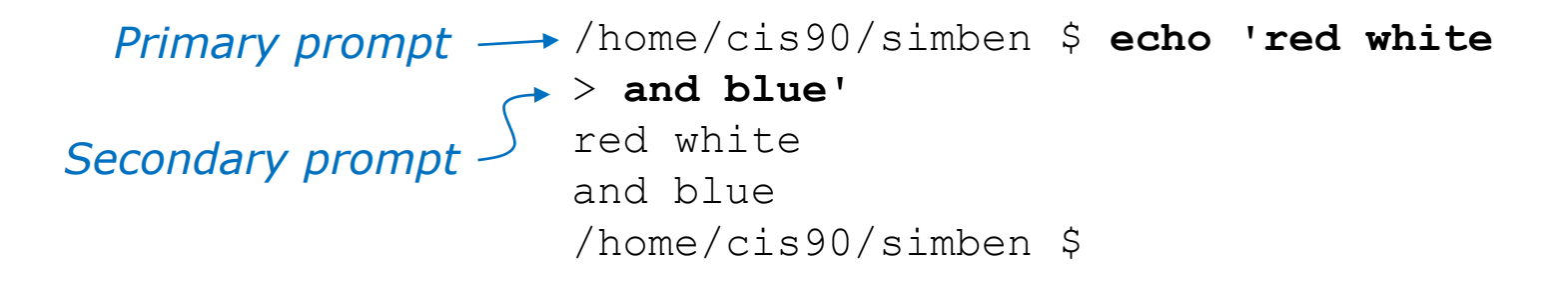

• Log out and back in again to restore your prompt.

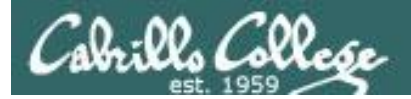

## The PS1 variable

#### /home/cis90/simben \$ **echo \$PS1** \$PWD \$

The PS1 variable defines the shell prompt

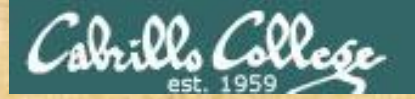

#### Follow Me

/home/cis90/simben \$ PS1="By your command > "
By your command > date
Mon Sep 3 17:25:32 PDT 2012
By your command >

By your command > PS1='What can I do for you \$LOGNAME? ' What can I do for you simben90? date Mon Sep 3 17:26:10 PDT 2012 What can I do for you simben90?

What can I do for you simben90? **PS1='\$PWD \$ '** /home/cis90/simben \$ date Mon Feb 3 18:06:30 PST 2014

Copy and paste one of your new prompts into the chat window

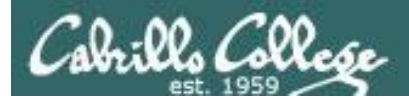

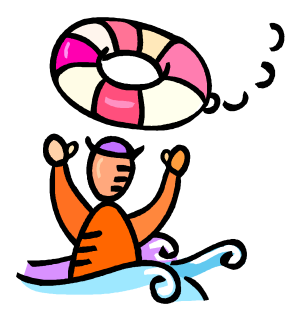

# Need a fresh start -- just log out and back in again and your prompt will be back to normal!

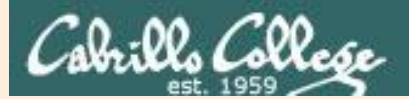

# Changing the shell prompt

Supplemental PS1 prompt examples

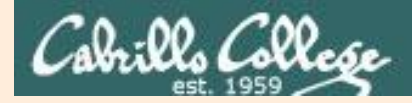

# Changing the prompt

#### There are some special \codes you can insert when setting the prompt

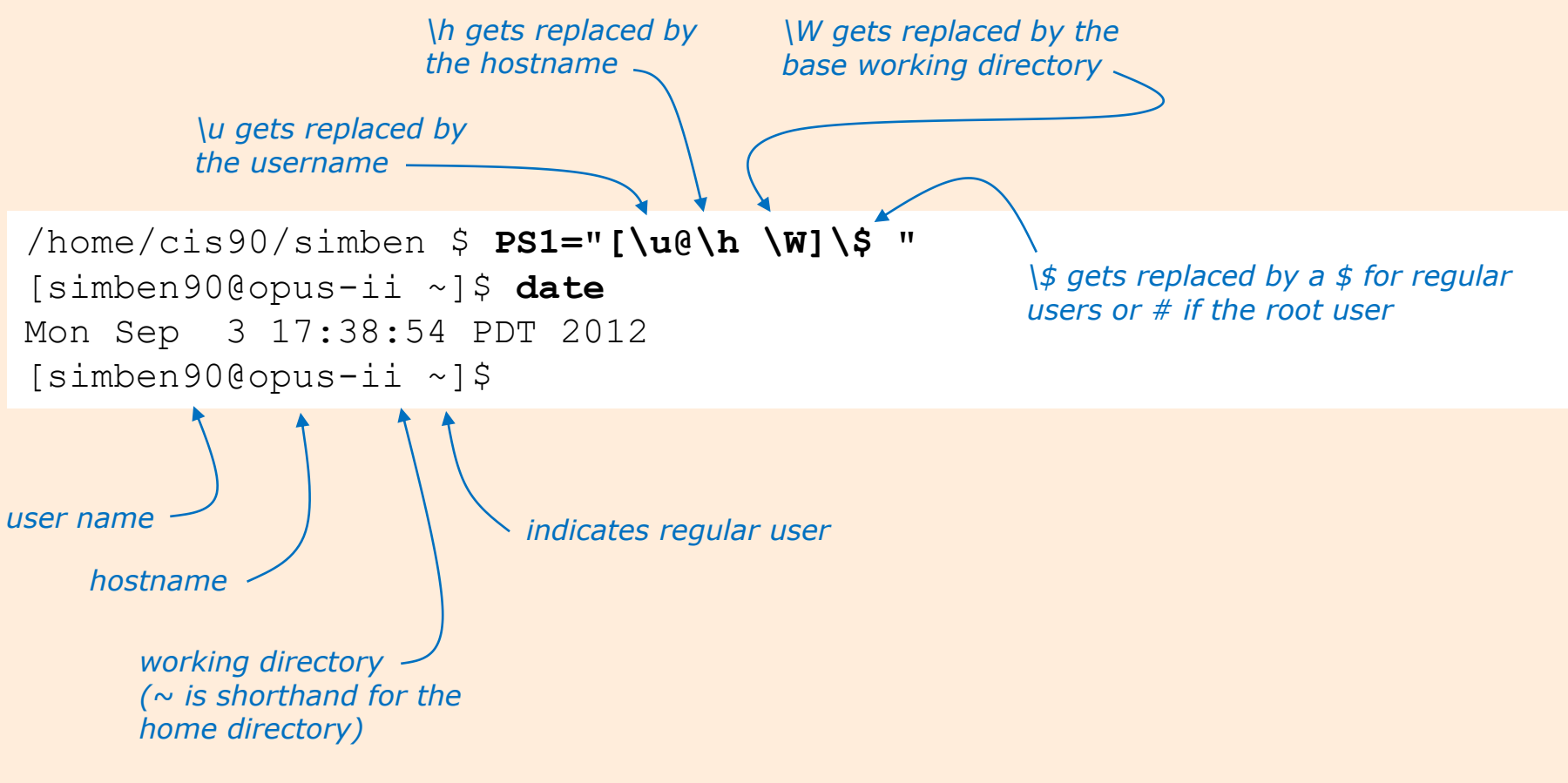

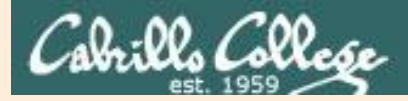

## Changing the prompt

| Special Codes | Meaning                          |
|---------------|----------------------------------|
| <b>\</b> !    | history command number           |
| \#            | session command number           |
| \d            | date                             |
| \h            | hostname                         |
| \n            | new line                         |
| \s            | shell name                       |
| \t            | time                             |
| \u            | user name                        |
| \w            | entire path of working directory |
| \W            | only working directory           |
| \\$           | \$ or # (for root user)          |

The PS1 variable (defines the prompt) can be set to any combination of text, variables and these special codes.

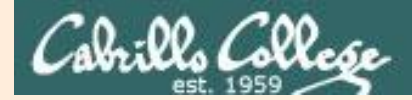

# Changing the prompt

| Prompt string                  | Result                                                              |
|--------------------------------|---------------------------------------------------------------------|
| PS1='\$PWD \$ '                | /home/cis90/simmsben/Poems \$                                       |
| PS1="\w \$ "                   | ~/Poems \$                                                          |
| PS1="\W \$ "                   | Poems \$                                                            |
| PS1="\u@\h \$ "                | simmsben@opus \$                                                    |
| PS1='\u@\h \$PWD \$ '          | simmsben@opus /home/cis90/simmsben/Poems \$                         |
| PS1='\u@\\$HOSTNAME \$PWD \$ ' | <pre>simmsben@opus.cabrillo.edu /home/cis90/simmsben/Poems \$</pre> |
| PS1='\u \! \$PWD \$ '          | simmsben 825 /home/cis90/simmsben/Poems \$                          |
| PS1="[\u@\h \W] \$ "           | [simmsben@opus Poems] \$                                            |

*Important: Use single quotes around variables that change. For example if you use \$PWD with double quotes, the prompt will not changes as you change directories! More on this later ...* 

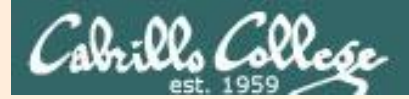

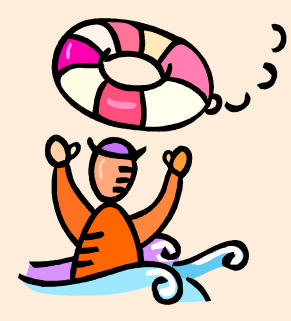

# Need a fresh start -- just log out and back in again and your prompt will be back to normal!

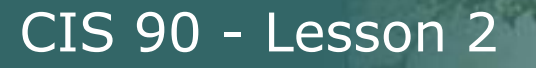

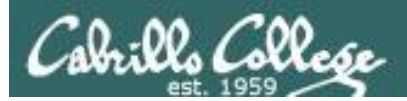

# Listing variables

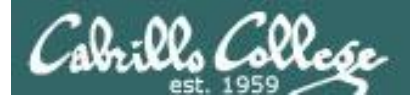

# Showing all variables

- Use the **set** command to show all shell variables.
- Use the **env** command to show all exported shell variables.
   More on this later!

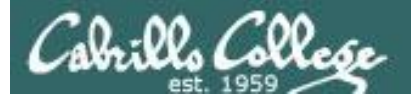

#### Shell Variables set command

#### /home/cis90/simben \$ Set

BASH=/bin/bash

BASHOPTS=checkwinsize:cmdhist:expand aliases:extquote:force fignore:hostco mplete:interactive comments:login shell:progcomp:promptvars:sourcepath BASH ALIASES=() BASH ARGC=() BASH ARGV=() BASH CMDS=() BASH ENV=/home/cis90/simben/.bashrc BASH LINENO=() BASH SOURCE=() BASH VERSINFO=([0]="4" [1]="1" [2]="2" [3]="1" [4]="release" [5]="i386redhat-linux-gnu") BASH VERSION= '4.1.2(1) -release ' COLORS=/etc/DIR COLORS COLUMNS=123 CVS RSH=ssh DIRSTACK=() EUID=1001 GROUPS = ()G BROKEN FILENAMES=1 HISTCONTROL=ignoredups HISTFILE=/home/cis90/simben/.bash history HISTFILESIZE=1000 HISTSIZE=1000 HOME=/home/cis90/simben HOSTNAME=opus-ii.cabrillo.edu

HOSTTYPE=i386 ID=1001 IFS=\$' \t\n' IGNOREEOF=10 LANG=en\_US.UTF-8 LESSOPEN='|/usr/bin/lesspipe.sh %s' LINES=38 LOGNAME=simben90

The **set** command shows all shell variables including the special environment variables.

LS COLORS='rs=0:di=01;34:ln=01;36:mh=00:pi=40;33:so=01;35:do=01;35:bd=40;3 3;01:cd=40;33;01:or=40;31;01:mi=01;05;37;41:su=37;41:sg=30;43:ca=30;41:tw= 30;42:ow=34;42:st=37;44:ex=01;32:\*.tar=01;31:\*.tgz=01;31:\*.arj=01;31:\*.taz =01;31:\*.lzh=01;31:\*.lzma=01;31:\*.tlz=01;31:\*.txz=01;31:\*.zip=01;31:\*.z=01 ;31:\*.Z=01;31:\*.dz=01;31:\*.qz=01;31:\*.lz=01;31:\*.xz=01;31:\*.bz2=01;31:\*.tb z=01;31:\*.tbz2=01;31:\*.bz=01;31:\*.tz=01;31:\*.deb=01;31:\*.rpm=01;31:\*.jar=0 1;31:\*.rar=01;31:\*.ace=01;31:\*.zoo=01;31:\*.cpio=01;31:\*.7z=01;31:\*.rz=01;3 1:\*.jpg=01;35:\*.jpeg=01;35:\*.gif=01;35:\*.bmp=01;35:\*.pbm=01;35:\*.pgm=01;35 :\*.ppm=01;35:\*.tga=01;35:\*.xbm=01;35:\*.xpm=01;35:\*.tif=01;35:\*.tif=01;35: \*.png=01;35:\*.svg=01;35:\*.svgz=01;35:\*.mng=01;35:\*.pcx=01;35:\*.mov=01;35:\* .mpg=01;35:\*.mpg=01;35:\*.m2v=01;35:\*.mkv=01;35:\*.ogm=01;35:\*.mp4=01;35:\*. m4v=01;35:\*.mp4v=01;35:\*.vob=01;35:\*.qt=01;35:\*.nuv=01;35:\*.wmv=01;35:\*.as f=01;35:\*.rm=01;35:\*.rmvb=01;35:\*.flc=01;35:\*.avi=01;35:\*.fli=01;35:\*.flv= 01;35:\*.gl=01;35:\*.dl=01;35:\*.xcf=01;35:\*.xwd=01;35:\*.yuv=01;35:\*.cgm=01;3 5:\*.emf=01;35:\*.axv=01;35:\*.anx=01;35:\*.oqv=01;35:\*.oqx=01;35:\*.aac=01;36: \*.au=01;36:\*.flac=01;36:\*.mid=01;36:\*.midi=01;36:\*.mka=01;36:\*.mp3=01;36:\* .mpc=01;36:\*.ogg=01;36:\*.ra=01;36:\*.wav=01;36:\*.axa=01;36:\*.oga=01;36:\*.sp x=01;36:\*.xspf=01;36:' MACHTYPE=i386-redhat-linux-gnu MAIL=/var/spool/mail/simben90 MAILCHECK=60 OLDPWD=/bin OPTERR=1 OPTIND=1 OSTYPE=linux-gnu PATH=/usr/lib/gt-3.3/bin:/usr/local/bin:/bin:/usr/bin:/usr/local/sbin:/usr/sbin:/home /cis90/simben/../bin:/home/cis90/simben/bin:. PIPESTATUS=([0]="127") PPTD=17309 PROMPT COMMAND='printf "\033]0;%s@%s:%s\007" "\${USER}" "\${HOSTNAME%%.\*}" "\${ PWD/#\$HOME/~}"' PS1='\$PWD \$ ' PS2='> ' PS4='+ ' PWD=/home/cis90/simben OTDIR=/usr/lib/gt-3.3 QTINC=/usr/lib/qt-3.3/include QTLIB=/usr/lib/qt-3.3/lib SELINUX LEVEL REQUESTED= SELINUX ROLE REQUESTED= SELINUX USE CURRENT RANGE= SHELL=/bin/bash SHELLOPTS=braceexpand:emacs:hashall:histexpand:history:ignoreeof:interacti ve-comments.monitor SHLVL=1 SSH CLIENT='50.0.68.235 51849 2220' SSH CONNECTION='50.0.68.235 51849 172.30.5.20 2220' SSH TTY=/dev/pts/2 TERM=xterm UTD=1001 USER=simben90 USERNAME= =ser colors=/etc/DIR COLORS /home/cis90/simben \$

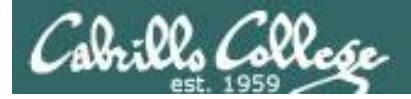

#### Shell (Environment) Variables env command

/home/cis90/simben \$ **env** 

HOSTNAME=opus-ii.cabrillo.edu SELINUX ROLE REQUESTED=

#### TERM=xterm

#### SHELL=/bin/bash

HISTSIZE=1000 SSH\_CLIENT=50.0.68.235 51849 2220 SELINUX\_USE\_CURRENT\_RANGE= QTDIR=/usr/lib/qt-3.3 QTINC=/usr/lib/qt-3.3/include SSH\_TTY=/dev/pts/2 USER=simben90 The **env** command shows just the environment variables (a subset of the shell variables)

LS\_COLORS=rs=0:di=01;34:ln=01;36:mh=00:pi=40;33:so=01;35:do=01;35:bd=40;33;01:cd=40;33;01:cr=40;31;01:mi=01;05;37;41:su=37;41:sg=30;43:ca= 30;41:tw=30;42:ow=34;42:st=37;44:ex=01;32:\*.tar=01;31:\*.tgz=01;31:\*.arj=01;31:\*.taz=01;31:\*.lzh=01;31:\*.lzh=01;31:\*.tlz=01;31:\*.tlz=01;31:\*.tzz=01;31:\*.tz=

USERNAME=

MAIL=/var/spool/mail/simben90

PATH=/usr/lib/qt-3.3/bin:/usr/local/bin:/bin:/usr/bin:/usr/local/sbin:/usr/sbin:/sbin:/home/cis90/simben/../bin:/home/cis90/simben/bin:. PWD=/home/cis90/simben

LANG=en\_US.UTF-8 SELINUX\_LEVEL\_REQUESTED= HISTCONTROL=ignoredups SHLVL=1 HOME=/home/cis90/simben BASH\_ENV=/home/cis90/simben/.bashrc LOGNAME=simben90 QTLIB=/usr/lib/qt-3.3/lib CVS\_RSH=ssh SSH\_CONNECTION=50.0.68.235 51849 172.30.5.20 2220 LESSOPEN=|/usr/bin/lesspipe.sh %s G\_BROKEN\_FILENAMES=1 =/bin/env OLDPWD=/bin /home/cis90/simben \$

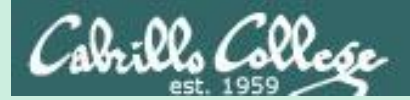

# Metacharacters

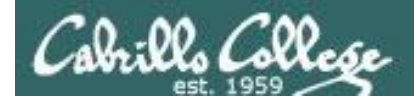

# Metacharacters

When parsing, the shell gives special meaning to metacharacters

- " use double quotes to preserve blanks and allow variable expansion
- ' use single quotes to preserve blanks and block variable expansion
- \$ use to show the value rather than the name of a variable
- ; allows multiple commands on one line

<enter key> - The invisible newline control character marking the end of a command

- = use to set variables to new values
- $\mathbf{V}$  removes (escapes) the special powers of a metacharacter
- Space multiple contiguous spaces are the same as one space

Other metacharacters we will learn about later include: ?, \*, <, >, >>, !, |, [], {}, &, && and ||

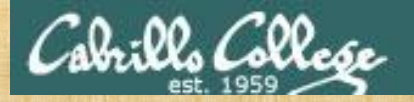

# Activity

#### Follow me on Opus-II

- " use double quotes to preserve blanks and allow variable expansion
- ' use single quotes to preserve blanks and block variable expansion
- \$ use to show the value rather than the name of a variable
- ; allows multiple commands on one line

<enter key> - The invisible newline control character marking the end of a command

- = use to set variables to new values
- $\mathbf{V}$  removes (escapes) the special powers of a metacharacter
- Space multiple contiguous spaces are the same as one space

Write "done" in the chat window when finished

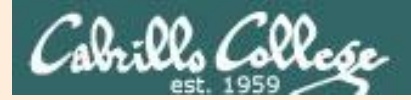

# Metacharacters

# Supplemental Examples

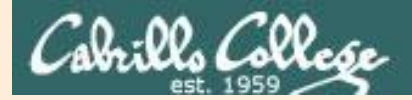

# Metacharacters - quotes

- Double " quotes <u>allow</u> variable expansion
- Single ' quotes <u>block</u> variable expansion
- Both double and single quotes preserve blanks

/home/cis90/simben \$ echo I am \$LOGNAME (3 arguments)
I am simben90 Extra blanks ignored, variable expanded

/home/cis90/simben\$ echo "I am\$LOGNAME"(1 argument)I amsimben90Extra blanks preserved, variable expanded to show value

/home/cis90/simben\$ echo 'I am\$LOGNAME' (1 argument)I am\$LOGNAMEExtra blanks preserved, variable expansion blocked

*Double quotes called <u>weak</u> quotes because they allow the shell to expand variables. Single quotes are called <u>strong</u> quotes because they block the shell from expanding variables.* 

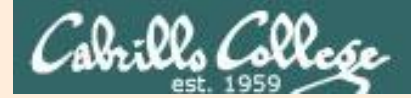

# Metacharacters - quotes

/home/cis90/simben \$ echo '"double quotes"'
"double quotes"

/home/cis90/simben \$ echo "'single quotes'"
'single quotes'

Tip: single quotes can be used to output double quotes and vice-versa

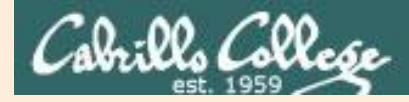

#### Metacharacters - <enter key>

# <enter key> - The invisible newline control character marking the end of a command

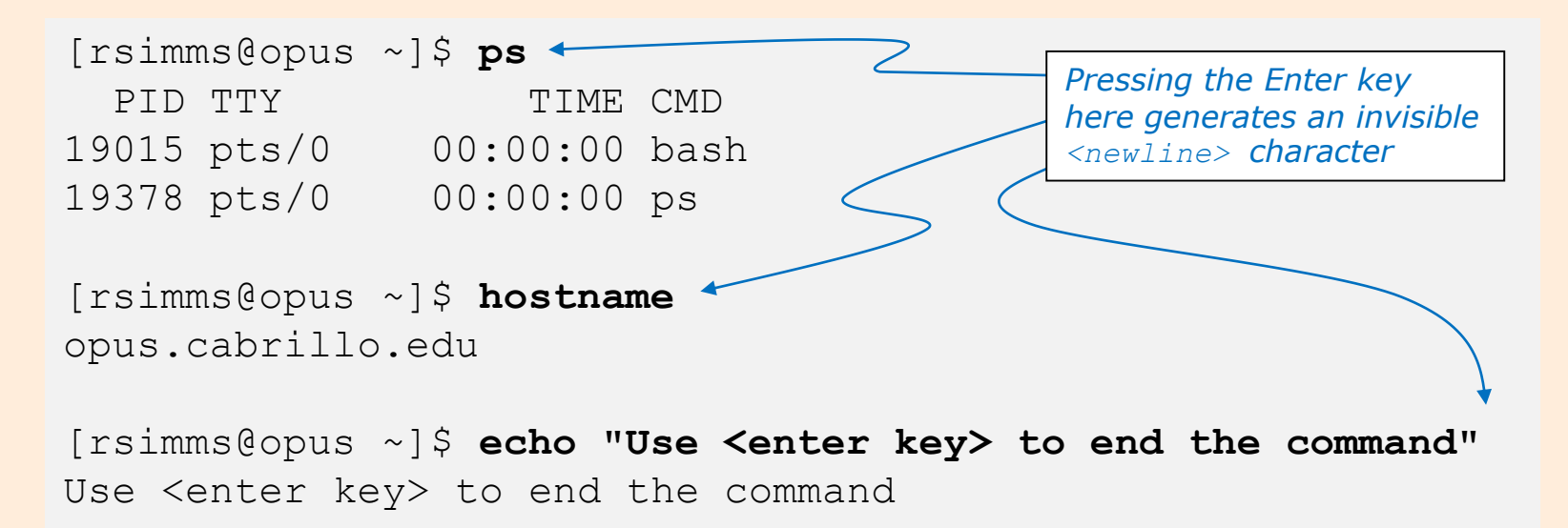

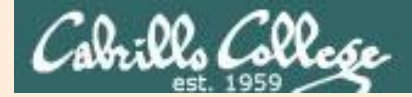

## Metacharacters - \ (backslash)

The back slash \ removes (escapes) the special powers of a metacharacter

```
[rsimms@opus-ii ~]$ echo a b c d e f
abcdef
[rsimms@opus-ii ~]$ echo a b c \ Escape the invisible newline <enter key>
                                     which marks the end of a command
> d e f
abcdef
[rsimms@opus-ii ~]$ echo $PS1
[\u@\h \W]\$
[rsimms@opus-ii ~]$ echo \$PS1 Escape the $ (which shows
                                  the value of the variable)
$PS1
[rsimms@opus-ii ~]$ echo "Hello World"
Hello World
[rsimms@opus-ii ~]$ echo \"Hello World\" Escape the double quote
"Hello World"
```

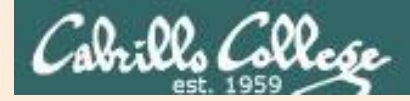

#### Metacharacters - ; (semi-colon)

#### The semi-colon ; allows multiple commands on one line

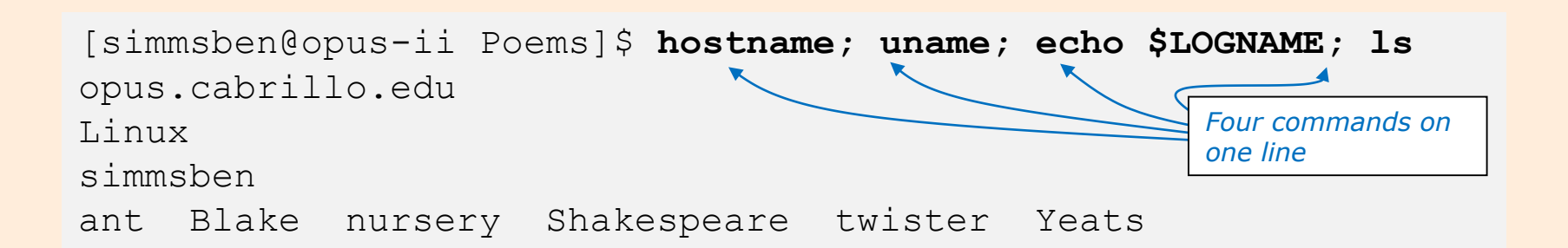

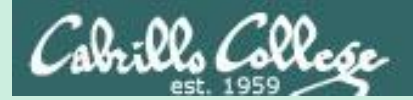

# Shortcuts

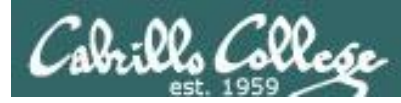

#### More on the Command Line Handy Shortcuts

- Use up and down arrows to "retype" previous commands
- Left and right arrow for editing current command
- Use <tab> to complete filenames automatically

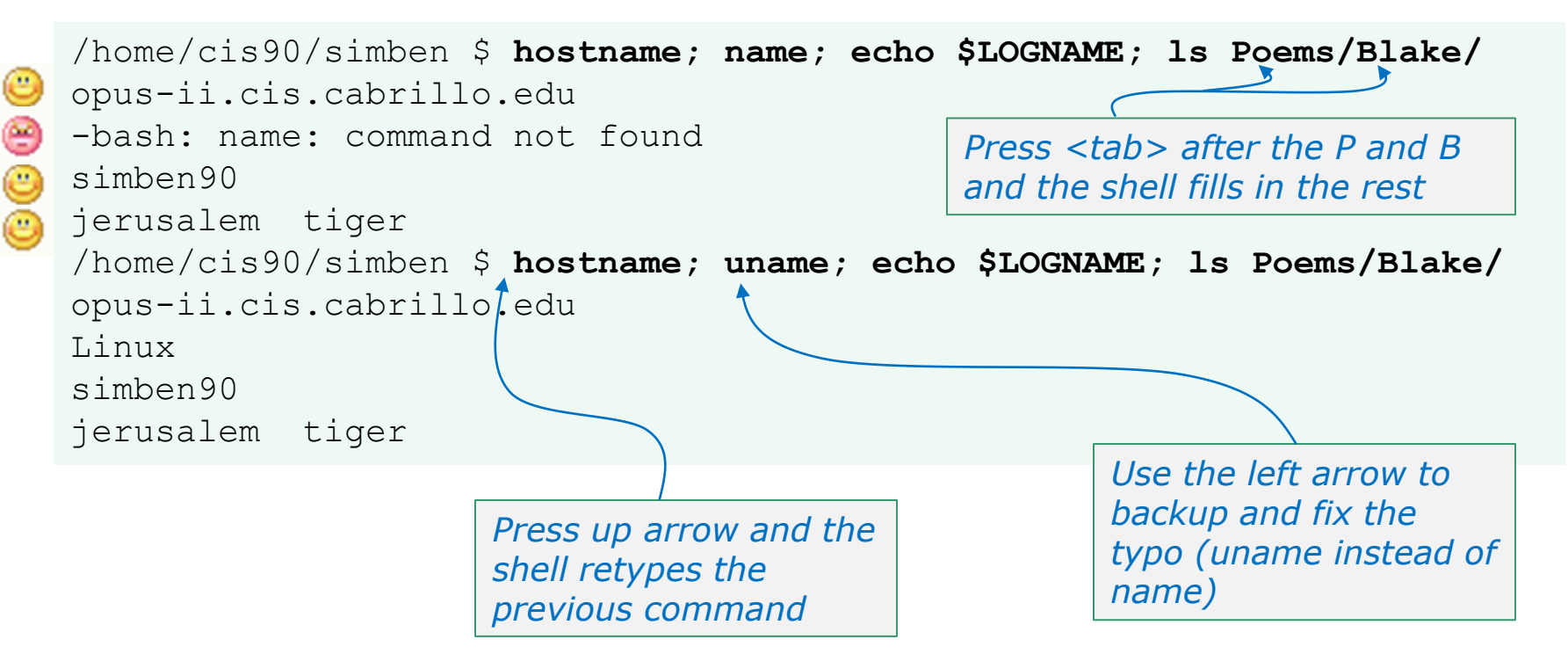

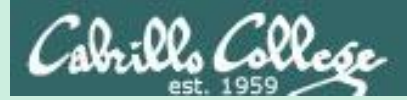

# The Shell (six steps)
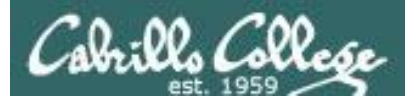

## The Shell

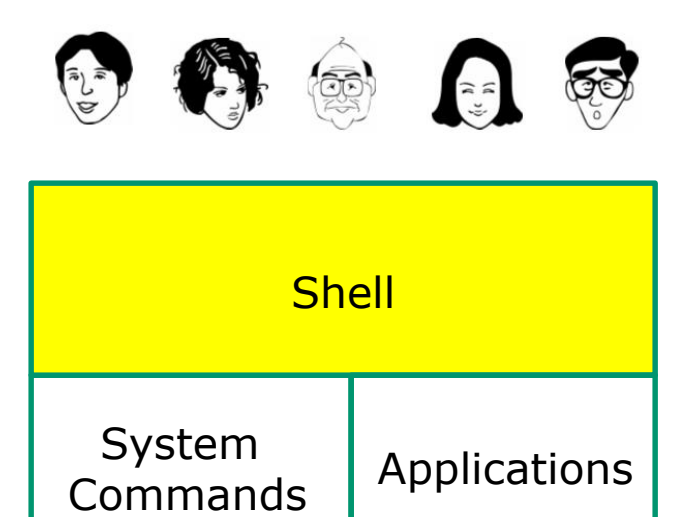

Kernel

- Allows users to interact with the computer via a "**command line**".
- **Prompts** for a command, parses the command, finds the right program and gets that program executed.
- Is called a "shell" because it hides the underlying operating system.

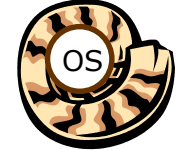

- Multiple shell programs are available: sh (Bourne shell), bash (Bourne Again shell), csh (C shell), ksh (Korn shell).
- The shell is a **user interface** and a **programming language** (scripts).
- GNOME and KDE desktops could be called graphical shells

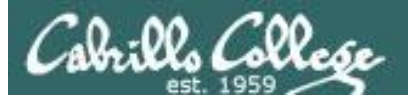

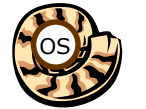

## 🙀 Life of the Shell

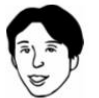

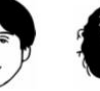

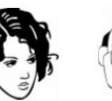

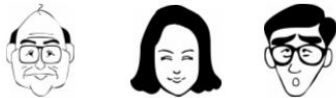

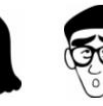

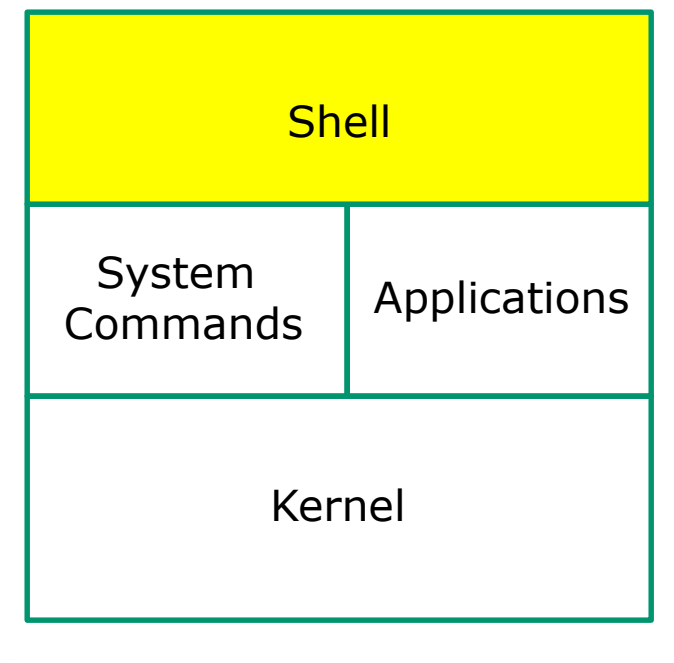

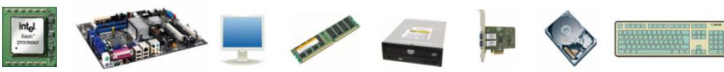

- 1) Prompt
- 2) Parse
- 3) Search
- 4) Execute
- 5) Nap
- 6) Repeat

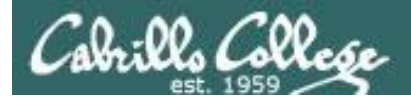

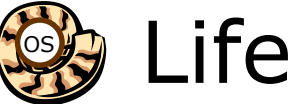

## Life of the Shell

## Example:

| prompt       |     |                     | command |        |      |     |       |             |        |
|--------------|-----|---------------------|---------|--------|------|-----|-------|-------------|--------|
| /home/cis90, | /s: | imben \$ <b>l</b> : | s -lt j | propos | sal1 | pro | posal | 2           |        |
| -rw-rr       | 1   | simben90            | cis90   | 1074   | Aug  | 26  | 2003  | proposal1 ] |        |
| -rw-rr       | 1   | simben90            | cis90   | 2175   | Jul  | 20  | 2001  | proposal2   | ουτρυτ |
| /home/cis90/ | /si | imben \$            |         |        |      |     |       | _           |        |

| <ul><li>Shell Steps</li><li>1) Prompt</li><li>2) Parse</li><li>3) Search</li></ul> | <i>Lets take a deep dive into how a command gets executed.</i>     |
|------------------------------------------------------------------------------------|--------------------------------------------------------------------|
| <ul><li>4) Execute</li><li>5) Nap</li><li>6) Repeat</li></ul>                      | Note it is always a team effort by both the shell and the command. |

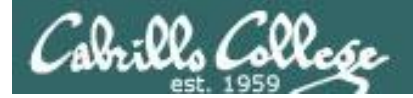

Example:

CIS 90 - Lesson 2

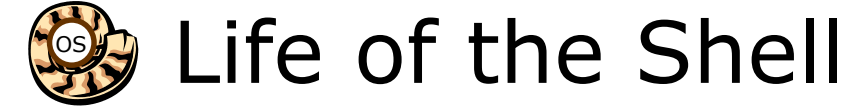

## 1) Prompt user for a command

The shell begins by outputting the prompt (which is based on the PS1 variable)

### /home/cis90/simben \$ ls -lt proposal1 proposal2

Then you type the command

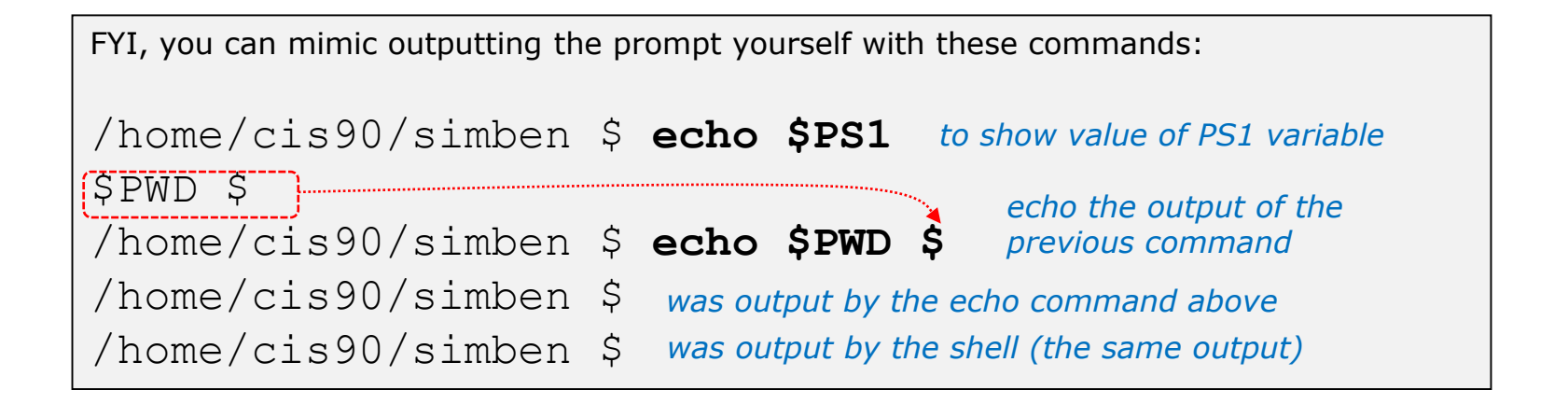

1) Prompt

2) Parse
 3) Search
 4) Execute
 5) Nap
 6) Repeat

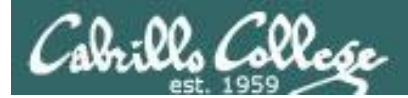

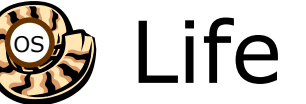

## Life of the Shell

## 2) Parse command user typed

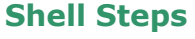

- 1) Prompt
- 2) Parse
- 3) Search
- 4) Execute
- 5) Nap
- 6) Repeat

Example:

ls -lt proposal1 proposal2

During the parse step the shell identifies all options & arguments, handles any metacharacters and redirection

- Command = 1s٠
- 2 Options = 1,t
- 2 Arguments = proposal1, proposal2
- No Redirection

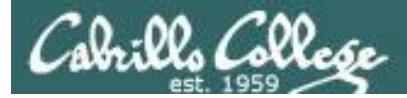

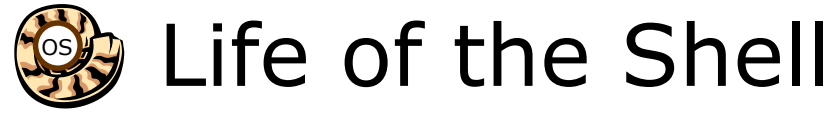

## 3) Search path for the program to run

#### Shell Steps

- 1) Prompt
- 2) Parse
- 3) Search
- 4) Execute
- 5) Nap
- 6) Repeat

## ls -lt proposal1 proposal2

Use this command to see the path directories (separated by :'s) on your path

/home/cis90/simben \$ echo \$PATH

/usr/local/bin:/usr/local/sbin:/usr/sbin:/home/cis90/simben/../bin: /home/cis90/simben/bin:.

#### The shell will search each directory in order for an Is command

1st directory: /usr/local/bin nope, not found here 2nd directory: /usr/bin bingo, found here! 3rd directory: /usr/local/sbin 4th directory: /usr/sbin 5th directory: /home/cis90/simben/../bin 6th directory: /home/cis90/simben/bin 7th directory: .

*Note: If the shell cannot find the command on the path it will output something like "command not found"* 

Try mimicking what the shell does to search for ls: /home/cis90/simben \$ ls /usr/local/bin/ls ls: cannot access /usr/local/bin/ls: No such file or directory

```
/home/cis90/simben $ ls /usr/bin/ls
/usr/bin/ls
```

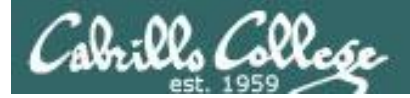

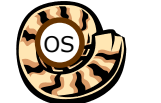

## Life of the Shell

## 4) Execute the command

#### ls -lt proposal1 proposal2

Invokes the kernel to load the program into memory (which becomes a process), passes along any parsed options & expanded arguments, hooks up any redirection requests then goes to sleep till the new process has finished

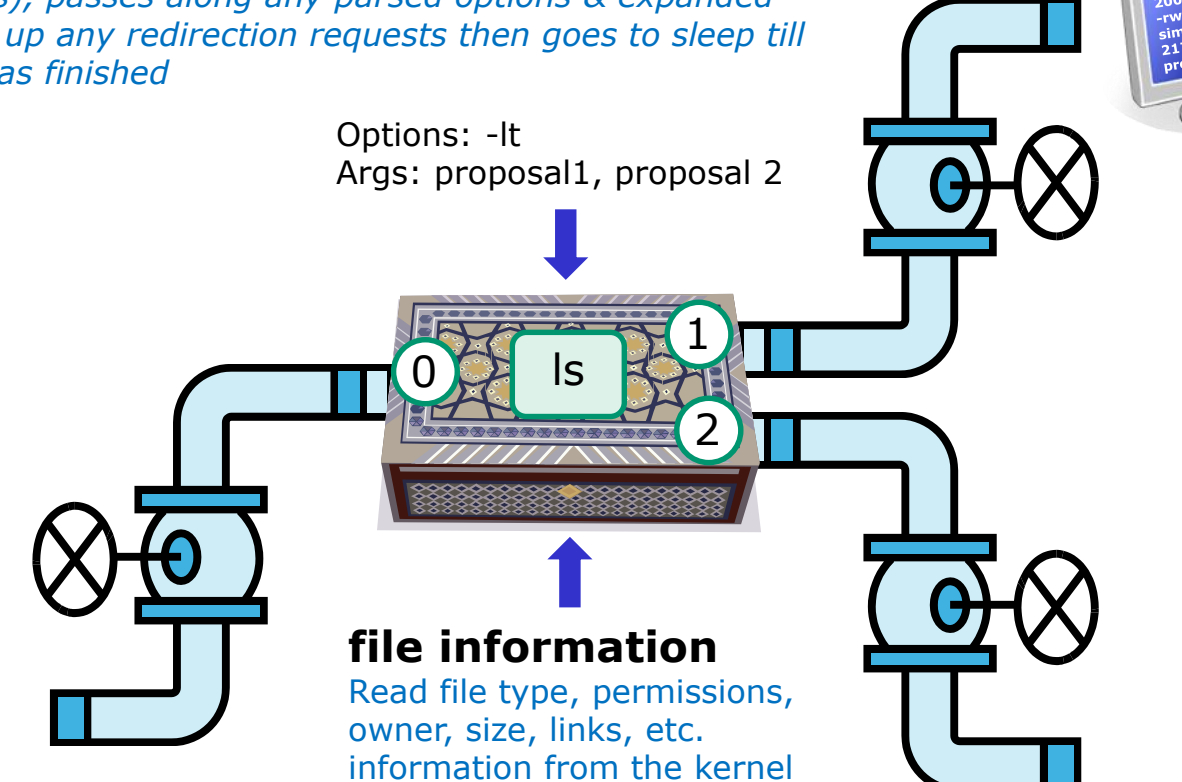

#### **Shell Steps**

- 1) Prompt
- 2) Parse
- 3) Search
- 4) Execute
- 5) Nap
- 6) Repeat

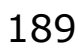

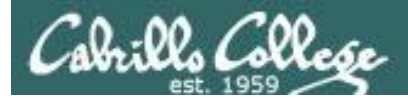

## 5) Nap while the command (process) runs to completion

(The shell, itself a loaded process, goes into the sleep state and waits till the command process is finished)

/home/cis90/simben \$ ls -lt proposal1 proposal2
-rw-r--r-. 1 simben90 cis90 1074 Aug 26 2003 proposal1
-rw-r--r-. 1 simben90 cis90 2175 Jul 20 2001 proposal2

The shell sleeps while the Is process outputs these two lines

#### **Shell Steps**

- 1) Prompt
- 2) Parse
- 3) Search
- 4) Execute
- 5) Nap
- 6) Repeat

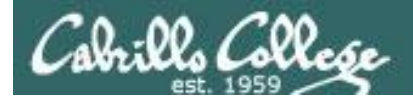

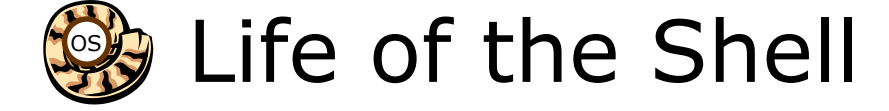

## 6) And do it all over again ... go to step 1

#### **Shell Steps**

- 1) Prompt
- 2) Parse
- 3) Search
- 4) Execute
- 5) Nap
- 6) Repeat

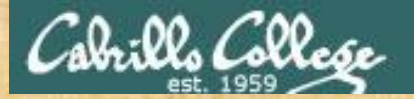

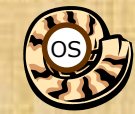

## Life of the Shell

A /home/cis90/simben \$ Ls -lt proposal1 proposal2
 -bash: Ls: command not found

*What's wrong? Who output the error?* 

B /home/cis90/simben \$ ls -lt proposal1 proposal5 ls: cannot access proposal5: No such file or directory -rw-r--r-. 1 simben90 cis90 1074 Aug 26 2003 proposal1

What's wrong? Who output the error?

C /home/cis90/simben \$ ls -lw proposal1 proposal2
 ls: invalid line width: proposal1

*What's wrong? Who output the error?* 

D /home/cis90/simben \$ ls -lt proposal1proposal2
ls: cannot access proposal1proposal2: No such file or directory
What's wrong?
Who output the error?

E /home/cis90/simben \$ ls-lt proposal1 proposal2
 -bash: ls-lt: command not found

*What's wrong? Who output the error?* 

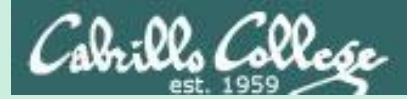

# Docs

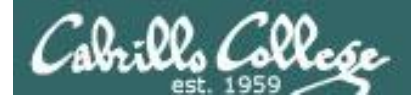

## Using man (manual) pages

*Type the man command followed by the name of the command you want documentation on.* 

#### Example: man bc

| 🗗 simmsben@opus:~                                                      |   |
|------------------------------------------------------------------------|---|
| /home/cis90/simmsben \$                                                | ~ |
| /home/cis90/simmsben \$ man bc                                         |   |
| bc(1) bc(1)                                                            |   |
| NAME                                                                   |   |
| NAME be - An arbitrary precision calculator language                   |   |
| be - An arbitiary precision carculator language                        |   |
| SYNTAX                                                                 |   |
| bc [ -hlwsqv ] [long-options] [ file ]                                 |   |
|                                                                        |   |
| VERSION                                                                |   |
| This man page documents GNU bc version 1.06.                           |   |
| DESCRIPTION                                                            |   |
| bc is a language that supports arbitrary precision numbers with inter- |   |
| active execution of statements. There are some similarities in the     |   |
| syntax to the C programming language. A standard math library is       |   |
| available by command line option. If requested, the math library is    |   |
| defined before processing any files. bc starts by processing code from |   |
| all the files listed on the command line in the order listed. After    |   |
| all files have been processed, bc reads from the standard input. All   |   |
| code is executed as it is read. (If a file contains a command to halt  |   |
| the processor, bC will never read from the standard input.)            |   |

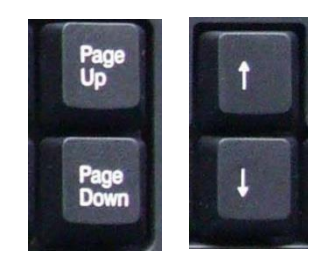

Use these keys to scroll

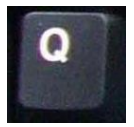

Use q key to quit

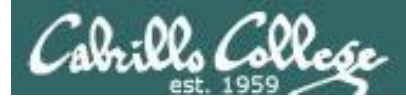

## Using Google

Do a Google search on "linux xxx command" where xxx is the command you want documentation for.

#### Example: google linux bc command

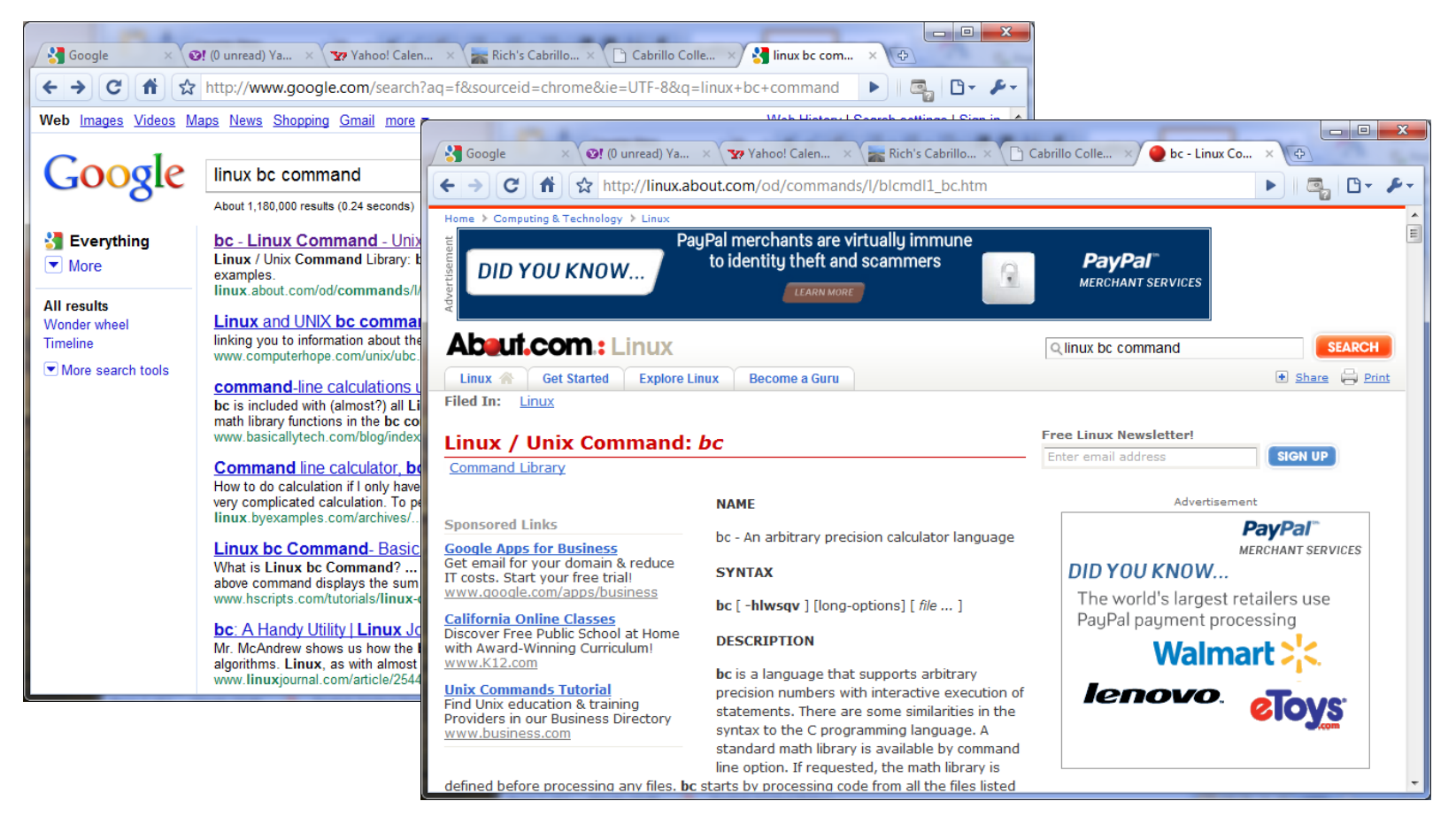

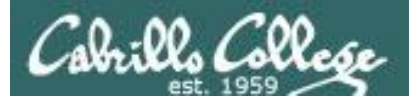

## Other Documentation

- whatis command same as the man –f command
- **apropos** command same as the **man k** command
- info command

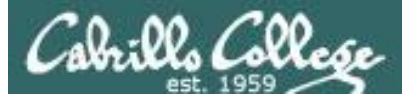

## Documentation

🛛 🚼 Google × 🐼 (0 unr... × 🦙 Yaho... × 🎥 Rich's... × 🗖 The Li... × 🗅 Cabril... × 🖓 linux I... >

#### Two of my favorite documentation links

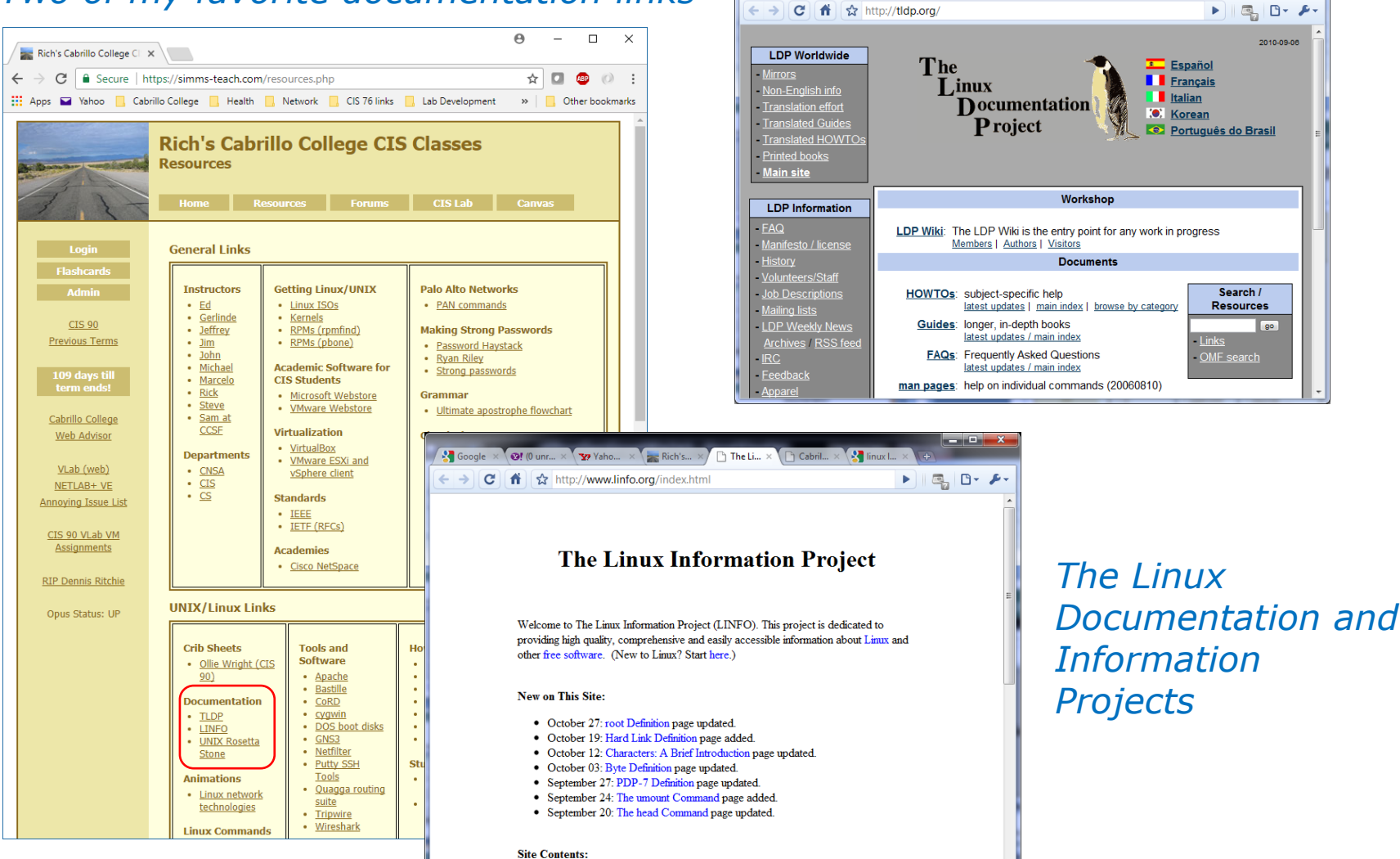

\_ **D** X

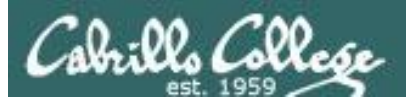

If we are short on time, cover Life without a path, VLab, Virtual Terminal modules next week in Lesson 3 and skip to Lab 2 overview

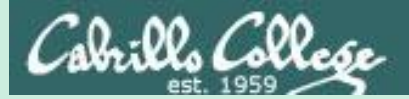

# Life without a path

-bash: xxxx: command not found

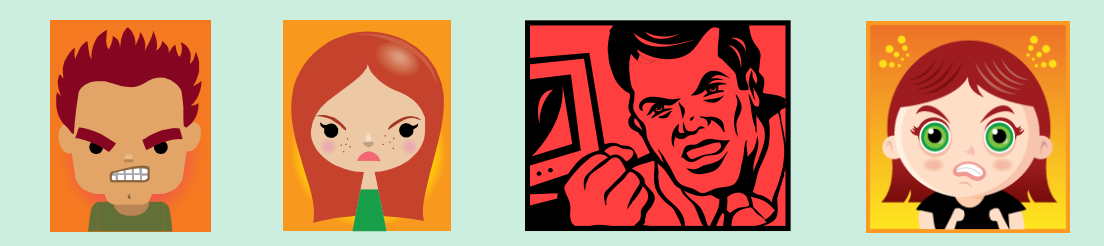

Don't get mad, just fix your path!

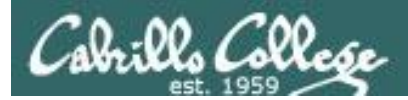

## Life without a path

<u>https://simms-</u> teach.com/docs/cis90/cis90-lifewith-no-path.pdf

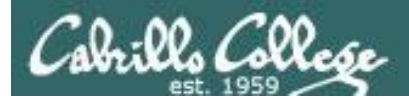

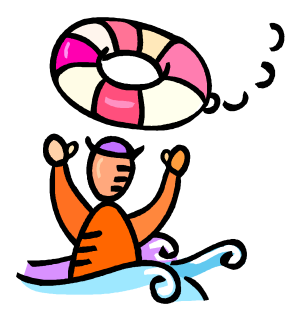

## Need a fresh start -- just log out and back in again and your path will be back to normal!

## Third driving lesson

Using

<u>GIS</u>

Virtuali

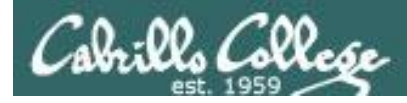

## Command Line vs Graphical Desktop

Should I use SSH or VLab?

SSH when:

- You just need a command line.
- Have a low or high speed network connection.

## VLab when:

- You need to use a graphical desktop.
- You need to use virtual terminals (the very basic black consoles).
- Higher speed network connection is needed for the graphics.

VLab = using the VMware vSphere Web Client over the Internet to access course VMs.

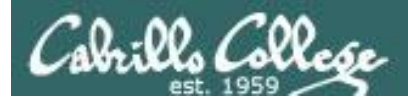

#### Accessing CIS VLab VMs

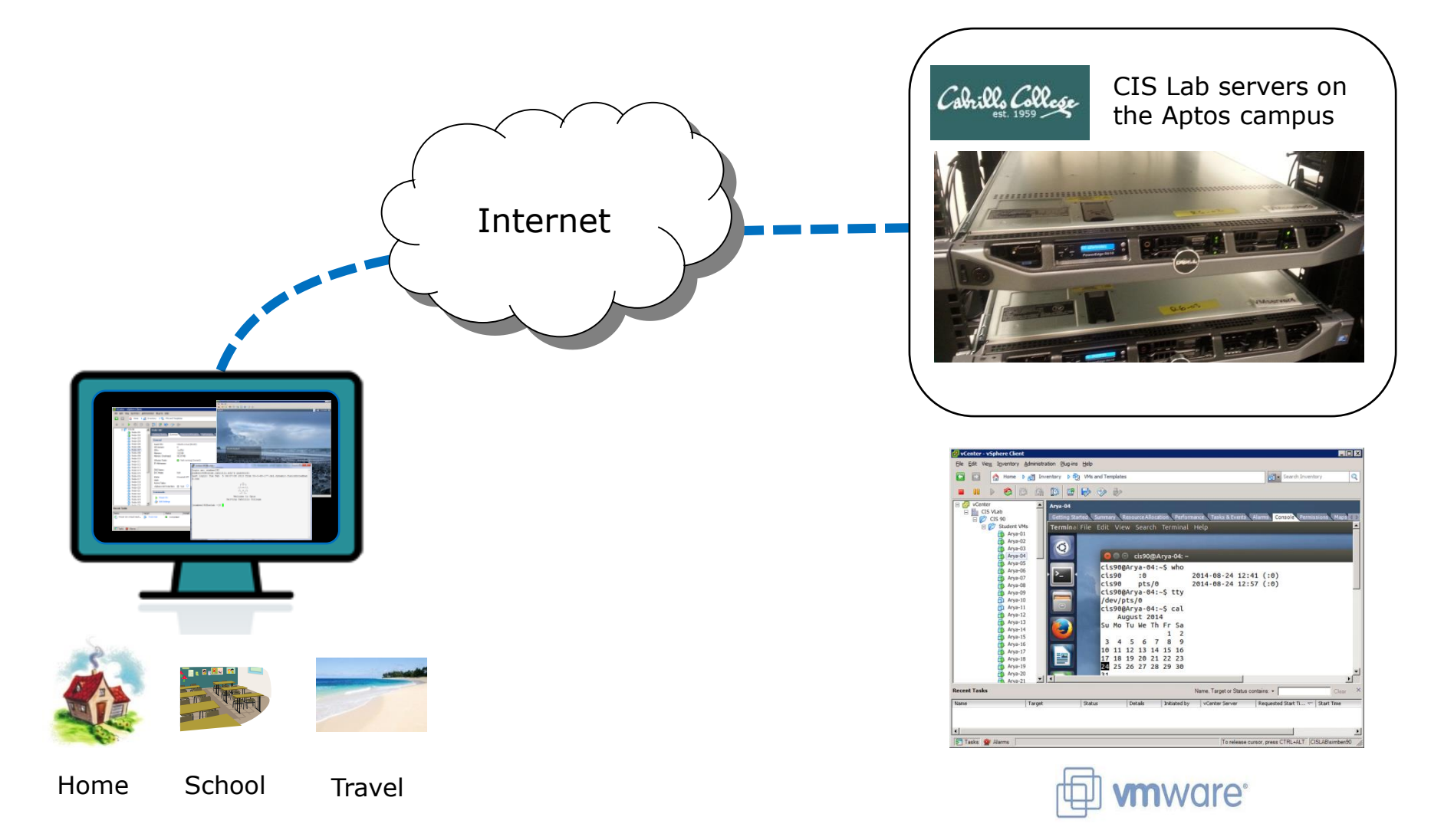

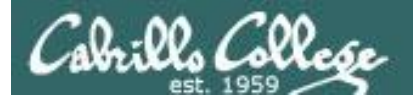

#### http://simms-teach.com/

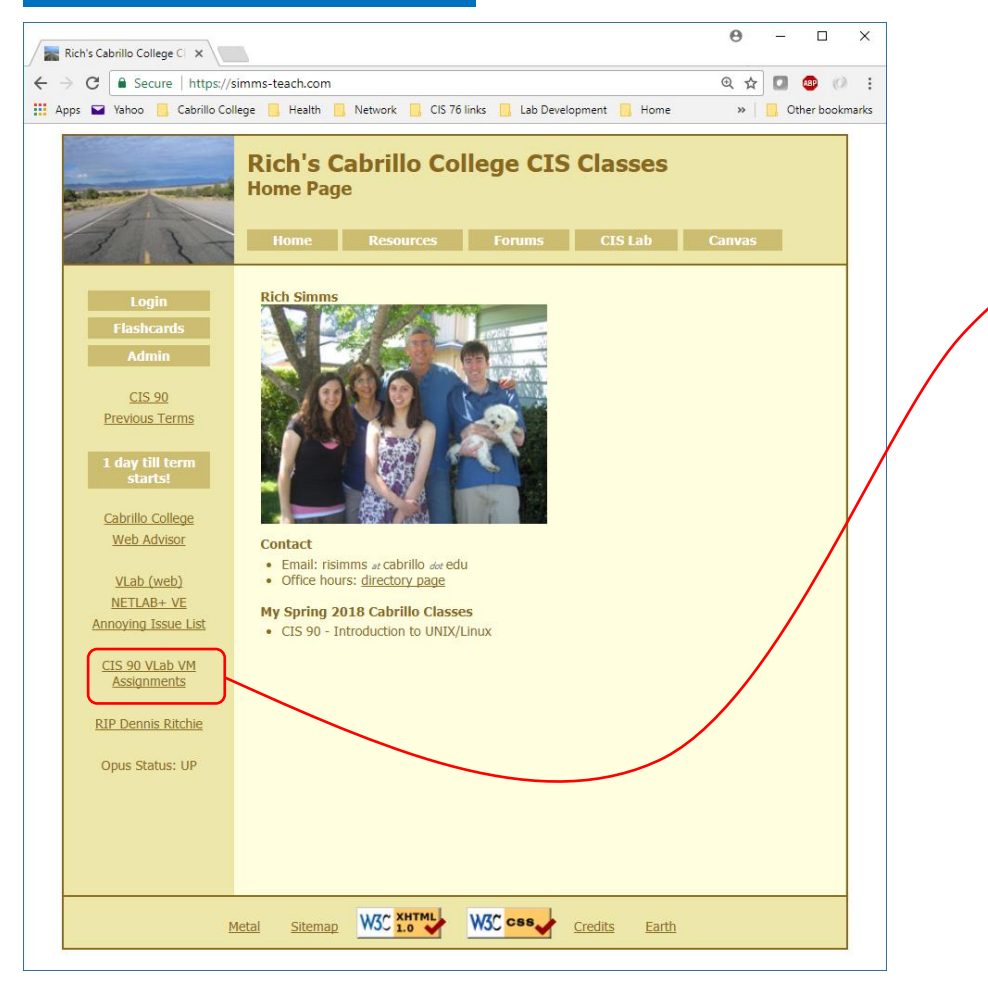

To see which Arya VM is yours use the link on the class website

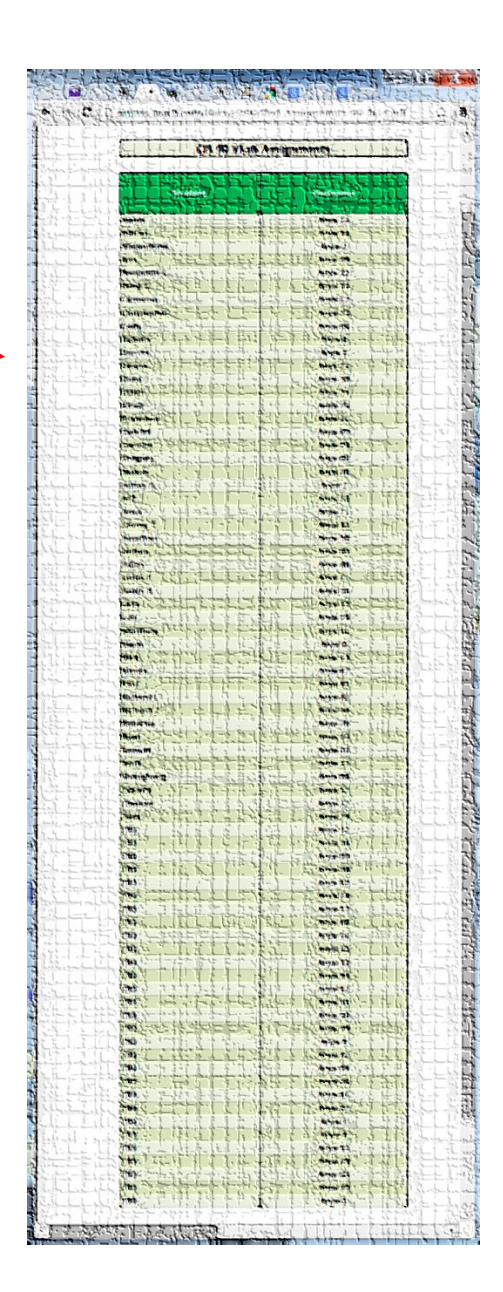

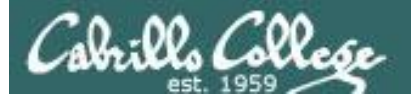

#### Accessing CIS VLab via vSphere Web (HTML5) Client Using Chrome Browser on PC or Mac

#### http://simms-teach.com/

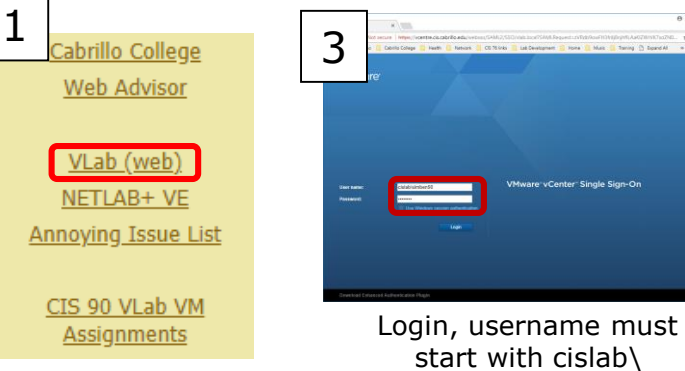

#### Click VLab (web) on left pane of website

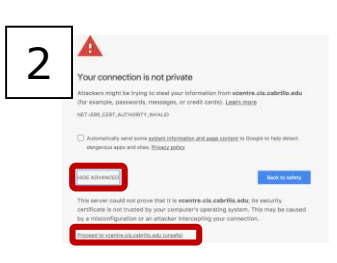

Select "Advanced" then "Proceed to vcentre ..."

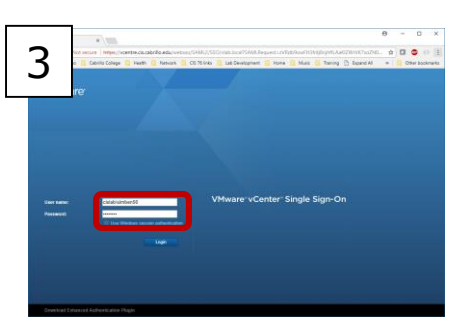

| 4                                  | Calerille Colle   | ge 📒 Health | 🧧 Network 🧧 CIS 76 ini | is 🧧 Lab Development 🛔 | - Home 🧧 Music | : 📙 Taining | Dispand All *            | Other book |
|------------------------------------|-------------------|-------------|------------------------|------------------------|----------------|-------------|--------------------------|------------|
| ۰                                  | lient             |             |                        |                        |                |             |                          |            |
| @ Harse<br>Shortcuts               | -1                | Home        | RE CIS CABRILLO EDU-   |                        |                |             |                          |            |
| VMs and Templ                      | tes<br>5          | CPU<br>1    | 7.21 GHz free          | Memory 29.5            | 7 GB free      | St          | 0 B free                 |            |
| Policies and Pro<br>Administration | tes -             | ₿ VMs       |                        | 68                     | B Hos          | sts         |                          | 1          |
| 💼 Taska                            |                   |             |                        |                        |                |             |                          | _          |
| icent Tasks Al                     | intris<br>Targett | ~ Suna      | ~ Indatar              | ~ Queued For           | ✓ StartTime    |             | Completion Time \vee Ser |            |
|                                    |                   |             |                        |                        |                |             |                          |            |

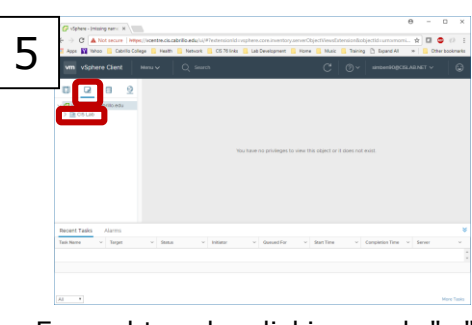

Expand tree by clicking each ">" till you see Student Pods

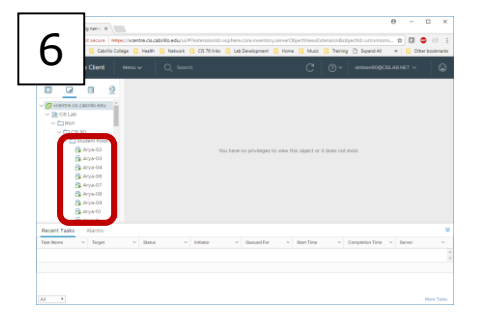

Scroll and select your Arya VM in the Student Pods folder

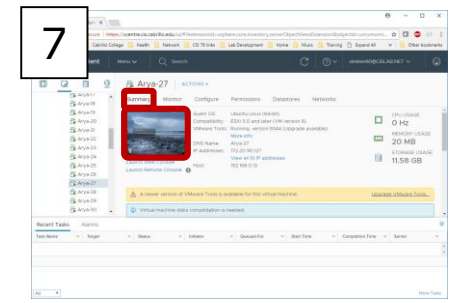

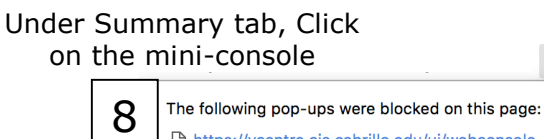

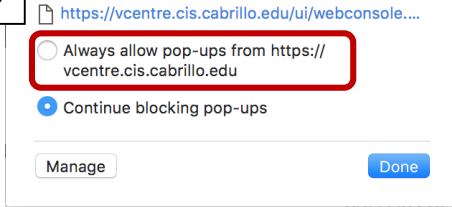

#### Always allow pop-ups from vcentre

## ... 9

A - 0 X

Enter password for "CIS 90 Student" (cis90 user)

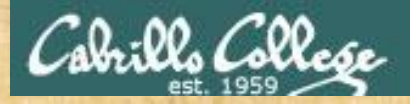

#### **Accessing VLab Activity**

Follow the instructor to open a graphical user desktop on your Arya-xx VM

- Browse to http://simms-teach.com
- □ Click VLab (web) link
- Accept warning
- Login with VLab credentials\*
- Select VMs and Templates view
- Expand navigation tree
- Find your Arya VM
- Click the mini-console for your Arya-VM
- □ Allow browser pop-ups

\*See the CIS 90 announcement in Canvas from the instructor for VLab login credentials

## Cabrillo College

## CIS 90 - Lesson 2

#### 1) Log in as CIS 90 Student

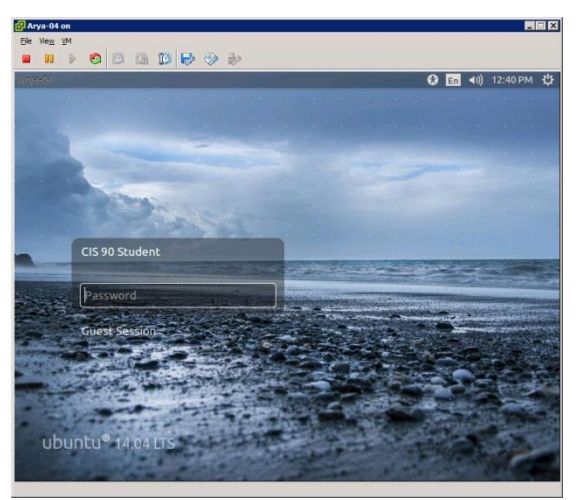

# The Arya VM

#### 4) When finished Gear icon > Log Out...

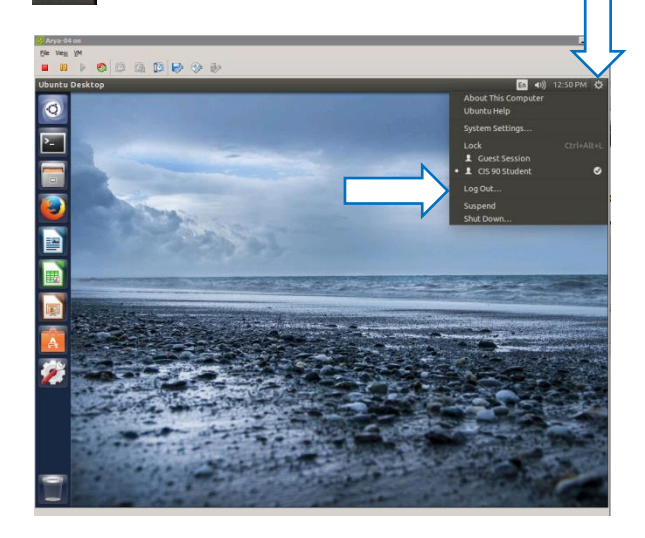

## 2) To get a graphical terminal **Terminal icon**

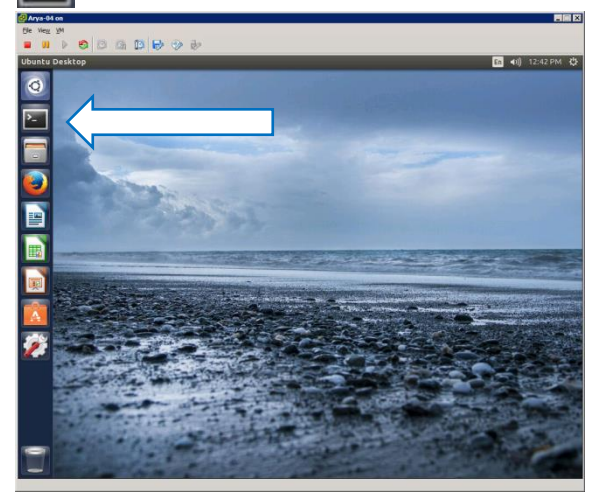

## 3) Enter commands in the graphical terminal

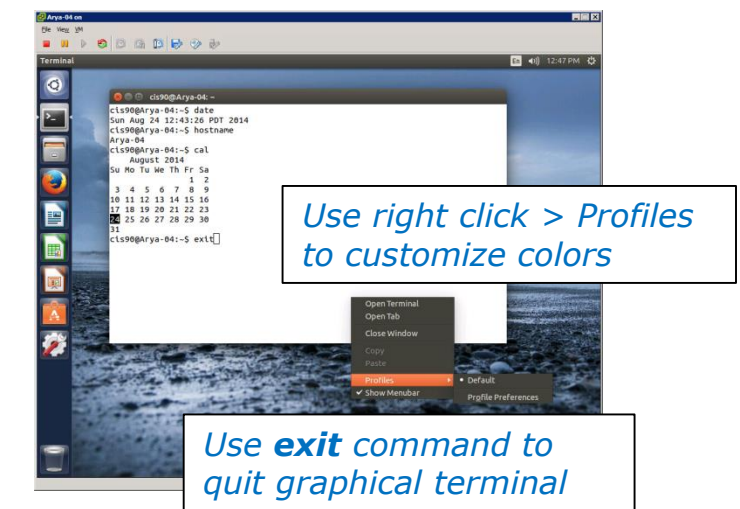

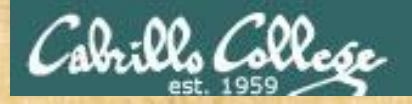

#### **Using VLab VM Activity**

Follow the instructor to login and use your VM

Login to your Arya VM\*
 Open a graphical terminal
 Use who command to see logins
 Find the "toothed gear" icon to logoff, restart or shutdown

\*See the CIS 90 announcement in Canvas from the instructor for Arya login credentials

# Virtual Terminals Consoles)

## Fourth driving lesson

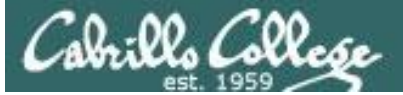

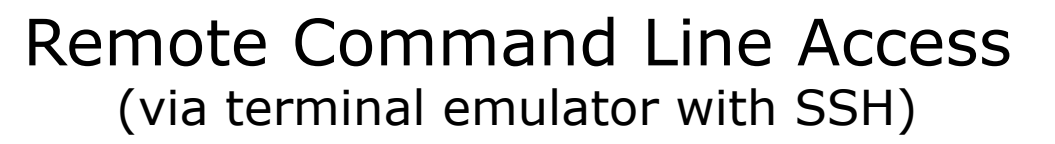

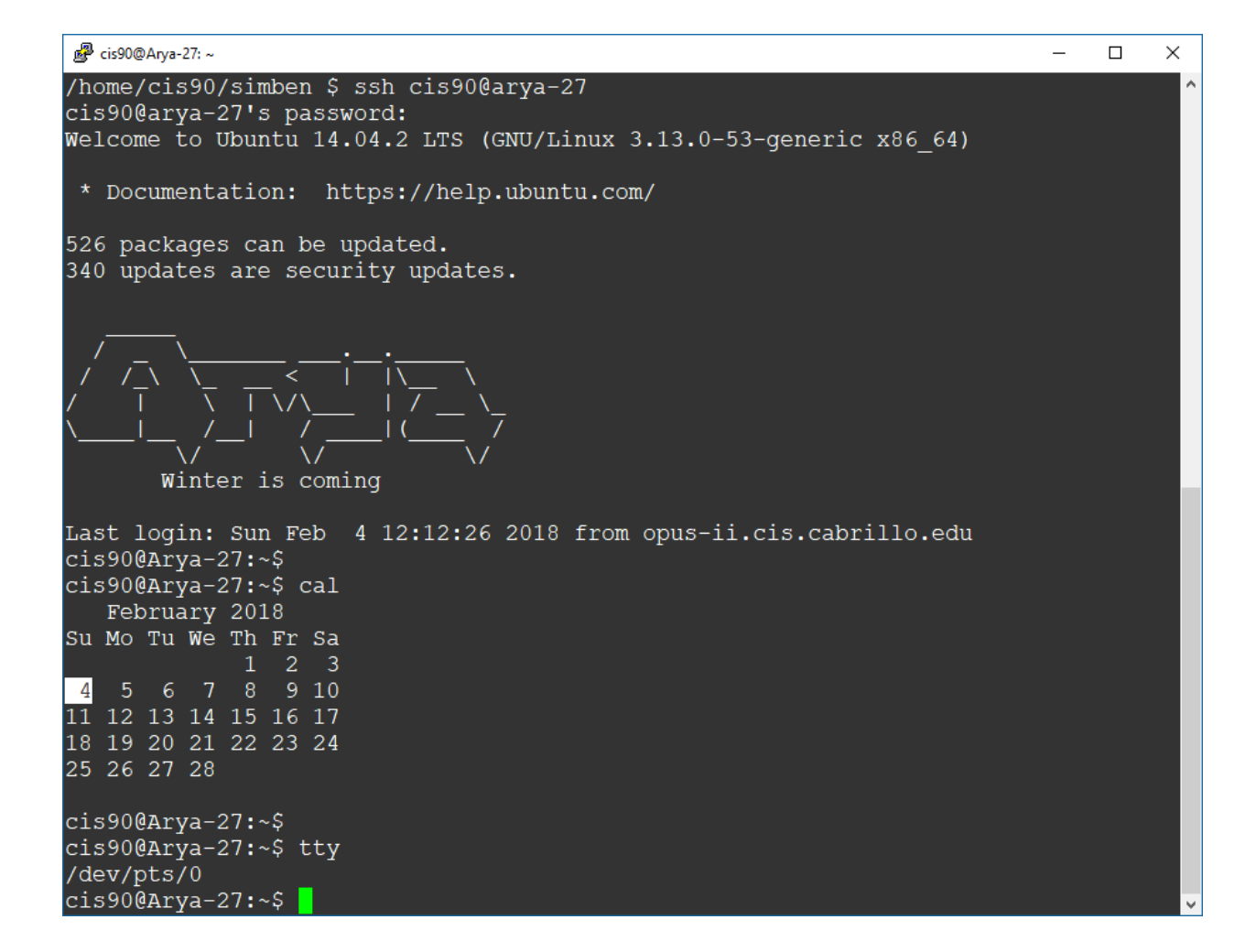

Using a terminal emulator like Putty we can login to our Arya system 217

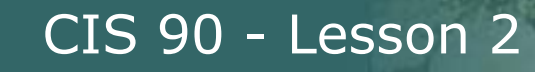

Collese

## Local Graphical Desktop Access (via connected monitor or virtualization product console)

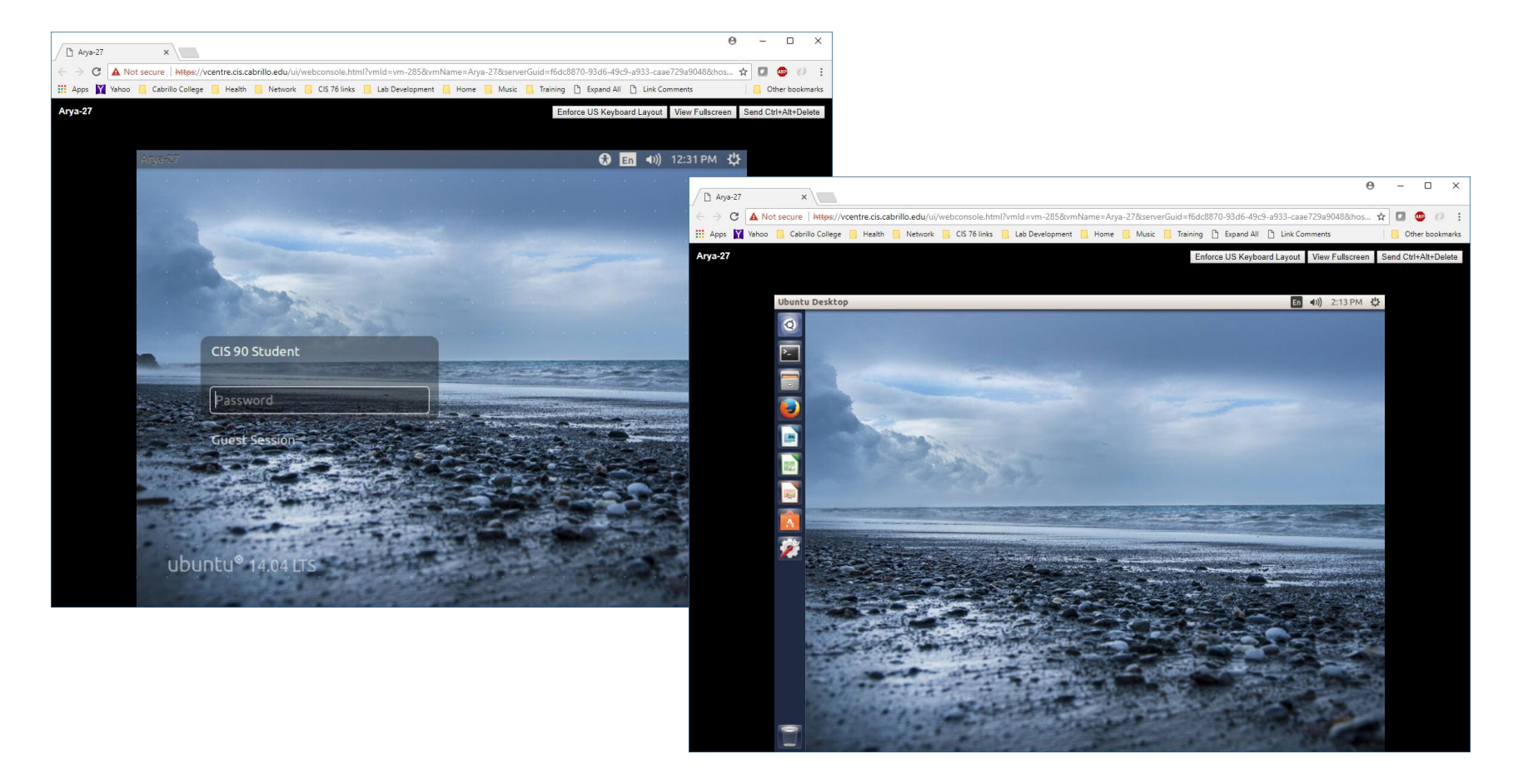

Using VLab we can login and use a graphical desktop on our Arya

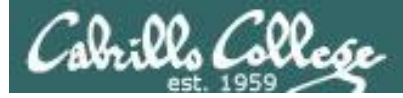

## Local Graphical Command Line Access (via connected monitor or virtualization product console)

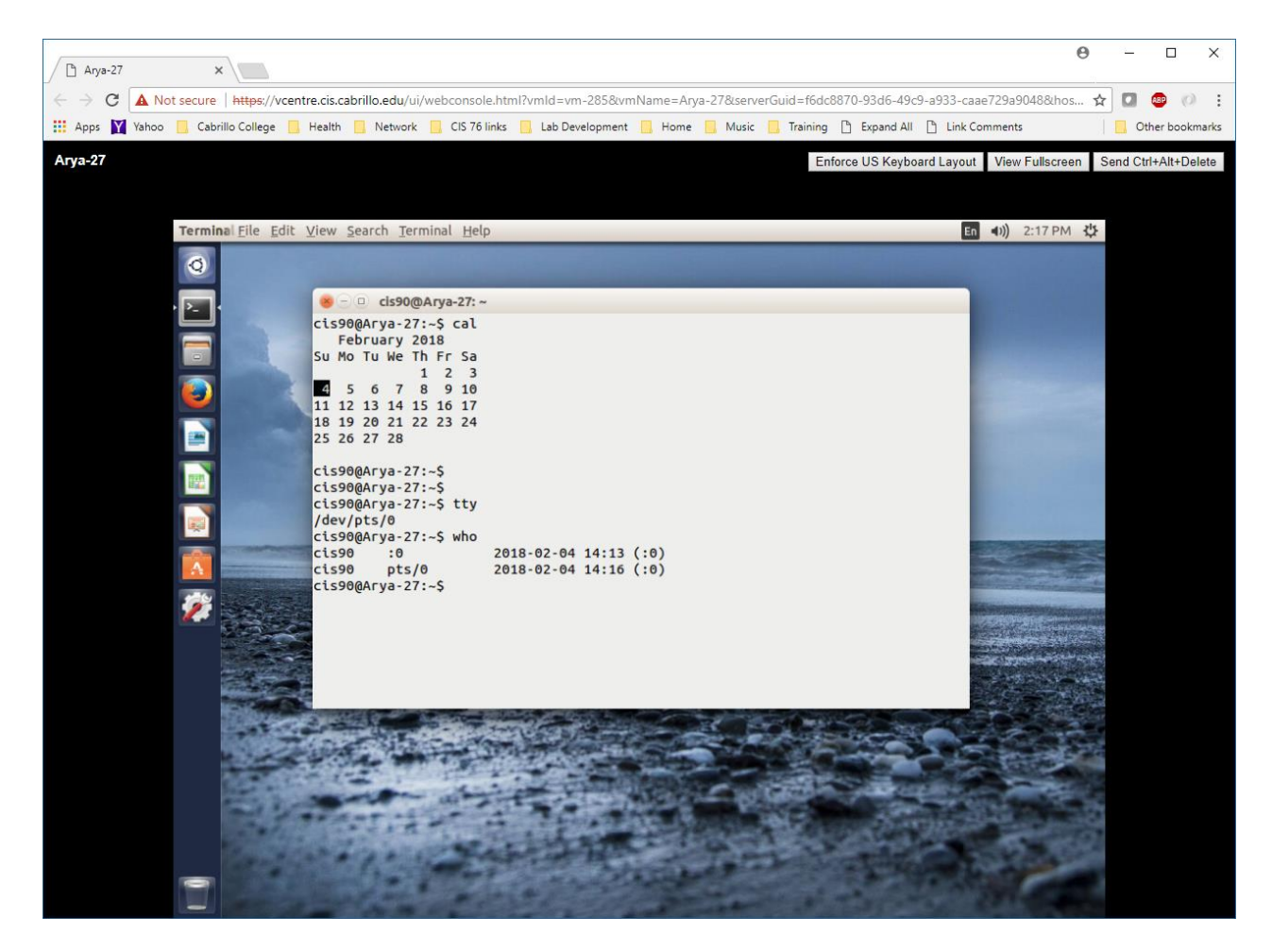

Running the terminal app on Arya gives us a graphical terminal

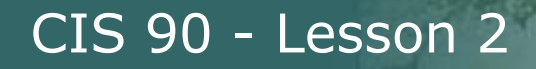

## Local Command Line access (via connected monitor or virtualization tool)

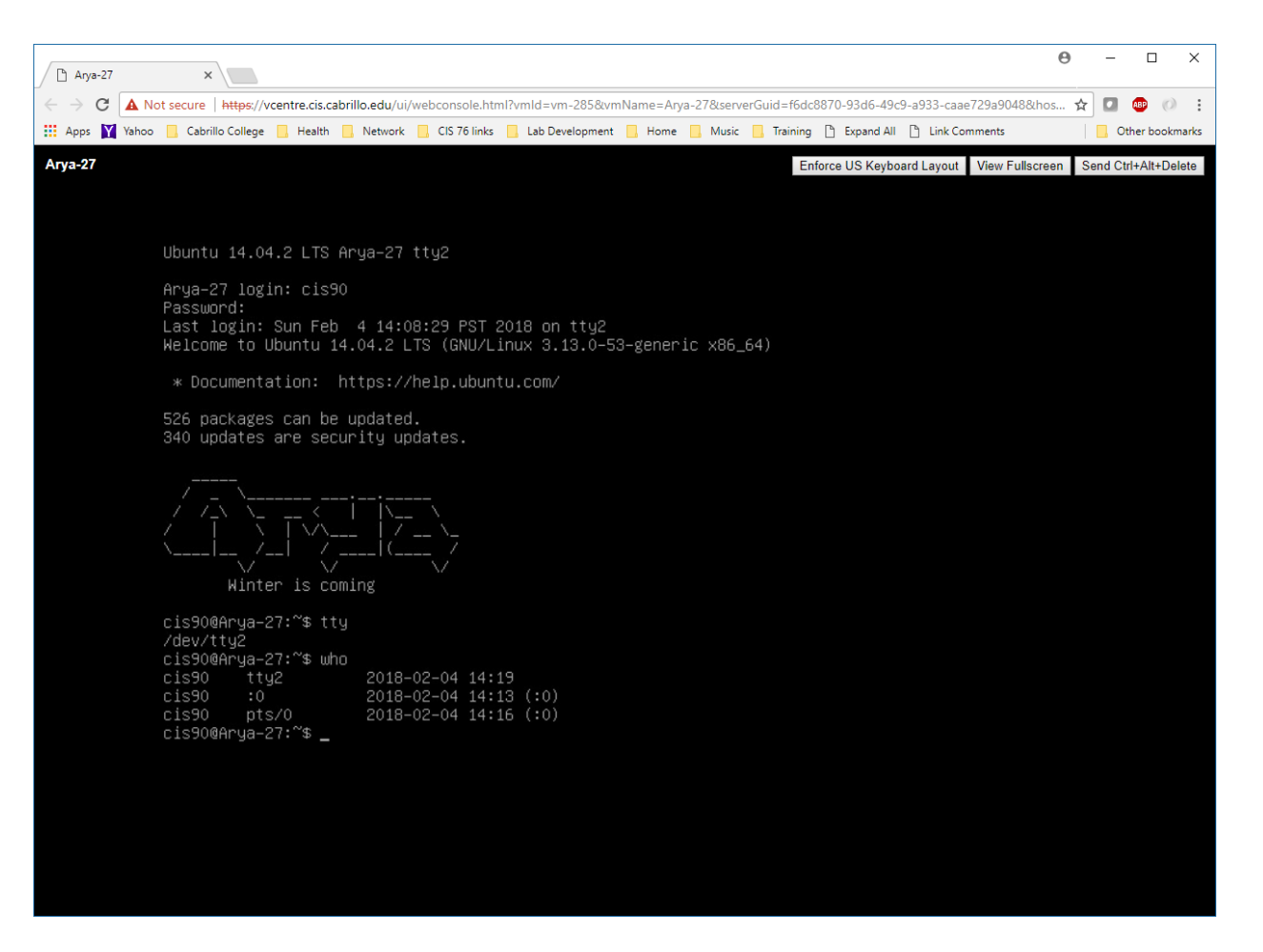

We can also use one of several very basic TTY virtual terminals (no mouse, no scrolling, no fonts, etc.)

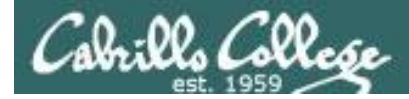

## Keyboard Keys for using Virtual Terminals on VMware Linux VMs

#### VMware virtual terminal operations

| On PC Keyboard:  | While holding down<br>the <b>Ctrl-</b> <sup>2</sup> <b>F</b> - <b>Alt</b> keys,<br>tap <b>spacebar</b> then<br>tap <b>f1</b> , <b>f2</b> , or <b>f7</b> . | Pressing the <b>N</b> on some<br>Windows keyboards<br>may not be necessary<br><b>F7</b> is graphics mode for                     |
|------------------|----------------------------------------------------------------------------------------------------|----------------------------------------------------------------------------------------------------|
| On Mac keyboard: | Hold down <b>fn</b> ,<br><b>control</b> and <b>option</b><br>keys, tap the<br><b>spacebar</b> , then tap<br><b>f1</b> , <b>f2</b> , or <b>f7</b> .        | the Obuntu VMs.<br>The Centos VMs, Like<br>Opus-II, do not have a<br>graphics mode<br>components installed<br>(run level 3 only) |

*Note: the spacebar does not need to be tapped on a physical (non-VM) system. This is only required when changing virtual terminals on VMware VMs.* 

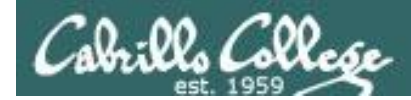

## VMware VM Operations PC keyboard

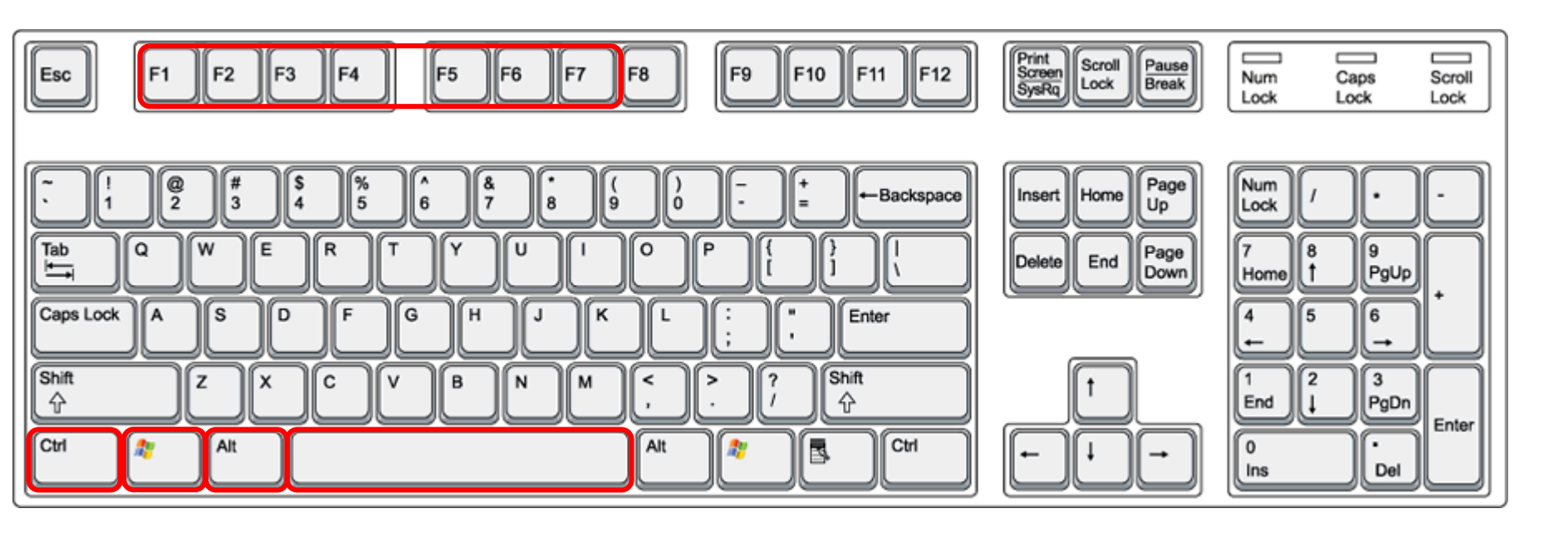

On PC keyboard: While holding down the **Ctrl-\***-**Alt** keys, tap **Spacebar** then tap **F***n* key (where *n*=1-7 to specify a function key)

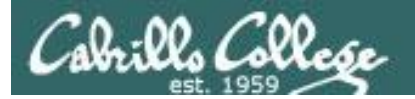

## VMware VM Operations Macbook Pro keyboard

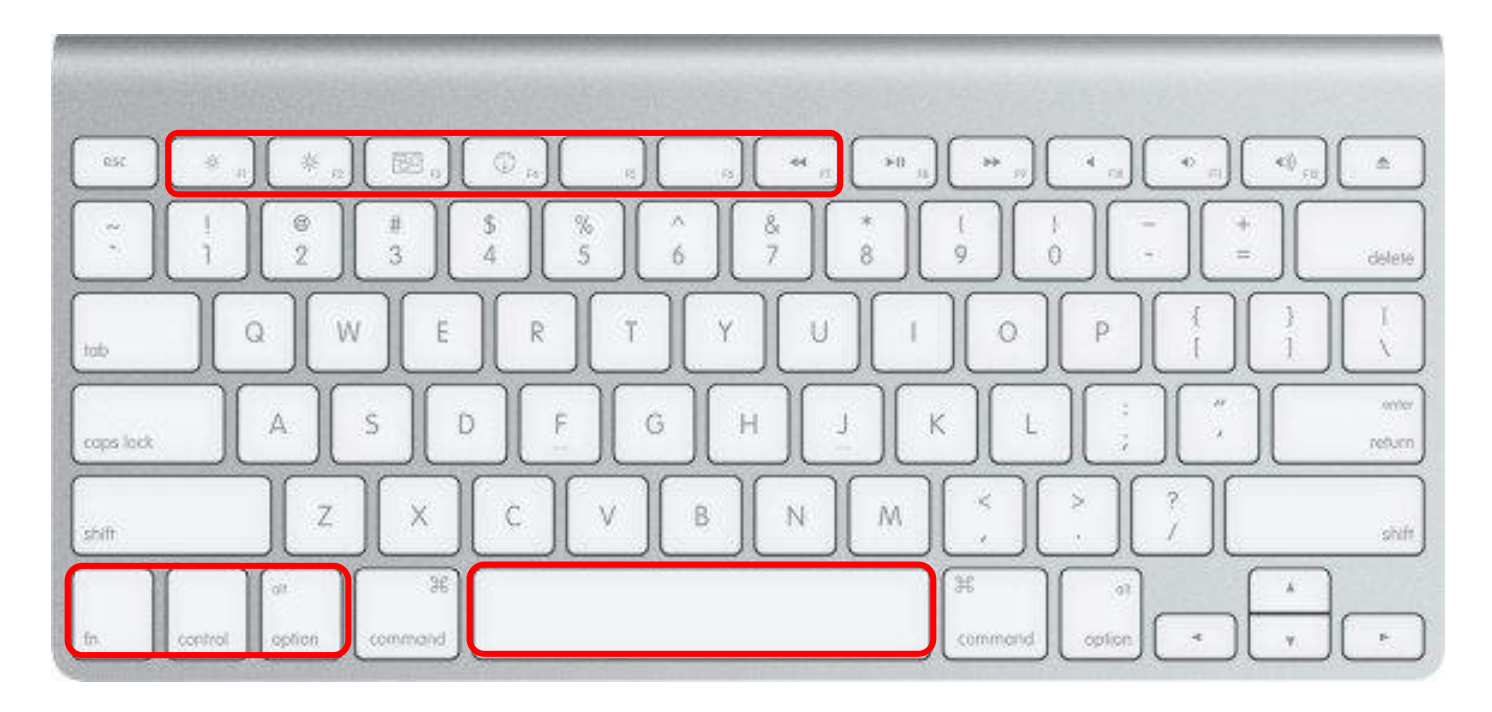

On Macbook Pro keyboard:

While holding down the **fn-control-option** keys tap **Spacebar** then tap **f**n key (where n=1-7 to specify a function key)

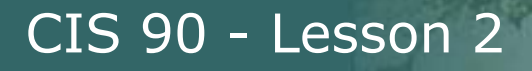

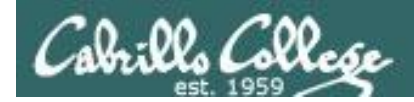

## VMware VM Operations Mac keyboard

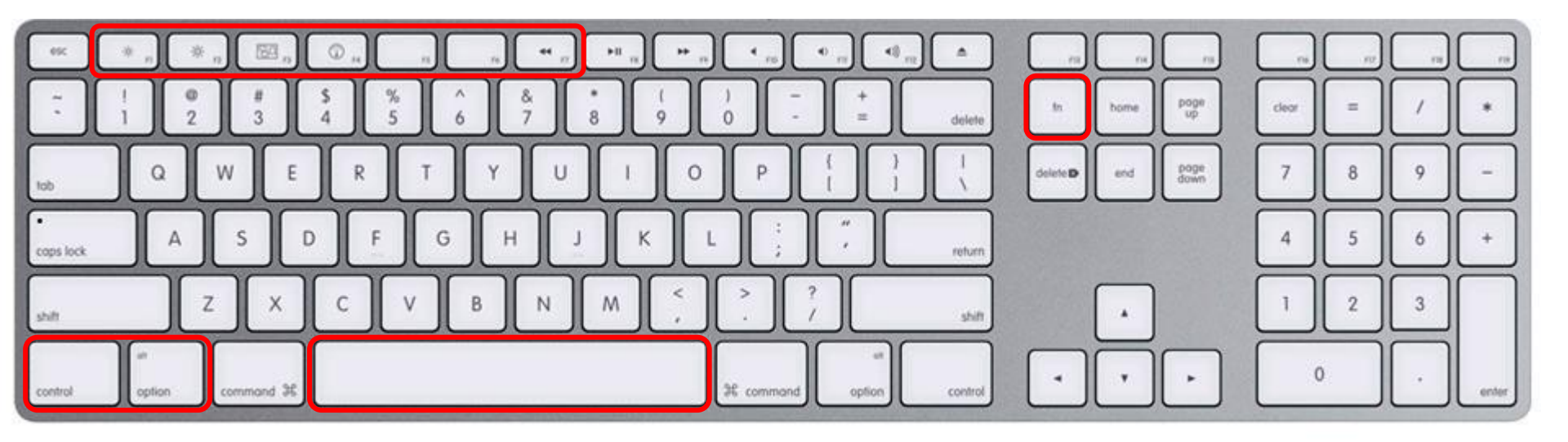

On Mac keyboard: While holding down the **fn-control-option** keys tap **Spacebar** then tap **f***n* key (where n=1-7 to specify a function key)
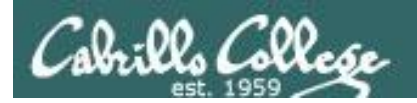

Changing Virtual TTY Terminals using VMware vSphere

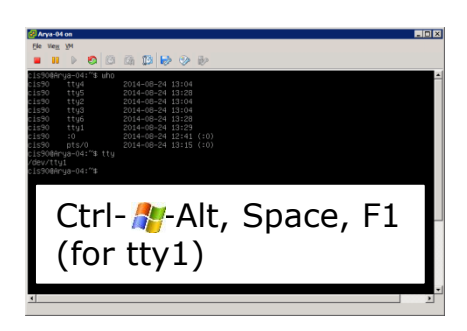

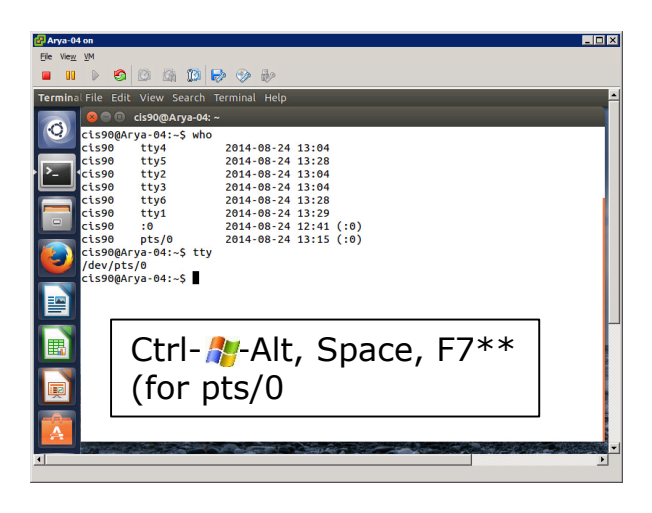

While holding down Crtl- Alt keys, tap Space, then tap Fn key\*

Mac users replace **ctrl**- **2**-**alt** with **fn**-**control**-**option** 

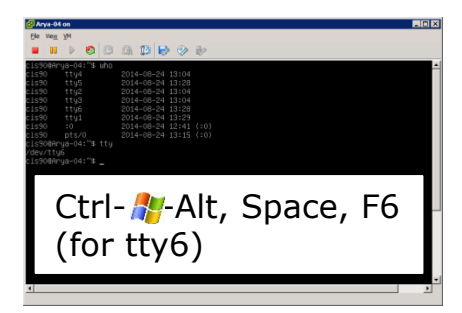

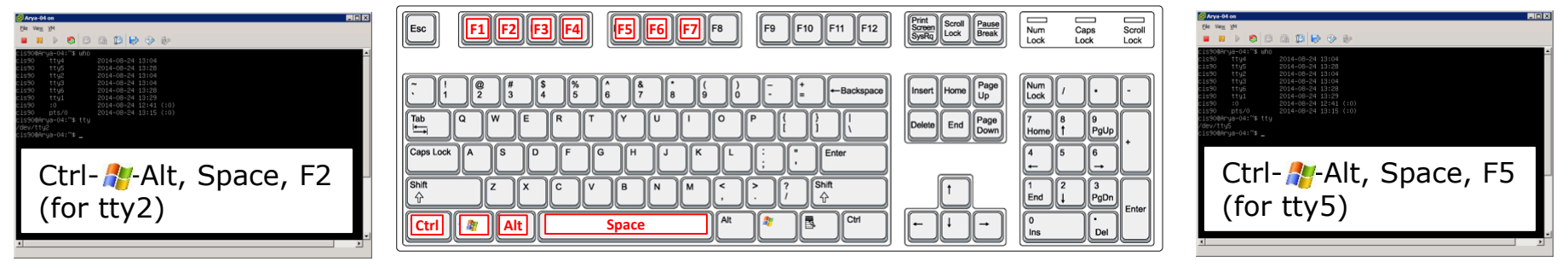

\*On some PC keyboards it is not necessary to use the *#* key

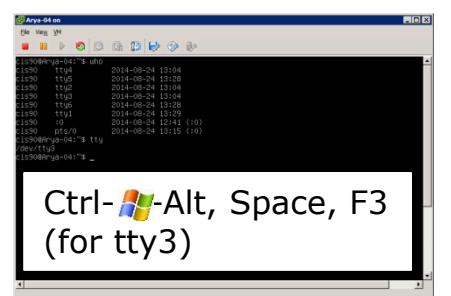

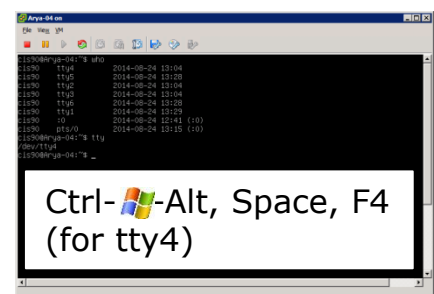

Note: This is for vSphere only. The key and Space bar are not pressed for physical (non-VM) servers 225

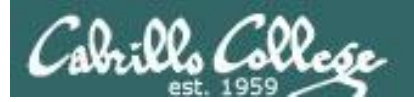

| Arya-04 on                                          |                                                                                  |                                                           |                                               |                 |        |
|-----------------------------------------------------|----------------------------------------------------------------------------------|-----------------------------------------------------------|-----------------------------------------------|-----------------|--------|
| • II > Ø                                            |                                                                                  | 3                                                         |                                               |                 | 1))    |
| Ubuntu 14.04.1 LT<br>Arua-04 login: ci              | S Arya−04 tty2<br>≲90                                                            |                                                           |                                               |                 | T)     |
| Password:<br>Last login: Sun A<br>Welcome to Ubuntu | ug 17 18:38:37                                                                   | A 4-generic x86 6                                         | 4)                                            |                 | (      |
| * Documentation:                                    | https://help tty                                                                 | 2                                                         |                                               |                 | t      |
|                                                     |                                                                                  |                                                           |                                               |                 |        |
|                                                     |                                                                                  |                                                           |                                               |                 | 2) (   |
| Winter is<br>cis90@Arya-04:~\$                      | coming<br>hostname                                                               |                                                           |                                               |                 | ,      |
| Arya−04<br>cis90@Arya−04:~<br>/dev/tty2             | Arya-04 on<br>File View VM                                                       |                                                           |                                               |                 | ™ 3) ( |
| LIS500Hrga-04. 8                                    |                                                                                  | 12 😔 🤣 🤣                                                  |                                               |                 |        |
| u                                                   | buntu 14.04.1 LTS Arya-0                                                         |                                                           |                                               |                 | 4)     |
| P                                                   | assword:<br>ast login: Sun Aug 24 13<br>elcome to Ubuntu 14.04.1                 | :04:02 PDT 2014 on tty2                                   | 34-generic x86.64)                            |                 |        |
|                                                     | * Documentation: https:                                                          |                                                           | ++1/2                                         |                 |        |
| 2<br>0                                              | 5 packages can be update<br>updates are security up                              | d.<br>dates.                                              | llys                                          |                 |        |
|                                                     |                                                                                  |                                                           |                                               |                 |        |
|                                                     |                                                                                  |                                                           |                                               |                 |        |
| c                                                   | Winter is coming<br>Minter is coming<br>Marya<br>is90@Arya-04:~\$ ps<br>File Vie | -04 on<br>ew VM                                           |                                               |                 |        |
|                                                     | 5439 tty3 00:(<br>5575 tty3 00:(                                                 | II D 🔄 🖸 🕼 🕼                                              | P 📎 🗞                                         |                 |        |
| /                                                   | dev/tty3 Ubuntu<br>is90@Arya-04:~\$<br>Arua-0                                    | 14.04.1 LTS Arya-04 tt<br>4 login: cis90                  |                                               |                 |        |
|                                                     | Passwo<br>Last 1<br>Welcom                                                       | rd:<br>ogin: Sun Aug 24 13:04:<br>e to Ubuntu 14.04.1 LTS | 15 PDT 2014 on tty3<br>(GNU/Linux 3.13.0–34–4 | zeneric x86 64) |        |
|                                                     | * Doc                                                                            | umentation: https://he                                    |                                               |                 |        |
|                                                     | 25 pac<br>0 upda                                                                 | kages can be updated.<br>tes are security update          |                                               | ttv4            |        |
| _                                                   |                                                                                  |                                                           |                                               |                 |        |
|                                                     |                                                                                  |                                                           |                                               |                 |        |
|                                                     | cis90@                                                                           | Winter is coming<br>Arya–04:~\$ cal                       |                                               |                 |        |
|                                                     | HU<br>Su Mo                                                                      | gust 2014<br>Tu We Th Fr Sa<br>1 2                        |                                               |                 |        |
|                                                     | 3 4<br>10 11<br>17 18<br>24 25                                                   | 12 13 14 15 16<br>19 20 21 22 23<br>26 27 28 28 20        |                                               |                 |        |
|                                                     | 24 25<br>31<br>Cis900                                                            | Arya=04:~\$ tty                                           |                                               |                 |        |
|                                                     | cis900                                                                           | Arya−04:~\$                                               |                                               |                 |        |
|                                                     |                                                                                  |                                                           |                                               |                 |        |
|                                                     |                                                                                  |                                                           |                                               |                 |        |

## **Virtual Terminals**

- While holding down crtl- -alt (PC) or fn-control-option (Mac) keys, tap Space, then tap Fn key
- 2) or try: chvt n
- 3) or try: **sudo chvt** *n*
- 4) or try: *<alt-key> n* (in an Ubuntu virtual terminal)

| 🛃 Arya-04 on            |                             |                                                                                                    | _ 🗆 🗴                                                                                                    |
|-------------------------|-----------------------------|----------------------------------------------------------------------------------------------------|----------------------------------------------------------------------------------------------------|
| Ele View VM             |                             |                                                                                                    |                                                                                                    |
|                         | 🕼 🔯 🔛 🧇                     | B2                                                                                                    |                                                                                                    |
| Terminal File Edit Viev | v Search Terminal           | l Help                                                                                                    | En 🜒) 1:06 PM 🔱                                                                                                    |
| 6                       |                             |                                                                                                    |                                                                                                    |
|                         | cis90@Arya-04: ~            |                                                                                                    |                                                                                                    |
| cis90                   | pts/0                       | 2014-08-24 12:57 (:0)                                                                                                    |                                                                                                    |
| >_ cis90@/              | Arya-04:~\$ tty             | 11.0022511611500514112                                                                                                    |                                                                                                    |
| /dev/pt                 | ts/0                        |                                                                                                    |                                                                                                    |
|                         | ust 2014                    |                                                                                                    |                                                                                                    |
| Su Mo T                 | Tu We Th Fr Sa              |                                                                                                    |                                                                                                    |
|                         | 1 2                         |                                                                                                    |                                                                                                    |
| 3 4                     | 5 6 7 8 9                   |                                                                                                    |                                                                                                    |
| 10 11 1                 | 12 13 14 15 10              |                                                                                                    |                                                                                                    |
| 24 25 2                 | 26 27 28 29 30              |                                                                                                    |                                                                                                    |
| 31                      |                             |                                                                                                    |                                                                                                    |
| cis90@/                 | Arya-04:~\$ chvt            | 2                                                                                                    |                                                                                                    |
| Couldn                  | t get a file d              | escriptor referring to the console                                                                                                    |                                                                                                    |
|                         | password for c              | isoo.                                                                                                    |                                                                                                    |
| cis900/                 | rva-04:~S sudo              | chyt 2                                                                                                    | 2                                                                                                    |
| cis9004                 | Arya-04:~\$ who             |                                                                                                    | Contract of the sector of the sector                                                                                                    |
| cis90                   | tty4                        | 2014-08-24 13:04                                                                                                    | And a subscription of the subscription of                                                                                                    |
| cis90                   | tty2                        | 2014-08-24 13:04                                                                                                    | and the second second                                                                                                    |
| cis90                   | tty3                        | 2014-08-24 13:04                                                                                                    | State of the local division of the local division of the local div |
| cis90                   | :0<br>pts/A                 | 2014-08-24 12:41 (:0)<br>2014-08-24 12:57 (:0)                                                                                                    | Contraction of the second second second second second second second second second second second second second s                                                                                                    |
| cis900/                 | Arva-04:~S                  | 2014-08-24 12:57 (10)                                                                                                    |                                                                                                    |
|                         | Stores and a second         |                                                                                                    |                                                                                                    |
| CR44000                 |                             |                                                                                                    |                                                                                                    |
| 100 Sector              | and there                   |                                                                                                    |                                                                                                    |
|                         | Side Statt                  |                                                                                                    |                                                                                                    |
| 550888                  | and the second              |                                                                                                    | and the second second                                                                                                    |
|                         | u                           |                                                                                                    |                                                                                                    |
| 1000                    | ant in the                  | And a state of the second state of the second | COLUMN THE                                                                                                    |
| 0.002983                | Ser Contraction             |                                                                                                    | Contractor                                                                                                    |
| K_25(56)                |                             |                                                                                                    | 0.253762600                                                                                                    |
| 9                       | and the second              |                                                                                                    | ACCOUNT OF THE OWNER                                                                                                    |
|                         | AND MORE                    |                                                                                                    |                                                                                                    |
|                         | ALC: NOT THE REAL PROPERTY. |                                                                                                    |                                                                                                    |

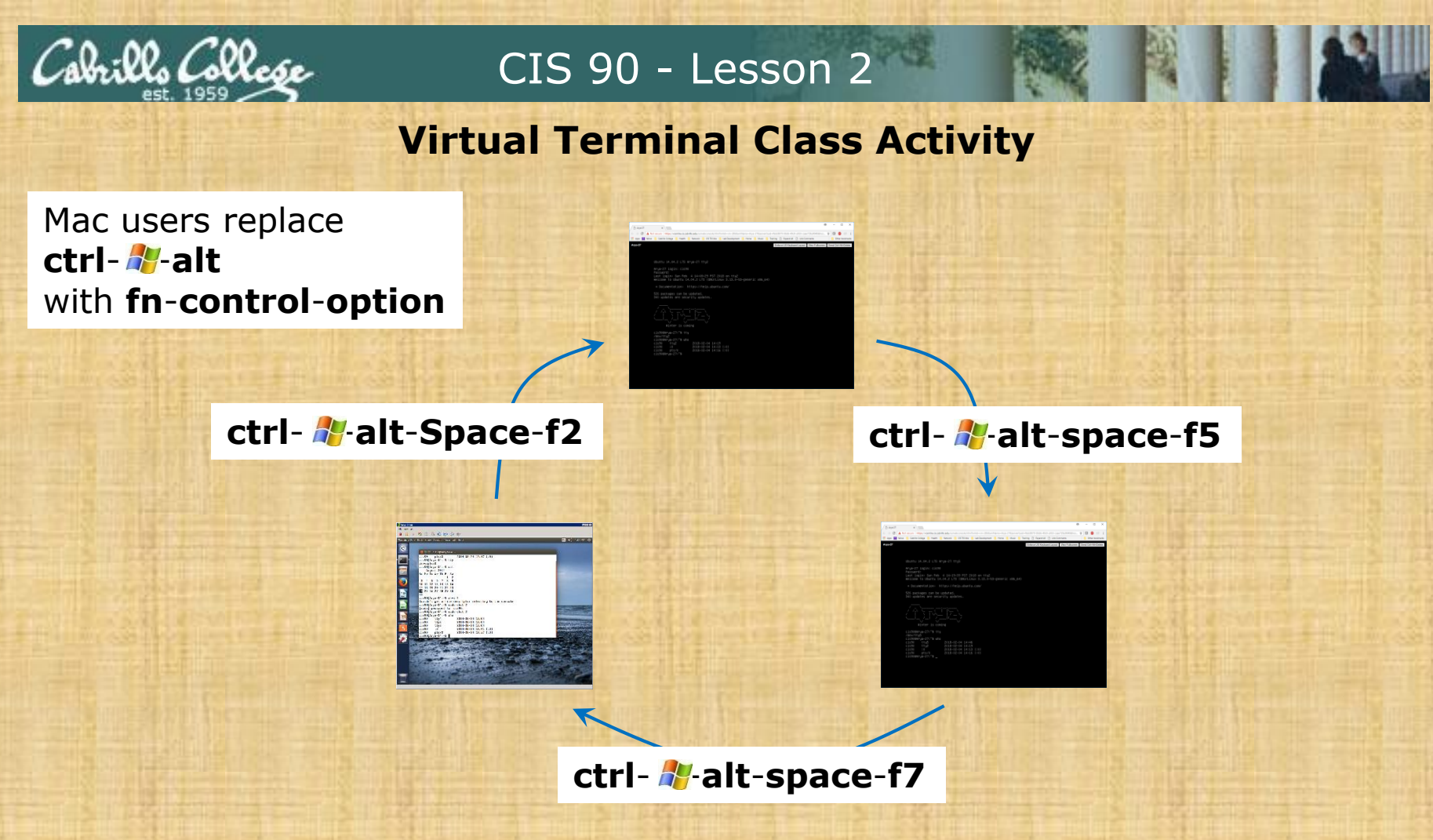

#### On your Arya:

- Try changing between the graphical desktop and the TTYs
- Login as cis90 on tty2 and tty5
- Run a terminal on the graphical desktop
- Use the who command to see how many logins there are

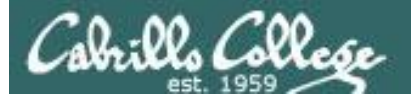

# Interpreting who output

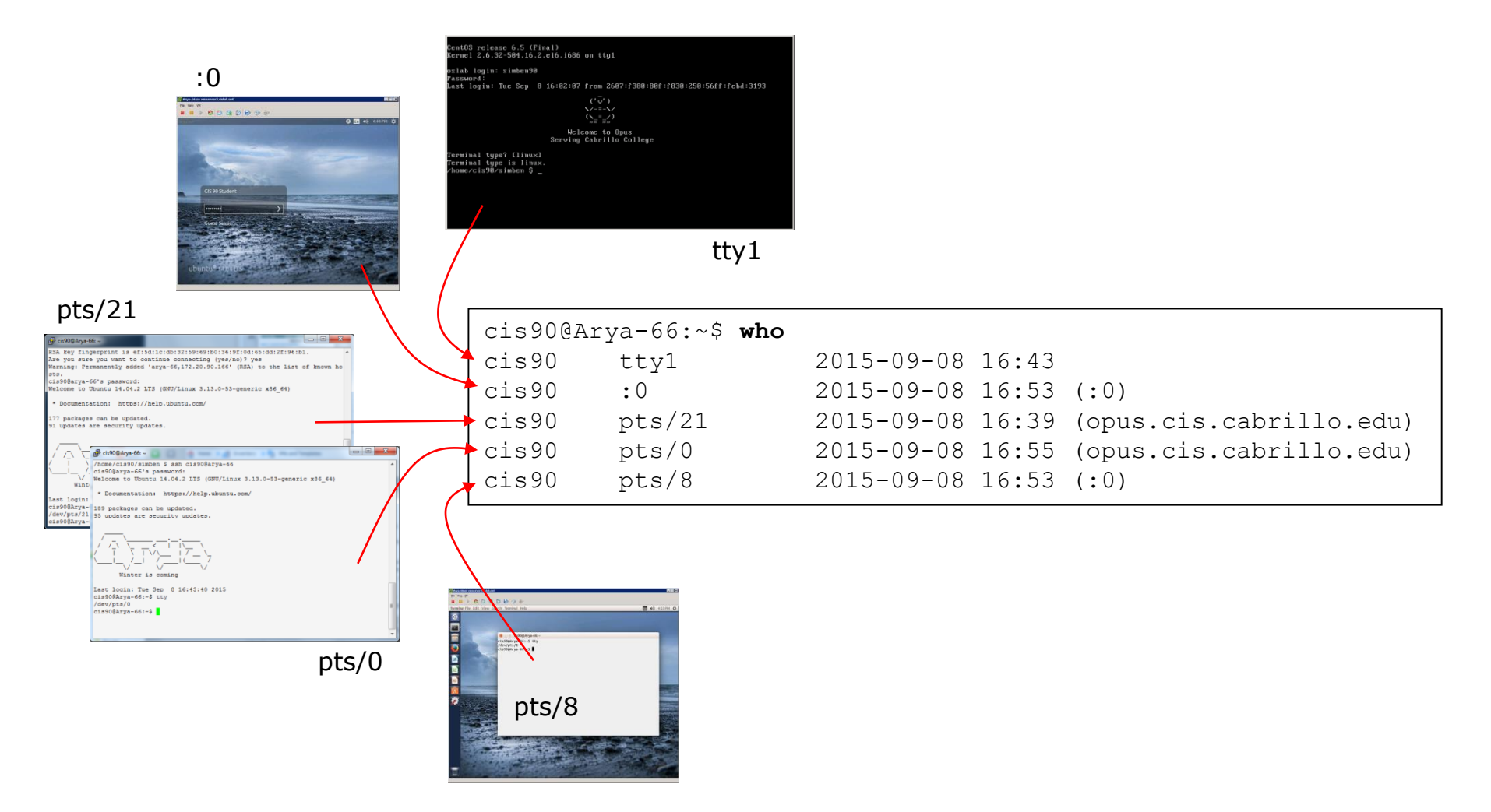

Let's login to an Arya using a virtual terminal, a graphical desktop, two ssh sessions and a graphical terminal on the graphical desktop

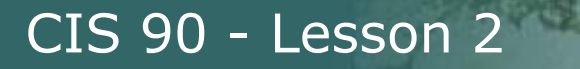

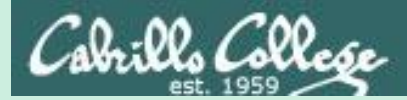

# Logging out of VLab

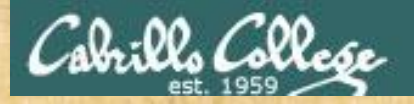

# Logging out of Arya Desktop Activity

| C     | ?∽         | simben90 | @CISL/ | ab.net ∨ |   |
|-------|------------|----------|--------|----------|---|
| Chang | ge Passwoi | rd       |        |          |   |
| Chang | ge Time Fo | ormat    |        |          |   |
| Logo  | ut         |          |        |          | • |
|       |            |          |        | O Hz     |   |
|       |            |          |        |          |   |

# Logout of Vlab's vCenter

Your Arya VM will keep running even though you disconnect from vCenter

# Assignment

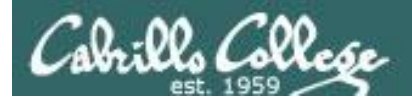

# Lab 2 - Using Commands

CIS 90 - Lesson 2

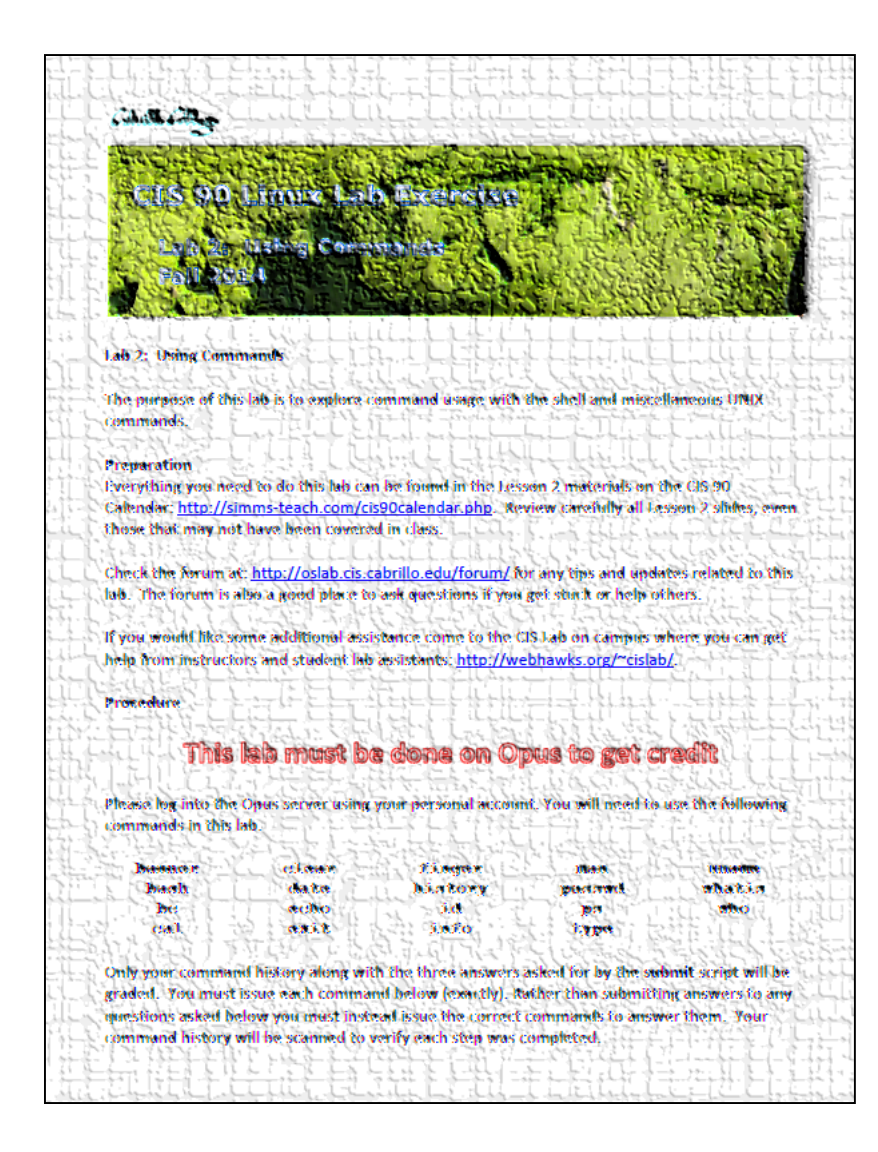

- This lab MUST be done on Opus to get credit
- You don't need to turn in answers for steps 1-22. However I will check your command history to verify you entered the correct commands to answer those questions.
- There are three questions to answer on the **submit** script.

# Wrap up

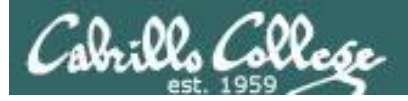

- binary calculator

- show file information

change password

- command summary

- encrypted passwords

- directory of commands

- custom local commands

- user accounts

- show directory contents

- show (or set) shell variables

- manual page for a command

- show command location in path

- directory of superuser commands

- directory of commands, tools and utilities

- directory of superuser commands, tools and utilities

234

- print file(s)

- print text

- search for string in whatis database

- show shell environment variables

- online documentation with hot links

| New | com | mands: |  |
|-----|-----|--------|--|
|-----|-----|--------|--|

| apr | ot | os |
|-----|----|----|
| bc  |    |    |

cat echo

- env
- info
- file

- ls

set

type

man whatis

/bin

/sbin

/usr/bin

/usr/sbin

/usr/local/bin

New Files and Directories:

/etc/passwd /etc/shadow

- passwd

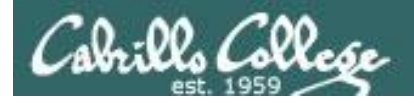

# Next Class

Assignment: Check Calendar Page on web site to see what is due next week.  $\sim 2$ 

Quiz questions for next class:

- Which four directories typically contain the majority of the UNIX/Linux system commands?
- How do you show your path?
- What command would allow you to view the manual page for the who command?

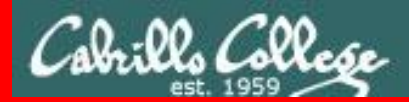

**End Meeting** 

End Meeting

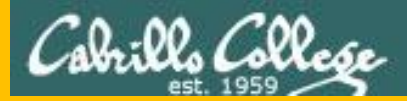

# Backup

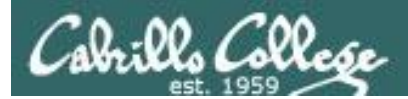

# FYI

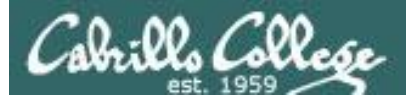

# CIS 90 and Smartphones (Android)

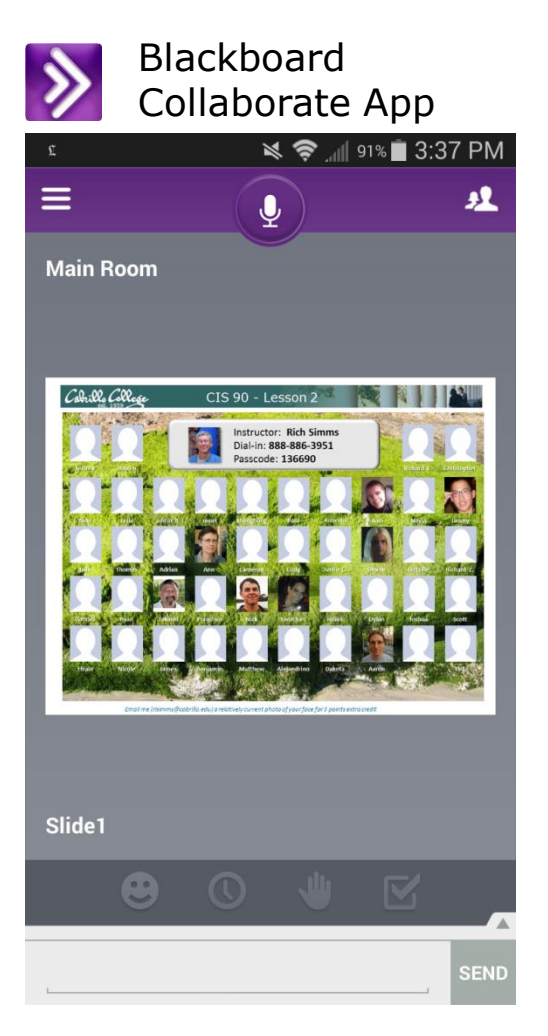

Join CCC Confer virtual classroom

| JuiceSSH - SSH Client app                                     |                                                                    |                                |             |           |  |  |  |
|---------------------------------------------------------------|--------------------------------------------------------------------|--------------------------------|-------------|-----------|--|--|--|
|                                                               |                                                                    | R.                             | 1 📩 99% 🛴 🛜 | 1:37 AM   |  |  |  |
| >                                                             | ('v')<br>//-=-\<br>(\_=_/<br>~~~~~<br>Welcome to<br>Serving Cabril | \<br>)<br>o Opus<br>lo College |             |           |  |  |  |
| [rsimms@oslab ~]\$ who                                        | 014 02 04 11.26                                                    | (2001 · 470 · 1 for            | .062.000    | .co7f.205 |  |  |  |
| b:ef5d)                                                       | 2014-02-04 11:36                                                   | (2001:470:1105                 | .905.0900   | .00/1.303 |  |  |  |
| rsimms pts/1 2                                                | 2014-02-04 08:01                                                   | (ec2-54-215-23                 | 2-67.us-w   | est-1.com |  |  |  |
| pute.amazonaws.com)<br>schrya98 pts/2 2<br>[rsimms@oslab ~]\$ | 2014-02-04 11:19                                                   | (nssc.scratchs                 | pace.com)   |           |  |  |  |
| Esc / I                                                       | \ Home                                                             | ↑ End                          | PgUp        | Fn        |  |  |  |
| Tab Ctrl Alt                                                  | t _ ←                                                              | ↓ →                            | PgDn        |           |  |  |  |

Login to to Opus

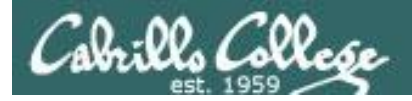

# CIS 90 and Smartphones (Android)

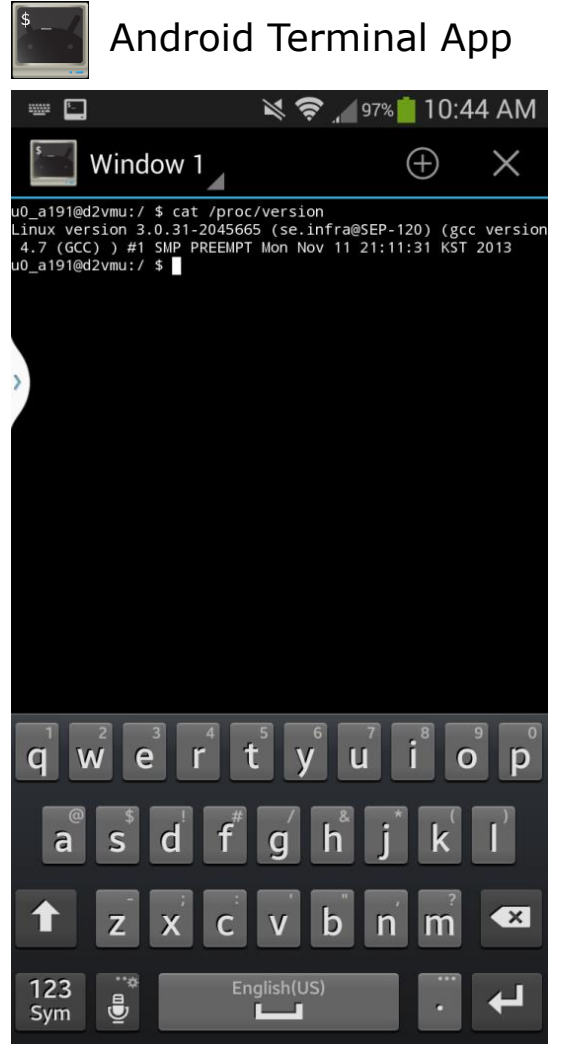

Viewing kernel version on smartphone

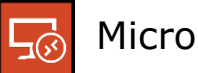

#### Microsoft RDP App

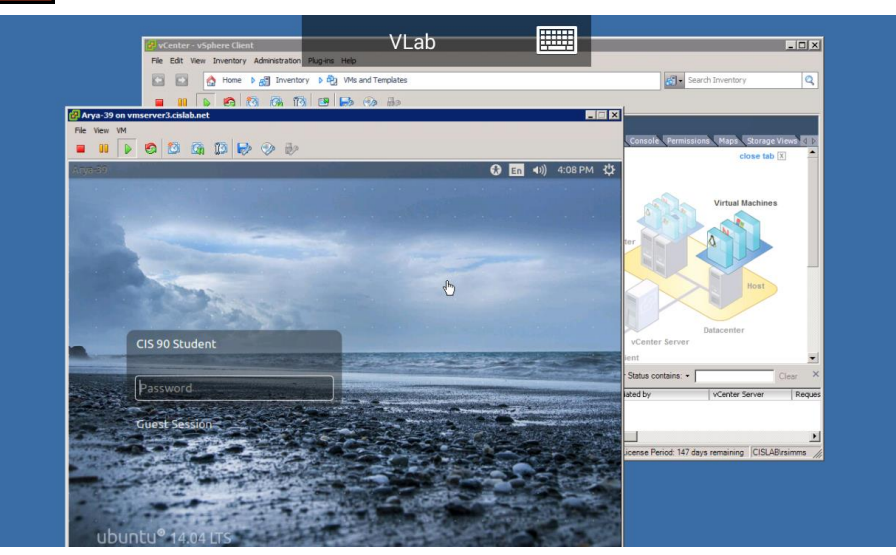

Running Arya VM in VLab

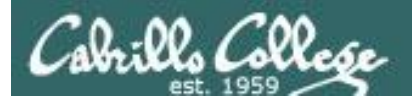

# Terminals

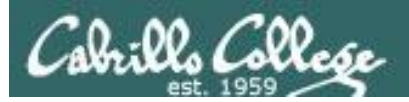

# Hardware Terminals

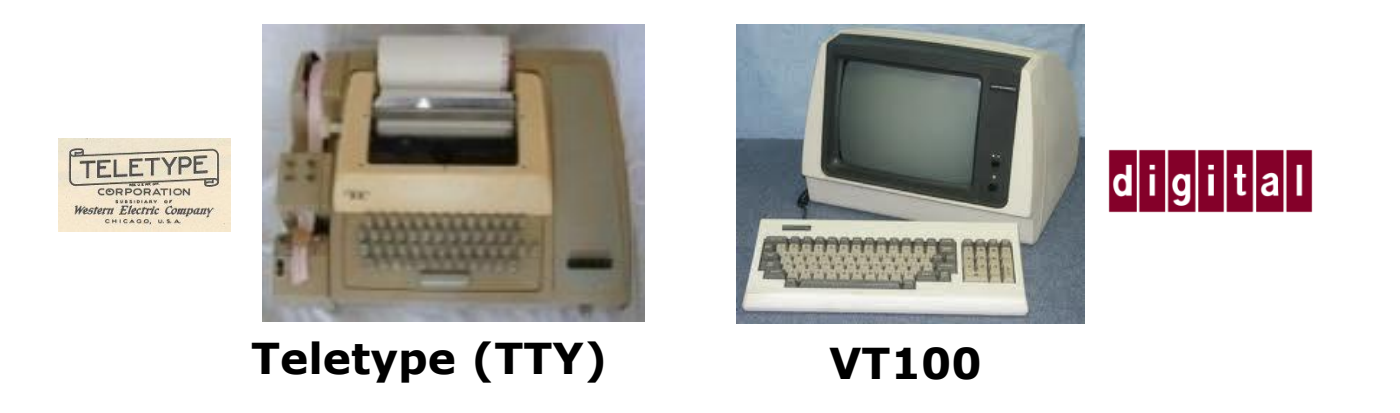

Terminals were used in the old days to interact with "minicomputers" and "mainframe" computers.

Today we use **terminal emulators** instead that are software programs.

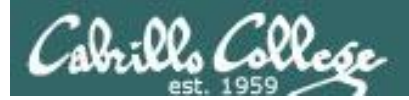

# Software Terminals

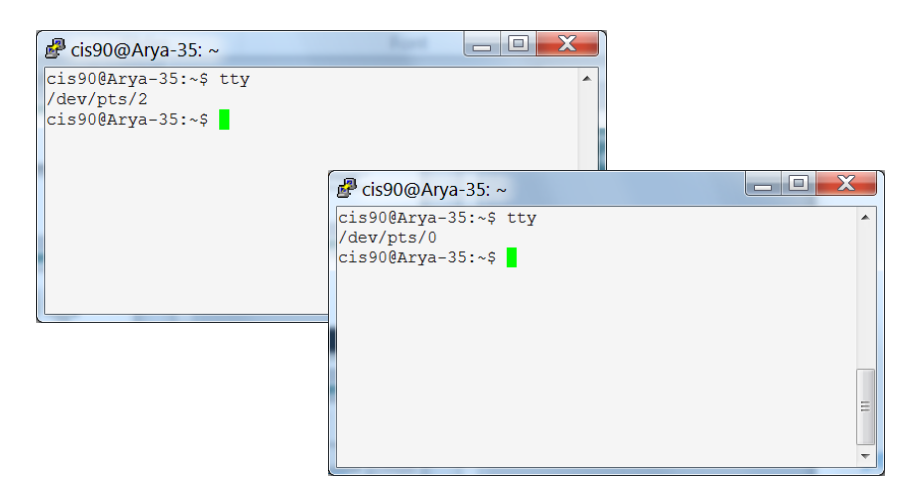

#### Terminal emulators like PuTTY (with

scroll bars, colors, customizable backgrounds, fonts and sizes) for Windows

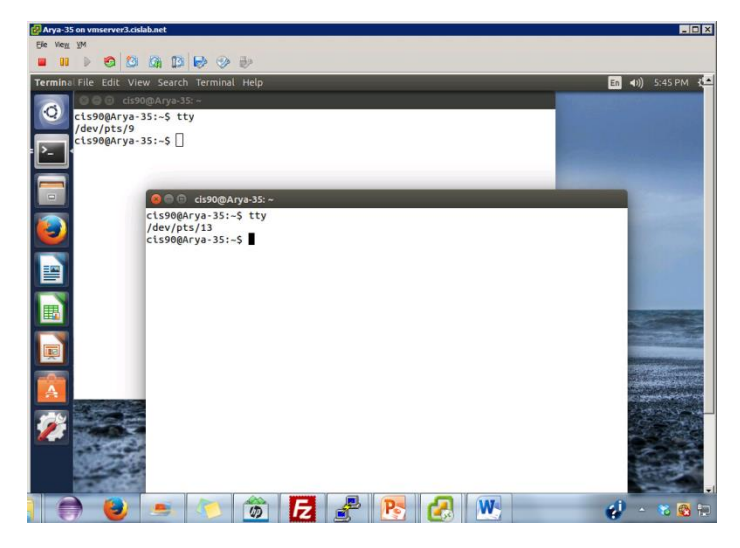

**Graphical terminals** (with scroll bars, colors, customizable backgrounds, fonts and sizes) built into Linux/Mac computers

Virtual terminals (use ctrl-alt-fn) Bare bones, no scroll bars, also called a console

#### Ubuntu 14.04.1 LTS Arya–35 tty2

àrya-35 login: cis90 ≄assword: …ast login: Sat Sep 6 17:25:32 PDT 2014 on tty4 4elcome to Ubuntu 14.04.1 LTS (GNU/Linux 3.13.0-35-generic x86\_64)

\* Documentation: https://help.ubuntu.com/

41 packages can be updated. O updates are security updates.

Winter is comir

cis90@Arya−35:~\$ tty /dev/tty2 cis90@Arya−35:~\$ \_ buntu 14.04.1 LTS Arya–35 tty4

rya-35 login: cis90 assword: ast login: Sat Sep 6 17:24:59 PDT 2014 on tty2 elcome to Ubuntu 14.04.1 LTS (GNU/Linux 3.13.0-35–generic x86\_64)

Documentation: https://help.ubuntu.com/

1 packages can be updated. ) updates are security updates.

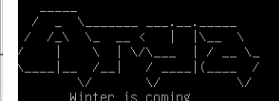

:is90@Arya−35:~\$ tty ′dev/tty4 :is90@Arya−35:~\$

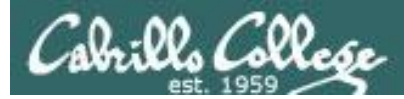

# Various terminal devices on an Arya VM

#### Terminal emulators (e.g. Putty)

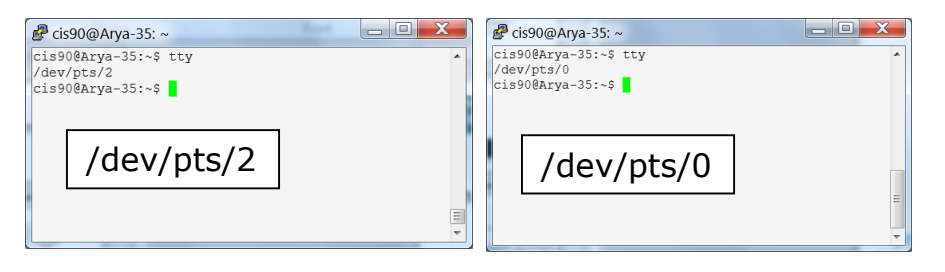

| cis90@Arya-35:~\$ who |                  |                                       |
|-----------------------|------------------|---------------------------------------|
| cis90 tty4            | 2014-09-06 17:25 |                                       |
| cis90 tty2            | 2014-09-06 17:25 |                                       |
| cis90 pts/2           | 2014-09-06 17:20 | (enterprise.cis.cabrillo.edu)         |
| cis90 :0              | 2014-09-06 17:20 | (:0)                                  |
| cis90 pts/0           | 2014-09-06 17:21 | (2601:9:6680:53b:4d09:e2b6:e7fc:d999) |
| cis90 pts/9           | 2014-09-06 17:22 | (:0)                                  |
| cis90 pts/13          | 2014-09-06 17:23 | (:0)                                  |
|                       |                  |                                       |

pts=pseudo terminal, tty=teletype :n=an X window display number

> Virtual terminals

| tu 14.04.1 LTS Arya-35 tty2                                                                                                    |           | Jbun |  |  |  |  |
|----------------------------------------------------------------------------------------------------|-----------|------|--|--|--|--|
| ⊢35 login: cis90<br>word:<br>login: Sat Sep 6 17:25:32 PDT 2014 on tty4<br>ome to Ubuntu 14.04.1 LTS (GNU/Linux 3.13.0-35-generic x86_64) |           |      |  |  |  |  |
| ocumentation: https://help.ubuntu.com/                                                                                                    |           |      |  |  |  |  |
| ackages can be updated.<br>dates are security updates.                                                                                    |           |      |  |  |  |  |
|                                                                                                    |           |      |  |  |  |  |
| V V V<br>Winter is coming<br>00@Arya−35:~s tty<br>//ttv2                                                                                  | /dev/tty2 | :159 |  |  |  |  |
| 100Arya-35:~\$ _                                                                                                    |           | ruev |  |  |  |  |

# Graphical terminals on graphical desktop

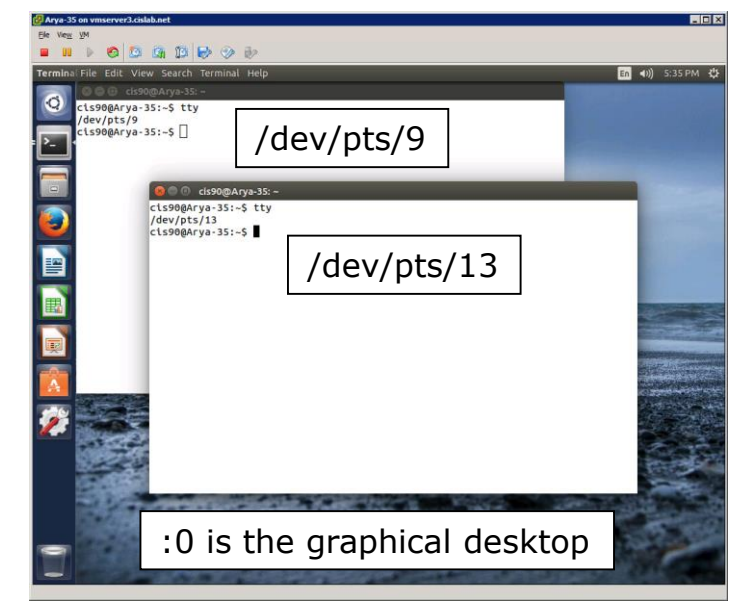

|                                                                               |                                                                                                    | - |  |  |  |  |  |
|-------------------------------------------------------------------------------|----------------------------------------------------------------------------------------------------|---|--|--|--|--|--|
| Jbuntu 14.04.1 LTS Arya–35 tty4                                               |                                                                                                    |   |  |  |  |  |  |
| Arya–35 login: cis90<br>Password:                                             |                                                                                                    |   |  |  |  |  |  |
| _ast login: Sat Sep  6 17:24:59 PDT :<br>Welcome to Ubuntu 14.04.1 LTS (GNU/L | .ast login: Sat Sep 6 17:24:59 PDT 2014 on tty2<br>Welcome to Ubuntu 14.04.1 LTS (GNU/Linux 3.13.0–35–generic x86_64) |   |  |  |  |  |  |
| * Documentation: https://help.ubuntu.com/                                     |                                                                                                    |   |  |  |  |  |  |
| 41 packages can be updated.<br>D updates are security updates.                |                                                                                                    |   |  |  |  |  |  |
|                                                                               |                                                                                                    |   |  |  |  |  |  |
| Winter is coming                                                              | /dov//ttv/                                                                                                    |   |  |  |  |  |  |
| cis90@Arya−35:~\$ tty<br>/dev/tty4                                            | /uev/lly4                                                                                                    |   |  |  |  |  |  |
| cis90@Arya−35:~\$                                                             |                                                                                                    |   |  |  |  |  |  |

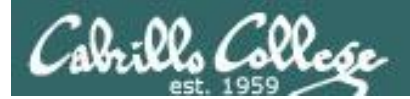

# Putty Tips

# (Note: tty = teletype)

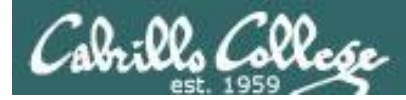

# The Putty program

| B rsimms@server0-01:~                |                 |          |               | C. a.                  |                      |          |               |               |
|--------------------------------------|-----------------|----------|---------------|------------------------|----------------------|----------|---------------|---------------|
| [rsimms@server0-01 rsimms]\$ ls /bin |                 |          |               |                        |                      |          |               |               |
| arch                                 | cut             | fgrep    | ls            | pwd sy                 | nc                   |          |               |               |
| ash                                  | date            | gawk     | mail          | 📕 🛃 rsimms@nosmo:~,    | /depot/gcal-3.01/src | -        |               |               |
| ash.static                           | dd              | grep     | mkdir         | <pre>[rsimms@nos</pre> | mo_srcl\$_ls_/bi     | n        |               | A             |
| awk                                  | df              | gtar     | mknod         | alsaunmute             | dnsdomainname        | kbd mode | nisdomainname | sync          |
| basename                             | dmesg           | gunzip   | mktemp        | <sup>r</sup> arch      | doexec               | kevctl   | pgawk         | tar           |
| bash                                 | dnsdomainname   | gzip     | more          | r ash                  | domainname           | kill     | ping          | tcsh          |
| bash2                                | doexec          | hostname | mount         | T ash.static           | dumpkeys             | ksh      | ping6         | touch         |
| bsh                                  | domainname      | igawk    | mt            | <sup>s</sup> awk       | echo                 | link     | ps            | tracepath     |
| cat                                  | dumpkeys        | ipcalc   |               | <sup>s</sup> basename  | ed                   | ln       | pwd           | tracepath6    |
| chgrp                                | echo            | kbd_mode | netstat       | <sup>3</sup> bash      | egrep                | loadkeys | red           | traceroute    |
| chmod                                | ed              | kill     | nice          | <sup>3</sup> bsh       | env                  | login    | rm            | traceroute6   |
| chown                                | egrep           | link     | nisdomainname | s cat                  | ex                   | ls       | rmdir         | true          |
| ср                                   | env             | ln       | pgawk         | s chgrp                | false                | mail     | rpm           | umount        |
| cpio                                 | ex              | loadkeys | ping          | s chmod                | fgrep                | mailx    | rvi           | uname         |
| csh                                  | false           | login    | ps            | 3 Chown                | gawk                 | mkdir    | rview         | unicode_start |
| [rsimms@ser                          | ver0-01 rsimms] | Ş        |               | cp                     | gettext              | mknod    | sed           | unicode_stop  |
|                                      |                 |          |               | cpio                   | grep                 | mktemp   | setfont       | unlink        |
|                                      |                 |          |               | csh                    | gtar <sub>.</sub>    | more     | setserial     | usleep        |
|                                      |                 |          |               | cut                    | gunzıp               | mount    | sh            | Vl            |
|                                      |                 |          |               | date                   | gzip                 | mt       | sleep         | view          |
|                                      |                 |          |               | aa                     | nostname             | mv       | sort          | ypdomainname  |
|                                      |                 |          |               | ar                     | igawk                | netstat  | stty          | zcat          |
|                                      |                 |          |               | amesg<br>Enginnagnag   | ipcaic               | nice     | su            |               |
|                                      |                 |          |               |                        | IIIO PICIS           |          |               |               |
|                                      |                 |          |               |                        |                      |          |               |               |
|                                      |                 |          |               |                        |                      |          |               |               |
|                                      |                 |          |               |                        |                      |          |               | =             |
|                                      |                 |          |               |                        |                      |          |               |               |

Why does Putty sometimes have a **black background** and sometimes a **white background**?

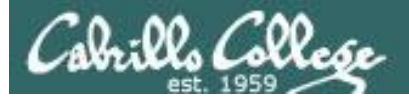

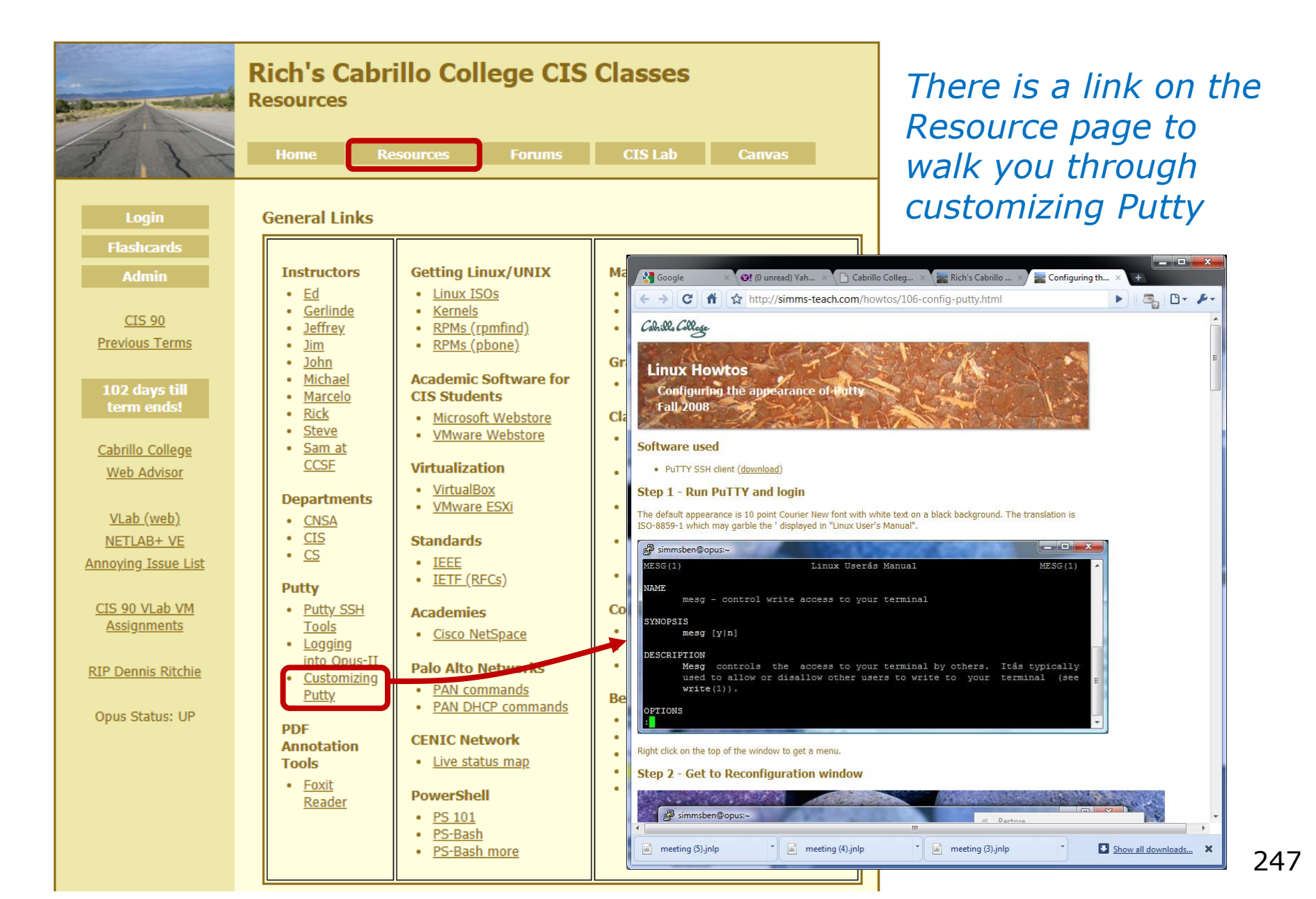

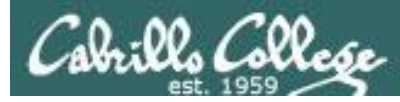

# Zenburn - A pleasant color scheme for PuTTY

http://looselytyped.blogspot.com/2013/02/zenburnpleasant-color-scheme-for-putty.html

#### **Putty Colors**

Default Foreground 255 255 255 Default Bold Foreground 255 255 255 Default Background 51 51 51 Default Bold Background 255 2 85 Cursor Text 0 0 0 Cursor Color 0 255 0 ANSI Black 77 77 77 ANSI Black Bold 85 85 85 ANSI Red 187 0 0 ANSI Red Bold 255 85 85 ANSI Green 152 251 152 ANSI Green Bold 85 255 85 ANSI Yellow 240 230 140 ANSI Yellow Bold 255 255 85 ANSI Blue 205 133 63 ANSI Blue Bold 135 206 235 ANSI Magenta 255 222 173 ANSI Magenta Bold 255 85 255 ANSI Cyan 255 160 160 ANSI Cyan Bold 255 215 0 ANSI White 245 222 179 ANSI White Bold 255 255 255

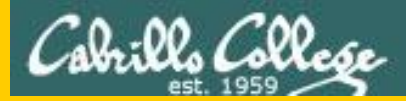

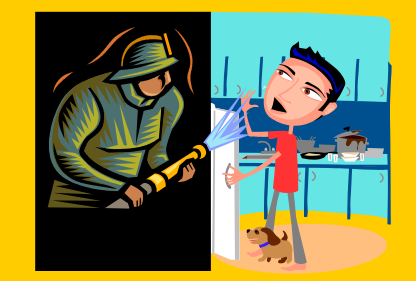

# Lesson 1 Review

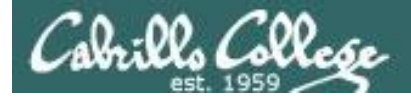

## What's the name of the terminal <u>device</u> I'm using right now?

login as: simben90
simben90@opus-ii.cabrillo.edu's password:
Last login: Sat Sep 1 09:26:51 2012 from 172.30.90.83

('v') //-=-\\ (\\_=\_/) ~~~~~

Welcome to Opus Serving Cabrillo College

Terminal type? [xterm] Terminal type is xterm. /home/cis90/simben \$

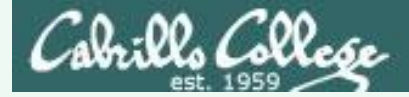

## What's the name of the terminal device I'm using right now?

login as: simben90
simben90@opus-ii.cabrillo.edu's password:
Last login: Sat Sep 1 09:26:51 2012 from 172.30.90.83

('v') //-=-\\ (\\_=\_/) ~~~~~

Welcome to Opus Serving Cabrillo College

```
Terminal type? [xterm]
Terminal type is xterm.
/home/cis90/simben $
/home/cis90/simben $ tty
/dev/pts/0
/home/cis90/simben $
```

# Answer: /dev/pts/0

*Use the tty command to find out* 

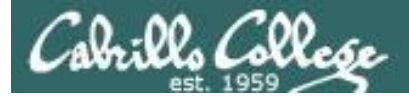

## What type of terminal am I using right now?

login as: simben90
simben90@opus-ii.cabrillo.edu's password:
Last login: Sat Sep 1 09:26:51 2012 from 172.30.90.83

('v') //-=-\\ (\\_=\_/) ~~~~~

Welcome to Opus Serving Cabrillo College

Terminal type? [xterm] Terminal type is xterm. /home/cis90/simben \$

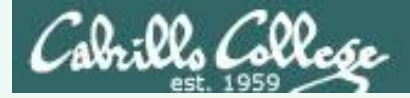

## What type of terminal am I using right now?

```
login as: simben90
simben90@opus-ii.cabrillo.edu's password:
Last login: Sat Sep 1 09:26:51 2012 from 172.30.90.83
```

```
('v')
//-=-\\
(\_=_/)
```

Welcome to Opus Serving Cabrillo College

Terminal type? [xterm] Terminal type is xterm. /home/cis90/simben \$

### **Answer: xterm**

We have the answer already!

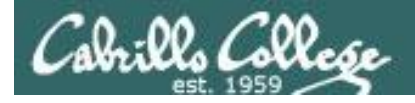

# What is the hostname of the computer I'm using?

/home/cis90/simben \$

## What is the hostname of the computer I'm using?

/home/cis90/simben \$
/home/cis90/simben \$ hostname
opus-ii.cabrillo.edu
/home/cis90/simben \$

#### Answer: opus-ii.cabrillo.edu

Use the **hostname** command to find out

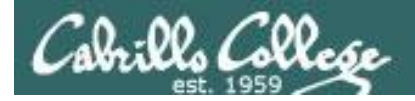

# What is the name of the OS (operating System) kernel?

/home/cis90/simben \$

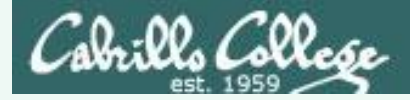

# What is the name of the OS (operating System) kernel?

/home/cis90/simben \$
/home/cis90/simben \$
Linux
/home/cis90/simben \$

**Answer: Linux** 

*Use the uname command to find out* 

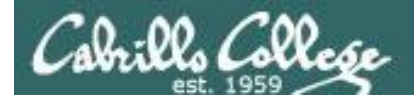

# What is the name of the Linux Distribution being run?

/home/cis90/simben \$

## What is the name of the Linux Distribution being run?

```
/home/cis90/simben $ cat /etc/issue
CentOS release 6.2 (Final)
Kernel \r on \l
```

| /home/cis90/simben | <pre>\$ cat /etc/*-release</pre> |
|--------------------|----------------------------------|
| CentOS release 6.2 | (Final)                          |
| CentOS release 6.2 | (Final)                          |
| CentOS release 6.2 | (Final)                          |
| /home/cis90/simben | \$                               |

# **Answer: CentOS**

Use either cat /etc/issue or cat /etc/\*-release to find out

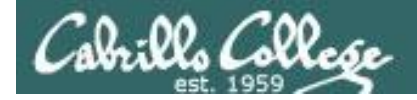

# What is my username and uid (user ID number)?

/home/cis90/simben \$
## What is my username and uid (user ID number)?

/home/cis90/simben \$
/home/cis90/simben \$ id
uid=1001(simben90) gid=190(cis90)
groups=190(cis90),100(users)
context=unconfined\_u:unconfined\_r:unconfined\_t:s0-s0:c0.c1023
/home/cis90/simben \$

# Answer: username=simben90 and the uid=1001

Use the **id** command to find out

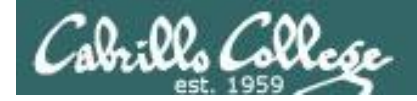

## What is the name of the shell I'm using?

/home/cis90/simben \$

### What is the name of the shell I'm using?

/home/cis90/simben \$
/home/cis90/simben \$ ps
PID TTY TIME CMD
28237 pts/0 00:00:00 bash
28752 pts/0 00:00:00 ps
/home/cis90/simben \$

#### **Answer: bash**

Use the **ps** command to find out.

We will soon learn another command for doing this.